## Contents

| LIPDATE240322 by NI | 1   |
|---------------------|-----|
|                     | • - |

# UPDATE240322 by NL

We delete the existing AKS cluster setup.

## 1. In the Azure portal we navigate to our AKS cluster

| 🐮 🗖 👗 Home - Microsoft Azure 🛛 🗙                        | +                                      |                                                             |                    |                     |                            |               |                   |                                              | - 0                    | ) ×                |
|---------------------------------------------------------|----------------------------------------|-------------------------------------------------------------|--------------------|---------------------|----------------------------|---------------|-------------------|----------------------------------------------|------------------------|--------------------|
| ← C                                                     | ome                                    |                                                             |                    |                     |                            |               | Et A <sup>s</sup> | 🕆 🗘 🗘                                        | ~;<br>€                | ·· 📀               |
| 🚦 Office Home & Stu 💶 (10) Bad, Bad Leroy [             | 🖞 Amazon.co.uk – On 🌓 Booking.c        | iom 🕒 TripAdvisor 📁 SoMa                                    |                    |                     |                            |               |                   | l 🛅                                          | Other favorite         | es Q               |
| $\equiv$ Microsoft Azure                                | ₽ Search                               | resources, services, and docs (G+/)                         |                    |                     | Σ                          | Ç Q           | © ନ               | kostas@ultra4ais.on<br>Ultra4 advanced infor | тіс 🌔                  | ] 🧧                |
| Azure                                                   | e services                             |                                                             |                    |                     |                            |               |                   |                                              |                        | <del>ته</del><br>غ |
| -<br>Cri<br>res                                         | eate a cource groups                   | Resource groups *                                           | Cost<br>Management | Virtual<br>networks | Enterprise<br>applications | DNS zones     | More services     |                                              |                        | 0<br>8<br>7        |
| Resou                                                   | urces                                  | Recent resources                                            | i                  |                     |                            |               |                   |                                              |                        | +                  |
| Name                                                    | -                                      | MC_eclipse-che_eclipse-che_italynorth<br>2 minutes ago      |                    |                     |                            | Last Viewed   |                   |                                              |                        |                    |
| 🗱 ec                                                    | lipse-che                              | NetworkWatcherRG<br>4 days ago                              | tes service        |                     |                            | a minute ago  |                   |                                              |                        |                    |
| ()) ec                                                  | lipse-che                              |                                                             | : group            |                     |                            | a minute ago  |                   |                                              |                        |                    |
| (e) M                                                   | IC_eclipse-che_eclipse-che_ital;       | Free training from Microsoft                                | : group            |                     |                            | 2 minutes ago |                   |                                              |                        | Č.                 |
| () N                                                    | etworkWatcherRG                        | Control and organize Azure resources with A                 | e group            |                     |                            | 4 days ago    |                   |                                              |                        |                    |
| 📀 ku                                                    | ubernetes                              | 8 units · 46 min                                            | ancer              |                     |                            | 4 days ago    |                   |                                              |                        |                    |
| 🕈 A                                                     | zure subscription 1                    | Licoful links                                               | tion               |                     |                            | 4 days ago    |                   |                                              |                        |                    |
| 🥶 so                                                    | oftware-machines.online                |                                                             | e                  |                     |                            | 2 weeks ago   |                   |                                              |                        |                    |
| 🎫 ku                                                    | ubernetes-a3769c15aa41b440d            | 18d150270533cb1c Public                                     | IP address         |                     |                            | 3 weeks ago   |                   |                                              |                        |                    |
| () D                                                    | efaultResourceGroup-WEU                | Resou                                                       | irce group         |                     |                            | a month ago   |                   |                                              |                        |                    |
| <i>₽</i> N                                              | etworkWatcher_westeurope               | Netwo                                                       | ork Watcher        |                     |                            | 4 months ago  |                   |                                              |                        |                    |
| <b>P</b> D                                              | efaultWorkspace-a559df32-05a           | ab-46a8-bbfe-5171eda2bbde-WEU Log A                         | nalytics workspace |                     |                            | 4 months ago  |                   |                                              |                        |                    |
| https://portal.azure.com/#blade/HubsExtension/BrowseRes | ourceGroup8lade/resourceType/Microsoft | t.Resources%2Fsubscriptions%2FresourceGroups ]eda2bb Soluti | on                 |                     |                            | 4 months ago  |                   |                                              |                        | - 🕸                |
| 🔳 🔎 Type here to search                                 | ुम 💽 🗉 💽                               | 💁 🗃 🥁 📹 🔇 🐂 💶 🚿                                             | 🤹 🖪 🧅              |                     |                            | 😮 📑 6         | 1°F Mostly cloudy | ^ © 🟮 ¢0) ¶⊃ @ Ø E                           | NG 1:08 PM<br>3/12/202 | 4<br>24 <b>R</b>   |

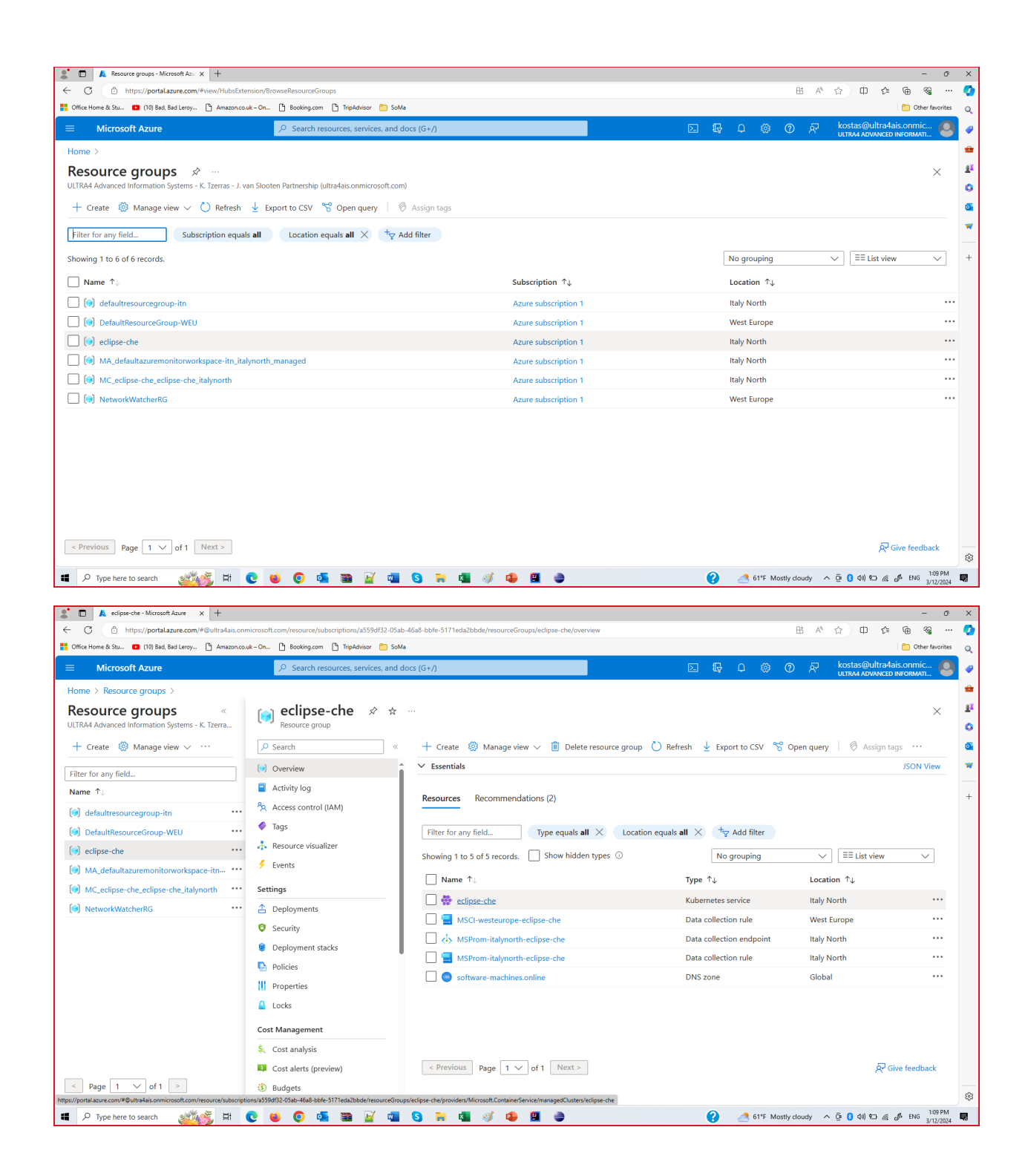

#### 2. On the \*\*Overview\*\* page we select \*\*Delete\*\*

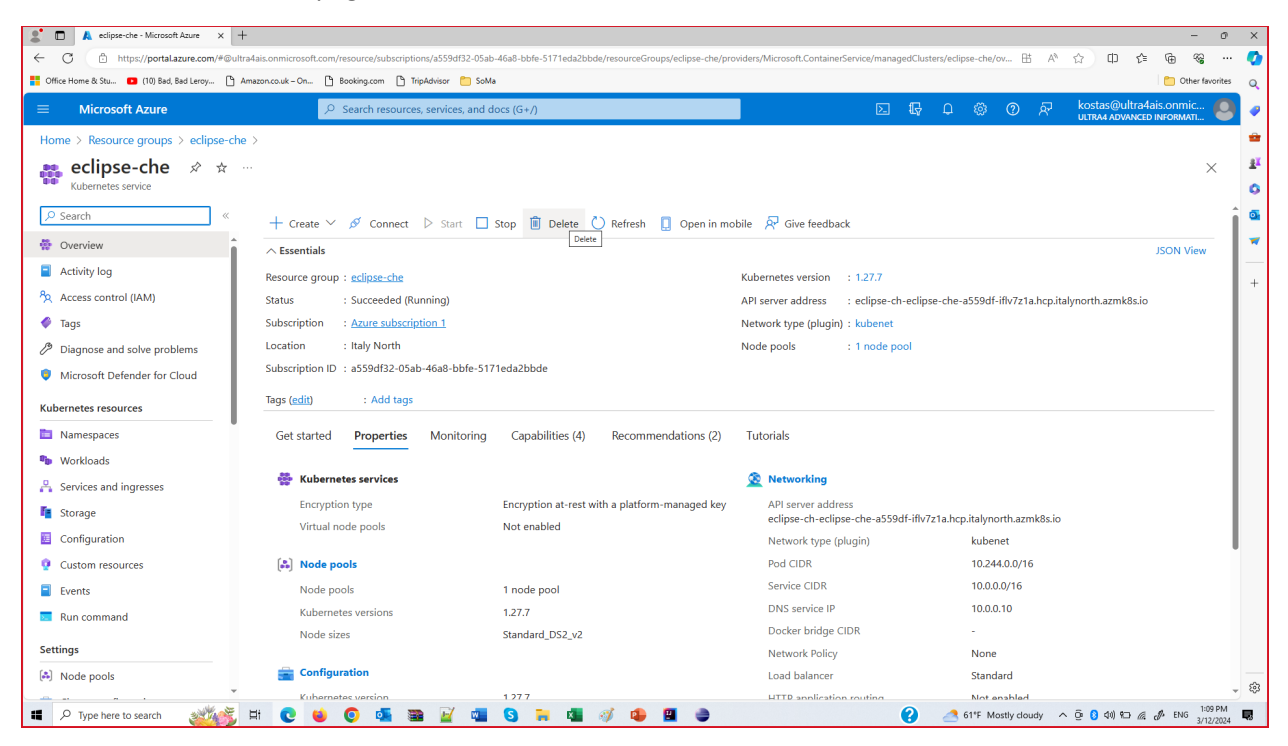

3. On the \*\*Delete cluster confirmation\*\* page we select \*\*Delete\*\*

| 2 Delete cluster confirmation - Mic × +         |                                                          |                                                        |          | - 0                                                                                                    | ×          |
|-------------------------------------------------|----------------------------------------------------------|--------------------------------------------------------|----------|----------------------------------------------------------------------------------------------------|------------|
| ← C 🗈 https://portal.azure.com/#@ultra4         | ais.onmicrosoft.com/resource/subscriptions/a559df32-05at | -46a8-bbfe-5171eda2bbde/resourceGroups/eclipse-che/pro | viders/M | Microsoft.ContainerService/managedClusters/eclipse-che/ov 出 A ☆ 印 た 🕤 8 😪 ・                                                                                                    | ·· 📀       |
| 🚦 Office Home & Stu 💶 (10) Bad, Bad Leroy 🕒 Ama | azon.co.uk – On 🎦 Booking.com 🎦 TripAdvisor 🛅 SoM        | a                                                      |          | C Other favorite                                                                                                    | .5 Q       |
| $\equiv$ Microsoft Azure                        | $\mathcal{P}$ Search resources, services, and o          | locs (G+/)                                             |          | 区 眼 Q 総 ⑦ 紀 kostas@ultra4ais.onmic 🧧                                                                                                    |            |
| Home > Resource groups > eclipse-che >          | >                                                        |                                                        |          | Delete cluster confirmation $	imes$                                                                                                    | *          |
| 📸 eclipse-che 🖈 🖈 🗠                             |                                                          |                                                        |          |                                                                                                    | <u>≇</u> ĭ |
| Kubernetes service                              |                                                          |                                                        |          | The following managed cluster resource will be permanently deleted.                                                                                                    | 0          |
| ✓ Search «                                      | + Create 🛩 🖋 Connect 🗅 Start 🔲                           | Stop 📋 Delete 💍 Refresh 📋 Open in mo                   | bile     |                                                                                                    | •          |
| 🐡 Overview                                      | ∧ Essentials                                             |                                                        |          | Resource to be deleted                                                                                                    | *          |
| Activity log                                    | Resource group : eclipse-che                             |                                                        | Kube     | n eclipse-che                                                                                                    | +          |
| R Access control (IAM)                          | Status : Succeeded (Running)                             |                                                        | API s    |                                                                                                    |            |
| 🗳 Tags                                          | Subscription : Azure subscription 1                      |                                                        | Netw     |                                                                                                    |            |
| Diagnose and solve problems                     | Location : Italy North                                   |                                                        | Node     |                                                                                                    |            |
| Microsoft Defender for Cloud                    | Subscription ID : a559df32-05ab-46a8-bbfe-51             | 1eda2bbde                                              |          |                                                                                                    |            |
| Kubernetes resources                            | Tags (edit) : Add tags                                   |                                                        |          |                                                                                                    |            |
| Namespaces                                      | Get started Properties Monitoring                        | Capabilities (4) Recommendations (2)                   | Tuto     |                                                                                                    |            |
| b Workloads                                     |                                                          |                                                        |          |                                                                                                    |            |
| Services and ingresses                          | 👺 Kubernetes services                                    |                                                        | 2        |                                                                                                    |            |
| Te Storage                                      | Encryption type                                          | Encryption at-rest with a platform-managed key         |          |                                                                                                    |            |
| Configuration                                   | Virtual node pools                                       | Not enabled                                            |          |                                                                                                    |            |
| 😲 Custom resources                              | (*) Node pools                                           |                                                        |          |                                                                                                    |            |
| Events                                          | Node pools                                               | 1 node pool                                            |          |                                                                                                    |            |
| Run command                                     | Kubernetes versions                                      | 1.27.7                                                 |          |                                                                                                    |            |
| Settings                                        | Node sizes                                               | Standard_DS2_v2                                        |          |                                                                                                    |            |
| A Node pools                                    | Configuration                                            |                                                        |          | Delete Cancel                                                                                                    |            |
| · · · · · · · · · · · · · · · · · · ·           | Kubernetes version                                       | 1 27 7                                                 |          |                                                                                                    | \$         |
| 📕 🔎 Type here to search 🛛 🔊                     | H 💽 ⊌ 💽 💁 📝 🖷                                            | S 🐂 📲 🚿 🥵 📱 🧅                                          |          | 😮 👌 ۲۰۱۴ Mostly cloudy م ق 🛿 ۹۵۱ 🖘 🖉 🕹 ۱۹۹۰ 👔 المالية المالية الم | 4 💀        |

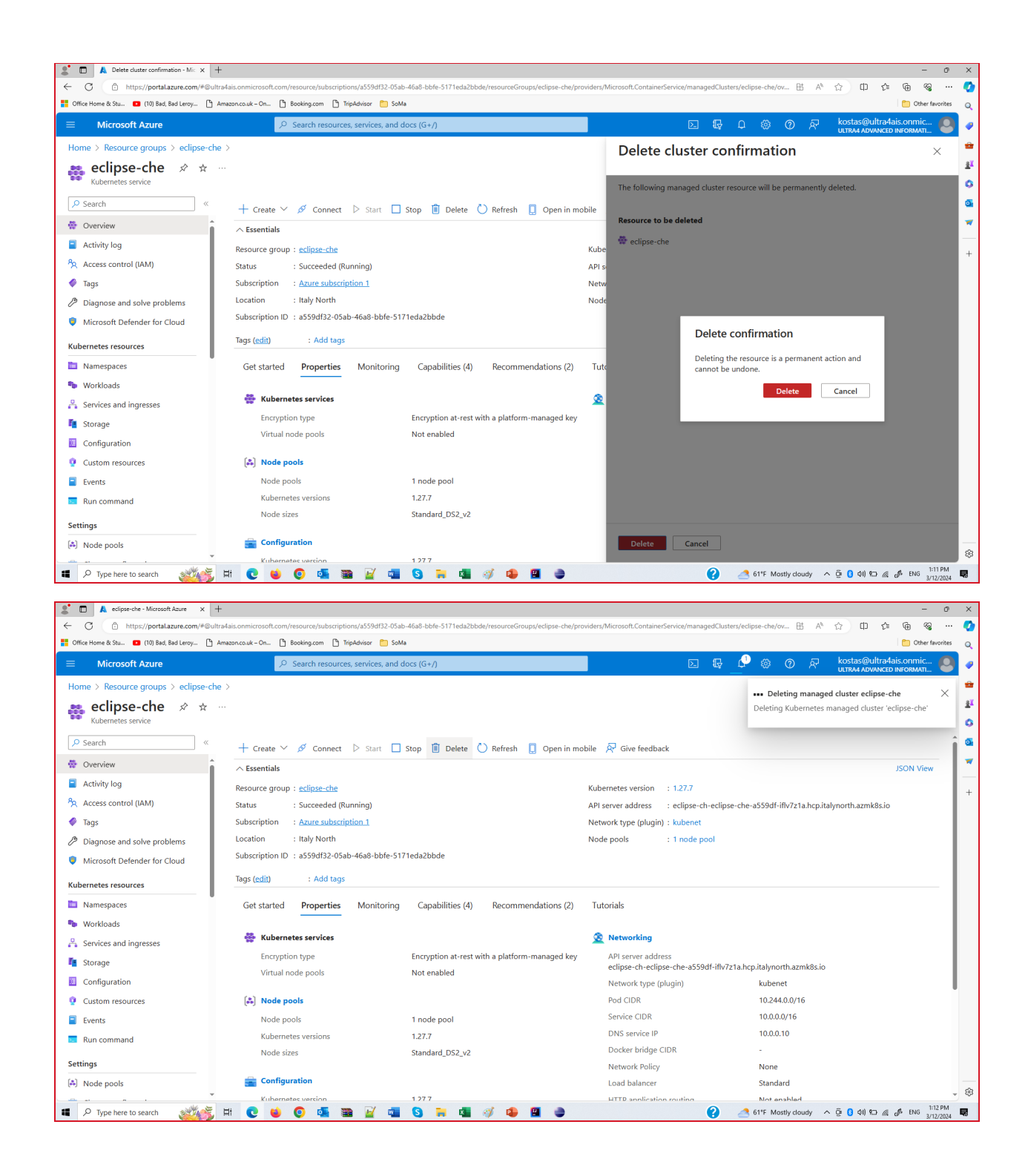

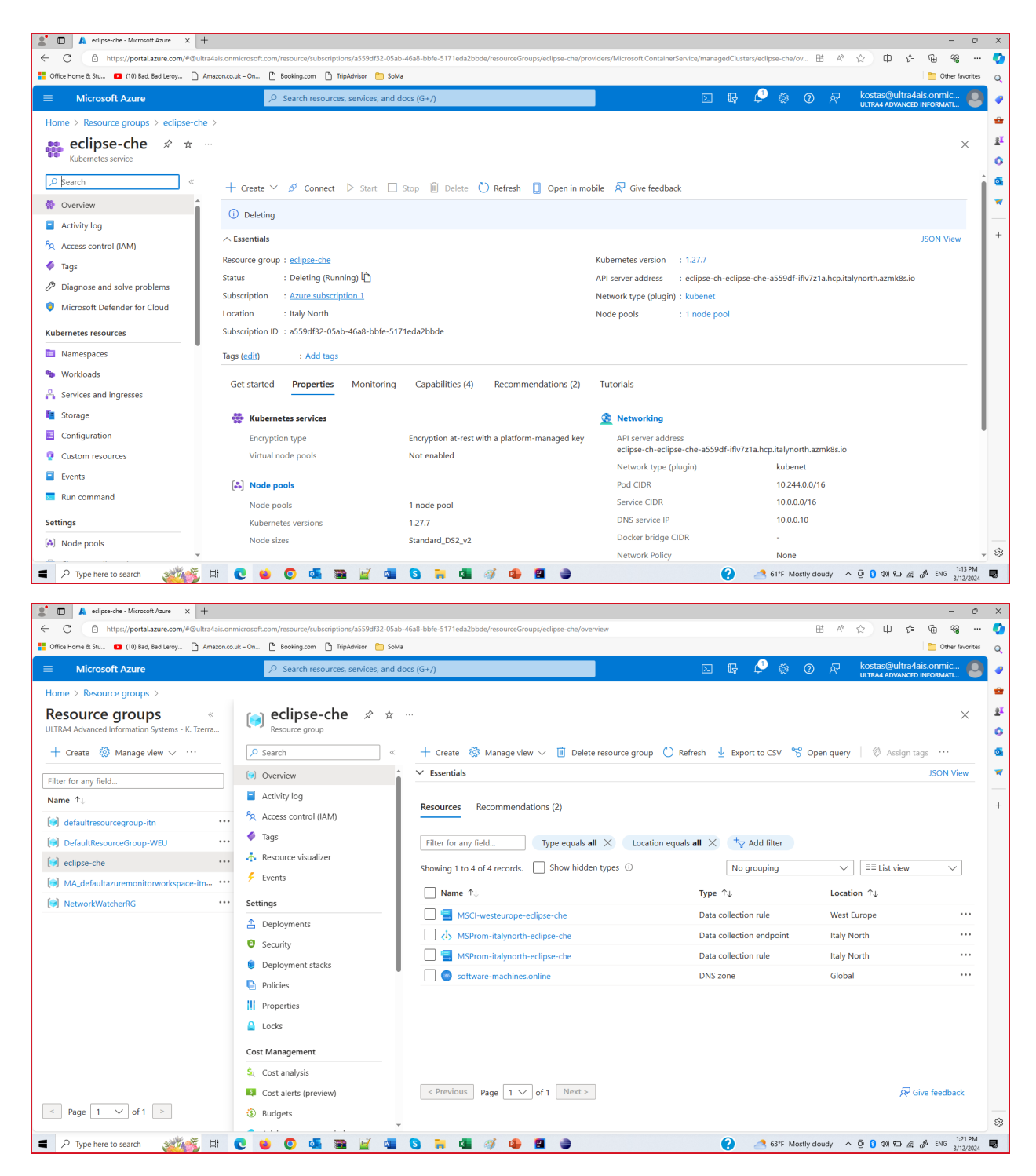

The existing AKS cluster setup is now deleted

We remove the service principal

1. We remove the resource group eclipse-che, container service, and all related resources

az group delete --name eclipse-che --yes --no-wait

| Z Windows PowerShell                                                            | _ |                                                                                                    | × |
|---------------------------------------------------------------------------------|---|----------------------------------------------------------------------------------------------------|---|
| Windows PowerShell<br>Copyright (C) Microsoft Corporation. All rights reserved. |   |                                                                                                    | ^ |
| Try the new cross-platform PowerShell https://aka.ms/pscore6                    |   |                                                                                                    |   |
| PS C:\Users\Kostas> az group deletename eclipse-cheyesno-wait_                  |   |                                                                                                    |   |
|                                                                                 |   |                                                                                                    |   |
|                                                                                 |   |                                                                                                    |   |
|                                                                                 |   |                                                                                                    |   |
|                                                                                 |   |                                                                                                    |   |
|                                                                                 |   |                                                                                                    |   |
|                                                                                 |   |                                                                                                    |   |
|                                                                                 |   |                                                                                                    |   |
|                                                                                 |   |                                                                                                    |   |
|                                                                                 |   |                                                                                                    |   |
|                                                                                 |   |                                                                                                    |   |
|                                                                                 |   |                                                                                                    |   |
|                                                                                 |   |                                                                                                    |   |
|                                                                                 |   |                                                                                                    |   |
|                                                                                 |   |                                                                                                    |   |
|                                                                                 |   |                                                                                                    |   |
|                                                                                 |   |                                                                                                    |   |
|                                                                                 |   |                                                                                                    |   |
|                                                                                 |   |                                                                                                    |   |
|                                                                                 |   |                                                                                                    |   |
|                                                                                 |   | , in the second second s | × |

Ē

| ≥ Windows PowerShell                                                                                 | — | $\times$ |
|----------------------------------------------------------------------------------------------------|---|----------|
| Vindows PowerShell<br>Copyright (C) Microsoft Corporation. All rights reserved.                      |   |          |
| ry the new cross-platform PowerShell https://aka.ms/pscore6                                          |   |          |
| <pre>PS C:\Users\Kostas&gt; az group deletename eclipse-cheyesno-wait PS C:\Users\Kostas&gt; _</pre> |   |          |
|                                                                                                    |   |          |
|                                                                                                    |   |          |
|                                                                                                    |   |          |
|                                                                                                    |   |          |
|                                                                                                    |   |          |
|                                                                                                    |   |          |
|                                                                                                    |   |          |
|                                                                                                    |   |          |
|                                                                                                    |   |          |
|                                                                                                    |   |          |
|                                                                                                    |   |          |
|                                                                                                    |   |          |

| 🐮 🗖 🙏 eclipse-che - Microsoft Azure 🛛 🕺 Kubernet       | tes on Azure tutorial - U  ×   +                     |                                                          |                                                                                                    | - 0 >                                                                  |
|--------------------------------------------------------|------------------------------------------------------|----------------------------------------------------------|----------------------------------------------------------------------------------------------------|------------------------------------------------------------------------|
| ← ♂ ⊡ https://portaLazure.com/#@ultra4ais.onm          | icrosoft.com/resource/subscriptions/a559df32-05ab-46 | a8-bbfe-5171eda2bbde/resourceGroups/eclipse-che/overview |                                                                                                    | 出 A ☆ 中 な 毎 % … 🤇                                                      |
| Office Home & Stu 💶 (10) Bad, Bad Leroy 🕒 Amazon.co.ul | k – On 🕒 Booking.com 🎦 TripAdvisor 🦳 SoMa            |                                                          |                                                                                                    | C Other favorites                                                      |
| $\equiv$ Microsoft Azure                               | P Search resources, services, and docs               | ; (G+/)                                                  | N 🗣 🖓 🍩                                                                                                    | ⑦ ℜ kostas@ultra4ais.onmic<br>ULTRA4 ADVANCED INFORMATI                |
| Home > Resource groups > Resource groups  «            | 📄 eclipse-che 🖉 ☆ …                                  |                                                          | Name: Kostas Tzerras<br>Email: kostas@ultra4ais.onmicrosoft.com<br>Directory: ULTRA4 Advanced Information Systems - K. Tzei<br>Domain: ultra4ais.onmicrosoft.com | rras - J. van Slooten Partnership (1e6eb10c-ccbd-416a-9410-c3665d7ac0) |
| ULTRA4 Advanced Information Systems - K. Tzerra        | Resource group                                       |                                                          |                                                                                                    | · · · · · · · · · · · · · · · · · · ·                                  |
| 🕂 Create 🛛 🖗 Manage view 🗸 \cdots                      | ₽ Search «                                           | + Create 🕲 Manage view 🗸 📋 Delete resource g             | roup 🖒 Refresh 🞍 Export to CSV 🔗                                                                                                    | Open query 🛛 🖉 Assign tags \cdots 🧯                                    |
| Filter for any field                                   | () Overview                                          | A Deleting                                               |                                                                                                    |                                                                        |
| Name $\uparrow_{\downarrow}$                           | Activity log                                         | ✓ Essentials                                             |                                                                                                    | JSON View                                                              |
| () defaultresourcegroup-itn                            | Access control (IAM)                                 |                                                          |                                                                                                    |                                                                        |
| (i) DefaultResourceGroup-WEU ····                      | 🗳 Tags                                               | Recommendations (2)                                      |                                                                                                    |                                                                        |
| 😥 eclipse-che \cdots                                   | 🛧 Resource visualizer                                |                                                          |                                                                                                    |                                                                        |
| () MA_defaultazuremonitorworkspace-itn ***             | 🗲 Events                                             | Filter for any field Type equals all X                   | ocation equals all 🗙 😽 Add filter                                                                                                    |                                                                        |
| NetworkWatcherRG                                       | Settings                                             | Showing 1 to 2 of 2 records. Show hidden types ①         | No grouping                                                                                                    | ✓ == List view ✓                                                       |
|                                                        | 1 Deployments                                        | Name ↑↓                                                  | Туре ↑↓                                                                                                    | Location ↑↓                                                            |
|                                                        | Security                                             | □ <1> MSProm-italynorth-eclipse-che                      | Data collection endpoint                                                                                                    | Italy North ····                                                       |
|                                                        | Ø Deployment stacks                                  | 🔲 🥌 software-machines.online                             | DNS zone                                                                                                    | Global •••                                                             |
|                                                        | Policies                                             |                                                          |                                                                                                    |                                                                        |
|                                                        | Properties                                           |                                                          |                                                                                                    |                                                                        |
|                                                        | 🔒 Locks                                              |                                                          |                                                                                                    |                                                                        |
|                                                        | Cost Management                                      |                                                          |                                                                                                    |                                                                        |
|                                                        | S. Cost analysis                                     |                                                          |                                                                                                    |                                                                        |
|                                                        | Cost alerts (preview)                                |                                                          |                                                                                                    |                                                                        |
| < Page 1 V of 1 >                                      | Budgets                                              | < Previous Page 1 V of 1 Next >                          |                                                                                                    | ब्रि Give feedback र ह                                                 |
| Type here to search                                    | 0 4 0 5 3 2 4 4                                      | 3 7 4 4 4                                                | 2 63*F Mos                                                                                                    | tty cloudy 🔨 😳 🔇 🕼 💭 🧟 🦑 ENG 1:28 PM                                   |

2. We locate the ObjectId from Enterprise Applications

| ← → C ⋒ 📼 porta                       | I.azure.com/#view/Microsoft_AAD_IAM/StartboardApplicationsMenuBl      | ade/~/AppAppsPreview                       |                                                            | 다 🛧 💩 🍕 🖸   🔳 🔞                                           |
|---------------------------------------|-----------------------------------------------------------------------|--------------------------------------------|------------------------------------------------------------|-----------------------------------------------------------|
| Ġ phpBB XS 🔇 Νέα καρτέλα 🧉            | WebCourses 😝 Facebook 🚦 TUC-Schedule-Class 俊 TUC eclass 🛛             | 🚡 Αλληλογραφία - La 🛛 🐱 Ultra4-Email       | S Work Tracking                                            |                                                           |
|                                       | ہ کے Search resources, services, and do                               | ocs (G+/)                                  | Þ. þ                                                       | 양 ⑦ & nikos@ultra4ais.onmicr<br>uLtra4 advanced informati |
| Home > Enterprise applications        |                                                                       |                                            |                                                            |                                                           |
| Enterprise appl                       | ications   All applications                                           |                                            |                                                            | >                                                         |
| OLTIVA4 Advanced mormation            |                                                                       | Provinge info     E     Columns            | E Braviou fasturas                                         |                                                           |
| Overview                              |                                                                       |                                            |                                                            |                                                           |
| Dverview                              | View, filter, and search applications in your organization that are s | et up to use your Microsoft Entra tenant a | is their Identity Provider.                                |                                                           |
| X Diagnose and solve problems         | The list of applications that are maintained by your organization a   | re in application registrations.           |                                                            |                                                           |
| Manage                                | Search by application name or object ID Application                   | on type == Enterprise Applications ×       | Application ID starts with $\times$ $+_{\nabla}$ Add filte | ers                                                       |
| All applications                      | 2 applications found                                                  |                                            |                                                            |                                                           |
| Private Network connectors            | Name ↑↓ Object ID Applicatio                                          | n ID Homepage URL                          | Created on                                                 | Active Certificate E Identifier URI (Enti                 |
| User settings                         | MS User Research 1156c316-bca9-4947-b f4b0a265-                       | b441-4c8d-9 https://ux.microsoft.com       | 2/23/2024 -                                                | - f4b0a265-b441-4c8d-                                     |
| App launchers                         | EC Eclipse Che b8e0793e-c1aa-4d10-b 58affa1d-1                        | db7-4365-b                                 | 3/20/2024 -                                                | - 58affa1d-fdb7-4365-b                                    |
| Custom authentication                 |                                                                       |                                            |                                                            |                                                           |
| extensions (Preview)                  |                                                                       |                                            |                                                            |                                                           |
| Security                              |                                                                       |                                            |                                                            |                                                           |
| Londitional Access                    | 1                                                                     |                                            |                                                            |                                                           |
| Consent and permissions               |                                                                       |                                            |                                                            |                                                           |
| Activity                              |                                                                       |                                            |                                                            |                                                           |
|                                       | resource applications groups                                          | ID sen                                     | vices registrations                                        |                                                           |
|                                       |                                                                       |                                            |                                                            |                                                           |
|                                       | Resources                                                             |                                            |                                                            |                                                           |
|                                       |                                                                       |                                            |                                                            |                                                           |
|                                       | Recent Favorite                                                       |                                            |                                                            |                                                           |
|                                       | Name                                                                  | Туре                                       | Last Viewed                                                |                                                           |
|                                       | eclipse-che                                                           | Resource group                             | 35 minutes ago                                             |                                                           |
|                                       | 🚭 eclipse-che                                                         | Kubernetes service                         | 45 minutes ago                                             |                                                           |
|                                       | () defaultresourcegroup-itn                                           | Resource group                             | 12 hours ago                                               |                                                           |
|                                       | DefaultResourceGroup-WEU                                              | Resource group                             | 13 hours ago                                               |                                                           |
|                                       | software-machines.online                                              | DNS zone                                   | 20 hours ago                                               |                                                           |
|                                       | MA_defaultazuremonitorworkspace-itn_italynorth_managed                | Resource group                             | a week ago                                                 |                                                           |
|                                       | NetworkWatcherRG                                                      | Resource group                             | a week ago                                                 |                                                           |
|                                       | NetworkWatcher_italynorth                                             | Network Watcher                            | 3 weeks ago                                                |                                                           |
|                                       | ContainerInsights(DefaultWorkspace-a559df32-05ab-46a8-bbfe-5171ec     | la2bb Solution                             | <b>โพลกมุวส</b> อเท่อ                                      | τε τα Windows                                             |
|                                       | 🕈 Azure subscription 1                                                | Subscription                               | Μετάβαση στις ρυ<br>a month ago                            | θμίσεις για ενεργοποίηση των Windows.                     |
| ttps://portal.azure.com/#blade/HubsEv | ension/RrowseResourceRlade/resourceType/Micros                        |                                            |                                                            |                                                           |

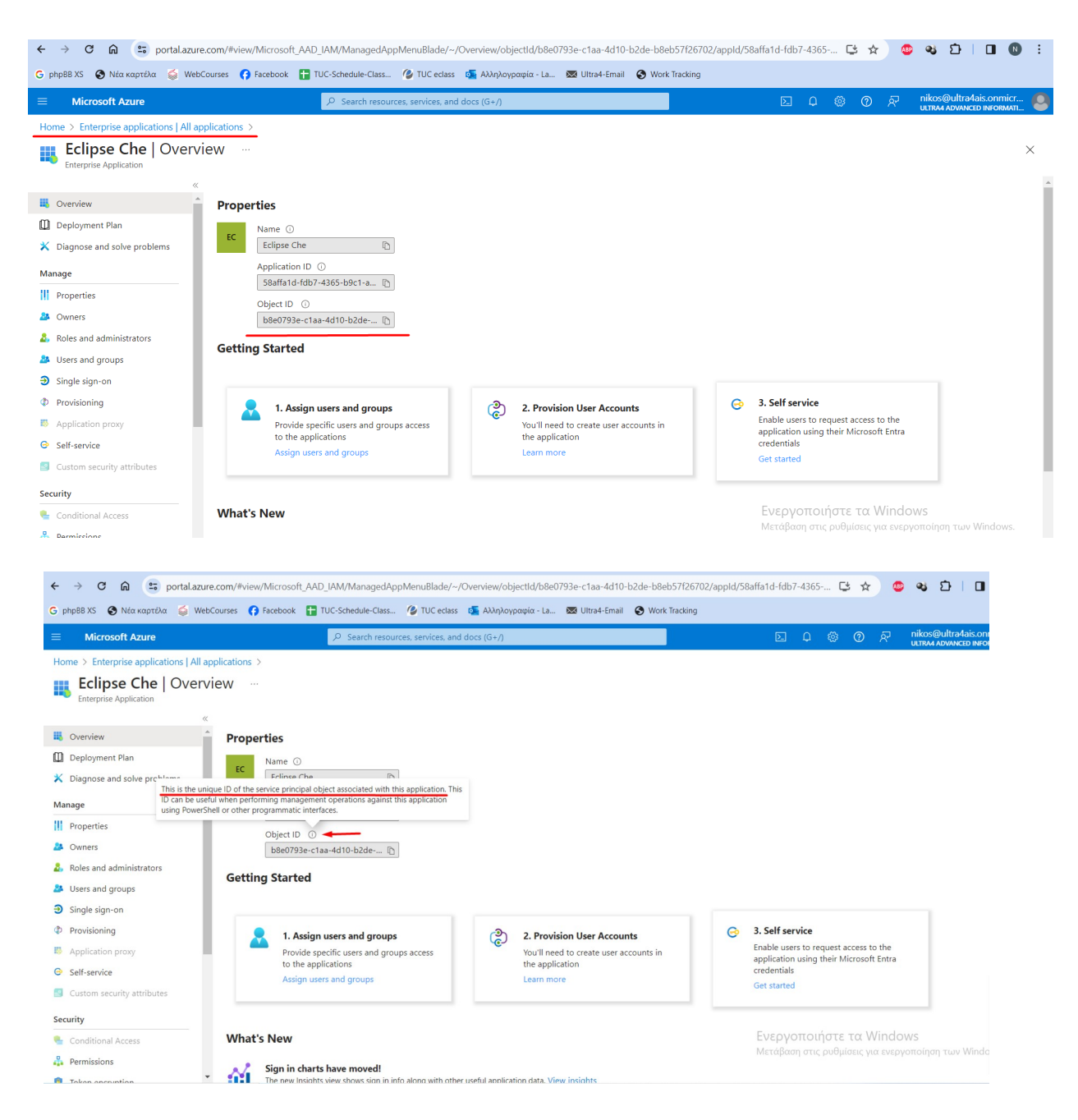

3. Remove the service principal cert-manager-eclipse-che by using it's ObjectId b8e0793e-claa-4d10-b2de-b8eb57f26702

az ad sp delete --id b8e0793e-c1aa-4d10-b2de-b8eb57f26702

| E Windows PowerShell                                                      | _ | $\times$ |
|---------------------------------------------------------------------------|---|----------|
| PS C:\Users\nickl> az ad sp deleteid b8e0793e-c1aa-4d10-b2de-b8eb57f26702 |   | ^        |
|                                                                           |   |          |
|                                                                           |   |          |
|                                                                           |   |          |
|                                                                           |   |          |
|                                                                           |   |          |
|                                                                           |   |          |
|                                                                           |   |          |
|                                                                           |   |          |
|                                                                           |   |          |
|                                                                           |   |          |
|                                                                           |   |          |
|                                                                           |   |          |
|                                                                           |   |          |
|                                                                           |   |          |
|                                                                           |   |          |
|                                                                           |   |          |
|                                                                           |   |          |
|                                                                           |   |          |
|                                                                           |   |          |
|                                                                           |   |          |
|                                                                           |   |          |
|                                                                           |   |          |
|                                                                           |   |          |
|                                                                           |   |          |
|                                                                           |   |          |
|                                                                           |   |          |
|                                                                           |   |          |
|                                                                           |   |          |
|                                                                           |   |          |
|                                                                           |   |          |
|                                                                           |   | ~        |

| Windows PowerShell                                                                        | — | × |
|-------------------------------------------------------------------------------------------|---|---|
| :\Users\nickl> az ad sp deleteid b8e0793e-c1aa-4d10-b2de-b8eb57f26702<br>:\Users\nickl> _ |   |   |
|                                                                                           |   |   |
|                                                                                           |   |   |
|                                                                                           |   |   |
|                                                                                           |   |   |
|                                                                                           |   |   |
|                                                                                           |   |   |
|                                                                                           |   |   |
|                                                                                           |   |   |
|                                                                                           |   |   |
|                                                                                           |   |   |
|                                                                                           |   |   |
|                                                                                           |   |   |
|                                                                                           |   |   |
|                                                                                           |   |   |
|                                                                                           |   |   |
|                                                                                           |   |   |
|                                                                                           |   |   |
|                                                                                           |   |   |
|                                                                                           |   |   |
|                                                                                           |   |   |
|                                                                                           |   |   |
|                                                                                           |   |   |
|                                                                                           |   |   |
|                                                                                           |   |   |
|                                                                                           |   |   |
|                                                                                           |   |   |
|                                                                                           |   |   |
|                                                                                           |   |   |
|                                                                                           |   |   |

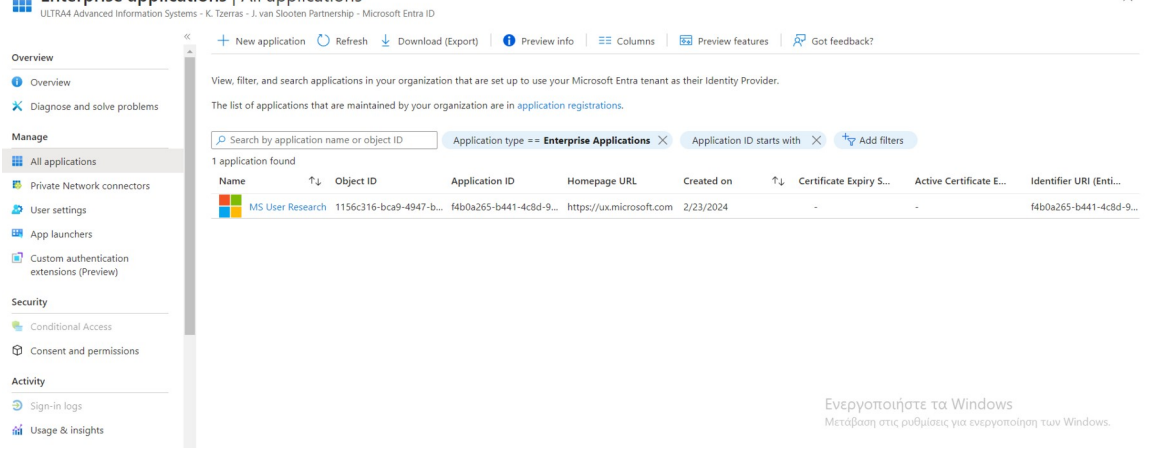

4. Even though Microsoft instructions are indicating that following these steps it should be enough to delete our application, we can still locate cert manager service principal and Eclipse Che instances in App Registrations.

| hpBB XS 🖨 Νέα καρτέλα 🕌 WebCourses 🚺 Fi                                                                                                    | acebook 🖶 TUC-Schedule-Class 🖉 TUC eclass                                                                                              | os Αλληλουραφία - La 🔯 Ultra4-Em                                                              | ail 🚱 Work Tracking                                                                                                    |                      |                                      |                        |                                          |                 |
|----------------------------------------------------------------------------------------------------|----------------------------------------------------------------------------------------------------|-----------------------------------------------------------------------------------------------|----------------------------------------------------------------------------------------------------|----------------------|--------------------------------------|------------------------|------------------------------------------|-----------------|
| Microsoft Azure                                                                                                    | P Search resources, services, and                                                                                                    | docs (G+/)                                                                                    |                                                                                                    | ΣĻ                   | © ©                                  | R [                    | ikos@ultra4ai<br>LTRA4 ADVANCED          | IS.ONMICT       |
| ie >                                                                                                    |                                                                                                    |                                                                                               |                                                                                                    |                      |                                      |                        |                                          |                 |
| p registrations 👒 …                                                                                                    |                                                                                                    |                                                                                               |                                                                                                    |                      |                                      |                        |                                          |                 |
| New registration 🜐 Endpoints 🧷 Troublesho                                                                                                    | oting 💍 Refresh 🞍 Download 🐻 Preview                                                                                                   | features 🛛 🖗 Got feedback?                                                                    |                                                                                                    |                      |                                      |                        |                                          |                 |
|                                                                                                    |                                                                                                    |                                                                                               |                                                                                                    |                      |                                      |                        |                                          |                 |
| Starting June 30th, 2020 we will no longer add any ne<br>updates. Applications will need to be upgraded to Mid                                                                                                    | w features to Azure Active Directory Authentication Libra<br>prosoft Authentication Library (MSAL) and Microsoft Gra                   | ary (ADAL) and Azure Active Directory Graph.<br>ph. Learn more                                | We will continue to provide technical                                                                                                    | support and security | updates but we v                     | vill no long           | er provide featu                         | re              |
| Starting June 30th, 2020 we will no longer add any ne<br>updates. Applications will need to be upgraded to Mir<br>applications Owned applications Deletect                                                                                                    | w features to Azure Active Directory Authentication Libri;<br>rosoft Authentication Library (MSAL) and Microsoft Gra<br>applications   | ary (ADAL) and Azure Active Directory Graph.<br>ph. Learn more                                | We will continue to provide technical                                                                                                    | support and security | updates but we v                     | vill no long           | er provide featu                         | re              |
| Starting June 30th, 2020 we will no longer add any ne<br>updates. Applications will need to be upgraded to Mil<br>applications Owned applications Deletec<br>Start typing a display name or application (client) II                                                                                                    | w features to Azure Active Directory Authentication Libri<br>crosoft Authentication Library (MSAL) and Microsoft Gra<br>I applications | ary (ADAL) and Azure Active Directory Graph.<br>ph. <u>Learn more</u>                         | We will continue to provide technical                                                                                                    | support and security | updates but we v                     | vill no long           | er provide featu                         | re              |
| Starting June 30th, 2020 we will no longer add any ne<br>updates. Applications will need to be upgraded to Mi           applications         Owned applications         Deletect           Start typing a display name or application (client) If<br>potentions         Deletect                                                    | w features to Azure Active Directory Authentication Libbr<br>crosoft Authentication Library (MSAL) and Microsoft Gra<br>I applications | ary (ADAL) and Azure Active Directory Graph.<br>ph. Learn more                                | We will continue to provide technical                                                                                                    | support and security | updates but we v                     | vill no long           | er provide featu                         | re              |
| Starting June 30th, 2020 we will no longer add any ne<br>updates. Applications will need to be upgraded to Mi<br>applications Owned applications Deletec<br>Start typing a display name or application (client) If<br>pications found<br>play name 1%                                                                               | w features to Azure Active Directory Authentication Libb<br>crosoft Authentication Library (MSAL) and Microsoft Gra<br>I applications  | ary (ADAL) and Azure Active Directory Graph.<br>ph. Learn more<br>Applica                     | We will continue to provide technical to control to the second second se | support and security | updates but we v                     | vill nolongi<br>don ↑↓ | er provide featu<br>Certificates &       | re<br>k secrets |
| Starting June 30th, 2020 we will no longer add any ne updates. Applications will need to be upgraded to Mi       applications     Owned applications     Deletect       Start typing a display name or application (dient) If       pications found       play name 1:       cert-manager-eclipse-che                               | w features to Azure Active Directory Authentication Libb<br>crosoft Authentication Library (MSAL) and Microsoft Gra<br>I applications  | ary (ADAL) and Azure Active Directory Graph.<br>ph. Learn more<br>Applica<br>7d9b33           | We will continue to provide technical tion (client) ID ec-c918-4326-b750-e91d846c2d71                                                                                                    | support and security | updates but we v<br>Create<br>5/25/2 | d on ↑↓<br>021         | Certificates &                           | re<br>k secrets |
| Starting June 30th, 2020 we will no longer add any ne<br>supdates. Applications will need to be upgraded to Mi<br>applications Owned applications Deletec<br><sup>1</sup> start typing a display name or application (client) If<br>piplications found<br>play name ↑.<br>cert-manager-eclipse-che<br>cert-manager-eclipse-che-teot | w features to Azure Active Directory Authentication Libn<br>crosoft Authentication Library (MSAL) and Microsoft Gra<br>I applications  | ary (ADAL) and Azure Active Directory Graph.<br>ph. Learn more<br>Applica<br>709b33<br>6254b4 | We will continue to provide technical<br>tion (client) ID<br>ec-c918-4326-b750-e91d846c2d71<br>20-5354-4ac8-919b-205496ebe7dd                                                                                                    | support and security | Create<br>5/25/2<br>2/20/2           | don ↑↓<br>021<br>024   | Certificates &<br>② Current<br>③ Current | re<br>è secrets |

Note: The following Object ID is found every time in the "We will patch it."

| ← → C ⋒ = portal.azure.com           | 1/#view/Microsoft_AAD_F                    | legisteredApps/Appl          | licationMenuBla                       | de/~/Overview/appl                                 | d/7d9b33ec-c9f8-                           | 4326-b750-e91d846c2d71                                         | /isMSAApp~/false                                         | ¢                                       | * 🐠                      | 8 D                               |           |
|--------------------------------------|--------------------------------------------|------------------------------|---------------------------------------|----------------------------------------------------|--------------------------------------------|----------------------------------------------------------------|----------------------------------------------------------|-----------------------------------------|--------------------------|-----------------------------------|-----------|
| G phpBB XS 🔇 Νέα καρτέλα 👹 WebCourse | es 👩 Facebook 🔠 TU(                        | C-Schedule-Class 🤇           | 🖌 TUC eclass 🛛                        | Αλληλογραφία - La                                  | 🐱 Ultra4-Email                             | S Work Tracking                                                |                                                          |                                         |                          |                                   |           |
|                                      |                                            | 𝒫 Search resources,          | services, and do                      | :s (G+/)                                           |                                            |                                                                | ΣQ                                                       | © 0                                     | ୭ ନ                      | nikos@ultra4ai<br>ultra4 advanced | is.onmicr |
| Home > App registrations >           |                                            |                              |                                       |                                                    |                                            |                                                                |                                                          |                                         |                          |                                   |           |
| cert-manager-eclipse-                | -che 🖈 …                                   |                              |                                       |                                                    |                                            |                                                                |                                                          |                                         |                          |                                   | >         |
| ✓ Search «                           | 📋 Delete 🌐 Endpoint                        | s 💀 Preview featur           | res                                   |                                                    |                                            |                                                                |                                                          |                                         |                          |                                   |           |
| Cverview                             | Got a second? We wou                       | ld love your feedback o      | n Microsoft identit                   | y platform (previously A                           | zure AD for develop                        | er). →                                                         |                                                          |                                         |                          |                                   |           |
| 🏜 Quickstart                         |                                            |                              |                                       |                                                    |                                            |                                                                |                                                          |                                         |                          |                                   |           |
| 💉 Integration assistant              | ∧ Essentials                               |                              |                                       |                                                    |                                            |                                                                |                                                          |                                         |                          |                                   |           |
| Manage                               | Display name                               | : cert-manager-ecli          | pse-che                               |                                                    |                                            | Client credentials                                             | : 0 certificate. 1 sec                                   | ret                                     |                          |                                   |           |
| 🖬 Branding & properties              | Application (client) ID                    | : 7d9b33ec-c9f8-43           | 26-b750-e91d84                        | 6c2d71                                             |                                            | Redirect URIs                                                  | : Add a Redirect UI                                      | <u> </u>                                |                          |                                   |           |
| Authentication                       | Object ID                                  | : 5c53ac11-d7ac-41           | 116-9af5-f232518                      | 92593                                              |                                            | Application ID URI                                             | : http://cert-manag                                      | <u>er-eclipse-c</u>                     | <u>he</u>                |                                   |           |
| 📍 Certificates & secrets             | Directory (tenant) ID                      | : 1ebeb10c-ccbd-4            | 16a-9410-c36650                       | I/ac0/b                                            |                                            | Managed application in I                                       | : <u>cert-manager-eci</u>                                | pse-che                                 |                          |                                   |           |
| Token configuration                  | supported account type                     | s . <u>Wy organization c</u> | <u>any</u>                            |                                                    |                                            |                                                                |                                                          |                                         |                          |                                   |           |
| - API permissions                    | Starting June 30th,<br>security undates bi | 2020 we will no longer a     | add any new featu                     | res to Azure Active Dire                           | ctory Authentication                       | Library (ADAL) and Azure Active                                | e Directory Graph. We<br>v (MSAL) and Microsof           | will continue                           | to provide teo           | chnical support and               | ×         |
| Expose an API                        | security updates be                        | it we will no longer prov    | nue reature upuan                     | s. Applications will nee                           | i to be upgraded to                        | Microsoft Authentication Librar                                | y (MSAC) and MICrosol                                    | t Grapht. <u>Lear</u>                   | <u>II III DIE</u>        |                                   |           |
| App roles                            | Get Started Docum                          | entation                     |                                       |                                                    |                                            |                                                                |                                                          |                                         |                          |                                   |           |
| A Owners                             |                                            |                              |                                       |                                                    |                                            |                                                                |                                                          |                                         |                          |                                   |           |
| 👃 Roles and administrators           |                                            | В                            | uild vour                             | applicatio                                         | n with the                                 | e Microsoft id                                                 | entity plat                                              | form                                    |                          |                                   |           |
| 🔟 Manifest                           |                                            |                              |                                       |                                                    |                                            |                                                                |                                                          |                                         |                          |                                   |           |
| Support + Troubleshooting            |                                            | The Microsoft<br>standari    | identity platform<br>ds-based authent | is an authentication s<br>tication solutions, acce | ervice, open-source<br>ss and protect APIs | e libraries, and application ma<br>and add sign-in for your us | anagement tools for<br>ers and customers.<br>Μεταβάση στ | can created<br>Learn more<br>c pudulosi | ποθέπιdo<br>Ζ΄ για ενεργ | WS<br>οποίηση των W               | /indows.  |
| Troubleshooting                      |                                            |                              |                                       |                                                    |                                            |                                                                |                                                          |                                         |                          |                                   |           |

So we decide to delete them also using the Azure Portal

5. Deleting existing applications.

The following operations are performed by user : kostas@ultra4ais.onmicrosoft.com

| ✓ ▲ App registrations - Microsoft A: × +                                                               |                                                                                                    |                       |                        |                    |                     | _                             | σ               | × |
|----------------------------------------------------------------------------------------------------|----------------------------------------------------------------------------------------------------|-----------------------|------------------------|--------------------|---------------------|-------------------------------|-----------------|---|
| ← → C ts portaLazure.com/#view/Microsoft_AAD_                                                          | RegisteredApps/ApplicationsListBlade                                                                                                    |                       |                        |                    |                     | r D                           |                 | : |
| 🖕 Login 💶 Fountsin of Sorrow 🖹 Δ.Ο.Υ. Θεσσαλονίκη 🚥 1                                                  | The Rolling Stones 📓 prefocus GmbH – Li 🎁 Your Creations 😵 https://intranet.ultra 😵 Eclipse Che 🔏 Newest Questions 🧗                                                                                   | Greece Live Cams      | 💶 🔴 Live Webcam fr.    | South Africa Wild  | I Li 💿 Webcam A     | uthen Akr                     |                 | * |
| ■ Microsoft Azure                                                                                      | Search resources, services, and docs (G+/)                                                                                                    |                       |                        |                    | kostas@<br>ULTRA4 A | @ultra4ais.c<br>.dvANCED INFO | onmic<br>Ormati | 6 |
| Home >                                                                                                 |                                                                                                    |                       |                        |                    |                     |                               |                 |   |
| App registrations 🛷 …                                                                                  |                                                                                                    |                       |                        |                    |                     |                               | >               | × |
| + New registration 🔀 Endpoints 🖉 Trouble                                                               | sshooting 🖒 Refresh 🞍 Download 🐻 Preview features 🛛 🔊 Got feedback?                                                                                                    |                       |                        |                    |                     |                               |                 |   |
| Starting June 30th, 2020 we will no longer add an<br>updates. Applications will need to be upgraded to | y new features to Azure Active Directory Authentication Library (ADAL) and Azure Active Directory Graph. We will continue<br>o Microsoft Authentication Library (MSAL) and Microsoft Graph. Learn more | ue to provide technic | cal support and securi | y updates but we w | ill no longer provi | ide feature                   | ×               |   |
| All applications Owned applications Del                                                                | eted applications                                                                                                    |                       |                        |                    |                     |                               |                 |   |
| P Start typing a display name or application (client)                                                  | at) ID to filter these r                                                                                                    |                       |                        |                    |                     |                               |                 |   |
|                                                                                                    | This second in 'A list day as so soon of second listing in this dis                                                                                                    |                       |                        |                    |                     |                               |                 |   |
| la                                                                                                    | View all applications in the directory                                                                                                    | rectory.              |                        |                    |                     |                               |                 |   |
|                                                                                                    |                                                                                                    |                       |                        |                    |                     |                               |                 |   |
|                                                                                                    |                                                                                                    |                       |                        |                    |                     |                               |                 |   |
|                                                                                                    |                                                                                                    |                       |                        |                    |                     |                               |                 |   |
|                                                                                                    |                                                                                                    |                       |                        |                    |                     |                               |                 |   |
|                                                                                                    |                                                                                                    |                       |                        |                    |                     |                               |                 |   |
|                                                                                                    |                                                                                                    |                       |                        |                    |                     |                               |                 |   |
|                                                                                                    |                                                                                                    |                       |                        |                    |                     |                               |                 |   |
| ps://go.microsoft.com/fwlink/?linkid=2132805                                                           |                                                                                                    |                       |                        |                    |                     |                               |                 |   |
|                                                                                                    |                                                                                                    |                       |                        |                    |                     |                               |                 | - |

| Microsoft Azure                                                                                                    | 𝒫 Search resources, services, and docs (G+/)                                  |                                                                                                    | D 0 0 0 2                                           | kostas@ultra4ais.onmi                                           |
|----------------------------------------------------------------------------------------------------|-------------------------------------------------------------------------------|----------------------------------------------------------------------------------------------------|-----------------------------------------------------|-----------------------------------------------------------------|
| e >                                                                                                    |                                                                               |                                                                                                    |                                                     |                                                                 |
| o registrations 👒 🐇                                                                                                    |                                                                               |                                                                                                    |                                                     |                                                                 |
|                                                                                                    |                                                                               |                                                                                                    |                                                     |                                                                 |
| New registration   Endpoints 🧷 Troubleshoot                                                                                                    | ting 💍 Refresh 🛓 Download 🐻 Preview features 🗌 🔊 Got                          | feedback?                                                                                                    |                                                     |                                                                 |
|                                                                                                    |                                                                               |                                                                                                    |                                                     |                                                                 |
| Starting June 30th, 2020 we will no longer add any new                                                                                                    | features to Azure Active Directory Authentication Library (ADAL) and Azure Ac | tive Directory Graph. We will continue to provide technical sup                                                                               | port and security updates but we will no lor        | iger provide feature                                            |
| A - A                                                                                                    | A A 14 17 17 18 18 18 18 18 18 18 18 18 18 18 18 18                           |                                                                                                    |                                                     |                                                                 |
| updates. Applications will need to be upgraded to Micru                                                                                                    | osoft Authentication Library (MSAL) and Microsoft Graph. Learn more           |                                                                                                    |                                                     |                                                                 |
| updates. Applications will need to be upgraded to Mich                                                                                                    | osoft Authentication Library (MSAL) and Microsoft Graph. Learn more           |                                                                                                    |                                                     |                                                                 |
| applications Owned applications Deleted a                                                                                                    | osoit Authentication Library (MSAL) and Microsoft Graph. Learn more           |                                                                                                    |                                                     |                                                                 |
| applications will need to be upgraded to Mich<br>applications Owned applications Deleted a                                                                                                    | sont Authentication Library (MSAL) and Microsoft Graph. <u>Learn more</u>     |                                                                                                    |                                                     |                                                                 |
| applications Owned applications Deleted a<br>Start typing a display name or application (client) ID I                                                                                                    | applications to filter these r                                                |                                                                                                    |                                                     |                                                                 |
| applications Owned applications Deleted i<br>Start typing a display name or application (client) ID                                                                                                    | applications to filter these r                                                |                                                                                                    |                                                     |                                                                 |
| applications Owned application (client) ID 1 splications found                                                                                                    | applications to filter these r                                                |                                                                                                    |                                                     |                                                                 |
| applications Owned applicat <sup>2</sup> / <sub>2</sub> Deleted <i>i</i><br>Start typing a display name or application (client) ID t<br>splications found<br>play name ↑.                                                                                          | applications to filter these r                                                | Application (client) ID                                                                                                    | Created on ↑4                                       | . Certificates & secrets                                        |
| applications Owned applications Deleted a<br>Start typing a display name or application (client) ID<br>splications found<br>play name ↑↓<br>cert-manager-eclipse-che                                                                                               | applications                                                                  | Application (client) ID<br>7d9933ec-4318-4326-b750-e91d846c2d71                                                                               | Created on ↑↓<br>5/25/2021                          | <ul> <li>Certificates &amp; secrets</li> <li>Ourrent</li> </ul> |
| applications Owned applications Deleted a paper of the applications applications Owned applications Start typing a display name or application (client) ID applications found play name 1: cert-manager-eclipse-che cert-manager-eclipse-che-tsot                  | applications                                                                  | Application (client) ID<br>7d9933ec-c919-4226-b750-e91d846c2d71<br>6254b420-5354-4ac6-9190-205496ebe7dc                                       | Created on ↑↓<br>5/25/2021<br>2/20/2024             | Certificates & secrets     G Current     Current                |
| applications will need to be upgraded to Man<br>applications Owned applications Deleted i<br>Start typing a display name or application (client) ID<br>plications found<br>lay name 1:<br>cert-manager-eclipse-che<br>cert-manager-eclipse-che-ttor<br>felipse Che | applications to filter these r                                                | Application (client) ID<br>7d9033ec-4318-4226-b750-e91d046c2d71<br>6254b20-3354-4ac8-919b-205496ebe7dc<br>53afa14-fdb7-4365-b912-ab945eaae60d | Created on ↑1<br>5/25/2021<br>2/20/2024<br>2/8/2024 | Certificates & secrets<br>Current<br>Current<br>Current         |

a. Deleting application instance : cert-manager-eclpise-che

| > C = portaLazure.com/#view/Microsoft_AAD                                                                                                    | RegisteredApps/ApplicationsListBlade                                                                                                    |                                                                                                    |                                                                                                    |                                                                                                    |                                                                                                    |                                                                                                    |
|----------------------------------------------------------------------------------------------------|----------------------------------------------------------------------------------------------------|----------------------------------------------------------------------------------------------------|----------------------------------------------------------------------------------------------------|----------------------------------------------------------------------------------------------------|----------------------------------------------------------------------------------------------------|----------------------------------------------------------------------------------------------------|
| Fountain of Sorrow X A.O.Y. Ozoookoviky O 1                                                                                                    | The Rolling Stones                                                                                                    | 🍅 Your Creations 🛛 https://intranet.ultra 🕥 Eclipse Che                                                                                                    | 👌 Newest Questions 🚺 Greece Live Cams                                                                                                    |                                                                                                    | South Africa Wild Li                                                                                                    | Webcam Athen Akr                                                                                                    |
| Microsoft Anura                                                                                                    | 0 Sautana                                                                                                    | and does (C + A                                                                                                    |                                                                                                    |                                                                                                    | ~                                                                                                    | kostas@ultra4ais.onmi                                                                                                    |
| MICOSOTT AZUTE                                                                                                    | y Jearch Teadan                                                                                                    | ces, services, and docs (d+7)                                                                                                    |                                                                                                    |                                                                                                    | * * ~                                                                                                    | ULTRA4 ADVANCED INFORMAT                                                                                                    |
| •••                                                                                                    |                                                                                                    |                                                                                                    |                                                                                                    |                                                                                                    |                                                                                                    |                                                                                                    |
| p registrations 🖉 …                                                                                                    |                                                                                                    |                                                                                                    |                                                                                                    |                                                                                                    |                                                                                                    |                                                                                                    |
| New registration  Endpoints 🧷 Trouble                                                                                                    | 2shooting 💛 Refresh 🞍 Downloa                                                                                                    | ad 🐻 Preview features   🕅 Got feedback?                                                                                                    |                                                                                                    |                                                                                                    |                                                                                                    |                                                                                                    |
| Starting June 30th, 2020 we will no longer add an<br>updates. Applications will need to be upgraded to                                                                                                    | ny new features to Azure Active Directory A<br>o Microsoft Authentication Library (MSAL).                                                                                                    | uthentication Library (ADAL) and Azure Active Directo                                                                                                    | ry Graph. We will continue to provide techr                                                                                                    | nical support and security                                                                                                    | updates but we will no lor                                                                                                    | nger provide feature                                                                                                    |
| applications Owned applications Del                                                                                                    | eted applications                                                                                                    |                                                                                                    |                                                                                                    |                                                                                                    |                                                                                                    |                                                                                                    |
| Start typing a display name or application (clies                                                                                                    | nt) ID to filter these r                                                                                                    | d filters                                                                                                    |                                                                                                    |                                                                                                    |                                                                                                    |                                                                                                    |
| start typing a display name or oppireation (end                                                                                                    | in the termination in the second second second second second second second second second second second second s                                                                                                    |                                                                                                    |                                                                                                    |                                                                                                    |                                                                                                    |                                                                                                    |
| oplications found                                                                                                    |                                                                                                    |                                                                                                    |                                                                                                    |                                                                                                    |                                                                                                    |                                                                                                    |
| play name 🔨                                                                                                    |                                                                                                    |                                                                                                    | Application (client) ID                                                                                                    |                                                                                                    | Created on ↑J                                                                                                    | Certificates & secrets                                                                                                    |
| cert-manager-eclipse-che                                                                                                    |                                                                                                    |                                                                                                    | 7d9b33ec-c9f8-4326-b750-e91d846c2                                                                                                    | d71                                                                                                    | 5/25/2021                                                                                                    | Current                                                                                                    |
| ε cert-manager-eclipse-che-τεστ                                                                                                    |                                                                                                    |                                                                                                    | 6254b420-5354-4ac8-919b-205496ebe                                                                                                    | e7dc                                                                                                    | 2/20/2024                                                                                                    | Current                                                                                                    |
| c Eclipse Che                                                                                                    |                                                                                                    |                                                                                                    | 58affa1d-fdb7-4365-b9c1-ab945eaae6                                                                                                    | b0d                                                                                                    | 2/8/2024                                                                                                    | <ul> <li>Current</li> </ul>                                                                                                    |
|                                                                                                    |                                                                                                    |                                                                                                    |                                                                                                    |                                                                                                    |                                                                                                    |                                                                                                    |
|                                                                                                    |                                                                                                    |                                                                                                    |                                                                                                    |                                                                                                    |                                                                                                    |                                                                                                    |
|                                                                                                    |                                                                                                    |                                                                                                    |                                                                                                    |                                                                                                    |                                                                                                    |                                                                                                    |
|                                                                                                    |                                                                                                    |                                                                                                    |                                                                                                    |                                                                                                    |                                                                                                    |                                                                                                    |
| tal azure com/#                                                                                                    |                                                                                                    |                                                                                                    |                                                                                                    |                                                                                                    |                                                                                                    |                                                                                                    |
| alazure.com/₹<br>G t: portalazure.com/#view/Microsoft_AAD]<br>■ Fourtain of Serse                                                                                                    | SegisteredApps/ApplicationMenuBiade/~/DVv                                                                                                    | ოულიყადებს/169633cc-c981-4326-b750-491c8462c2017)<br>დე ზია Cension — ტ. ხლაქსისთისსხა ტ. წანდი Cen                                                                                                    | uMSAApp-/fabe                                                                                                    | j 🖸 🕒 Live Webcam fr                                                                                                    | South Africe Wild LL 🔮                                                                                                    | 制化文 Di I Di                                                                                                    |
| alazere.com/₹                                                                                                    | SegisteredApps/ApplicationMenuBidde/~/OV<br>In Falling Scene Imperfease Graht - U                                                                                                    | ervinni/appki/148533cc-685-4326-b750-e91d546c2071<br>)<br>)<br>)<br>)<br>)<br>)<br>)<br>)<br>)<br>)<br>)<br>)<br>)                                                                                                    | isMSAApp-/fabe<br>者 Newest Guestions 🚺 Greece Live Cama                                                                                                    | ija 💶 🖨 Line Webcam fran<br>Do 🗘                                                                                                    | Control Africa Wild Line 🕼                                                                                                    | ) & 文 む 日<br>Webcum Ablem Air<br>kostas:@ultra4ais.comm                                                                                                    |
| C      Portalazure.com/#view/Microsoft_AAD_     forentale of Serges.     Microsoft Azure     Ano registrations >                                                                                                    | SegisteredAppr/ApplicationMenuBide/~/Ov<br>he Rolling Scores ~ 📄 prefexs Großt - L  <br>P Search resource                                                                                                    | novimu/appl4/739833ec-595-4326-b750-4910844c2071<br>Tow Centrons @ https://interveruits @ Leiper Ow<br>cents, services, and docs (G+/)                                                                                                    | isMSAApp-/fabe<br>∦ Nevest Questions M Greece Live Cams                                                                                                    | j 🔹 🕒 Uret Webcarm fr<br>2. Q                                                                                                    | ्र व<br>South Africa Wild LL<br>() () रि.                                                                                                    | して、文 D 日<br>Webcum Ablen Abr<br>kostas:@ultra4ais.onm<br>изтала лочинско имозал                                                                                                    |
| of (# portalasure.com/#view/Microsoft_AAD_<br>of fourtain of Sorgen, (#) 4.017 Grandwise, (*)<br>Microsoft Azure<br>>> App registrations ><br>cert-manager-eclipse-cha                                                                                                    | SegisteredApps/ApplicationMenuEliade/~/Ov<br>In Rolling Scene Perfox Graht - U  <br>P Search resource                                                                                                    | environ/appl4/739833ec-586-4326-b750-e910844c2071<br>by Centrons Theorem Labor Control of Labor Control of Lab                                                                                                    | IsMSAApp-/fabe<br>∦ Nevest Questions M Greece Live Cams                                                                                                    | j. 🗖 🖗 Lve Websen fu.                                                                                                    | C 11<br>2 South Africa Wild Lu C<br>0 0 R                                                                                                    | <ul> <li>マーム・ジーロー</li> <li>Webcam Athen Atr</li> <li>Kostas (Pullfra4ais: onm<br/>UCTAA ADVINCED REORM</li> </ul>                                                                                                    |
| ©  ☐ portalazure.com/%vew/Microsoft_AAD_<br>© Terrate of Sergen.  ⓐ 1.01? Operatorize.  ⓐ<br>Microsoft Azure<br>>> App registrations ><br>cert-manager-eclipse-che                                                                                                    | SegisteredApps/ApplicationMenuElisde/~/Ove<br>In Rolling Scene Perfox Grott - U<br>P Search resource<br>2                                                                                                    | enview/app8/759635ec-c98-4326-b750 e91d846c2017)<br>Tow Creations @ https://ntownsultra. @ Edges Creations and cloces (G+/)                                                                                                    | IsMSAApp-/fabe<br>∦ Newest Questions M Greee Live Came                                                                                                    | je 🛛 🗣 Lee Welcom Fac                                                                                                    | C II<br>South Miles Wild LL C<br>C R                                                                                                    | 制 Q 文 立 〕 」<br>Webcum Allen Bu-<br>Lastnasighultra fais.com<br>Lattick Acouverto Recomu                                                                                                    |
| and a service of the service of the | RegisterestApps/ApplicationMenuBider-/On<br>In Ruling Store ■ prefease Graft - L                                                                                                    | enview/app8/769833ec-c985-4326-10730 e910846/2027/<br>Tour Gradies Shipe://ordenetuites. Science Over<br>crees, services, and docs (G+/)<br>soluters                                                                                                    | isMSAApp-/fabe<br>者 Newest Questions 🕅 Greece Live Cens                                                                                                    | j. De Due Webcam fu.                                                                                                    | Cs II<br>South Africa With Line C<br>(i) (i) R                                                                                                    | ky Φ, φ Ď   D<br>Websen Alten Alar.<br>Lochaský Alfranka com<br>Lochaský Alfranka com<br>Lochaský Alfranka com                                                                                                    |
| it sourcesm?                                                                                                    | RegisteretAppu/ApplicationMenullide/~/D/s<br>he Reling Stores ■ prefects GribtI~L                                                                                                    | enview/appld/769835ec-c981-4326-1370-e91d546/c2071,<br>Tour Creations On Insput/Internatives On Edition One<br>creat, servicest, and clocs (G+/)<br>setures                                                                                                    | isMSApp-/fabe<br>者 Nervet Guestions 🚺 Greece Live Carro                                                                                                    | j_ 🗖 🕒 Lee Wetsam fin                                                                                                    | C South Africa Wild L C<br>South Africa Wild L C<br>O O P                                                                                                    | )) Ф. ф. D. – D.<br>Mittan Aten Ate.<br>Каласар Митр Ata com<br>Саласар Митр Ata com<br>Саласар Митр Ata com                                                                                                    |
| a portalazore.com/4veev/Microsoft_AAD_  Fourtain of Serrow  A Di Corrobott Azure  App registrations >  ccert-manager-eclipse-che  arch                                                                                                    | Registeret/Appu/ApplicationMenu8ticele-,-Rom<br>In Reling Stenes                                                                                                    | enview/appl4/169633ec-c98-4326-b750-e91a546/2071<br>to Creations @ https://ontervolutina. @ Edges Over<br>reex, servicesx, and docs (G+r)/<br>satures                                                                                                    | isMSAApp-/fabe<br>🛃 Revest Questions 🕅 Greece Live Camp                                                                                                    | i- 🖬 🗣 Line Websam fra<br>D 🛛 🗘                                                                                                    | C C<br>South Africa Will Lu C<br>O P P                                                                                                    | <ul> <li>Ф. ф. D. С.</li> <li>Marshan Mar.</li> <li>Notact@ultra.Als.com<br/>Units.Als.com/sci0.416m/</li> </ul>                                                                                                    |
| C      Portslasure.com/#view/Microsoft_AAD     Pourtsin of Sorgen.     App registrations >     cort-manager-eclipse-chu arch     «      evelev     Jickstan     Di                                                                                                    | Registered Appl/ApplicationMenulfilide/-/OW<br>he Ruling Starse                                                                                                    | review/appld/7dfb33ec-495-4326-b750+91d8462007)<br>Tour Gradions @ https://interviewiew. @ Edges Over<br>reces, services, and docs (G+/)<br>satures                                                                                                    | isMSAApp-/fabe                                                                                                    | . Der Webum f.                                                                                                    | Cs II<br>Courte Africa With Loc (<br>Courte Africa With Loc (<br>Courte Africa W                                                                                                    | le ≪ ☆ D   D<br>Prédem Alem Ha<br>kostast@uttraAsis.com<br>uttraA Jouvezta income                                                                                                    |
| C  portalazure.com/Microsoft_AAD C  portalazure.com/Microsoft_AAD C  fourtain of Sergma. A Day registrations > C  cert-manager-eclipse-chu arch cerdiew cickstart cerdiew cickstart cerdiew cic | RegisterestApps/ApplicationMenuBlader-/On<br>he Ruling Stores  Perfoxe Graft - U                                                                                                    | enview/app8/7/39833ec-c98-4326-b750 e91d846c2017/<br>to Creations @ https://nterestultus. @ Edges Creations.services.and docs (G+/)<br>roteures<br>-setlines-<br>-setlines-che<br>8-4326-b750-e91d846c2d71                                                                                                    | isMSAApp-/fabe                                                                                                    | Der Webern für<br>Der Under Aussellung und<br>Der Der Der Der Der Der Der Der Der Der                                                                                                    | C III                                                                                                    | 制 Q ☆ ①   □<br>) Webcarn Allen Bu-<br>Locates(A)Hitro Alack comm<br>цатам Асминето весови                                                                                                    |
| and a signal and a signal and  | RegisteretAppu/ApplicationMenullide/-,Dis<br>he Rulling Stores ■ pretoxa 0ndt - L                                                                                                    | enview/app8/759835ec-c98-4326-b750 e91d54c2d27/<br>Tour Greaties  Tour Greaties  Tour Greaties  Tour Greaties  Tour Greaties  Tour Greaties  Tour Great Court (Great Court (Grea                                                                                                    | uMSApp-/fabe                                                                                                    | j= D Certificate 1 see<br>: O certificate 1 see<br>: Add a Redirect UF                                                                                                    | Cs II<br>South Africa With Lu Q<br>O O R<br>Cast<br>assessment<br>set collisions - che                                                                                                    | lg Φ, τλ D   D<br>Webarn Altern Mar.<br>Lachate@With Alsa com<br>Lathies Activated become                                                                                                    |
|                                                                                                    | Registered Appl, ApplicationMenu8liade/-,/Ov<br>he Reling Stores ■ prefexes Onbit - Li.  <br>P Search resour<br>2                                                                                                    | mmvmu/appki/169833ec-c98-4326-b730-e91d846/2017)           Two Creates         https://mtwnotubita         Italian Creates           trock         services.and docs (6+/)                                                                                                    | iMSSApp-/fabe                                                                                                    | J₂ ■ Ure Wetsom fra                                                                                                    | C a<br>South Africa Will L a<br>O O P<br>P<br>statistication<br>statistication<br>statisti                                                                                                    | <ul> <li>Ф. ф. D. С.</li> <li>Marshan Mar.</li> <li>Notact@ultra.Als.com<br/>Untract.courses.com</li> </ul>                                                                                                    |
| C      C      portalazure com///www/Microsoft_AAD     Pourtain of Surgen.     App registrations >     cert-manager-eclipse-chu arch     endew     uickstart     pe     anding & properties     Surgentiation                                                                                                    | Registeret/Appl/ApplicationMenullisele-/JOv<br>he fluing Steves Provide Gridf - Li<br>D Search resour<br>C                                                                                                    | environ/appld//dfb33ec-df5-4326-b/50-e91d846c2d7/<br>Tour Creation                                                                                                    | IMSAAppi-/Table                                                                                                    | O Certificate 1 Sec     Add a Redirect UF     thtp://cert.manager.ecil                                                                                                    | C C C C C C C C C C C C C C C C C C C                                                                                                    | ig € ☆ D   D<br>Telean Atm Na<br>kostast@utraAas.orm<br>konov.koveca.pecom                                                                                                    |
| and supremental accuracions / Avvery / Microsoft _ AAD [                                                                                                    | RegisteredAppt/ApplicationMenuBlader-/On<br>he Ruling Steves Prefexes Graft - L  <br>Sector Resource<br>B Sector Resource<br>B Sector Resource<br>B Sector Resource<br>Device Endpoints B Preview for<br>Device Control ID : 7d9b33e-c9ff<br>ject ID : 5c53ac11-d7a<br>ectory (tenant) ID : 1e6eb10c-ccb<br>aported account types : My.organizatia                                                                                                    | enview/app8/7/39833ec-395-4326-b750-e91a846c2017/<br>to Centions These/fortunerulation Eclope Centers, services, and docs (G+/)<br>receipse-che<br>8-4326-b750-e91a846c2d71<br>rc-4116-945-f23221892593<br>d-416a-9410-c365d7ac07b<br>con.only                                                                                                    | uMSAApp-/fabe                                                                                                    | C Certificate 1 sec C Certificate 1 sec C Cer | C South Africa Wild Lu C<br>C South Africa Wild Lu C<br>C P P<br>C P P<br>C P P<br>C P P<br>C P P<br>C P P<br>C P P<br>C P P<br>C P P<br>C P P<br>C P P<br>C P P<br>C P P<br>C P P<br>C P P<br>C P P<br>C P P<br>C P P<br>C P P<br>C P P<br>C P P<br>C P P<br>C P P<br>C P P<br>C P P<br>C P P<br>C P P<br>C P P<br>C P P<br>C P P<br>C P P<br>C P P C P P<br>C P P C P P<br>C P P C P P C P C                                                                                                    | N Q ★ D D<br>Webcarn Allers Hu-<br>Latastigft Harlan is comm<br>Latastigft Harlan is comm<br>Latastigft Harlan is comm                                                                                                    |
| © ■ portalazure.com/*wew/Microsoft_AAD_1  Portale of Seriou.  All Corporate Acure  App registrations >  Cert-manager-eclipse-chu arch  werdiew  arch  werdiew  arch  arch  ar | Registeres Apps/ Application/MenuBlade/- /Ow he fulling Stores  P Search resour  P  gete  Easentials  play name : cert-managerc- plication (client) D : 7d9b33e-c9ff plication (client) D : 1e6eb10c-ccb aported account types : My-organizatio  Storego June 2007, 2020 we will no fon                                                                                                    | enview/appld/739833ec-d98-4326-b750 e91d844c2017)<br>Tour Greations I https://tituestuhts. I tour Greations<br>tour Greations I https://tituestuhts. I tour Great<br>estures<br>==clipse-che<br>8=4326-b750-e91d846c2d71<br>=c-4116-9451-{2322189293<br>=d-416a-9410-c3655d7ac07b<br>on only<br>upper add any new features 1 Juniore Active Directory A                                                                                                    | IMSAApp-/fabe<br>≧ Newest Guestions M Greec Live Gens<br>Client credentials<br>Redirect URIs<br>Application ID URI<br>Managed application in<br>untertication Ubrary (ADAL) and Azare Act                                                  | Certificate 1sec     Certificate 1sec     Certificate 1sec     Add a Redirect US     thtp://cert-manag     L. : cert-manager.ecl                                                                                                    | C C C C C C C C C C C C C C C C C C C                                                                                                    | V C A A D I I I V C A A A A A A A A A A A A A A A A A A                                                                                                    |
| C      C      Portalaure.com/Microsoft_AAD_1     Course of Series     C      C        | Registered Appul Application Menulliade/- /Or<br>he Rulling Stones ■ pretocal Graft-Li [<br>P Search resour<br>P Search resour<br>e                                                                                                    | enview/appl4/159835ec-c98-4326-b750 e91d84c2d71<br>Tour Greation  Mutual Content and Content and Content                                                                                                    | uMSApp-/fabe                                                                                                    | Certificate 1 see     Add a Redirect UF     the Victor Analog     Certificate 1 see     Add a Redirect UF     thts://cert.manager.ecl                                                                                                    | ret<br>South Africa Wild La Co<br>South Africa Wild La Co<br>South Africa Wild Co<br>South Africa Co<br>South Africa Co<br>South | O      O     O      |
| © ™ portalazure.com/#view/Microsoft_AAD<br>● Fourtain of Serrors.  ● LOJ: Operatevise ● Microsoft Azure > App registrations > ccert-manager-eclipse-che arch                                                                                                    | Registered Appu/ApplicationMenu8liader-,Ox<br>he Reling Steves If prefexes GridH - Lin<br>P Search resour<br>C Search resour<br>C Search resour<br>C Search resour<br>C Search resour<br>C Search resour<br>C Search resour<br>C Search resour<br>C Search resour<br>C Search resour<br>C Search resour<br>C Search resour<br>C Search resour<br>C Search resour<br>C Search resource<br>C Search resource<br>C Search   | environ/appld/748533cc-695-4326-b750-e91d546c2d77) Tour Creation Tour Creation Tour Cr                                                                                                    | INMSAApp:-/fabe  Newest Constans M Greece Live Cares  Client credentials  Redirect URIs  Application ID URI  Managed application in  urthentication Library (ADAL) and Azure Act upgraded to Microsoft Authentication Library              | O certificate 1 sec     O certificate 1 sec     Add a Redirect UF     thtp://cert.manague.cci      thtp://cert.manague.cci      thtp://cert.manague.cci      thtp://cert.manague.cci                                                                                                    | Image: South Africa Wild Line     Image: South Africa Wild Line     Image: South Africa Wild Line       Image: South Africa Wild Line     Image: South Africa Wild Line     Image: South Africa Wild Line       Image: South Africa Wild Line     Image: South Africa Wild Line     Image: South Africa Wild Line       Image: South Africa Wild Line     Image: South Africa Wild Line     Image: South Africa Wild Line       Image: South Africa Wild Line     Image: South Africa Wild Line     Image: South Africa Wild Line       Image: South Africa Wild Line     Image: South Africa Wild Line     Image: South Africa Wild Line       Image: South Africa Wild Line     Image: South Africa Wild Line     Image: South Africa Wild Line       Image: South Africa Wild Line     Image: South Africa Wild Line     Image: South Africa Wild Line       Image: South Africa Wild Line     Image: South Africa Wild Line     Image: South Africa Wild Line       Image: South Africa Wild Line     Image: South Africa Wild Line     Image: South Africa Wild Line       Image: South Africa Wild Line     Image: South Africa Wild Line     Image: South Africa Wild Line       Image: South Africa Wild Line     Image: South Africa Wild Line     Image: South Africa Wild Line       Image: South Africa Wild Line     Image: South Africa Wild Line     Image: South Africa Wild Line       Image: South Africa Wild Line     Image: South Africa Wild Line     Image: South Africa Wild Line       Image: South                                                                                                    | Constant Allem Reference     Constant Allem Reference     Constant Al |
| C      Portalazure.com/#view/Microsoft_ADD     Derotalazure.com/#view/Microsoft_ADD     Derotate of Serrow     App registrations >     Cert-manager-eclipse-chu arch     endew     aich     rester     aich     endew     aich     es     aich     es     es     es           | RegisteredApps/ApplicationMenuflixder-70%<br>he fulling Steves                                                                                                    | environ/app6/7/378-33cc-436-4326-b750-e9108462/07/<br>Tour Greations The International Tour Control of Tourism Control of Tourism                                                                                                    | uMSAApp-/Tabe<br>Nevert Questions M Greece Live Cares<br>Client credentials<br>Redirect URis<br>Application ID URI<br>Managed application in<br>uthentication Library (ADAL) and Azure Act<br>upgraded to Microsoft Authentication Library | O certificate 1 sec     Add a Redirect UB     thtp://cett-manag     L. : cett.manager.ecl  http://cett.manager.ecl  http://cett.manager.ecl                                                                                                    | Image: South Africa Wild: Luc     Image: South Africa Wild: Luc     Image: South Africa Wild: Luc       Image: South Africa Wild: Luc     Image: South Africa Wild: Luc     Image: South Africa Wild: Luc       Image: South Africa Wild: Luc     Image: South Africa Wild: Luc     Image: South Africa Wild: Luc       Image: South Africa Wild: Luc     Image: South Africa Wild: Luc     Image: South Africa Wild: Luc       Image: South Africa Wild: Luc     Image: South Africa Wild: Luc     Image: South Africa Wild: South Africa Wild: South Afric                                                                                                    | Contracting of the second second |
| Territoria aure com/Avier/Microsoft_AAD  Territoria of Serone.  Action of Acure  Action of Acure  Action of Acure  Action of Acure  Certification  Action  Ac | Registeres Apps/ Application/MenuBlade/- /Ore<br>the fulling Steves Perfects Onelt - L.                                                                                                    | enview/app8/7/39835ec-c98-4326-b750 e91d846c2017/<br>tour Creations Theps/Fritamentultian Displayer Creations and elocis (G+/)<br>recent, services, and elocis (G+/)<br>rections and elocis (G+/)<br>rections and elocis (             | IMSAApp-/fake<br>Newet Constitut                                                                                                    | O centificate 1 sec     Add a Redirect UF     thtp://cert-manag     Le : cert.manager.scl      http://cert.manager.scl      http://cert.manager.scl      htt     | south Africe Wills Lie     south Africe Wills Lie     South Africe Wills Lie     South Africe Wills Lie     South Africe Wills Lie     South Africe Wills Lie     South Africe Wills Lie     South Africe Wills Lie                                                                                                    | A C C C C C C C C C C C C C C C C C                                                                                                    |
|                                                                                                    | Registered Appl/ApplicationMenullide/- /Or<br>her Ruling Stome Preview for<br>P Search resour<br>C Search resour<br>C Search resource<br>C Search resource<br>C Searc | enview/appld/789635ec-695-4926-6950-69168462027/<br>Tour Greatives Disput/Internatives. Disput Char<br>concess, services, and does (G+7)<br>satures<br>==clipse-cha<br>8=4326-6750-6914846c2071<br>ic-4116-9451-23231893293<br>id-416a-9410-236547ac075<br>id-416a-9410-236547ac075<br>id-416a-9410-23647ac075<br>id-416a-9410-23647ac075<br>id-416a-9410-2364 | MSSApp-/fabe                                                                                                    | Certificate 1 see     Certificate 1 see     Certificate 1 see     Certificate 1 see     Certificate 1 see     thtp://cert.manage.ecli     thtp://cert.manage.ecli     thtp://cert.manage.ecli                                                                                                    | ret<br>S<br>sert Africa Wild L Q<br>S<br>S<br>S<br>S<br>S<br>S<br>S<br>S<br>S<br>S<br>S<br>S<br>S<br>S<br>S<br>S<br>S<br>S<br>S                                                                                                    | O      O     O      |
| C      C        | Registered Appl. Application Mernelliade/- , Dow<br>the Reling Stense                                                                                                    | environ/appld/748633ec-695-4326-b730-e91d546c2d77) To Creates Physiol Control Physiol Control                                                                                                    | INMSAApp:-/fabe  Nevest Constans                                                                                                    | C Certificate 1 sec C Certificate 1 sec C Certificate 1 sec C Add a Bedirect UF C thttp://cert.manage Lw : cert.manager.edi thtp://cert.manager.edi thtp://cert.manager.edi dentity plati                                                                                                    | Call Continue to provide the form                                                                                                    | A Y D D     Motor Altern Altern     Motor Altern Altern     Motor Altern Altern     Motor Altern Altern     Motor Alternation     Motor Alternation     Motor Alternation     Motor Alternation     Motor Alternation     X                                                                                                    |
| C      Portalazure.com/4view/Microsoft_AAD     Commentation     Portain of Serrow     App registrations >     Cert-manager-eclipse-chu arch     endew     aldctart     tegration assistant     pe     anding & properties     thentication     refineure & secrets     ken configuration     Porteis     portels     uners     lee and administrators                                                                                                    | Registere: App:/ApplicationMenuBlader - 70%<br>In Ruling Steves Imprefices Constit - U  <br>Sector Resources<br>Constitution of the sector resources<br>Constitution of the sector resources<br>Preview for the sector resources<br>(Internal Sector Resources)<br>Preview for the sector resources<br>Preview for the sector resources<br>Preview for the sector resources<br>Preview for the sector resources<br>Preview for the sector resources<br>Preview for the sector resources<br>Preview for the sector resources<br>Preview for the sector resources<br>Preview for the sector resources<br>Sector resources<br>Started Documentation<br>The Micros star                                                                                                    | environ/app6/737833ec-595-49308462077) Tour Creations Tour Creations Tour Creatio                                                                                                    | MMAApp-/Table                                                                                                    | C Certificate 1 see C Certificate 1 see C Certificate 1 see C Certificate 1 see C Certificate 1 see C Control of the Directory Graph. We very C Certificate 1 see C Certificate 1 see C C | South Afree Wild Lu  South Afree Wild Lu  C  South Afree Wild Lu  C  C  C  C  C  C  C  C  C  C  C  C  C                                                                                                    | Contact Support and                                                                                                    |
|                                                                                                    | Registeres Apps/ Application/MenuBlade/- /Or<br>he Ruling Stores  Perfoxe Onset - L                                                                                                    | environ/app8/7/3983.sec-c98-4326-b750-e91d846c2077<br>Tour Creations The Inter-Virtuariations To Eclipte Creaters, services, and docs (G+7)<br>natures<br>                                                                                                    | IMSAApp-/false   Nerrest Constitut                                                                                                    | O certificate 1 sec     O certificate 1 sec     Add a Redirect UF     thtp://cert-manag     thtp://cert-management.soc     thtp://cert-management.soc     certificate 1 sec     certificate 1 sec     | South Meas Wild Le  South Meas Wild Le  South Weas Wild Le  South Weas Wild Le  South Weas Wild Le  South Weas Wild Le  South Weas Wild Le  South Weas Wild Le  South Weas Wild Le  South Weas Wild Le  South Weas Weas Weas Weas Weas Weas Weas Weas                                                                                                    | Control of the second second sec |
|                                                                                                    | Registered Appl/ Application/Annellide/- /Or<br>he Ruling Stores                                                                                                    | www.sppkf/19933sc-995.4526-b750+93d546-2017)  who Creates                                                                                                    | MSAApp-/fake<br>≧ Newest Questions ~                                                                                                    | O certificate 1 acc     O certificate 1 acc     O     | Can create modern,<br>Learn more of<br>Can create modern,<br>Learn more of<br>Can create modern,                                                                                                    | O      O      O      O      O      O      O      O      O      O      O      O      O      O      O      O      O      O      O      O     O     O      |
|                                                                                                    | Registered Appl. Application Menulliade/- , Do<br>The Reling Stores                                                                                                    | environ/appld//difb33ec-695-4326-b730-e91d546c2d7/)  Tous Crades  tous Crades  tous                                                                                                    | INMSAApp:-/fabe  Weest Constants                                                                                                    | C Certificate 1 sec C Certificate 1 sec C Certificate 1 sec C Add a Redirect UF C thttp://cert.manage Lw : cert.manager.edi thtp://cert.manager.edi thtp://cert.manager.edi dentity plati management tools. You users and customers. L                                                                                                    | Call Continue to provide the<br>Graph. Learn more<br>form<br>                                                                                                    | A Y D D     Motor Altern Altern     Motor Altern Altern     Motor Altern Altern     Motor Altern Altern     Motor Alternation     Motor Alternation     Motor Alternation     Motor Alternation     Motor Alternation     X                                                                                                    |
|                                                                                                    | Registerer Apps/ApplicationMenuflixder - 70%<br>The fulling Steves  Perfoxes Graft - L  <br>Sector Resources<br>Perfoxes Construction<br>Preview for<br>Development<br>play name : cert-manager-<br>play name : cert-manager-<br>play name : cert-man                                                                     | environ/appl//1/3fb33ec-495-5/59-e9108462/07/<br>Type Creation Physiolitemetules. The Edge Creater<br>the Creater Creater                                                                                                    | MASAApp-/Table<br>▲ Neverd Questions                                                                                                    | C Certificate 1 sec C Certificate 1 sec C Certificate 1 sec C Certificate 1 sec C Certificate 1 sec C Control of the Directory Graph. We v C Control of the Directory Graph. We v C C Control of the Directory Graph. We v C C Control of the Directory Graph. We v C C Control of the Directory Graph. We v C C Control of the Directory Graph. We v C C C Control of the Directory Graph. We v C C C C Control of the Directory Graph. We v C C C C C C C C C C C C C C C C C C C                                                                                                    | Can create modern, can more of a                                                                                                    |                                                                                                    |

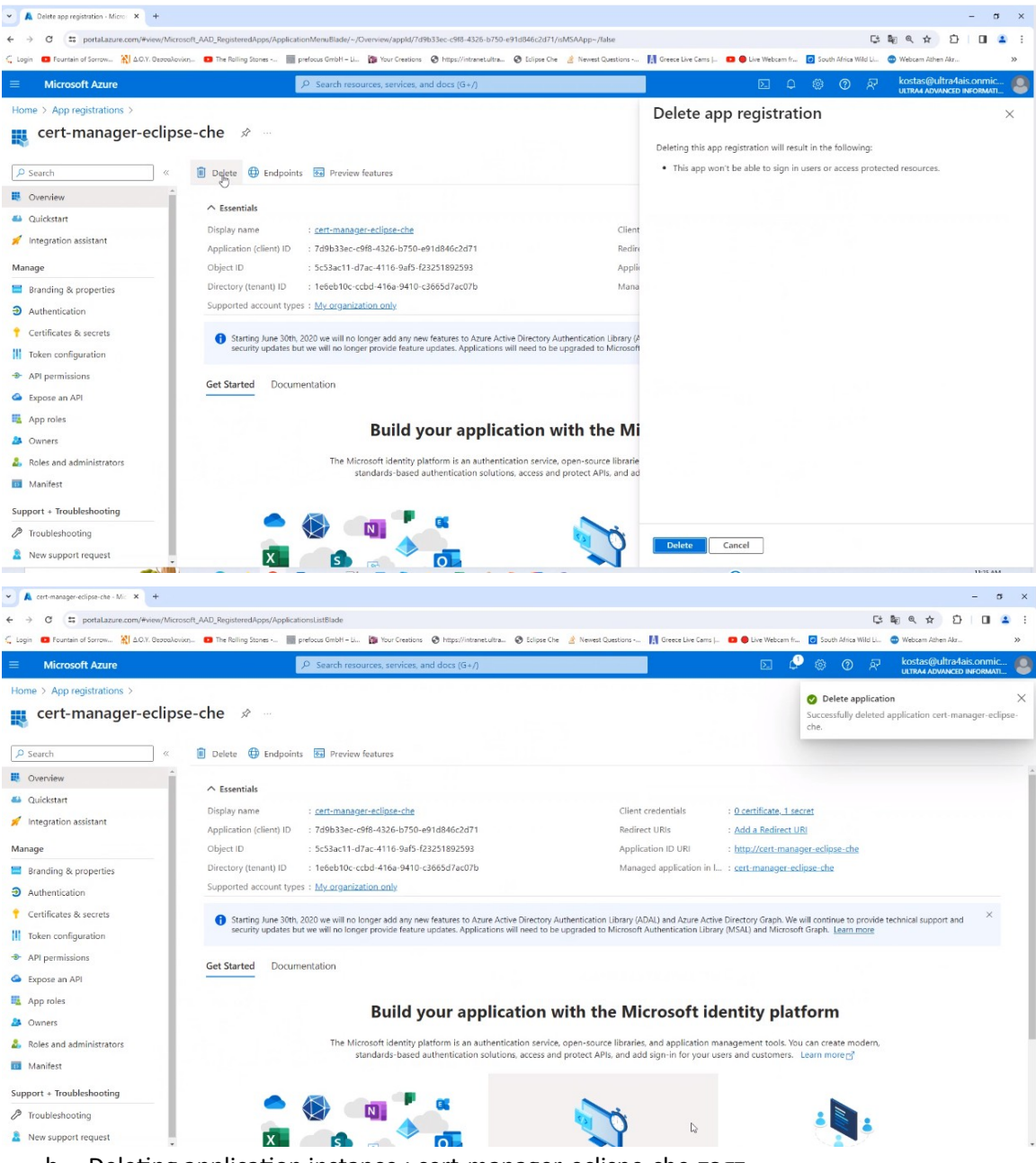

b. Deleting application instance : cert-manager-eclispe-che-τεστ

| ✓ 👗 App registrations - Microsoft A 🗙 +            |                                                                                                    |                                                                                                    |                                                             | - σ ×                        |
|----------------------------------------------------|----------------------------------------------------------------------------------------------------|----------------------------------------------------------------------------------------------------|-------------------------------------------------------------|------------------------------|
| ← → C to portaLazure.com/#view/Micros              | oft_AAD_RegisteredApps/ApplicationsListBlade                                                                                                    |                                                                                                    | C: \$                                                       | < ☆ む □ ≗ :                  |
| 🗧 Login 🛛 E Fountain of Sorrow 🞇 Δ.Ο.Υ. Θεσσαλονίκ | n, 💶 The Rolling Stones 📗 prefocus GmbH – Li 🏠 Your Creations 📀 https://intranet.ultra 📀 S                                                                                                    | iclipse Che 👌 Newest Questions 👖 Greece Live Cams J 💶 😑 Live Webcam                                                                              | fr 👩 South Africa Wild Li 💿 V                               | Vebcam Athen Akr >>>         |
|                                                    | ₽ Search resources, services, and docs (G+/)                                                                                                    |                                                                                                    | 🖉 🐵 👁 🧟                                                     | costas@ultra4ais.onmic       |
| Home >                                             |                                                                                                    |                                                                                                    |                                                             |                              |
| App registrations 🛷                                |                                                                                                    |                                                                                                    |                                                             | ×                            |
| + New registration  Endpoints 🧷                    | Troubleshooting 🜔 Refresh 🞍 Download 🐻 Preview features   🖗 Got fe                                                                                                    | edback?                                                                                                    |                                                             |                              |
| f Starting June 30th, 2020 we will no longe        | er add any new features to Azure Active Directory Authentication Library (ADAL) and Azure Active                                                                                                    | e Directory Graph. We will continue to provide technical support and sec                                                                         | urity updates but we will no long                           | er provide feature X         |
| updates. Applications will need to be up           | graded to Microsoft Authentication Library (MSAL) and Microsoft Graph. Learn more                                                                                                    |                                                                                                    |                                                             |                              |
| All applications Owned applications                | Deleted applications                                                                                                    |                                                                                                    |                                                             |                              |
| Start typing a display name or application         | ion (client) ID to filter these r                                                                                                    |                                                                                                    |                                                             |                              |
| 2 applications found<br>Display name ↑             |                                                                                                    | Application (client) ID                                                                                                    | Created on ↑⊥                                               | Certificates & secrets       |
| cert-manager-eclipse-che-teot                      |                                                                                                    | 6254b420-5354-4ac8-919b-205496ebe7dc                                                                                                    | 2/20/2024                                                   | Q Current                    |
| Eclipse Che                                        |                                                                                                    | 58affa1d-fdb7-4365-b9c1-ab945eaae60d                                                                                                    | 2/8/2024                                                    | <ul> <li>Current</li> </ul>  |
|                                                    |                                                                                                    |                                                                                                    |                                                             |                              |
|                                                    |                                                                                                    |                                                                                                    |                                                             |                              |
|                                                    |                                                                                                    |                                                                                                    |                                                             |                              |
|                                                    |                                                                                                    |                                                                                                    |                                                             |                              |
|                                                    |                                                                                                    |                                                                                                    |                                                             |                              |
|                                                    |                                                                                                    |                                                                                                    |                                                             |                              |
| • A cert-manager-eclipse-che-tzot X +              |                                                                                                    |                                                                                                    |                                                             | - σ ×                        |
| C Login C Fountein of Serrow, ALAOY, Bronzalovie   | nt_AAU_RegisteredApps/ApplicationMenublade/~/Overview/appld/b2348420-5354-4ac8-919b-20549                                                                                                    | itebe/dc/is/MSAApp~/false                                                                                                    | fr 🔽 South áfrice Wild Li 🧠 )                               | ≪ ♀ ≥ □ ▲ :                  |
| Microsoft Azure                                    | P. Search resources. services. and docs (G+/)                                                                                                    |                                                                                                    | 1 & 0 P                                                     | ostas@ultra4ais.onmic 🙍      |
| Home \ Ann registrations \                         |                                                                                                    |                                                                                                    |                                                             | ltra4 advanced informati 🛛 🤎 |
| cert-manager-eclips                                | e-che-TEGT                                                                                                    |                                                                                                    |                                                             | ×                            |
| R cert manager cenps                               |                                                                                                    |                                                                                                    |                                                             |                              |
|                                                    | Dente Dendpoints I Preview features                                                                                                    |                                                                                                    |                                                             |                              |
| Uverview                                           | Patrie                                                                                                    |                                                                                                    |                                                             |                              |
| 😃 Quickstart                                       | ∧ Essentials                                                                                                    |                                                                                                    |                                                             |                              |
| 🛒 Integration assistant                            | Display name : <u>cert-manager-eclipse-che-tzot</u>                                                                                                    | Client credentials : <u>0 certificate, 1</u>                                                                                                    | secret                                                      |                              |
|                                                    | Application (client) ID : 62540420-5354-4ac8-9190-20549660e7dc                                                                                                    | Redirect URIS : Add a Redirect                                                                                                    |                                                             |                              |
| manage                                             | Directory (tenant) ID 1866h10cccbd-416-0410-c3666d7cc075                                                                                                    | Managed application in L + and an Applic                                                                                                    | eclinse che trot                                            |                              |
| Branding & properties                              | Supported account types : All Microsoft account users                                                                                                    | manages appreation in i : <u>cert-manager</u>                                                                                                    | sample and test                                             |                              |
| Authentication                                     | supported account types - <u>An interestil account users</u>                                                                                                    |                                                                                                    |                                                             |                              |
| Certificates & secrets                             | Starting June 30th, 2020 we will no longer add any new features to Azure Active Dir<br>security updates but we will no longer provide feature updates. Applications will need to accurate the security updates are security updates. | ectory Authentication Library (ADAL) and Azure Active Directory Graph.<br>ed to be upgraded to Microsoft Authentication Library (MSAL) and Micro | Ve will continue to provide techn<br>soft Graph. Learn more | ical support and $\times$    |
| III Token configuration                            |                                                                                                    | - · · ·                                                                                                    |                                                             |                              |
| API permissions                                    | A Starting November 9th, 2020 end users will no longer be able to grant consent to n                                                                                                    | ewly registered multitenant apps without verified publishers. Add MPN I                                                                          | D to verify publisher                                       | ×                            |
| App roles                                          |                                                                                                    |                                                                                                    |                                                             |                              |
| A Owners                                           | Get Started Documentation                                                                                                    |                                                                                                    |                                                             |                              |
| Boles and administrators                           |                                                                                                    |                                                                                                    |                                                             |                              |
| Manifest                                           | Build your application                                                                                                    | on with the Microsoft identity nl                                                                                                    | atform                                                      |                              |
|                                                    | Dania Joan appricant                                                                                                    | on when the interosort lucitaty pa                                                                                                    |                                                             |                              |
| Support + Troubleshooting                          | The Microsoft identity platform is an authentication<br>standards-based authentication colutions are                                                                                                    | service, open-source libraries, and application management tools.                                                                                | You can create modern,                                      |                              |
| Support + Troubleshooting                          | The Microsoft identity platform is an authentication<br>standards-based authentication solutions, acr                                                                                                    | service, open-source libraries, and application management tools.<br>cess and protect APIs, and add sign-in for your users and customer          | You can create modern,<br>s. Learn morec궑                   |                              |

| in 💶 Fountain of Sorrow 🖹 Δ.Ο.Υ. Θεσ                                                                                                    | zαλονίκη 👩 The Rolling Stones 📗 prefocus GmbH – Li 🍞 Your Creations 🔗 https://intranet.ultra 🚱 Eclipse Che 🤞                                                                                                    | Newest Questions 🛐 Greece Live Cams J 😐                                                                                                    | 🛢 Live Webcam fr 🥑 South Africa Wild Li 💮 Webcam Athen Akr                                                                                                    |
|----------------------------------------------------------------------------------------------------|----------------------------------------------------------------------------------------------------|----------------------------------------------------------------------------------------------------|----------------------------------------------------------------------------------------------------|
| Microsoft Azure                                                                                                    |                                                                                                    |                                                                                                    | 🖂 🖉 🍪 🕐 kostas@ultra4ais.or                                                                                                    |
| ne > App registrations >                                                                                                    |                                                                                                    | Delete app                                                                                                    | registration                                                                                                    |
| cert-manager-ecl                                                                                                    | pse-che-τεστ 🖉 👘                                                                                                    |                                                                                                    |                                                                                                    |
|                                                                                                    |                                                                                                    | <ul> <li>This app won't be</li> </ul>                                                                                                    | stration will result in the tollowing:                                                                                                    |
| Sustain                                                                                                    |                                                                                                    | The app's registra                                                                                                    | tion will still appear in other organizations that have used it, b                                                                                                    |
| Dverview                                                                                                    | ↑ Essentials                                                                                                    | won't be able to :                                                                                                    | ign in.                                                                                                    |
| puckstan                                                                                                    | Display name : <u>cert-manager-eclipse-che-tεστ</u>                                                                                                    | Client                                                                                                    |                                                                                                    |
| negration assistant                                                                                                    | Application (client) ID : 6254b420-5354-4ac8-919b-205496ebe7ac                                                                                                    | Redin                                                                                                    |                                                                                                    |
| ige                                                                                                    | Object ID : 1a4c0587-c244-4bfe-b5c3-51a084faa7cd                                                                                                    | Applic                                                                                                    |                                                                                                    |
| tranding & properties                                                                                                    | Directory (tenant) ID : 1666b10c-ccbd-416a-9410-c3665d7ac07b                                                                                                    | Mana                                                                                                    |                                                                                                    |
| suthentication                                                                                                    | Supported account types - <u>An interessor account users</u>                                                                                                    |                                                                                                    |                                                                                                    |
| ertificates & secrets                                                                                                    | Starting June 30th, 2020 we will no longer add any new features to Azure Active Directory Authors and the house will be been result of feature undates. Amiliations will be been added to be an added and a second added added ad            | ntication Library (A                                                                                                    |                                                                                                    |
| oken configuration                                                                                                    | security updates out we will no longer provide reature updates, applications will need to be up                                                                                                    | raded to without                                                                                                    |                                                                                                    |
| PI permissions                                                                                                    | A Starting November 9th, 2020 end users will no longer be able to grant consent to newly register                                                                                                    | ed multitenant app                                                                                                    |                                                                                                    |
| xpose an API                                                                                                    |                                                                                                    |                                                                                                    |                                                                                                    |
| pp roles                                                                                                    | Get Started Documentation                                                                                                    |                                                                                                    |                                                                                                    |
| wners                                                                                                    |                                                                                                    |                                                                                                    |                                                                                                    |
| oles and administrators                                                                                                    | Build your application wit                                                                                                    | h the Mi                                                                                                    |                                                                                                    |
| lanifest                                                                                                    | ,,,,,,                                                                                                    |                                                                                                    |                                                                                                    |
| ort + Troubleshooting                                                                                                    | The Microsoft identity platform is an authentication service, op<br>standards-based authentication solutions, access and pr                                                                                                    | en-source librarie<br>otect APIs, and ad                                                                                                    |                                                                                                    |
| oubleshooting                                                                                                    |                                                                                                    |                                                                                                    |                                                                                                    |
| lew support request                                                                                                    |                                                                                                    | Delete Can                                                                                                    | el                                                                                                    |
| , App registrations - Microsoft A × +                                                                                                    |                                                                                                    |                                                                                                    |                                                                                                    |
| App registrations - Microsoft A X +<br>C = portal.azure.com/+view/h<br>Fountain of Sorrow. X) Δ0.1. Bace                                                                                                    | licrosoft_AAD_RegisteredApps:/ApplicationsListBlade<br>alonan. 💿 The Folling Stome 🏢 perboas Graht - Lu. 🏠 Your Cestions 📀 https://nternet.uhra. 🍣 Esipes Cre 🌛                                                                                                    | Newest Questions 👔 Greece Live Cons j 💶 😖                                                                                                    | –<br>C: التي هر ش D L<br>Line Webcam Film - 🗃 Scottin Aldras Wild Lu 💿 Webcam Aldras Aldras                                                                                                    |
| App registrations - Microsoft A: X +<br>C (E portalazore.com/#view/h<br>O Fountain of Sorrow A) ADV 0200<br>Microsoft Azure                                                                                                    | lorosoft_AAD_RepatresApps/ApplicationsListBlade<br>aloson. ● The Bolling Bone ■ pretocal Grahl - L. 🎦 Your Creations 📀 https://ntanes.uhra. 🌚 Eclape De 🤞                                                                                                    | Nerret Cuestons - 🛛 🕅 Greeze Live Carra J. 🗖 🛡                                                                                                    | -<br>C: No Aria Wild L Wetcam Alma Aria<br>Line Wetcam Film - E South Alma Wild L Wetcam Alma Aria<br>Control Argo March Telecomo                                                                                                    |
| App registrations - Microsoft A : X +<br>C : portalizaure.com/Hvien/h<br>Contain of Sorrow X) 4.017.0200<br>Microsoft Azure                                                                                                    | lorosoft_AAD_RepatresApps/ApplicationsListBlade<br>aloson The Bolling Store Fordona Grahi- L The Your Creations @ https://ntmres.uhra @ Edges Cre. 2<br>P. Search resources, services, and docs (G +/)                                                                                                    | Nerret Cuestons - 🛛 🕅 Greez Live Cans  - 🔹 🛡                                                                                                    | -<br>C: No Article C: No Article Composition Status<br>Line Wetcom Film: Status Status Composition Status<br>Composition Status Composition Status And Article Composition Status And Article Co |
| Ago registrations - Microsoft & X +<br>C (= postalazore.com/Hven/h<br>C fourtien to form                                                                                                    | Icrosoft_AAD_RegisteredApps/ApplicationsListElade                                                                                                    | Yenest Clustions - 🛛 🕅 Great Live Cares J. 🔹 🗨                                                                                                    | -<br>C to the constant of the second second se     |
| App registrators - Microsoft A × +<br>The postalazore.com/Hview/h<br>Fourtein of Sorrow & 20 20/7 Open<br>Microsoft Azure<br>So registrations &                                                                                                    | Incrosoft_AAD_RegisteredApps://opticationsListElade<br>Jacobin                                                                                                    | Nevest Questions - 🔊 👔 Greece Live Carns  - 🔹 🗨                                                                                                    | -<br>C: B: A: D: C: C: C: C: C: C: C: C: C: C: C: C: C:                                                                                                    |
| App registrators - Microsoft A X +<br>C                                                                                                    | IncreaseR_AAD_RegisteredApps(ApplicationsListEliade         Jecoins       The foling Store                                                                                                    | Nevest Questions 👔 Greate Live Carns  - 🛛 오                                                                                                    | Live Webcam file<br>C B C A D C C C C C C C C C C C C C C C C C                                                                                                    |
| App registrations - Microsoft A × +<br>C : portalazure.com/Hwee/h<br>Fourteen of Serrow. §1.007. Ouror<br>Microsoft Azure<br>C registrations &<br>Lew registration : Endpoints                                                                                                    | Increar(LAAD_RegisteredApps/ApplicationsListElade  Jacobin:  The folling Store P Search resources, services, and docs (G+/)   Troubleshooting C Refresh                                                                                                    | Nerrest Questions - 💦 Oreace Live Carns  - 🔹 🗨                                                                                                    | Live Welcam file.  Storm Africa Wild Lin.  Weterem Africa Mild Lin.  Weterem Africa Mild Lin.  Weterem Africa Africa Mild Line Africa Africa A       |
| Age registrations - Microsoft A X +<br>C (= postalazure.com/Hview/h<br>Fortain of sorram. (2) 100, 0 area<br>Microsoft Azure<br>b or egistrations (2) Endpoints<br>Hew registration (2) Endpoints<br>Starting June 30th, 2020 we will not<br>updates. Applications will need to 1                                                                                                    |                                                                                                    | Nevert Cuestons - 💦 Greez Live Cans  - 🔹 🗣                                                                                                    | C R R R R R R R R R R R R R R R R R R R                                                                                                    |
| App registrations - Microsoft A X + C                                                                                                    | Increase/L_AAD_RegisteredAppst/ApplicationsListBlade  device  The Rolling Store ~  Performance services, and docs (G+r)  Three and the resources services, and docs (G+r)  Three and the resources services and docs (G+r)  Three and the resources services and docs (G+r)  Three and the resources services and docs (G+r)  Three and the resources services and docs (G+r)  Three and the resources services and docs (G+r)  Three and the resources services and docs (G+r)  Three and the resources services and docs (G+r)  Three and the resources services and the resources services and docs (G+r)  Three and the resources services and the resources services and docs (G+r)  Three and the resources services and the resources services and the resources services and the resources services and the resources services are the resources services and the resources services are the resources services are the resources services are the resources services are the resources services are the resources services are the resources services are the resources services are the resources services are the resources services are the resources are the resources services are the resources services are the resources services are the resources are the resources are the                 | Newel Questions 💦 Orean Live Cares (- 🔹 🗣                                                                                                    | C B A A D C C C C C C C C C C C C C C C C C                                                                                                    |
| App registrations - Microsoft A * +<br>C                                                                                                    | Increase TL_AAD_RegisteredAppst/ApplicationsListIfiade<br>Boron                                                                                                    | Newest Questions - 💦 Greece Live Cares  . 💶 🗨                                                                                                    | C  C  C  C  C  C  C  C  C  C  C  C  C                                                                                                    |
| App registrations - Microsifi A X +<br>C  i portalazure.com/#www/h<br>i portalazure.com/#www/h<br>i portalazure.com/#www/h<br>i portalization i portalization<br>portagistrations i Endpoints<br>starting June 30th, 2020 we will no<br>updates. Applications will need to t<br>applications Owned applicat<br>Start typing a display name or app                                                                                                    | Intersent AAD_RegisteredApps/ApplicationsListBlade  Intersent AAD_RegisteredApps/ApplicationsListBlade  Intersent AAD_RegistereApps/ApplicationsListBlade  Intersent AAD_RegistereApplicationsListBlade  Intersent AAD_RegistereApplicationsListBlade  Inters          | Nerrest Classions - 🔊 🚺 Greece Live Carns  = 🔹 🗭                                                                                                    | Live Welcam file.  Such Africa Will Lie.  Welcam Africa Mile Lie.  Welcam Africa Mile Lie.  Welc       |
| App registrators - Microsoft A X + C = portal azure.com/#vee/h Portain of former. 20 10/07 0/00 Microsoft Azure C = portain of former. 20 10/07 0/00 Microsoft Azure C = portain of former. 20 10/07 0/00 Microsoft Azure C = portain of former. 20 10/07 0/00 Microsoft Azure C = portain of former. 20 10/07 0/00 Microsoft Azure C = portain of former. 20 10/07 0/07 Microsoft Azure C = portain of former. 20 10/07 0/07 Microsoft Azure C = portain of former. 20 10/07 Microsoft Azure C = portain of former. 20 10/07                                                                                                    | Increase TL_AAD_RegisteredAppst/ApplicationsListIfiade<br>Boron.                                                                                                    | Newest Questions - 💦 Greece Live Cares  . 💶 🗨                                                                                                    | C  C  C  C  C  C  C  C  C  C  C  C  C                                                                                                    |
| App registrations - Minosisth & X +<br>C                                                                                                    | Increase TL, AAD, Registered Apparl, Applications Listificade<br>device: The Rolling Stores ~ The relations double - Li. The Nor Crestice: The Rolling Store Cress 2<br>P Search resources, services, and doos (G+r)<br>The relations of the Rolling Cress of the Rolling Cress 2<br>The Rolling Cress of the Rolling Cress of the Rolling C | Newell Questions 💦 Oreco Like Cares  - 🔹 🗣<br>uph. We will continue to provide technical supp<br>Mication (client) ID                                                                                                    | Created on \$2. Certificates & secret                                                                                                    |
| Age registrations - Microsoft 4: X +<br>C                                                                                                    | Increase TL_AAD_RegistemedApps/ApplicationsListBade  deview.  The Reling Stores                                                                                                    | Newel Custon - 🔊 Oreac Like Cars   - 🔹 •                                                                                                    | Created on P., Certificates & secret<br>2/20/2024                                                                                                    |
| Age registrations - Microsoft A X +<br>C (= postalazure.com/Www.h<br>C (= postalazure.com/Www.h<br>Microsoft Azure<br>Microsoft Azure<br>Age registrations<br>C registrations<br>Starting June 30th, 2020 we will no<br>updates. Applications will need to to<br>applications Owned applicat<br>Start typing a display name or app<br>plications found<br>lay name ft.<br>C celfpse Che                                                                                                    |                                                                                                    | Nerres Cuestions - R Greek Like Care;                                                                                                    | Created on %2 Certificates & secret<br>2/20/2024 © Current                                                                                                    |
| Age registrations - Microsoft A × +<br>C (= potalazure.com/Hweey/h<br>C outers of Sorrow. (A) 2010 due<br>Microsoft Azure<br>(A) 2010 due<br>(A) 2010 du | Accosh_AAD_RegeteredApps/ApplicationsListBade accosh_ AAD_RegeteredApps/ApplicationsListBade accosh_ and beta games -  protection give resources, services, and does (G+/)                                                                                                    | Nerrest Cuestons - Moreau Live Carra                                                                                                    | Created on 12 Certificates & secret<br>2/20/2024 © Current                                                                                                    |
| App registrations - Microsoft A X +<br>C = portalizzure.com/Wivery/A<br>Proutein of Surrow 2012 000 Garoo<br>Microsoft Azure<br>P registrations P Endpoints<br>Starting June 30th, 2020 we will no<br>updates. Applications will need to to<br>Applications Overned applicat<br>Start typing a display name or app<br>plications found<br>lay name 1:<br>c cert.manger.eclipse.che.tec<br>c Eclipse Che                                                                                                    | teresch_AAD_RegisteresApps/ApplicationsListBade<br>accion. ● The folling Store - ■ retoria Graft - Li. ● two Cestion: ● Intps://interestuba. ● Edges Cer ●<br>P Search resources, services, and does (G+7)                                                                                                    | Nerret Destons - Morea Lie Cars                                                                                                    | Created on \$2 Certificates & secret<br>2/20/2024 © Current                                                                                                    |
| App registrations - Microsoft A X +<br>C                                                                                                    | Interstrip AAD_Registeres/Apps/ApplicationsListBlade<br>alorization → The Tolling Store -> → Preduce Graft - Li. → Toro Creation: ◆ Interst/Intersecution. ◆ Edges Cie                                                                                                    | Nerret Custors - Morea Lie Cars     Nerret Custors - Morea Lie Cars    Nerret Custors - Morea Lie Cars    Nerret Custors | Created on \$, Certificates & secret<br>2/8/2024 © Current                                                                                                    |
| App registrations - Microsifi A X +<br>C is portalazore.com/Hvive/h<br>Portent of Sorrow. XI ADV. Ozco<br>Microsoft Azure<br>Poregistrations P Endpoints<br>Starting June 30th, 2020 we will no<br>updates. Applications will need to t<br>updates. Applications will need to t<br>start typing a display name or app<br>plications found<br>lay name 1.<br>cert-manager-eclipse-che-rec<br>Eclipse Che                                                                                                    | htersoft_AAD_RepateredAppst/ApplicationsListBlade<br>derion.                                                                                                    | Nerrest Questions - M Greece Live Cares ). 2<br>uph. We will continue to provide technical supp<br>Nication (client) ID<br>Nat20-5354-4ac8-919b-205496ebe7dc<br>Ita1d-fdb7-4265-b921-ab945eae660<br>Q                                                                                                    | Created on % Certificates & secret<br>2/8/2024 © Current                                                                                                    |
| App registrators - Microsoft A X +<br>C  i portalazore.com/Www./h<br>Pourtein of Sorrew. X AU Occo<br>Microsoft Azure<br>D registrations A Low<br>registration D Endpoints<br>Starting June 30th, 2020 we will no<br>updates. Applications will need to t<br>updates. Applications Will need to t<br>pplications Owned applicat<br>Start typing a display name or app<br>plications found<br>lay name fu.<br>C cert-manager-eclipse-che-tec<br>Eclipse Che                                                                                                    | Increating AAD, Registered Appen/ApplicationsListIfiede<br>device:                                                                                                    | Iterest Questions - M Greece Live Canta                                                                                                    | Created on % Certificates & secret<br>2/29/2024 © Current                                                                                                    |

c. Deleting application instance: Eclipse Che

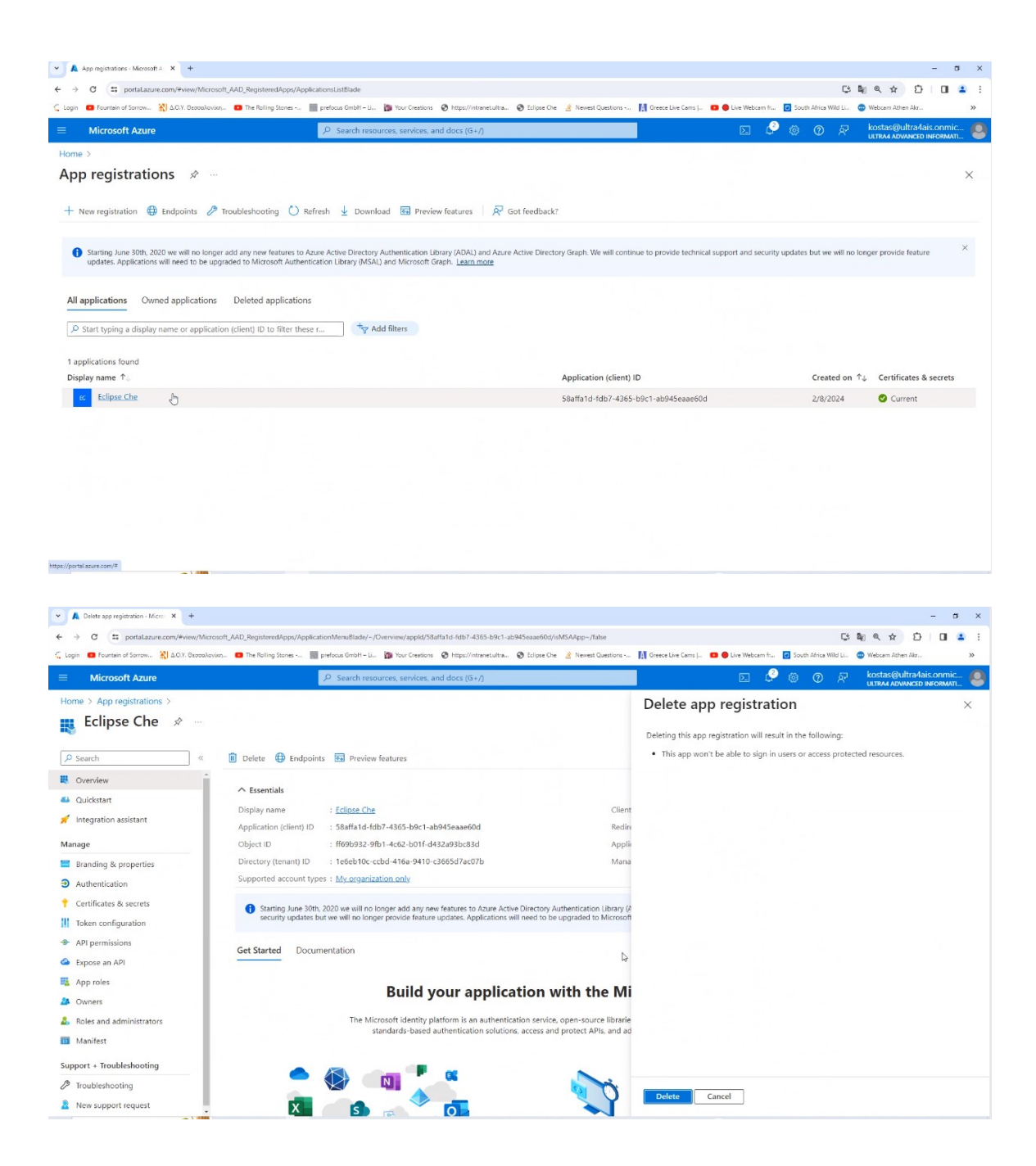

| O C portaLazure.com/#view/Microsoft_AAD_RegisteredApps/App                                                                                                    | plicationsListBlade                                                                                                    |                                                                                                    |                                                                                                    |
|----------------------------------------------------------------------------------------------------|----------------------------------------------------------------------------------------------------|----------------------------------------------------------------------------------------------------|----------------------------------------------------------------------------------------------------|
| in 🖸 Fountain of Sorrow 🖹 A.C.Y. Ozocolovicy 💶 The Rolling Stones                                                                                                    | 📰 prefocus GmbH – Li 🁔 Your Creations 🔇 https://intranet.ultra 🔇 Eclips                                                                                                    | se Che 📓 Newest Questions 🚺 Greece Live Cams J 💶 🖶 Live                                                                                                    | Webcam fr 👩 South Africa Wild Li 😁 Webcam Athen Akr                                                                                                    |
| Microsoft Azure                                                                                                    | ✓ Search resources, services, and docs (G+/)                                                                                                    |                                                                                                    | 🗉 🧔 🛞 ⑦ 🖓 kostas@ultra4ais.onmi                                                                                                    |
| ne >                                                                                                    |                                                                                                    |                                                                                                    | Dalata analization                                                                                                    |
| op registrations 🛷 …                                                                                                    |                                                                                                    |                                                                                                    | Successfully deleted application Eclipse Che.                                                                                                    |
| New registration 🌐 Endpoints 🤌 Troubleshooting 🜔 F                                                                                                    | Refresh 🞍 Download 🐻 Preview features 🛛 🎘 Got feed                                                                                                    | back?                                                                                                    |                                                                                                    |
| Starting June 30th, 2020 we will no longer add any new features to<br>updates. Applications will need to be upgraded to Microsoft Auther                                                                                                    | Azure Active Directory Authentication Library (ADAL) and Azure Active D<br>ntication Library (MSAL) and Microsoft Graph. Learn more                                                                                                    | irectory Graph. We will continue to provide technical support a                                                                                                    | nd security updates but we will no longer provide feature                                                                                                    |
| Il applications Owned applications Deleted application                                                                                                    | 15                                                                                                    |                                                                                                    |                                                                                                    |
| Start typing a display name or application (client) ID to filter the                                                                                                    | ty Add filters                                                                                                    |                                                                                                    |                                                                                                    |
| applications found                                                                                                    |                                                                                                    |                                                                                                    |                                                                                                    |
| splay name 🔨                                                                                                    |                                                                                                    | Application (client) ID                                                                                                    | Created on ↑↓ Certificates & secrets                                                                                                    |
| Eclipse Che                                                                                                    |                                                                                                    | 58affa1d-fdb7-4365-b9c1-ab945eaae60d                                                                                                    | 2/8/2024 🔮 Current                                                                                                    |
|                                                                                                    |                                                                                                    |                                                                                                    |                                                                                                    |
|                                                                                                    |                                                                                                    |                                                                                                    |                                                                                                    |
|                                                                                                    |                                                                                                    |                                                                                                    |                                                                                                    |
|                                                                                                    |                                                                                                    |                                                                                                    |                                                                                                    |
|                                                                                                    |                                                                                                    |                                                                                                    |                                                                                                    |
|                                                                                                    |                                                                                                    |                                                                                                    |                                                                                                    |
|                                                                                                    |                                                                                                    |                                                                                                    |                                                                                                    |
|                                                                                                    |                                                                                                    | N                                                                                                    |                                                                                                    |
|                                                                                                    |                                                                                                    |                                                                                                    |                                                                                                    |
|                                                                                                    |                                                                                                    | Leg-                                                                                                    |                                                                                                    |
|                                                                                                    |                                                                                                    | μť                                                                                                    |                                                                                                    |
|                                                                                                    |                                                                                                    | 14                                                                                                    |                                                                                                    |
| App registrations - Microsoft # X +                                                                                                    |                                                                                                    | भ                                                                                                    | -                                                                                                    |
| App ngitratore : Morosch e X +<br>C (1) portulaare.com/Hviev/Morosch_AAD_RegisteredAppt/App                                                                                                    | picatomUstBlade                                                                                                    | ir                                                                                                    | C N & ★ D D                                                                                                    |
| App rightstore - Microsoft A X +<br>C (E) portulature:com/Hvery/Microsoft_AND_RegisteredAppt/App<br>Profile Serson- (X) 1010. Developing.  Pre Reling Stores                                                                                                    | pleationsUstRiade<br>pricess Cholin-Li () Your Creations () https://doi.net.uk/va () Edge                                                                                                    | ief<br># Oer 🏄 Newel Questions 🔣 Greec Live Ceres ( 🖬 🕒 Live                                                                                                    | –<br>بو او م ک ک<br>Netam fr. 🕑 South Africa Wild Liu 💿 Wetam Alberta                                                                                                    |
| App rightstore - Microsoft A: X +<br>Ø E portulaurie com/+-reor/Microsoft_AAD_RegisteresAppi/App<br>Persene of Seroes. X 1.000. Brooklevins. D The Kelling Stores<br>Microsoft Azure                                                                                                    | plicationsUstBlade<br>■ protects 0n811- Li (2) Your Creations: @ https://ntorescutha@ Edge<br>/P. Search resources, services, and docs (G+/)                                                                                                    | ter<br>n Che 🕜 Nevent Constitues                                                                                                    | -<br>C¢ € € ♠ ♠ ☆ Ď i D<br>Webcam fr. © Evon Africa Ville LL: ● Webcam Africa Atar<br>I © Ø AF konstance na consu                                                                                                    |
| App registrations - Microsoft A X +<br>C III postakaurie com/#view/Microsoft_AAD_RegisteredApps/App<br>Proteinie of Serrow. X 1.2017. December on.<br>Microsoft Azure<br>> >                                                                                                    | plicationsListBlade<br>■ prefixes GrotH = L (b) Your Creations (C) https://retainet.utha (C) Edge<br>/P Search resources, services, and docs (G+/)                                                                                                    | ier<br>ar Che 🔮 Nement Canations 🔛 Grees Line Cana ( 😫 ● Line<br>[]                                                                                                    | Color of Color of Col                                                                                               |
| App registrations : Microsoft 4: X +<br>O II: portalizarie: com/Hview/Microsoft_AND_RegisteredApp/App<br>Prountein of Serrows: XII 2017 Decemberion. IP In Rolling Science<br>Microsoft Azure<br>Programmer Azure                                                                                                    | plicationsUstBlade<br>■ protocal Onbite Liu.                                                                                                    | se<br>n Che 🔮 Nerret Constinu 🔣 Greet Live Consj 💶 ● Live<br>E                                                                                                    | Techam fr                                                                                                    |
| App registators : Mocraft & X +<br>C   potalazare.com//www./Macraft_AND_RegisteredApp/App<br>vurisie of Seroes. 10 1010 Secondarium.  Thirdsoft Azure<br>pregistrations                                                                                                    | plicationsListBlade<br>■ prefoces Gnötf-Liu.  → Your Creations.  → Hitps://relaxest.uk/a  → Edge<br>/P Search resources, services, and does (G+/)                                                                                                    | ief<br># One 🤞 Nevest Constitues                                                                                                    | -<br>Ca Ng Q ★ D D<br>Metaum film 2 Jouch Johns Wold Lu<br>Wetaum film 2 Jouch Johns Wold Lu<br>Catalon 4 Developed Performed<br>Lattice 4 Developed Performed<br>Lattice 4 Developed Performed<br>Lattice 4 Developed Performed<br>Lattice 4 Developed Performed<br>Lattice 4 Developed Performed<br>Lattice 4 Developed Performed Performed Performed Performed Performed Performed Performed Performed Performed Performed Performed Performed Performed Performed Performed Performed Performance Performance Performance                                                                                    |
| App registrators - Microsoft & X +<br>(*) To portulation: com/vives/Microsoft AAD_RegisteredApps/App<br>(*) Prefailed Stores<br>Microsoft Azure<br>(*)<br>pregistrations &<br>New registration (*) Endpoints // Toubleshooting (*) R                                                                                                    | pleationsUstBlade  ■ perfaue theth = J Dr Your Creations @ https://doines.utva @ Edge  / P. Search resources, services, and docs (G - / )  Refresh   Download GP Preview features  // Got feedt                                                                                                    | ter<br>n Che hennest Questions M Cherce Line Cens j ₽ ● Line<br>                                                                                                    | -<br>C: No . ☆ D: D<br>Netzam fr. : South Africa Wild LL : ● Weiszam Afrikan Afrika<br>Notzam fr. : Kostasi@ultra4fais.com<br>Uttra4 Addwwincido Hericowy                                                                                                    |
| App registrations - Microsoft - X +<br>@                                                                                                    | plicationsListBlade<br>■ pertoxa Gnoti - L. 🍋 Your Creations 💿 https://retorecultura. 💿 tolge<br>P Search resources, services, and docs (G+/)<br>Refresh 🛓 Download 💽 Preview features   🖗 Got feedb                                                                                                    | ser<br>n Che & Nement Chentons M Gress Une Clers ( ♀ ● Lier<br>[                                                                                                    | - Color Marca Walking Walking Marca Alam Alam Alam Alam Alam Alam Alam Ala                                                                                                    |
| App registrations - Monosoft A X +<br>C III portaliance com/W-Www/Microsoft_AAD_RegisteredAppt/App<br>Prantise of Serrow. (2) 2010 Decodevision. Pre Noting Series ~<br>Microsoft Azure<br>Properties Azure<br>New registration IIII Endpoints P Troubleshooting () R                                                                                                    | pleationsListBlade<br>■ protects Onbit-Lis IIII Your Creations III Input/intersectubre. III Edge<br>P Search resources, services, and docs (G+/)<br>Refresh   Download IIII Preview features   R Got feedth                                                                                                    | s Che 🔮 Hennet Constans 🔝 Grenz Line Sens J 💶 🖲 Line<br>Back?                                                                                                    | - C                                                                                                    |
| Age registrations : Monosoft A X +<br>O E portalizaries com/#view/Microsoft_AND_Registered/appl/Age<br>Plantisk of Sarrow. (A) 2010 Econological. In Reling States<br>Microsoft Azure<br>Pregistrations  (C) Toubleshooting (C) R<br>New registration  (E) Endpoints  (C) Toubleshooting (C) R<br>Stating June 30th, 2020 we will no longer add any new features to<br>updates. Applications will need to be upgraded to Microsoft Auther                                                                                                    | plicationsUstBlade  perfocus GmbH - LL   profess @ Hitps://stanes.ukra   point for Creations @ Hitps://stanes.ukra   point for Creations @ Hitps://stanes.ukra   point for Creations @ Preview features  point for Creations @ Preview features  point for Creations @ Preview features  point for Creations @ Preview features  point for Creations @ Preview features  point for Creations @ Preview features  point for Creations @ Creations @ Creat           | se<br>a Cie 🔮 Nerrest Genetions 💦 Greest Live Cens ( 🖬 ● Live<br>B<br>sack?<br>rectory Graph. We will continue to provide technical support a                                                                                                    |                                                                                                    |
| App registations - Monosch & X +<br>O                                                                                                    | plicationsUstBlade  perfocus Mobile LL   portions @ Hitput/Intainet.ubva.   portions Mobile LL   portions and doos (G+/)  Refresh                                                                                                    | ده<br>ه Che کی Neurest Questions ای Greece Live Cenes ( ه و ل.ive<br>ه داده<br>ه داده<br>ه دا<br>ه دا | Image: Security updates but we will no longer provide feature                                                                                                    |
| Age registrations : Monosoft A X +<br>C                                                                                                    | PetratomoliustRiade  PetratomoliustRiade  PetratomoliustRiade  P Search resources, services, and does (G -/)  Refresh  Download  Preview features  Refresh  Refresh   | se?<br>■ Cre  Prevent Constitutes                                                                                                    | Retarm fr                                                                                                    |
| App registration : Mercesch & X +<br>C                                                                                                    | pleationsUstBlade  pleationsUstBlade  process continue.                                                                                                    | a Cie 🔮 Nevest Costilors - 🔝 Orece Live Cent j. 🔹 🗣 Live<br>acte<br>acte?                                                                                                    | Melsam fr. E south Atria Wild Lie Verbaum Atten ator<br>C South Atria Wild Lie Verbaum Atten ator<br>C South Atria Wild Lie Verbaum Atten ator<br>Lie That A Advance in the Context<br>In Security updates but we will no longer provide feature                                                                                                    |
| Age registrators : Morosoft : X +<br>C  portulatorie: com//www./Morosoft / AdD_BregisteredAppr/Age<br>Perturbed Sorrow. X 10:0: Decodevion.  Pre Rolling Stores<br>Microsoft Azure<br>>><br>pregistrations x<br>New registration  Endpoints  Troubleshooting  R Rolling Compared applications<br>starting June 30th, 2020 we will no longer add any new features to<br>updates. Applications will need to be upgraded to Microsoft Aurone<br>applications Owned applications: Deleted application<br>Start typing a display name or application (client) (D to filter the           | Person Condit-Lu.  Person Condit-Lu.  Person Condit-Lu.  Poston Condit-Lu.  Poston Condit-Lu.  Poston Condit-Cu.  Poston Condit-Cu.  Poston Condi  | sed<br>a Cie<br>A Newest Constitues -                                                                                                    | Helam No. 2 South Mira Walk LL Vetaem Altern Alar.                                                                                                    |
| Age registrators : Morosoft : X +<br>C      portaliarure:cont/#view/Microsoft_AAD_RegisteresApprdAge<br>pertained foreco.                                                                                                    | plicationsListBlade                                                                                                    | see a Cine 🥼 Newest Constrons 🔝 Oresce Live Cons ( 🖸 🔵 Live<br>a city of the constrons 🔝 Oresce Live Cons ( 🖬 🖉 )<br>is ack?                                                                                                    | Notare for a South Akting Wild Law Welcare Altern Alter<br>Welcare for a South Akting Wild Law Welcare Altern Altern<br>Welcare for a South Akting Wild Law Welcare Alternation<br>Control South Acting Wild Law Control Mercand<br>In South Acting Wild Law Control Mercand<br>In South Acting Wild |
| App registrations - Monosch (* ) (* )<br>Tentein d'Sarone, (*) 2013 Development ApplyApp<br>Prentein d'Sarone, (*) 2013 Development ApplyApp<br>Prentein d'Sarone, (*) 2013 Development (*) Prenteing Storee (*)<br>Microsoft Azure<br>(*)<br>Pregistrations (*) Endpoints (*) Troubleshousting (*) R<br>Starting June 30th, 2020 we will no longer add any new features to 7<br>updates. Applications will need to be upgraded to Microsoft Aurhen<br>applications Owned applications: Deleted application<br>Start typing a display name or application (client) (D to filter the | pleationstitutitade                                                                                                    | s Che 🔮 Herret Continue 🔝 Grenz Line Sens J 🖬 <table-cell> Line<br/>sack?</table-cell>                                                                                                    | Netarm fra 💽 South Africa Wild Law & Webarn Altern Alter<br>Netarm fra 💽 South Africa Wild Law & Webarn Altern Altern<br>The South Africa Wild Law & Webarn Altern Altern<br>Control (Control of Control of Control o                                                                                           |
| App registrations - Monosch & X +<br>O  D portulataric com/-View/Monosch (AAD, Registered App/App<br>P rearise if donom. (2) 2.010 Developion. (1) The Reling Science<br>Microsoft Azure<br>P registrations (2) Interview (2) Toubleshooting (2) R<br>New registration (2) Endpoints (2) Toubleshooting (2) R<br>(2) Satting Aure 20th, 2020 www.line to be upgraded to Microsoft Authen<br>applications. Owned applications. Deleted application<br>Start typing a display name or application (client) (10 to Riter the                                                           | pleationsUstRude  pleationsUstRude  previous Geneticus  P Search resources, services, and does (G-/)  Refresh  Download  Preview features  Refresh  Control Directory Authentication Library (ADAL) and Azure Active D  Asure Active Directory Authentication Library (ADAL) and Azure Active D  ss  ss  ss  ss  ss  ss  ss  ss  ss                                                                                                    | a Cre 🔮 herest Constons - 11 Orena Line Cens ; D <table-cell> Line<br/>action<br/>provide technical support a<br/>sations here.<br/>Steaten</table-cell>                                                                                                    | Netcamfo Construction and accurity updates but we will no longer provide feature                                                                                                    |
| Age registrations : Mercosoft & X +<br>C                                                                                                    | pleationsUstRude                                                                                                    | a Cue 🔹 Nevest Consisten - II, Greese Live Cons J. 🔹 🗣 Live<br>accle?<br>rectory Graph. We will continue to provide technical support a<br>satisfans here.                                                                                                    | Melcam fr.                                                                                                    |
| Age registrations - Monosel A X +<br>O                                                                                                    | PleationsUstBlade  PleationsUstBlade  Preview Gentres Interview Controls Controls  P Search resources, services, and docs (G+/)  Refresh Download Preview features  P Got feed  Asure Active Directory Authentication Library (ADAL) and Acure Active D  Asure Active Directory Authentication Library (ADAL) and Acure Active D  S  S  S  C  Asure Active Directory Authentication Library (ADAL) and Acure Active D  There are no applic  Register an apple  Register an apple                                                                                                    | Ind<br>a Cie  A Newest Classifica -  Cie  Cie  Cie  Cie  Cie  Cie  Cie  Cie                                                                                                    | Malaam fe. 2 South Afrika Wild Lie & Walaam Adren Afrik.<br>C C C C C C C C C C C C C C C C C C C                                                                                                     |
| Ape registrations: Morout 4 × +<br>O                                                                                                    | pleation:ListBlade  pleation:ListBlade  pleation: Construction: The New Creation: The Indignation of the Indignation of the Ind | a Cie 🔹 Nevent Contons - 🔝 Gress Live Cons j. 🔹 🕒 Live<br>inacto?                                                                                                    | C C C C C C C C C C C C C C C C C C C                                                                                                    |
| Approgrammed and a a                                                                                                    | pleationULISTILde<br>■ prefuce Creation:                                                                                                    | sek?<br>ack?<br>interest Genetions II Genere Live Genes J ■ ● Live<br>sack?<br>interest Graph. We will continue to provide technical support a<br>sations here.<br>Micration                                                                                                    | Netarm fra 💽 South Africa Wild Lia <table-cell> Wetarm Affier Alex.</table-cell>                                                                                                    |
| Auge registrations : Monosch & X +<br>O                                                                                                    | pleationsUstRude                                                                                                    | a Cire 👔 Nevera Constions 👔 Greese Live Cens ; 📭 <table-cell> Live<br/>acck?<br/>nectory Graph. We will continue to provide technical support a<br/>actions here.<br/>stication</table-cell>                                                                                                    | Netcaminto - E courto Attiva Vita LL - Vetecamin Atten Atom<br>Contract Quality of Attiva Atom Atten Atom<br>Contract Quality of Attiva Atom Atten Atom<br>Indisecurity updates but we will no longer provide feature                                                                                                    |
| Age registration : Mercosoft & X +<br>C                                                                                                    | Person white Lin III for Creations III https://retornet.uteau IIII iIII IIIIIIIIIIIIIIIIIIIIIIIIIII                                                                                                    | a Cie 🔮 Nevest Cassilons 🔝 Oresca Line Gens  . 🔹 <table-cell> Line<br/>accle?<br/>rectory Graph. We will continue to provide technical support a<br/>actions here.<br/>Liferation</table-cell>                                                                                                    | Metsam fr.                                                                                                    |
| App registrators - Moreade 4 X +<br>C                                                                                                    | pleationsUstitlade                                                                                                    | a Cie 🔹 Neveral Cientions 🔝 Greace Live Gens ( 😨 <table-cell> Live<br/>succh?<br/>interfory Graph: We will continue to provide technical support a<br/>sations here.</table-cell>                                                                                                    | Image: Security updates but we will no longer provide feature                                                                                                    |

## 6. Deleting Group: AKSAAdmins

The following operations are performed by user: <a href="mailto:kostas@ultra4ais.onmicrosoft.com">kostas@ultra4ais.onmicrosoft.com</a>

a. Entering Microsoft Entra ID

| ← → C ⋒ 😁 portal.azure.com/#home                                         |                                                                  |                              |                        | ╚ ☆                            | 💩 🕸   🖬 🔞 🗄              |
|--------------------------------------------------------------------------|------------------------------------------------------------------|------------------------------|------------------------|--------------------------------|--------------------------|
| G phpBB XS 🔇 Νέα καρτέλα 👙 WebCourses 👩 Facebook 🚹 1                     | UC-Schedule-Class 侈 TUC eclass 🛛 💁 Αλληλογραφία                  | α - La 🔯 Ultra4-Email 🔇 Work | Tracking               |                                |                          |
| ≡ Microsoft Azure                                                        | $\mathcal P$ Search resources, services, and docs (G+/)          |                              |                        |                                | nikos@ultra4ais.onmicr 🧶 |
| Azure services                                                           |                                                                  |                              |                        |                                | *                        |
| Create a resource ID                                                     | Microsoft Entra ID *                                             | DNS zones Subscriptions      | Kubernetes<br>services | $\rightarrow$<br>More services |                          |
| Resources                                                                | Free training from Microsoft                                     |                              |                        |                                |                          |
| Recent Favorite                                                          | Secure your application by using OpenID Conn<br>6 units · 50 min |                              |                        |                                |                          |
| Name                                                                     | Herfel Pala                                                      |                              | Last Viewed            |                                |                          |
| () defaultresourcegroup-itn                                              |                                                                  | e group                      | 14 hours ago           |                                |                          |
| DefaultResourceGroup-WEU                                                 | Get started C                                                    | e group                      | 14 hours ago           |                                |                          |
| MA_defaultazuremonitorwork                                               | P Pricing C                                                      | group                        | a week ago             |                                |                          |
| NetworkWatcherRG                                                         |                                                                  | group                        | a week ago             |                                |                          |
| 🏓 NetworkWatcher_italynorth                                              | Netwo                                                            | rk Watcher                   | 3 weeks ago            |                                |                          |
| P ContainerInsights(DefaultWork                                          | space-a559df32-05ab-46a8-bbfe-5171eda2bb Solutio                 | n                            | a month ago            |                                |                          |
| Azure subscription 1                                                     | Subscr                                                           | iption                       | a month ago            |                                |                          |
| Azure subscription 1                                                     | Subscr                                                           | iption                       | a month ago            |                                |                          |
| See all                                                                  |                                                                  |                              |                        |                                |                          |
| ttos//onital.azura.com/#blade/Microsoft ΔΔD IΔM/ΔctiveDirector/MonuPlade | i i i i i i i i i i i i i i i i i i i                            |                              |                        |                                |                          |

#### b. Selecting Groups

| ← → C ⋒ S portal.azure                          | e.com/#view/Microsoft_AAD_IAM/ActiveDire                        | ctoryMenuBlade/~/Overview                                |                                          |                  |   | Ç                             | * * .                          | 8 D                             |            | :   |
|-------------------------------------------------|-----------------------------------------------------------------|----------------------------------------------------------|------------------------------------------|------------------|---|-------------------------------|--------------------------------|---------------------------------|------------|-----|
| G phpBB XS 🔇 Νέα καρτέλα 🧉 WebC                 | Courses 👩 Facebook 🚹 TUC-Schedule-Clas                          | s 俊 TUC eclass 🛛 💁 Αλληλογ                               | ραφία - La 👿 Ultra4-Email 🔇 Work         | Tracking         |   |                               |                                |                                 |            |     |
| ≡ Microsoft Azure                               | ∠ Search res                                                    | ources, services, and docs (G+/)                         |                                          |                  | 2 | ۵ ۵                           | @ R                            | nikos@ultra4a<br>ultra4 advance | IS.ONMICT. |     |
| Home >                                          |                                                                 |                                                          |                                          |                  |   |                               |                                |                                 |            |     |
| ULTRA4 Advanced                                 | Information Systems - K.                                        | Tzerras - J. van Sl                                      | ooten Partnership   O\                   | verview          |   |                               |                                |                                 |            | ×   |
| Cuaniau *                                       | + Add $\vee$ 🛞 Manage tenants []                                | What's new 💽 Preview fea                                 | tures 🛛 🖗 Got feedback? 🗸                |                  |   |                               |                                |                                 |            |     |
| Preview features                                | Azure Active Directory is now Micros                            | oft Entra ID. Learn more                                 |                                          |                  |   |                               |                                |                                 |            | Â   |
| X Diagnose and solve problems                   | Overview Monitoring Properties                                  | Recommendations Tu                                       | torials                                  |                  |   |                               |                                |                                 |            | 1   |
| Manage                                          | Search your tenant                                              |                                                          |                                          |                  |   |                               |                                |                                 |            | - 1 |
| 🚨 Users                                         | Paris information                                               |                                                          |                                          |                  |   |                               |                                |                                 |            | - 1 |
| A Groups                                        | basic information                                               |                                                          |                                          |                  |   |                               |                                |                                 |            | - 1 |
| External Identities                             | Name                                                            | ULTRA4 Advanced Informati                                | on Systems - K. Tzerras - J. van Slooten | Users            | 5 |                               |                                |                                 |            | - 1 |
| Roles and administrators                        |                                                                 | Partnership                                              |                                          | Groups           | 3 |                               |                                |                                 |            | - 1 |
| Administrative units                            | Tenant ID                                                       | 1e6eb10c-ccbd-416a-9410-                                 | c3665d7ac07b                             | Applications     | 0 |                               |                                |                                 |            |     |
| 👍 Delegated admin partners                      | Primary domain                                                  | ultra4ais.onmicrosoft.com                                |                                          |                  |   |                               |                                |                                 |            |     |
| Enterprise applications                         | License                                                         | Microsoft Entra ID Free                                  |                                          | Devices          | 0 |                               |                                |                                 |            |     |
| Devices                                         |                                                                 |                                                          |                                          |                  |   |                               |                                |                                 |            |     |
| App registrations                               | Alerts                                                          |                                                          |                                          |                  |   |                               |                                |                                 |            |     |
| Identity Governance                             | A Minnerft Entry Connect of D                                   |                                                          | Anuna AD is now Missonaft Entra          | 10               |   | Uncoming 8                    | ITA Canvas da                  |                                 |            |     |
| Application proxy                               | All version 1.x builds of Microso                               | ft Entra Connect                                         | Microsoft Entra ID is the new name       | for Azure Active | A | Please migra                  | te from MFA S                  | erver to Microsof               | t Entra    |     |
| Custom security attributes                      | (formerly AAD Connect) will soo<br>between October 2023 – March | n stop working<br>2024. You must<br>t Entra Connect v2 x | Directory. No action is required fror    | m you.           |   | Multi-Factor<br>avoid any ser | Authentication<br>vice impact. | by September 20                 | 024 to     |     |
| https://portal.azure.com/#view/Microsoft_AAD_IA | AM/ActiveDirectoryMenuBlade/~/Groups                            | CENTR CONNECT VEX.                                       |                                          |                  |   |                               |                                |                                 |            | -   |

c. Selecting group AKSAdmins

| ← → C ⋒ 😁 portal.azure.                         | com/#view/Microsoft_AAD               | _IAM/GroupsManagementMenuBlade/~/All                 | Groups                                |               | C 🛧 💩           | ୟ ଯ   🛛 🕲 :              |
|-------------------------------------------------|---------------------------------------|------------------------------------------------------|---------------------------------------|---------------|-----------------|--------------------------|
| G phpBB XS 🔇 Νέα καρτέλα 🧉 WebCo                | ourses 👩 Facebook 🛨 T                 | UC-Schedule-Class 侈 TUC eclass ou 🛐 Αλλη             | λογραφία - La 🔯 Ultra4-Email 🔇 Work T | racking       |                 |                          |
| ≡ Microsoft Azure                               |                                       | ${\cal P}$ Search resources, services, and docs (G+, | )                                     |               |                 | nikos@ultra4ais.onmicr   |
| Home > ULTRA4 Advanced Information              | Systems - K. Tzerras - J. var         | Slooten Partnership   Groups >                       |                                       |               |                 |                          |
| Groups   All groups                             | <br>K. Tzerras - J. van Slooten Parti | nership - Microsoft Entra ID                         |                                       |               |                 | ×                        |
| «                                               | ĥ¢ New group 🛓 Do                     | wnload groups 💍 Refresh   🔞 Manage vi                | ew 🗸 📋 Delete 🛛 🖗 Got feedbar         | ck?           |                 |                          |
| All groups                                      | Azure Active Directo                  | ry is now Microsoft Entra ID. Learn more             |                                       |               |                 | ×                        |
| <ul> <li>Diagnose and solve problems</li> </ul> |                                       |                                                      | Y Add filter                          |               |                 |                          |
| Settings                                        | Search mode 🚺 Co                      | ontains                                              |                                       |               |                 |                          |
| General                                         | 3 groups found                        |                                                      |                                       |               |                 |                          |
| Expiration                                      | Name 1                                |                                                      | Object Id                             | Group type    | Membership type | Email                    |
| Naming policy                                   | AKSAdmi                               | ne                                                   | 05019469 (544 4596 9915 7-547466943   | Cocurity      | Accianad        |                          |
| Activity                                        |                                       | 113                                                  | 535104b0-1344-4382-8618-7C5070200022  | Security      | Assigned        |                          |
| Privileged Identity Management                  | AC All Comp                           | any                                                  | b00b12cf-f7b9-462f-b859-6f21cb512cef  | Microsoft 365 | Assigned        | allcompany@ultra4ais.onr |
| ≇ Access reviews                                | SD SoMa De                            | velopers                                             | 656ccce3-4894-4ac3-8f26-b0432f34207e  | Security      | Assigned        |                          |
| Audit logs                                      |                                       |                                                      |                                       |               |                 |                          |
| 👶 Bulk operation results                        |                                       |                                                      |                                       |               |                 |                          |
| Troubleshooting + Support                       |                                       |                                                      |                                       |               |                 |                          |
| New support request                             |                                       |                                                      |                                       |               |                 |                          |
|                                                 |                                       |                                                      |                                       |               |                 |                          |

## d. Select Delete and after select OK

| ← → C ଲ 😁 portal.azure.c                                                                                                    |                                                                       | AllGroups                                |               | 다 ☆ 😐           | 💐 🖸   🔲 📵 🗄              |
|----------------------------------------------------------------------------------------------------|-----------------------------------------------------------------------|------------------------------------------|---------------|-----------------|--------------------------|
| Ġ phpBB XS 🔇 Νέα καρτέλα 👹 WebCo                                                                                                    | nurses 🚯 Facebook 📑 TUC-Schedule-Class 侈 TUC eclass 🚳 A               | ιληλογραφία - La 🔯 Ultra4-Email 🔇 Work 1 | Tracking      |                 |                          |
|                                                                                                    | P Search resources, services, and docs (                              | 5+/)                                     |               | 0 & 0 R         | nikos@ultra4ais.onmicr   |
| Home > ULTRA4 Advanced Information                                                                                                    | Systems - K. Tzerras - J. van Slooten Partnership   Groups 🗦          |                                          |               |                 |                          |
| Groups   All groups                                                                                                    | <br>K. Tzerras - J. van Slooten Partnership - Microsoft Entra ID      |                                          |               |                 | ×                        |
| «                                                                                                    | 🗚 New group 🛓 Download groups 💍 Refresh 🚳 Manage                      | e view 🗸 📋 Delete 🛛 👰 Got feedba         | ck?           |                 |                          |
| All groups                                                                                                    | Anura Activa Directory is now Microsoft Entra ID. Learn mora 12       |                                          |               |                 | ×                        |
| Deleted groups                                                                                                    | C Azure Active Directory is now Microsoft Entra ID. <u>Learn more</u> |                                          |               |                 |                          |
| X Diagnose and solve problems                                                                                                    | > Search                                                              | V Add filter                             |               |                 |                          |
| Settings                                                                                                    | Search mode Contains                                                  |                                          |               |                 |                          |
| General   General   General | 3 groups found                                                        |                                          |               |                 |                          |
| Expiration                                                                                                    | Name 1                                                                | Object Id                                | Group type    | Membership type | Email                    |
| Naming policy                                                                                                    | A AKSAdmins                                                           | 959184b8-f544-458e-881a-7c5d7de668d2     | Security      | Assigned        |                          |
| Activity                                                                                                    |                                                                       | 55510100 1511 1502 0010 125010200002     | second        | Jusigned        |                          |
| Privileged Identity Management                                                                                                    | All Company                                                           | b00b12cf-f7b9-462f-b859-6f21cb512cef     | Microsoft 365 | Assigned        | allcompany@ultra4ais.onr |
| ≇ Access reviews                                                                                                    | SoMa Developers                                                       | 656ccce3-4894-4ac3-8f26-b0432f34207e     | Security      | Assigned        |                          |
| Audit logs                                                                                                    |                                                                       |                                          |               |                 |                          |
| 👶 Bulk operation results                                                                                                    |                                                                       |                                          |               |                 |                          |
| Troubleshooting + Support                                                                                                    |                                                                       |                                          |               |                 |                          |
| New support request                                                                                                    |                                                                       |                                          |               |                 |                          |
|                                                                                                    |                                                                       |                                          |               |                 |                          |
|                                                                                                    |                                                                       |                                          |               |                 |                          |
|                                                                                                    |                                                                       |                                          |               |                 |                          |

| G pripB X S Na vaprtila S Wetcourse A Model Course.       TUC-Schedule-Cluss @ TUC eduss. If ANaployapapia - La It was a model with tracking         Image: Microsoft Azure       P Search resources. services. and doce (G+/)       Image: Amage Advanced Information Systems - K. Tzerras - J. van Slooten Partnership   Groups >         Home > ULTRA4 Advanced Information Systems - K. Tzerras - J. van Slooten Partnership   Groups >       Image: Amage Advanced Information Systems - K. Tzerras - J. van Slooten Partnership   Groups >                                                                                                    | nicr 🜔   |
|----------------------------------------------------------------------------------------------------|----------|
| Microsoft Azure P Search resources. services: and doc: (6+7)       Image: Control of the search resources and doc: (6+7)     Image: Control of the search resources and doc: (6+7)     Image: Control of the search resources and doc: (6+7)       Home > ULTRA4 Advanced Information Systems - K. Tzerras - J. van Slooten Partnership [Groups >       Groups   All groups                                                                                                    | micr 🧧   |
| Home > ULTRA4 Advanced Information Systems - K. Tzerras - J. van Slooten Partnership   Groups >  Ref Groups   All groups                                                                                                    |          |
| 💦 Groups   All groups                                                                                                    |          |
| ULTRA4 Advanced Information Systems - K. Tzerras - J. van Slooten Partnership - Microsoft Entra ID                                                                                                    | ×        |
| Kerresh 😵 New groups 👌 Refresh 🎯 Manage view 🗸 🔋 Delete R Got feedback?                                                                                                    |          |
| All groups     Delete the selected groups?                                                                                                    |          |
| 28 Deleted groups OK Cancel                                                                                                    |          |
| Diagnose and solve problems                                                                                                    |          |
| Settings                                                                                                    |          |
| Seneral 3 groups found                                                                                                    |          |
| Expiration     Name 1     Object Id     Group type     Membership type     Email                                                                                                    |          |
| Naming policy     Archidenian     Archidenian     Opticable (6.54.450+.00+.74.554)     Countin     Archidenian                                                                                                    |          |
| Activity Activity Act |          |
| Privileged identity Management                                                                                                    | lais.onr |
| 🚝 Access reviews 🔄 🗊 Solda Developers 656ccce3-4894-4ac3-8126-b0432134207e Security Assigned                                                                                                    |          |
| a Audit logs                                                                                                    |          |
| 💑 Bulk operation results                                                                                                    |          |
| Troubleshooting + Support                                                                                                    |          |
| 2 New support request                                                                                                    |          |
|                                                                                                    |          |
|                                                                                                    |          |

| ← → C == portaLazure.com/#view/Micr ← Login ■ Fourtain of Sorrow ※ △O.Y. Θεσσαλο             | osoft_AAD_IAM/GroupsManagementMenuBlade/~/AllGroups<br>vixin 10 The Rolling Stones         prefocus GmbH - Li                                                             | estions 😗 https://intranetulfra 🌚 Eclipse Che 🔏 Newest Questions 🖡 | 🖁 Greece Live Cams J., 🛛 🛑 Live Webca | em fr 👩 South Africa Wild Li 😋                                      | 역 ☆ 한 🔲 🛎 :<br>Webcam Athen Akr »           |
|----------------------------------------------------------------------------------------------|----------------------------------------------------------------------------------------------------|--------------------------------------------------------------------|---------------------------------------|---------------------------------------------------------------------|---------------------------------------------|
|                                                                                              | ₽ Search resources, servi                                                                                                    | ces, and docs (G+/)                                                | D                                     | P 🛛 🖓 🤻                                                             | kostas@ultra4ais.onmic 🧶                    |
| Home > ULTRA4 Advanced Information Groups   All groups ULTRA4 Advanced Information Systems « | Systems - K. Tzerras - J. van Slooten Partnership   Grov<br><br>K. Tzerras - J. van Slooten Partnership - Microsoft Entra ID<br>St. New group 🛓 Download groups 🕐 Refrest | ups ><br>h @ Manage view ∽                                         | ck?                                   | Group successfully<br>AKSAdmins has been de<br>some time to appear. | deleted X<br>Neted. Recent changes may take |
| An groups                                                                                    | Azure Active Directory is now Microsoft Entra ID.                                                                                                    | Learn more                                                         |                                       |                                                                     | ×                                           |
| X Diagnose and solve problems                                                                | ₽ Search                                                                                                    | Y Add filter                                                       |                                       |                                                                     |                                             |
| Settings                                                                                     | Search mode 🛛 Contains                                                                                                    |                                                                    |                                       |                                                                     |                                             |
| log General                                                                                  | 3 groups found                                                                                                    |                                                                    |                                       |                                                                     |                                             |
| Expiration                                                                                   | Name 1                                                                                                    | Object Id                                                          | Group type                            | Membership type                                                     | Email                                       |
| Naming policy                                                                                |                                                                                                    |                                                                    |                                       |                                                                     |                                             |
| Activity                                                                                     | AKSAdmins                                                                                                    | 959184b8-t544-458e-881a-7c5d7de668d2                               | Security                              | Assigned                                                            |                                             |
| Privileged Identity Management                                                               | All Company                                                                                                    | b00b12cf-f7b9-462f-b859-6f21cb512cef                               | Microsoft 365                         | Assigned                                                            | allcompany@ultra4ais.onmic                  |
| E Access reviews                                                                             | SD SoMa Developers                                                                                                    | 656ccce3-4894-4ac3-8f26-b0432f34207e                               | Security                              | Assigned                                                            |                                             |
| audit logs                                                                                   |                                                                                                    |                                                                    |                                       |                                                                     |                                             |
| Bulk operation results                                                                       |                                                                                                    |                                                                    |                                       |                                                                     |                                             |
| Troubleshooting + Support                                                                    |                                                                                                    |                                                                    |                                       |                                                                     |                                             |
| New support request                                                                          |                                                                                                    |                                                                    |                                       |                                                                     |                                             |

Now by accessing Groups we can see that AKSAdming group does not exists.

| Microsoft Azure                 | ,P Search resources, s                                               | ervices, and docs (G+/)            |                       | 🗵 🖉 🏶 🕐 R       | kostas@ultra4ais.onmic<br>ULTRA4 ADVANCED INFORMATI |
|---------------------------------|----------------------------------------------------------------------|------------------------------------|-----------------------|-----------------|-----------------------------------------------------|
| me > ULTRA4 Advanced Informatio | n Systems - K. Tzerras - J. van Slooten Partnership   (              | Groups >                           |                       |                 |                                                     |
| Groups   All groups             | <br>s - K. Tzerras - J. van Slooten Partnership - Microsoft Entra IE |                                    |                       |                 | ×                                                   |
| «                               | 🛠 New group 🛓 Download groups 🖒 Re                                   | iresh 🝈 Manage view 🗸 📋 Delete 🛛 🔊 | Got feedback?         |                 |                                                     |
| All groups                      | D Amura Artico Diractore la nove Microsoft Entra                     | ID Losse more 72                   | b.                    |                 | ×                                                   |
| Deleted groups                  |                                                                      |                                    | L2                    |                 |                                                     |
| Diagnose and solve problems     | > Search                                                             | Y Add filter                       |                       |                 |                                                     |
| tings                           | Search mode Contains                                                 |                                    |                       |                 |                                                     |
| General                         | 2 groups found                                                       |                                    |                       |                 |                                                     |
| Expiration                      | Name 1                                                               | Object Id                          | Group type            | Membership type | Email                                               |
| Naming policy                   |                                                                      |                                    |                       |                 |                                                     |
| ivity                           | All Company                                                          | b00b12ct-t/b9-462t-b859-6t21c      | o512cef Microsoft 365 | Assigned        | alicompany@ultra4ais.onm                            |
| Privileged Identity Management  | SD SoMa Developers                                                   | 656ccce3+4894+4ac3+8f26-b0432      | f34207e Security      | Assigned        |                                                     |
| Access reviews                  |                                                                      |                                    |                       |                 |                                                     |
| Audit logs                      |                                                                      |                                    |                       |                 |                                                     |
| Bulk operation results          |                                                                      |                                    |                       |                 |                                                     |
| ubleshooting + Support          |                                                                      |                                    |                       |                 |                                                     |
| New support request             |                                                                      |                                    |                       |                 |                                                     |
|                                 |                                                                      |                                    |                       |                 |                                                     |

After these steps the existing AKS cluster setup was deleted (implying also that also the DNS Zone, the NGINX, the cert-manager (i.e. the Certificate Issuer and the Certificates) have been deleted).

The remaining groups where they located still there (All Company, SoMa Developers) are without connection to any other entity except for the subscription.

**REFERENCES:** 

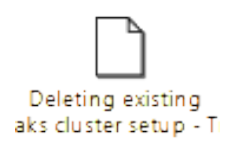

We install Eclipse Che on Microsoft Azure according to https://eclipse.dev/che/docs/next/administration-guide/installing-che-on-microsoft-azure/

- 1. Install Microsoft Azure CLI command line tool according to https://learn.microsoft.com/en-us/cli/azure/install-azure-cli?view=azure-cli-latest
- az version

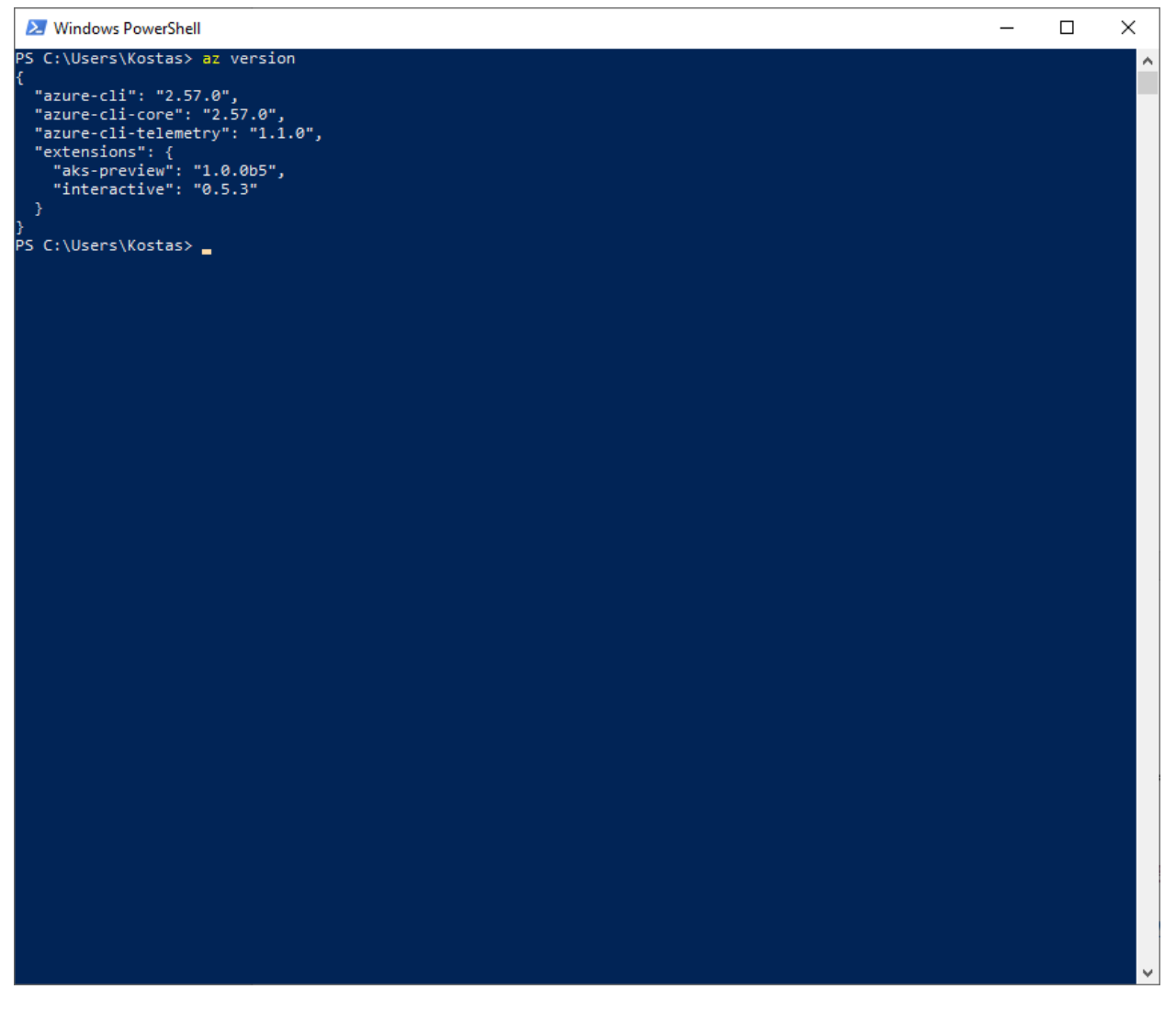

The current version of the Azure CLI is **2.57.0**.

2. Install Helm CLI command line tool according to <a href="https://helm.sh/docs/intro/install/">https://helm.sh/docs/intro/install/</a>

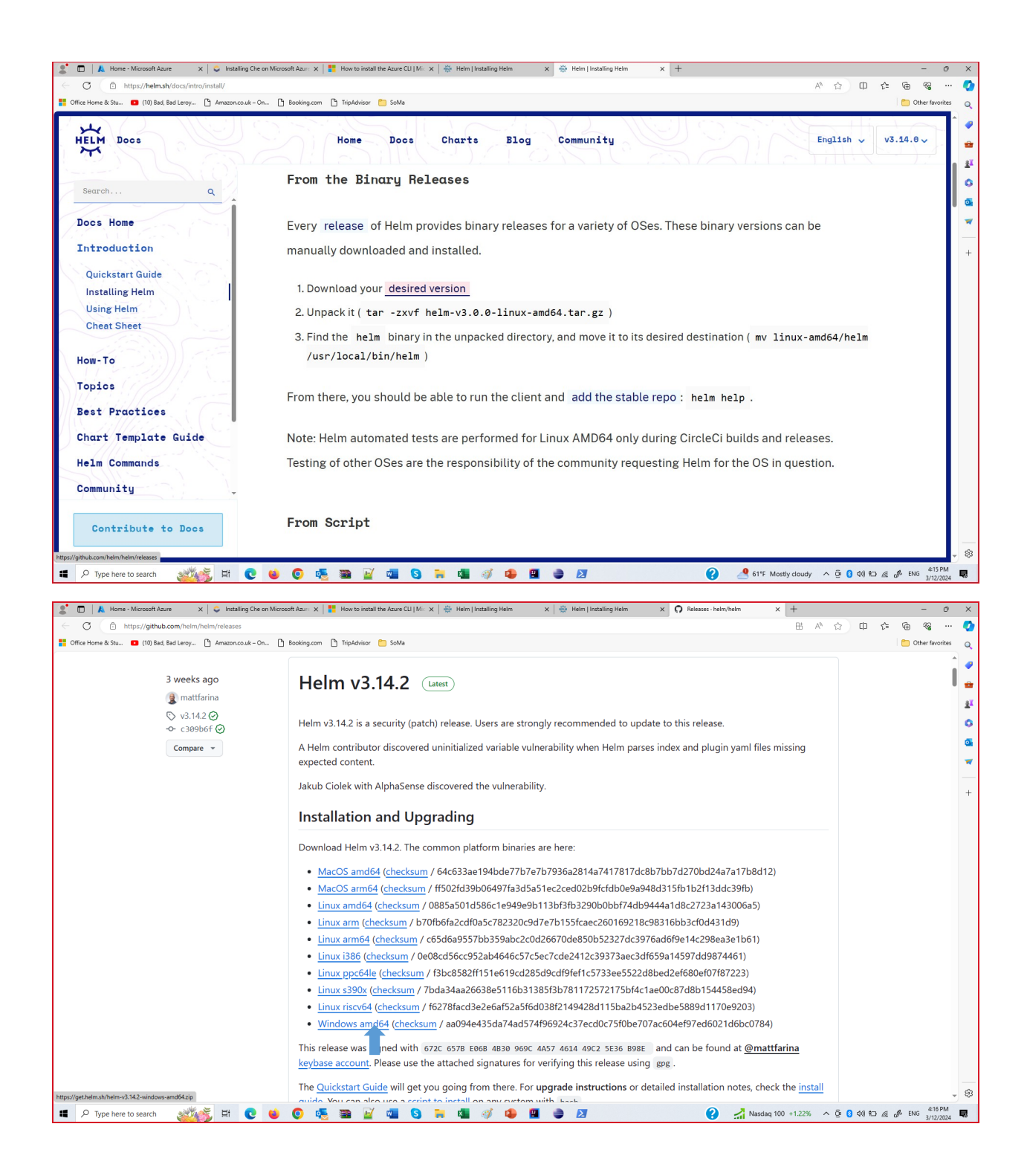

|                                  | Developede                                             |                 |                            |                              |           | <i>n</i> ∨                                                                                                    |
|----------------------------------|--------------------------------------------------------|-----------------|----------------------------|------------------------------|-----------|----------------------------------------------------------------------------------------------------|
| Elle Home Share View Comparer    | Uownloads                                              |                 |                            |                              |           | - 0 ×                                                                                                    |
| trome share view compress        |                                                        |                 |                            |                              |           |                                                                                                    |
| 📌 👘 🗍 🕉 Cut                      | 📙 🗙 🛋 📘 💁 New item *                                   | / 🝧             | pen • Hester all           |                              |           |                                                                                                    |
| Pin to Quick Copy Paste Mov      | e Copy Delete Rename New Pro                           | perties         | dit Select none            |                              |           |                                                                                                    |
| access Paste shortcut to         | to v folder                                            | · 🖌             | listory 🔐 Invert selection |                              |           |                                                                                                    |
| Clipboard                        | Organize New                                           | Open            | Select                     |                              |           |                                                                                                    |
| ← → ~ ↑ ↓ > This PC > Downloads  |                                                        |                 |                            |                              |           | V (b) Search Downloads P                                                                                                    |
|                                  | <ul> <li>Name</li> </ul>                               |                 | Date modified              | Туре                         | Size      | ^                                                                                                    |
| 🖈 Quick access                   | × Today (2)                                            |                 |                            |                              |           |                                                                                                    |
| Desktop                          | # helm v2 14 2 windows amd64                           | (1) <b>n</b> in | 2/12/2024 A-17 DM          | WiePAP 7ID archive           | 16 124 KP |                                                                                                    |
| Downloads                        | * Tellevolevallaovisellaovi                            | in (1) ap       | 3/12/2024 4:17 PM          | WinRAR ZIP archive           | 16,134 KB |                                                                                                    |
| Documents                        | Open                                                   | r -             |                            |                              |           |                                                                                                    |
| Pictures                         | Share with Skype                                       |                 |                            |                              |           |                                                                                                    |
| 24.5.2017                        | Edit with Intellil IDEA Community Edition              |                 | 3/10/2024 5:52 PM          | WinRAR ZIP archive           | 4 KB      |                                                                                                    |
| ongoing work                     | PDF24                                                  |                 | 3/10/2024 5:51 PM          | WinKAR ZIP archive           | 3 KB      |                                                                                                    |
| [1n]x rdi                        | Share with Skype                                       |                 | 3/10/2024 4:19 PM          | WinRAR 7IP archive           | 4 KB      |                                                                                                    |
| innogy supplier certificate      | Extract files                                          |                 |                            |                              | 4.60      |                                                                                                    |
| a+                               | <ul> <li>Extract mere</li> <li>Extract mere</li> </ul> |                 |                            |                              |           |                                                                                                    |
| action protocols                 | Scan with Microsoft Defender                           | Platfor         | 3/8/2024 12:40 PM          | PDF24 Reader                 | 91 KB     |                                                                                                    |
| invoices20241stquarter           | B Share                                                | 6 mod           | 3/1/2024 3:25 PM           | CONFINE<br>MD4 Video Eile (V | 43 ND     |                                                                                                    |
| 🛄 u4                             | Onen with                                              | p.mp4           | 3/6/2024 11:54 AM          | WinRAR 7IP archive           | 6 KB      |                                                                                                    |
| <ul> <li>OneDrive</li> </ul>     |                                                        |                 | 3/6/2024 11:50 AM          | WinRAR ZIP archive           | 5 KB      |                                                                                                    |
| - OneDrive                       | Give access to                                         |                 | 3/6/2024 7:05 AM           | PDF24 Reader                 | 71 KB     |                                                                                                    |
| This PC                          | stati TortoiseSVN >                                    |                 | 3/5/2024 12:24 PM          | YAML File                    | 40 KB     |                                                                                                    |
| 3D Objects                       | I WinZip                                               |                 | 3/5/2024 12:07 PM          | YAML File                    | 40 KB     |                                                                                                    |
| Desktop                          | Restore previous versions                              | L               |                            |                              |           |                                                                                                    |
| Documents                        | Send to >>                                             | 55900 20        | 3/1/2024 3:53 PM           | PDF24 Reader                 | 7 KB      |                                                                                                    |
| 🖶 Downloads                      |                                                        |                 | 3/1/2024 2:57 PM           | WinRAR ZIP archive           | 4 KB      |                                                                                                    |
| 👌 Music                          | Cut                                                    |                 | 3/1/2024 1:10 PM           | WinRAR ZIP archive           | 4 KB      |                                                                                                    |
| Pictures                         |                                                        |                 | 3/1/2024 1:03 PM           | WinRAR ZIP archive           | 4 KB      |                                                                                                    |
| 📕 Videos                         | Create shortcut                                        |                 | 3/1/2024 12:57 PM          | WinRAR ZIP archive           | 4 KB      |                                                                                                    |
| Windows (C:)                     | Delete                                                 |                 | 3/1/2024 12:44 PM          | WinRAR ZIP archive           | 4 KB      |                                                                                                    |
| SWinREAgent                      | Rename                                                 |                 | 3/1/2024 12:43 PM          | WinRAR ZIP archive           | 4 KB      |                                                                                                    |
| Audio Creator Music Library      | Properties                                             |                 | 3/1/2024 12:33 PM          | WinKAR ZIP archive           | 4 KB      |                                                                                                    |
| comodocertificate                | tr 01022024 124719 rin                                 | -               | 3/1/2024 12:52 PM          | WinPAR ZIP archive           | 4 ND      |                                                                                                    |
| devtools                         | a device and the second                                |                 | a new a mar am             | WINDOW 20P BICHINE           | 2 60      |                                                                                                    |
| hp                               | V Last month (40)                                      |                 |                            |                              |           |                                                                                                    |
| inetpub                          | the-server-main.zip                                    |                 | 2/28/2024 3:28 PM          | WinRAR ZIP archive           | 8,662 KB  |                                                                                                    |
| T lotel                          | Che-main.zip                                           |                 | 2/28/2024 3:20 PM          | WinKAR ZIP archive           | 308 KB    |                                                                                                    |
| lib                              | che cluster patch screenshot s                         |                 | 2/20/2024 1:05 PM          | DNG File                     | 12 KB     |                                                                                                    |
|                                  | Arbeitszeitnachweis Zisis Katsar                       | ros Fa ULT      | 2/27/2024 10:42 PM         | Microsoft Excel W            | 12 KB     |                                                                                                    |
| los                              | che-gateway_logs.png                                   |                 | 2/27/2024 12:55 PM         | PNG File                     | 151 KB    |                                                                                                    |
| mprojects                        | MyPhoneExplorer_Setup_2.1.ex                           | e               | 2/22/2024 6:52 PM          | Application                  | 20,550 KB |                                                                                                    |
| 64 items 1 item selected 15.7 MB |                                                        |                 |                            |                              |           |                                                                                                    |
| 💼 🔎 Type here to search 🛛 🌌      | 😹 H 💽 🗉 💽 🧟 🗃                                          |                 | 💶 🔇 🔒                      | 💶 🧳 💶                        | 9 🔛 🔮     | 22 min delay on Egna ^ Qie 8 400 KD & ENG 422 PM 427 PM 427 |
|                                  |                                                        |                 |                            |                              |           | a national                                                                                                    |
|                                  |                                                        |                 |                            |                              |           |                                                                                                    |
| _                                |                                                        |                 |                            |                              |           |                                                                                                    |

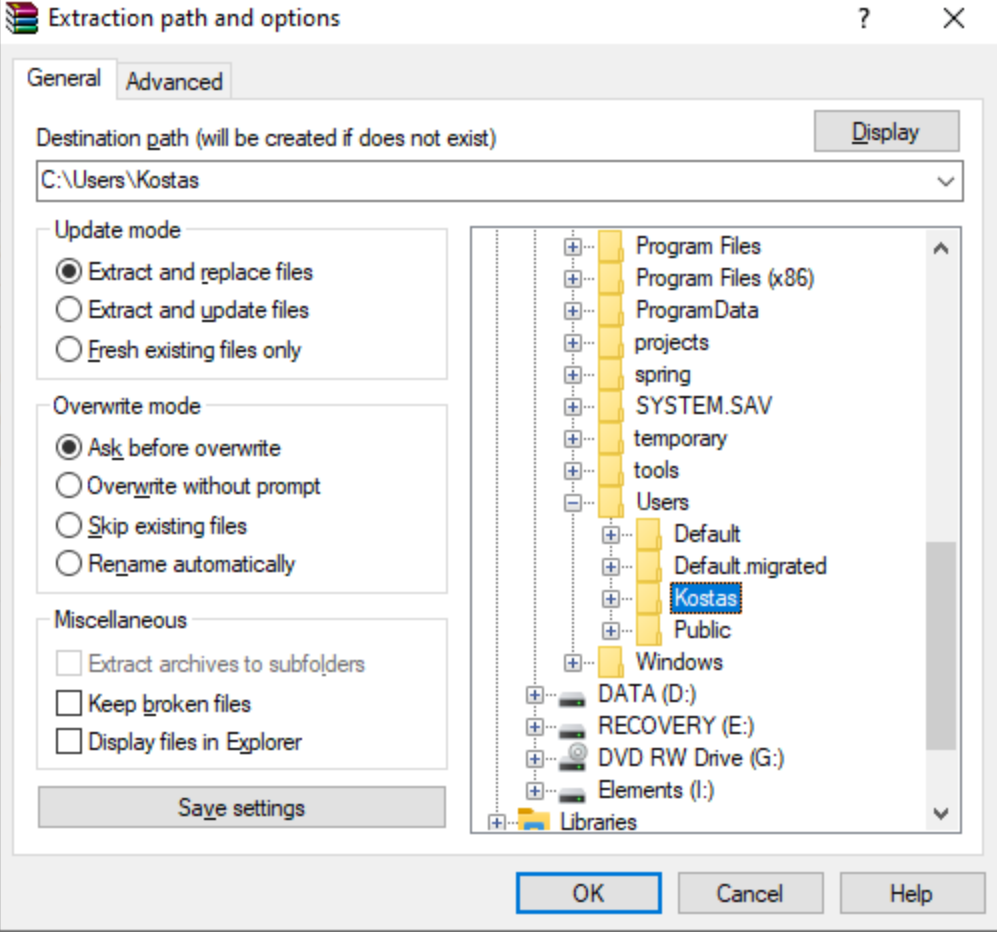

|                                                       |                                                          |                                        |                    |           |            |                    |                       | <i>a</i> v |
|-------------------------------------------------------|----------------------------------------------------------|----------------------------------------|--------------------|-----------|------------|--------------------|-----------------------|------------|
| Kostas                                                |                                                          |                                        |                    |           |            |                    |                       | - 0 ^      |
| File Home Share View                                  |                                                          |                                        |                    |           |            |                    |                       | ^ <b>U</b> |
| 🖌 🖹 📋 🐇 🖬 📃 🛄 🗙 📼                                     | 🖞 📜 🖞 New item * 📝 🛜 Open * 🛗 Sel                        | ect all                                |                    |           |            |                    |                       |            |
| Pin to Quick Copy Paste Move Copy Delete Ren          | same New Easy access * Broperties Edit                   | ect none                               |                    |           |            |                    |                       |            |
| access Paste shortcut to + to + +                     | folder 👻 🚱 History 🔐 Inv                                 | ert selection                          |                    |           |            |                    |                       |            |
| Clipboard Organize                                    | New Open                                                 | Select                                 |                    |           |            |                    |                       |            |
| ← → ~ ↑ 📙 → This PC → Windows (C:) → Users → Kostas → |                                                          |                                        |                    |           |            | ڻ ~                | Search Kostas         | <i>م</i>   |
| PerfLogs ^                                            | Name                                                     | Date modified                          | Туре               | Size      |            |                    |                       | ^          |
| Program Files                                         | cvc-software-machines_preliminary.yaml                   | 9/30/2021 10:30 AM                     | YAML File          | 2 KB      |            |                    |                       |            |
| Program Files (x86)                                   | cvc-software-machines.yaml                               | 9/28/2021 6:35 PM                      | YAML File          | 2 KB      |            |                    |                       |            |
| ProgramData                                           | .bash_history                                            | 9/20/2021 7:03 PM                      | BASH_HISTORY File  | 1 KB      |            |                    |                       |            |
| projects                                              | viminfo                                                  | 9/20/2021 7:02 PM                      | VIMINFO File       | 3 KB      |            |                    |                       |            |
| ration                                                | iii log.txt                                              | 9/20/2021 7:00 PM                      | Text Document      | 2,258 KB  |            |                    |                       |            |
| CVCTTA CAV                                            | log.txt.swp                                              | 9/20/2021 6:59 PM                      | SWP File           | 4 KB      |            |                    |                       |            |
| STSTERIJAN                                            |                                                          | 9/17/2021 3:51 PM                      | GITCONFIG File     | 1 KB      |            |                    |                       |            |
| temporary                                             | ingressLog.txt                                           | 6/29/2021 1:07 PM                      | Text Document      | 978 KB    |            |                    |                       |            |
| tools                                                 | che-tis-secret.yami                                      | 6/18/2021 5:03 PM                      | YAML FILE          | 8 KB      |            |                    |                       |            |
| ant                                                   | definer venter installe                                  | 2/2/2018 0:00 AM                       | INSTALLS EIL       | 1 KR      |            |                    |                       |            |
| eclipse                                               | info@ultra4.eu/2Mavatar.inn                              | 10/26/2017 6-43 PM                     | IPG File           | 5 KB      |            |                    |                       |            |
| jboss                                                 | kostas/2Mavatar.ing                                      | 10/26/2017 10:47                       | IPG File           | 3 KB      |            |                    |                       |            |
| jdk                                                   | WN14.rar                                                 | 6/29/2016 12:03 PM                     | WinRAR archive     | 9.360 KB  |            |                    |                       |            |
| Users                                                 | UCLM Spezifikation Schaltantragsystem Westnetz Version_1 | 4.docx 6/29/2016 11:48 AM              | Microsoft Word D   | 11,236 KB |            |                    |                       |            |
| Default                                               | lockproblem.zip                                          | 4/11/2016 2:29 PM                      | WinRAR ZIP archive | 68,640 KB |            |                    |                       |            |
| Default.migrated                                      | tzerras@ultra4.euJ2Mavatar.jpg                           | 11/28/2015 11:56                       | JPG File           | 6 KB      |            |                    |                       |            |
| Kostas                                                | + Downloads                                              | tem type: JPG File 2/2024 4:18 PM      | File folder        |           |            |                    |                       |            |
| android                                               | Documents                                                | Size: 5.13 KB 2/2024 3:42 PM           | File folder        |           |            |                    |                       |            |
|                                                       | azure                                                    | 3/12/2024 2:27 PM                      | File folder        |           |            |                    |                       |            |
| ature-kuberti                                         | azure-shell                                              | 3/12/2024 1:50 PM                      | File folder        |           |            |                    |                       |            |
| and the second                                        | Desktop                                                  | 2/22/2024 6:52 PM                      | File folder        |           |            |                    |                       |            |
| azure-kubelogin                                       | windows-amd64                                            | 2/21/2024 8:34 PM                      | File folder        |           |            |                    |                       |            |
| azure-sneii                                           |                                                          | 12/31/2023 10:49<br>12/14/2022 4:16 DM | File folder        |           |            |                    |                       |            |
| cache                                                 | cache                                                    | 10/16/2022 12:15                       | File folder        |           |            |                    |                       |            |
| .config                                               | confin                                                   | 8/25/2023 1-55 PM                      | File folder        |           |            |                    |                       |            |
| docker                                                | F Pictures                                               | 6/15/2023 10:59 AM                     | File folder        |           |            |                    |                       |            |
| eclipse                                               | eclipse                                                  | 6/12/2023 1:05 PM                      | File folder        |           |            |                    |                       |            |
| editix                                                | eclipse-workspace                                        | 6/12/2023 1:05 PM                      | File folder        |           |            |                    |                       |            |
| kube                                                  | test                                                     | 6/6/2023 3:39 PM                       | File folder        |           |            |                    |                       |            |
| m2                                                    | .webclipse                                               | 5/3/2023 6:58 PM                       | File folder        |           |            |                    |                       |            |
| modelio                                               | IdeaProjects                                             | 3/22/2023 6:31 PM                      | File folder        |           |            |                    |                       |            |
|                                                       | ms-ad                                                    | 3/6/2023 4:35 PM                       | File folder        |           |            |                    |                       |            |
| myeclipse                                             | Contacts                                                 | 12/28/2021 11:05                       | File folder        |           |            |                    |                       |            |
| .oauth-credentials                                    | 🚖 Favorites                                              | 12/28/2021 11:05                       | File folder        |           |            |                    |                       |            |
| oracle ire usage                                      | er Links                                                 | 12/28/2021 11:05                       | File folder        |           |            |                    |                       |            |
|                                                       | J Music                                                  | 12/28/2021 11:05                       | File folder        |           |            |                    |                       |            |
| 05 items calastad                                     | The saved dames                                          | 12/28/2021 11:05                       | File folder        |           |            |                    |                       | Red and    |
|                                                       |                                                          |                                        |                    |           | 0          | •                  |                       | 4:23 PM    |
| 🔲 🖓 Type here to search 🛛 🏹 🖽 💽                       | ! 💗 💟 🎭 🖀 🕍 📲 🔇                                          | 🗖 🖬 🐠 🥵                                | 🖬 单 📐              |           | <b>(</b> ) | 61*F Mostly cloudy | ^ Q: 🚺 40) 9⊡ @ 🖉 ENG | 3/12/2024  |
|                                                       |                                                          |                                        |                    |           |            |                    |                       |            |

./helm version

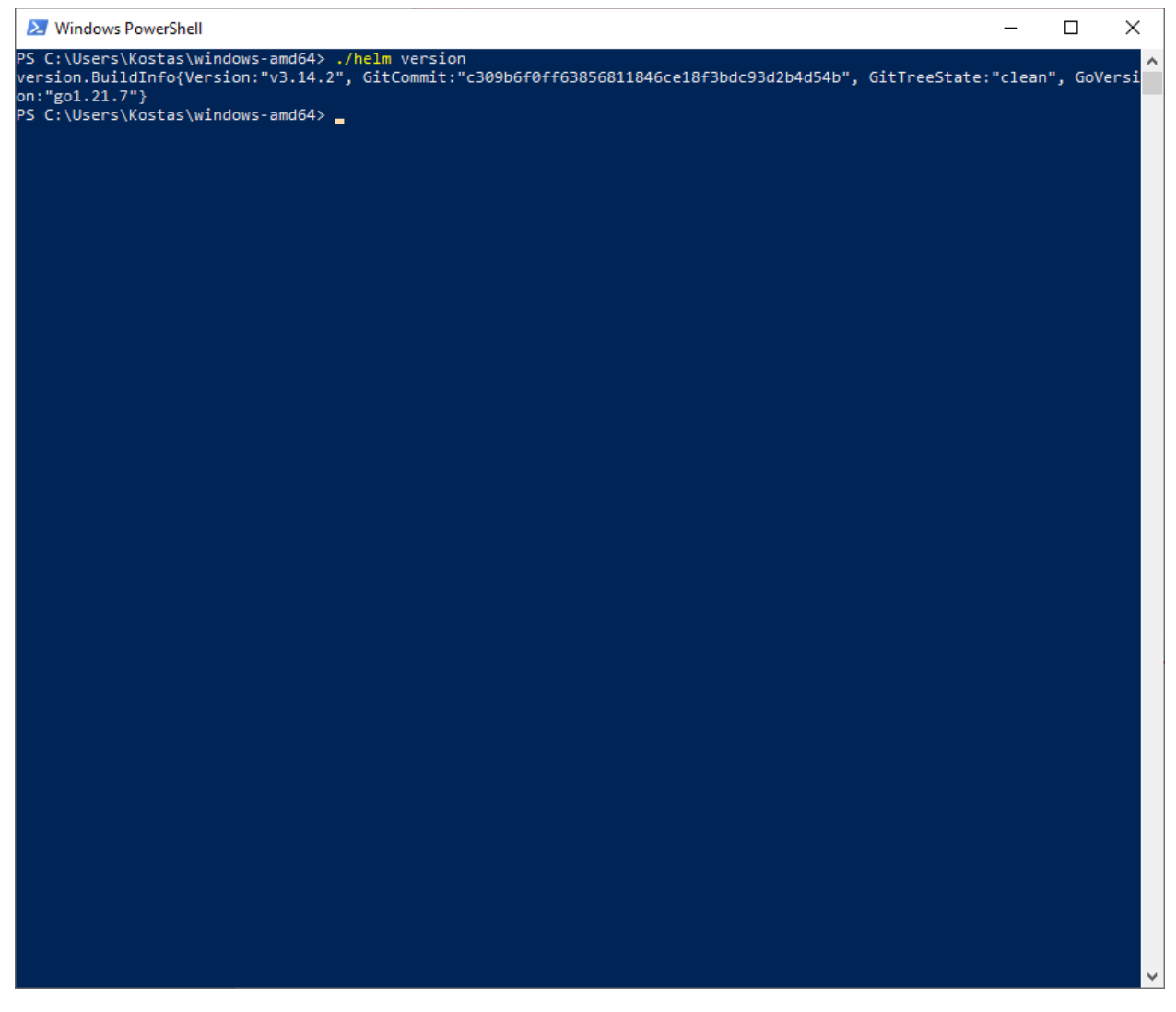

version.BuildInfo{Version:"v3.14.2", GitCommit:"c309b6f0ff63856811846ce18f3bdc93d2b4d54b", GitTreeState:"clean", GoVersion:"go1.21.7"}

The current version of the Helm CLI is **3.14.2**.

3. Install the Kubernetes command-line tool and kubelogin, a client-go credential (exec) plugin implementing azure authentication according to https://learn.microsoft.com/en-us/cli/azure/aks?view=azure-cli-latest#az-aks-install-cli

az aks install-cli

| 🔀 Windows PowerShell                                 | — | × |
|------------------------------------------------------|---|---|
| PS C:\Users\Kostas\windows-amd64> az aks install-cli |   | ^ |
|                                                      |   |   |
|                                                      |   |   |
|                                                      |   |   |
|                                                      |   |   |
|                                                      |   |   |
|                                                      |   |   |
|                                                      |   |   |
|                                                      |   |   |
|                                                      |   |   |
|                                                      |   |   |
|                                                      |   |   |
|                                                      |   |   |
|                                                      |   |   |
|                                                      |   |   |
|                                                      |   |   |
|                                                      |   |   |
|                                                      |   |   |
|                                                      |   |   |
|                                                      |   |   |
|                                                      |   |   |
|                                                      |   |   |
|                                                      |   | ~ |

| <pre>PS C:UUsers\Kostas\windows-amd64&gt; ar aks install-tli<br/>The detected architecture of current device is "mm664" and the binary for "amd64" will be downloaded. If the detection<br/>is wrong, please download and install the binary corresponding to the appropriate architecture.<br/>No version specified, will get the latest version of kubectl from "https://storage.googleapis.com/kubernetes-release/rel<br/>ease/stable.txt"<br/>Downloading client to "C:UUsers\Kostas\.azure-kubectl\kubectl.exe" from "https://storage.googleapis.com/kubernetes-release/rel<br/>ess/stable.txt"<br/>Downloading client to "C:UUsers\Kostas\.azure-kubectl\kubectl.exe" from "https://api.github.com/repos/Azure/kubelogin/releas<br/>es/latest"<br/>Downloading client to "C:UUsers\Kostas\AppData\Local\Temp\tmp7jmnahix\kubelogin.zip" from "https://github.com/Azure/kubelogin/releas<br/>es/latest"<br/>Downloading client to "C:UUsers\Kostas\.azure-kubelogin\kubelogin.exe" from "C:UUsers\Kostas\AppData\Local\Temp\tmp7jmnahix\kubelogin.zip"<br/>Moving binary to "C:UUsers\Kostas\.azure-kubelogin\kubelogin.exe" from "C:UUsers\Kostas\AppData\Local\Temp\tmp7jmnahix\b<br/>PS C:UUsers\Kostas\windows-amd64&gt;</pre> | 2                                   | Windows PowerShell                                                                                                    | _                 |                     | $\times$      |  |
|----------------------------------------------------------------------------------------------------|-------------------------------------|----------------------------------------------------------------------------------------------------|-------------------|---------------------|---------------|--|
| Downloading client to "C:\USers\Kostas\.azure-kubectl\kubectl.exe" from "https://storage.googleapis.com/kubernetes-relea<br>se/release/v1.29.2/bin/windows/amd64/kubectl.exe"<br>No version specified, will get the latest version of kubelogin from "https://api.github.com/repos/Azure/kubelogin/releas<br>es/latest"<br>Downloading client to "C:\Users\Kostas\AppData\Local\Temp\tmp7jmnahix\kubelogin.zip" from "https://github.com/Azure/kube<br>login/releases/download/w0.1.1/kubelogin.zip"<br>Moving binary to "C:\Users\Kostas\.azure-kubelogin\kubelogin.exe" from "C:\Users\Kostas\AppData\Local\Temp\tmp7jmnahix\b<br>in\windows_amd64\kubelogin.exe"<br>PS C:\Users\Kostas\windows-amd64>                                                                                                    | PS C<br>The<br>is w<br>No v<br>ease | C:\Users\Kostas\windows-amd64> az aks install-cli<br>detected architecture of current device is "amd64", and the binary for "amd64" will be downloaded. I<br>wrong, please download and install the binary corresponding to the appropriate architecture.<br>version specified, will get the latest version of kubectl from "https://storage.googleapis.com/kuberr<br>e/stable.txt" | (f the<br>netes-n | detect:<br>release, | ion ^<br>/rel |  |
| es/latest"<br>Downloading client to "C:\Users\Kostas\AppData\Local\Temp\tmp7jmnahix\kubelogin.zip" from "https://github.com/Azure/kube<br>login/relases/download/v0.1.1/kubelogin.zip"<br>Moving binary to "C:\Users\Kostas\.azure-kubelogin\kubelogin.exe" from "C:\Users\Kostas\AppData\Local\Temp\tmp7jmnahix\b<br>in\windows_amd64\kubelogin.exe"<br>PS C:\Users\Kostas\windows-amd64>                                                                                                    | Down<br>se/r                        | nloading client to "C:\Users\Kostas\.azure-kubectl\kubectl.exe" from "https://storage.googleapis.com/<br>release/v1.29.2/bin/windows/amd64/kubectl.exe"<br>version specified will get the latest version of kubelogin from "https://ani github.com/repos/Azure/                                                                                                    | (kuberr           | netes-ro            | elea<br>leas  |  |
| Auginy Tereses Voumichuo Yottii Ykostas\.azure-kubelogin\kubelogin.exe" from "C:\Users\Kostas\AppData\Local\Temp\tmp7jmnahix\b<br>in\windows_amd64\kubelogin.exe"<br>PS C:\Users\Kostas\windows-amd64>                                                                                                    | es/1<br>Dowr                        | latest"<br>nloading client to "C:\Users\Kostas\AppData\Local\Temp\tmp7jmnahix\kubelogin.zip" from "https://githu                                                                                                    | ıb.com,           | /Azure/I            | kube          |  |
|                                                                                                    | Movi<br>in\w<br>PS (                | nip binary to "C:\Users\Kostas\.azure-kubelogin\kubelogin.exe" from "C:\Users\Kostas\AppData\Local\Te<br>windows_amd64\kubelogin.exe"<br>C:\Users\Kostas\windows-amd64>                                                                                                    | emp∖tmp           | p7jmnah∶            | ix∖b          |  |
|                                                                                                    |                                     |                                                                                                    |                   |                     |               |  |
|                                                                                                    |                                     |                                                                                                    |                   |                     |               |  |
|                                                                                                    |                                     |                                                                                                    |                   |                     |               |  |
|                                                                                                    |                                     |                                                                                                    |                   |                     |               |  |
|                                                                                                    |                                     |                                                                                                    |                   |                     |               |  |
|                                                                                                    |                                     |                                                                                                    |                   |                     |               |  |
|                                                                                                    |                                     |                                                                                                    |                   |                     |               |  |
|                                                                                                    |                                     |                                                                                                    |                   |                     |               |  |
|                                                                                                    |                                     |                                                                                                    |                   |                     |               |  |
|                                                                                                    |                                     |                                                                                                    |                   |                     |               |  |
|                                                                                                    |                                     |                                                                                                    |                   |                     | v             |  |

kubectl version

| 🔀 Windows PowerShell —                                                                                                    |                        | $\times$     |   |
|----------------------------------------------------------------------------------------------------|------------------------|--------------|---|
| PS C:\Users\Kostas\windows-amd64> az aks install-cli<br>The detected architecture of current device is "amd64", and the binary for "amd64" will be downloaded. If the<br>is wrong, please download and install the binary corresponding to the appropriate architecture.<br>No version specified, will get the latest version of kubectl from "https://storage.googleapis.com/kubernetes-<br>ease/stable.txt" | e detecti<br>release/  | ion<br>/rel  | ^ |
| Downloading client to "C:\Users\Kostas\.azure-kubectl\kubectl.exe" from "https://storage.googleapis.com/kuber<br>se/release/v1.29.2/bin/windows/amd64/kubectl.exe"                                                                                                    | netes-re               | lea          |   |
| No version specified, will get the latest version of kubelogin from "https://api.github.com/repos/Azure/kubel<br>es/latest"                                                                                                    | .ogin/rel              | .eas         |   |
| Downloading client to "C:\Users\Kostas\AppData\Local\Temp\tmp7jmnahix\kubelogin.zip" from "https://github.com<br>login/releases/download/v0.1.1/kubelogin.zip"<br>Moving binary to "C:\Users\Kostas\.azure-kubelogin\kubelogin.exe" from "C:\Users\Kostas\AppData\Local\Temp\tm                                                                                                    | ı∕Azure/⊧<br>ıp7imnahi | (ube<br>ix\b |   |
| in\windows_amd64\kubelogin.exe"<br>PS C:\Users\Kostas\windows-amd64> kubectl version                                                                                                    |                        |              |   |
| Client Version: v1.29.2<br>Kustomize Version: v5.0.4-0.20230601165947-6ce0bf390ce3                                                                                                    |                        |              |   |
| Unable to connect to the server: dial tcp: lookup eclipse-ch-eclipse-che-a559df-iflv7z1a.hcp.italynorth.azmk&                                                                                                    | s.io: no               | o su         |   |
| PS C:\Users\Kostas\windows-amd64>                                                                                                    |                        |              |   |
|                                                                                                    |                        |              |   |
|                                                                                                    |                        |              |   |
|                                                                                                    |                        |              |   |
|                                                                                                    |                        |              |   |
|                                                                                                    |                        |              |   |
|                                                                                                    |                        |              |   |
|                                                                                                    |                        |              |   |
|                                                                                                    |                        |              |   |
|                                                                                                    |                        |              |   |
|                                                                                                    |                        |              |   |
|                                                                                                    |                        |              |   |
|                                                                                                    |                        |              |   |
|                                                                                                    |                        |              |   |
|                                                                                                    |                        |              |   |
|                                                                                                    |                        |              |   |
|                                                                                                    |                        |              |   |
|                                                                                                    |                        |              |   |
|                                                                                                    |                        |              | ¥ |

The current version of the Kubectl is **1.29.2** and kubelogin is **0.1.1**.

4. Log in to Microsoft Azure:

az login

| 🔀 Windows PowerShell                                                            | — | × |
|---------------------------------------------------------------------------------|---|---|
| Windows PowerShell<br>Copyright (C) Microsoft Corporation. All rights reserved. |   | ^ |
| Try the new cross-platform PowerShell https://aka.ms/pscore6                    |   |   |
| PS C:\Users\Kostas> az login                                                    |   |   |
|                                                                                 |   |   |
|                                                                                 |   |   |
|                                                                                 |   |   |
|                                                                                 |   |   |
|                                                                                 |   |   |
|                                                                                 |   |   |
|                                                                                 |   |   |
|                                                                                 |   |   |
|                                                                                 |   |   |
|                                                                                 |   |   |
|                                                                                 |   |   |
|                                                                                 |   |   |
|                                                                                 |   |   |
|                                                                                 |   |   |
|                                                                                 |   |   |
|                                                                                 |   |   |
|                                                                                 |   |   |
|                                                                                 |   |   |
|                                                                                 |   |   |
|                                                                                 |   |   |
|                                                                                 |   |   |

| Windows PowerShell                                                                                                    | _                 |                   | ×           |
|----------------------------------------------------------------------------------------------------|-------------------|-------------------|-------------|
| Windows PowerShell<br>Copyright (C) Microsoft Corporation. All rights reserved.                                                                                                    |                   |                   | ^           |
| Try the new cross-platform PowerShell https://aka.ms/pscore6                                                                                                    |                   |                   |             |
| PS C:\Users\Kostas> az login<br>A web browser has been opened at https://login.microsoftonline.com/organizations/oauth2/v2.0/authorize.<br>the login in the web browser. If no web browser is available or if the web browser fails to open, use d<br>ith `az loginuse-device-code`. | Please<br>evice c | contir<br>ode flo | iue<br>ow w |
|                                                                                                    |                   |                   |             |
|                                                                                                    |                   |                   |             |
|                                                                                                    |                   |                   |             |
|                                                                                                    |                   |                   |             |
|                                                                                                    |                   |                   |             |
|                                                                                                    |                   |                   |             |
|                                                                                                    |                   |                   |             |
|                                                                                                    |                   |                   |             |
|                                                                                                    |                   |                   |             |
|                                                                                                    |                   |                   |             |
|                                                                                                    |                   |                   |             |
|                                                                                                    |                   |                   |             |
|                                                                                                    |                   |                   |             |
|                                                                                                    |                   |                   |             |
|                                                                                                    |                   |                   |             |
|                                                                                                    |                   |                   |             |
|                                                                                                    |                   |                   |             |
|                                                                                                    |                   |                   |             |
|                                                                                                    |                   |                   | ~           |

| 🔮 🗖 🖕 Installing Che on Microsoft Azur: 🗴 🚦 Sign in to your account 🛛 🗴 🕂                                                                                                    |                                                                                                    | - 0 X                                                                                                    |
|----------------------------------------------------------------------------------------------------|----------------------------------------------------------------------------------------------------|----------------------------------------------------------------------------------------------------|
| C 🗈 https://login.microsoftonline.com/organizations/oauth2/v2.0/authorize?client_id=04                                                                                                    | lb07795-8ddb-461a-bbee-02f9e1bf7b46&response_type=code&redirect_uri=http%3A%2F%2Flocalhost%3A50535&scope=https%3A%2F%                                                                                                    | izFm A 🟠 🗘 🕼 🌚 … 🧑                                                                                                    |
| 🚦 Office Home & Stu 💶 (10) Bad, Bad Leroy 🎦 Amazon.co.uk – On 🗋 Booking.com 🏠 TripAdvisor                                                                                                    | C SoMa                                                                                                    | Cther favorites                                                                                                    |
|                                                                                                    |                                                                                                    |                                                                                                    |
|                                                                                                    |                                                                                                    |                                                                                                    |
|                                                                                                    |                                                                                                    | aĭ                                                                                                    |
|                                                                                                    |                                                                                                    | -                                                                                                    |
|                                                                                                    |                                                                                                    |                                                                                                    |
|                                                                                                    | Microsoft Azure                                                                                                    | Ca.                                                                                                    |
|                                                                                                    |                                                                                                    |                                                                                                    |
|                                                                                                    |                                                                                                    | +                                                                                                    |
|                                                                                                    | Microsoft                                                                                                    |                                                                                                    |
|                                                                                                    |                                                                                                    |                                                                                                    |
|                                                                                                    | Pick an account                                                                                                    |                                                                                                    |
|                                                                                                    |                                                                                                    |                                                                                                    |
|                                                                                                    | kostas@ultra4ais.onmicrosoft.com :                                                                                                    |                                                                                                    |
|                                                                                                    |                                                                                                    |                                                                                                    |
|                                                                                                    | + Use another account                                                                                                    |                                                                                                    |
|                                                                                                    |                                                                                                    |                                                                                                    |
|                                                                                                    | Bark                                                                                                    |                                                                                                    |
|                                                                                                    | UACK                                                                                                    |                                                                                                    |
|                                                                                                    |                                                                                                    |                                                                                                    |
|                                                                                                    |                                                                                                    |                                                                                                    |
|                                                                                                    |                                                                                                    |                                                                                                    |
|                                                                                                    |                                                                                                    |                                                                                                    |
|                                                                                                    |                                                                                                    |                                                                                                    |
|                                                                                                    |                                                                                                    |                                                                                                    |
|                                                                                                    |                                                                                                    | lerms of use Privacy & cookies 253                                                                                                    |
| 📲 🔎 Type here to search 🛛 👷 🖾 🔛                                                                                                    | 📲 🔕 🐂 📲 🛷 🚇 🛢 🥏 💆 😗 😍 SOFF                                                                                                    | Mostly sunny 🔨 📴 🚯 🕬 🖬 🦧 ENG 3/13/2024 🖳                                                                                                    |
|                                                                                                    |                                                                                                    |                                                                                                    |
| 🕐 🗖 🕐 halallar för av Manual form och 💷 Ganda hannande i Valit                                                                                                    |                                                                                                    |                                                                                                    |
| Image: Image: Installing One on Microsoft Azur: X     Sign in to your account     X     +     C     C     C     D     Installing One on Microsoft Azur: X     Sign in to your account     X     +                                                                                                    | 10/17/5_R4b_451abbac_076a10776556eeeeeaaabmediaterriisbir%348575556eeBert%3457555eeeeabbtr%34857                                                                                                    | - ох<br>ласт с в е о                                                                                                    |
|                                                                                                    | b07795-8ddb-461a-bbee-02991b17b46&response_type=code&redirect_uni=http%3A%2F%2F%callhost%3A50535&scope=httpr%3A%2F…                                                                                                    | - 0 X<br>- 2 A ☆ 印 倉 優 … 0<br>Other favorites 0                                                                                                    |
| C Installing Che en Microsoft Asur: X     Sign in to your account: X     +     C                                                                                                    | 1607795-8dab-461a-bbee-029e1bf7b468response_type=code8redirect_uri=http%3A%2F%2Flocalhost%3A505358scope=https%3A%2F…<br>SAMe                                                                                                    | - 0 ×<br>2 於 ☆ 田 作 倍 % … 🚺<br>© Other favorities Q                                                                                                    |
| C Installing Che on Microsoft Asu: X III Sign in to your account X +     C I https://login.microsoftenfine.com/organizations/oau/ti2/2.0/au/thorize?client_id=041     Office Home & Su. 0 (10) Bed, Bed Lerey. II Amazon.co.uk=On. II Booking.com II TripAchicor                                                                                                    | 1607795-8ddb-461a-bbee-029e1b17b46&response_type=code&redirect_uri=http%3A%2F%2Flocalhout%3A50535&scope=https%3A%2F…                                                                                                    | - 0 ×<br>2 於 ☆ ① ☆ 優 % … 0<br>Cherfwortes Q                                                                                                    |
| Image: Image: Imag | 1607795-8dd0-461a-bbee-025%1b17b46&response_type=code&redirect_uri=http%3A%2F%2F%callout%3A50535&scope=https%3A%2F…                                                                                                    | - 0 X<br>- 0 X<br>① (2 6 % … 0<br>© Oberfavorites<br>0<br>0<br>0<br>0<br>0<br>0<br>0<br>0<br>0<br>0<br>0<br>0<br>0                                    |
| Image: Installing One on Microsoft Acu: X III Sign in to your account X +     One D Installing One on Microsoft Acu: X III Sign in to your account X +     One D Installing One on Microsoft Acu: A Installing One on Microsoft Acu: A Installing One on Microso | lb07795-8ddb-461a-bbee-029%1bt7b46&response_type=code&redirect_uri=http%3A%2P%2Flocalikout%3A50535&scope=https%3A%2F…                                                                                                    | - 0 X<br>2 A ☆ ① ☆ 優 % … 0<br>Coherfavorites Q<br>#<br>#<br>#                                                                                         |
| Image: Installing Ofe an Microsoft Acu: X III Sign in to your account X +     Office Home & Su (10) Bad, Bad Leng Amazon.co.uk - On (2) Booking.com (2) TripAdvisor     TripAdvisor                                                                                                    | lb07795-8ddb-461a-bbee-025%1bt7b46&response_type=code&redirect_uri=http%3A%2F%2F%2F%2f%2f%2f%2f%2f%2f%2f%2f%2f%2<br>SoMe                                                                                                    | - 0 ×<br>2 2 2 立 立 章 優 ··· 2<br>Coher favorites<br>2<br>2<br>2<br>3<br>4<br>4<br>4<br>4<br>4<br>4<br>4<br>4<br>4<br>4<br>4<br>4<br>4                  |
| Image: Installing Ofe an Microsoft Azu: X III Sign in to your account X +     Office Home & Su.: (10) Bad, Bad Leng.: A Amazon.co.uk - On.: B Booking.com TripAdvisor     TripAdvisor                                                                                                    | 1607795-8ddb-461a-bbee-029%15/7546&response_type=code&redirect_uri=http%3A%2P%2Flocalhout%3A50535&scope=https%3A%2F                                                                                                    | - 0 X<br>- 0 X<br>() () () () () () () () () () () () () (                                                                                            |
| Installing Che ce Microsoft Azur X III Sign in to your account X +     One Antipo://ogin.microsoftonline.com/organizations/outf2//2.0/authorize?client.jd=041     Office Home & Suur (10) Bad, Bad Lenyr (1) Amazon.co.uk - On. (1) Booking.com (1) TripAdvisor                                                                                                    | Ib07795-8ddb-461a-bbee-029%1bt7b46&response_type=code&redirect_uri=http%3A%2P%2Flocalhout%3A50535&scope=https%3A%2F<br>■ some<br>Microsoft Azure                                                                                                    | - 0 X<br>- 0 X<br>() () () () () () () () () () () () () (                                                                                            |
| Installing Che ce Microsoft Azur X III Sign in to your account X +     O https://login.microsoftonline.com/organizations/oauth2/v2.0/authorize?client.jd=041     Office Home & Sun 0 (10) Bed, Bed Lengy. A Anazonco.uk-On. Beoking.com TripAdvisor                                                                                                    | b07795-8ddb-461a-bbee-0259e1bf7b468tresponse_type+code&redirect_uri=http%3A%2F%2Flocalhost%3A505358acope=http%3A%2F      SsMe     Microsoft Azure                                                                                                    | - ♂ ×<br>2 ♪ ☆ □ ☆ ⊕ % … ♥<br>© Other twories<br>¥<br>4<br>4<br>4<br>4<br>4<br>4<br>4<br>4<br>4<br>4<br>4<br>4<br>4<br>4<br>4<br>4<br>4<br>4          |
| C Installing Che an Microsoft Azur X III Sign in to your account X +     O https://login.microsoftontine.com/organizations/oauth2/v2.0/authorize?client.jd=041     Office Home & Su 0 (10) Bed, Bed Lengy. A Anazonacuk-On Beoking.com TripArkiesr                                                                                                    | b07795-8ddb-461a-bbee-0256r1bf7b468response_type=code8redirect_uri=http%3A%2F%2Flocalhost%3A505358acope=http%3A%2F ■ SoMe Microsoft Azure                                                                                                    | - 0 ×<br>2 2 2 12 12 12 12 12 12 12 12 12 12 12 1                                                                                                    |
| C Installing Che on Microsoft Azur X III Sign in to your account X +     Office Home & Suu. 0 (10) Bed, Red Lengu. A Amazonacuk-On. B Booking.com TripArkiesr                                                                                                    | b07795-8ddb-461a-bbee-0259r1bf7b468response_type=code8redirect_uri=http%3A%2F%2Flocalhost%3A505358scope=http%3A%2F  S SMe  Microsoft Azure  Microsoft                                                                                                    | - ♂ ×<br>2 № ☆ □ ☆ ⊕ % … ∛<br>© Other favories<br>4<br>4<br>4<br>4<br>4<br>4<br>4<br>4<br>4<br>4<br>4<br>4<br>4                                       |
| Image: Installing Che on Microsoft Acu: X III Sign in the your account: X +     C                                                                                                    | b07795-8ddb-461a-bbee-029e1bl7D46&response_type=code&redirect_uri=http%3A%2F%2Fbcalhost%3A50535&scope=http%3A%2F<br>S SMe<br>Microsoft Azure<br>Microsoft<br>← kostas@ultra4ais.onmicrosoft.com                                                                                                    | - 0 ×                                                                                                    |
| Installing Che on Microsoft Azur X III Sign in to your account X +     O Inter/Togin.microsoftonline.com/organizations/oauth2/v2.0/authorize?client.jd=041     Office Home & Sau. 0 (10) Bed, Bed Lengu. 1 Amazancouk=On. 1 Booking.com 1 YipAdvisor     Office Home & Sau. 0 (10) Bed, Bed Lengu. 2 Amazancouk=On. 1 Booking.com 1 YipAdvisor                                                                                                    | b07795-8dab-461a-bbee-029e1bl7D46&response_type=code&redirect_uri=http%3A%2F%2Fbcathout%3A50535&scope=http:/%3A%2F%<br>SsMe<br>Microsoft Azure<br>Microsoft<br>← kostas@ultra4ais.onmicrosoft.com<br>Enter nacesword                                                                                                    | - 0 ×<br>2 於 ☆ 田 ☆ 優 % … 0<br>© Other tworks<br>¥<br>6<br>7<br>1<br>1<br>1<br>1<br>1<br>1<br>1<br>1<br>1<br>1<br>1<br>1<br>1<br>1<br>1<br>1<br>1<br>1 |
| Installing Che on Microsoft Azur X III Sign in to your account X +     O Interpr/login.microsoftonline.com/organizations/oauth2/v2.0/authorize?client.jd=048     Office Hone & Suu 0 (10) Bed Bed Lengu. A Anazonacuk-On. Beoking.com TripAdvisor                                                                                                    | b07795-8dab-461a-bbae-029e1bif7b468response_type=code8redirect_uri=http%3A%27%2Flocathout%3A503558scope=http:/%3A%2F.<br>SoMe<br>Microsoft Azure<br>Microsoft<br>← kostas@ultra4ais.onmicrosoft.com<br>Enter password                                                                                                    | - 0 ×<br>2 於 ☆ ① ☆ 優 % … 0<br>© Other favories<br>¥<br>4<br>*<br>*                                                                                    |
| Installing Che on Microsoft Azur X III Sign in to your account X +     C Installing Che on Microsoft Confine.com/organizations/oauth2/z-0./authorize?client.jd=048     Office Home & Stur. 0 (10) Bed Bed Lengu. A Amazonacuk-On. B Booking.com TripArkiser     Office Home & Stur. 0 (10) Bed Bed Lengu.                                                                                                    | borr95-8dab-461a-bbae-029e1birDe68reepone_type=code8redirect_uri=http:%34%27%2Flocalhout%3A503558scope=http:%34%2F<br>SoMe<br>Microsoft Azure<br>Microsoft<br>← kostas@ultra4ais.onmicrosoft.com<br>Enter password<br>                                                                                                    | - 0 X                                                                                                    |
| Intelling Che on Microsoft Azur X III Sign in to your account X +     C Interpr/Regin.microsoftonline.com/organizations/oauth2/z-0/authorize?client_id=048     Office Home & Stur. 0 (10) Bad, Bad Langur. A Amazonacuk-On. B Booking.com TripArkiser                                                                                                    | b07795-8dab-461a-bbae-0279a1bif7b468response_type=-code8redired_uri=http#S3A%27%2FlocalhostfS3A503558scope=http#S3AN2F         ● SM4         Microsoft Azure            Microsoft <ul> <li>kotas@ultra4ais.onmicrosoft.com</li> <li>Enter password</li> <li>*</li> </ul>                                                                                                    | - 0 X                                                                                                    |
| Intelling Che on Microsoft Azur X III Sign in to your account X +     C Interpr/Regin.microsoftonline.com/organizations/bauth2/s2.0/authorize?client_id=048     Office Home & Suu 0 (10) Bad, Bad Langu. A Amazonacuk-On. B Booking.com TripArkiser                                                                                                    | borr795-8dab-461a-bbae-0279a1bir7b468response_type=code8redired_uri=httpf%3A%27%2Flocalhostf%3A%03558scope=https%3A%2F.<br>■ SoMe<br>Microsoft<br>← kostas@ultra4ais.onmicrosoft.com<br>Enter password<br>                                                                                                    | - 0 ×<br>2 朴 ☆ 口 全 倍 % … 0<br>Coherformer<br>4<br>4<br>4<br>+                                                                                         |
| In Installing Che on Microsoft Asu: X III Sign in to your account X +     Office Home & Su. 0 (10) Bed Bed Leng. A Anazoncouk-On. Beoking.com TripAdver                                                                                                    | b07795-8dab-461a-bbee-029e1b17b468tresponse_type=code8redirect_uri=http%3A%2F%2Flocalhoot%3A505358croape=http%3A%2F.<br>■ SMe  Microsoft  k kostas@ultra4ais.onmicrosoft.com  Enter password  Forgot my password  Sign in                                                                                                    | - 0 ×<br>2 A 公 公<br>C Other favorites<br>4<br>4<br>4<br>4<br>4<br>4<br>4<br>4<br>4<br>4<br>4<br>4<br>4                                                |
| Installing Chr ce Microsoft Adu X II Sign in to your account X +     Office Home & Su.      10 Bed, Bed Leng. Anazonacuk - On. Beoking.com TripAdver     TripAdver                                                                                                    | b07795-8dbb-461a-bbee-029e1bf7b46dtresponse_type=code&redirect_uri=http%J3A%2F%2Fbcalhost%J3A50535&coope=http%J3A%2F.<br>S SMe<br>Microsoft                                                                                                    | - 0 ×<br>2 小☆ 田 住 倍 後 … 《                                                                                                    |
| Interfaing Che on Microsoft Azur X III Sign in to your account X +     One Antropy (login microsoftontine.com/organizations/loau/h2/v2.0/authorize/client_id=04     One Home & Su. 0 (10) Bed Bed Leng. A Anazoncouk-On. Beoking.com TripArkiesr                                                                                                    | b07795-8dbb-461a-bbee-02591bf7b46dreeponse_type=code&redirect_uri=http%3A%2F%2Flocalhostf3A50535&coope=http%3A%2F.<br>Microsoft Azure<br>Microsoft<br>← kostas@ultra4ais.onmicrosoft.com<br>Enter password<br>————————————————————————————————————                                                                                                    | - 0 X<br>2 X 1 1 1 1 1 1 1 1 1 1 1 1 1 1 1 1 1 1                                                                                                    |
| C In Installing Che on Microsoft Azur X III Sign in to your account X +     O III Installing Che on Microsoft Contines.com/organizations/loauth2/v2.0/authorize?client.id=044     Office Home & Su. 0 (10) Bed Bed Lengu. A Anazoncouk-On. Beoking.com TripArkiesr     Office Home & Su. 0 (10) Bed Bed Lengu.                                                                                                    | b07795-8db-461a-bbee-02591bf70468response_type-code8redirect_uri-http%3A%2F%2Flocalhostf3A505358coope-http%3A%2F.<br>■ SMe                                                                                                    |                                                                                                    |
| Installing Che cen Microsoft Acu: X III Sign in to your account X +     Office Home & Suu. 0 (10) Bed, Bed Lengu. 0 Americanic Acut. Co. 0 Booking.com 0 TripArkiesr     Office Home & Suu. 0 (10) Bed, Bed Lengu. 0 Americanic Acut. Co. 0 Booking.com 0 TripArkiesr                                                                                                    | b07795-bddb-461a-bbae-02591bf7b668response_type-code8redirect_uri-http%3A%2F%2Fbcalhostf3A505358coope-http%3A%2F.         SM         Incrosoft Azure         Microsoft         e. kostas@ultra4ais.onmicrosoft.com         Enter password                                                                                                    |                                                                                                    |
| Installing Che on Microsoft Acu: X II Sign in to your account X +     Office Home & Su. 0 (10) Bed, Bed Leng. D Ameonocul-On. B Booking.com TripArkiesr     Office Home & Su. 0 (10) Bed, Bed Leng. Ameonocul-On. B Booking.com TripArkiesr                                                                                                    | Image: Solution of the provide the providet the providet the providet the p |                                                                                                    |
| Intelling Ote on Microsoft Asur X II Sign in to your account X +     O Inter/login.microsoftonline.com/organizations/oauth2/v2.0/withorize?client.jd=04     Office Home & Su. 0 (10) Bed Bed Leng. A Anazonacuk-On. B Booking.com TripArkies                                                                                                    | Image: State State Sta |                                                                                                    |
| Installing Che on Microsoft Acu: X II: Sign in to your account X +     Office Home & Suu. 0 (10) Bed, Bed Lengu. D Ameonocouk-On. D Booking.com D YepArkeer     Office Home & Suu. 0 (10) Bed, Bed Lengu. D Ameonocouk-On. D Booking.com D YepArkeer                                                                                                    | © SMA<br>Crossoft Azure<br>Microsoft Azure<br>• kostas@ultra4ais.onmicrosoft.com<br>Enter password<br>• rogot my password                                                                                                    |                                                                                                    |
| Installing Che on Microsoft Acu: X II Sign in to your account X +     Office Home & Su. 0 (10) Bed, Bed Leny. D Ameonocul-On. B Booking.com D Yep-Ariser     Office Home & Su. 0 (10) Bed, Bed Leny. A Ameonocul-On. B Booking.com D Yep-Ariser                                                                                                    | © SMA<br>Crossoft Azure<br>Microsoft Azure<br>w kostas@ultra4ais.onmicrosoft.com<br>Enter password<br>w Forgot my password<br>Sign in                                                                                                    | - 0 X<br>0 A* 12 D 12 D 12 D 12 Other tworks<br>0 Other tworks<br>1<br>1<br>1<br>1<br>1<br>1<br>1<br>1<br>1<br>1<br>1<br>1<br>1                       |

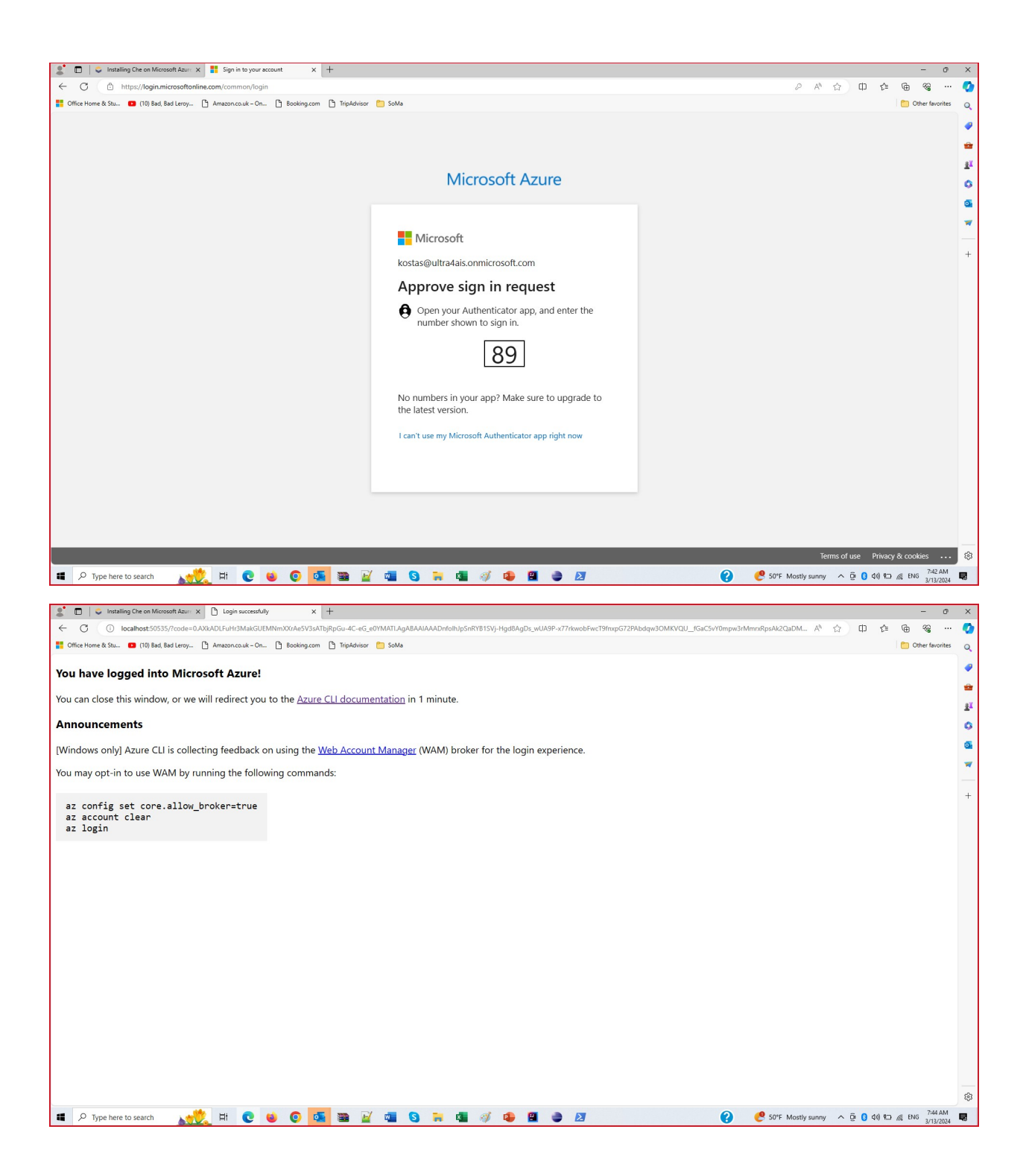

| 🙎 🔲 😂 Installing Che on Microsoft Azure 🗙 👫 Azure Command-Line Interf                             | ace () × +                                       |                                                   |                                   | - 0 ×                 |  |  |
|---------------------------------------------------------------------------------------------------|--------------------------------------------------|---------------------------------------------------|-----------------------------------|-----------------------|--|--|
| ← C                                                                                               |                                                  |                                                   | A* 🟠                              | ወ 👍 🗣 … 🏈             |  |  |
| 🚦 Office Home & Stu 💿 (10) Bad, Bad Lenzy. 🗅 Amazon.co.uk - On 🕑 Booking.com 🏠 TripAdvisor 🍋 SoMa |                                                  |                                                   |                                   |                       |  |  |
| Learn Discover V Product documentation                                                            | ✓ Development languages ✓ Topics ✓               |                                                   |                                   | Q Sign in 🔮           |  |  |
| Azure Products ~ Architecture ~ Develop ~ Learr                                                   | Azure $\lor$ Troubleshooting Resources $\lor$    |                                                   | Porta                             | Free account          |  |  |
| ☐ Filter by title                                                                                 | earn / Azure / Azure CLI /                       |                                                   | 1                                 | : 6                   |  |  |
| Azure CLI                                                                                         | Azure Command-Line                               | Interface (CLI) docum                             | entation                          | *                     |  |  |
| > Overview                                                                                        | he Azure command-line interface (Azure CLI) is   | a set of commands used to create and manage       | Azure resources. The Azure CLL is |                       |  |  |
| > Install, update and run a                                                                       | vailable across Azure services and is designed t | to get you working quickly with Azure, with an er | nphasis on automation.            | +                     |  |  |
| > Sign in                                                                                         |                                                  |                                                   |                                   |                       |  |  |
| > What's new                                                                                      |                                                  |                                                   |                                   |                       |  |  |
| > Learn Azure CLI                                                                                 | Start here                                       | Install                                           | Sign in                           | •                     |  |  |
| > How-to guides                                                                                   |                                                  |                                                   |                                   | -                     |  |  |
| > Tutorials                                                                                       | DVERVIEW                                         | DOWNLOAD                                          | HOW-TO GUIDE                      |                       |  |  |
| > Samples                                                                                         | What is Azure CLI?                               | Install - Windows                                 | Authentication methods            |                       |  |  |
| > Reference                                                                                       | Get started                                      | Install - macOS                                   | Work with service principals      |                       |  |  |
|                                                                                                   | Onboarding cheat sheet                           | Install - Linux                                   |                                   | _                     |  |  |
|                                                                                                   | Terminology and support louels                   | Pup in Anura Claud Shall /2                       | I WHAT'S NEW                      |                       |  |  |
|                                                                                                   | reminology and support levels                    | Kun in Azure Cloud Shen B                         | Sign in with Web Account Manager  |                       |  |  |
|                                                                                                   |                                                  | Run in a Docker container                         | (WAM)                             |                       |  |  |
|                                                                                                   |                                                  |                                                   | Azure AD Graph to Microsoft Graph |                       |  |  |
|                                                                                                   | Next steps                                       |                                                   | migration                         |                       |  |  |
|                                                                                                   |                                                  | Find documentation                                |                                   | _                     |  |  |
|                                                                                                   | TRAINING                                         | The documentation                                 |                                   |                       |  |  |
| Download PDF                                                                                      | Learn to use the Azure CLI tutorial              | D REFERENCE                                       | What's new                        | - *                   |  |  |
| 📰 🔎 Type here to search 🛛 🙀 📜 😢 😆 🌘                                                               | ) 💁 🗃 📝 💷 🔇 📜 4 🚿                                | 🗣 🖺 🍦 🗾                                           | ? 🥐 50°F Mostly sunny \land 🖗     | 8 Φ#) 💬 🥂 ENG 7:45 AM |  |  |

#### PS C:\Users\nickl> az login

A web browser has been opened at https://login.microsoftonline.com/organizations/oauth2/v2.0/authorize w with `az login --use-device-code`. [ \_\_\_\_\_{

```
"cloudName": "AzureCloud",
"homeTenantId": "1e6eb10c-ccbd-416a-9410-c3665d7ac07b",
"id": "a559df32-05ab-46a8-bbfe-5171eda2bbde",
"isDefault": true,
"managedByTenants": [],
"name": "Azure subscription 1",
"state": "Enabled",
"tenantId": "1e6eb10c-ccbd-416a-9410-c3665d7ac07b",
"user": {
 "name": "nikos@ultra4ais.onmicrosoft.com",
    "type": "user"
"cloudName": "AzureCloud",
"homeTenantId": "1e6eb10c-ccbd-416a-9410-c3665d7ac07b",
"id": "a69e09fb-c248-468b-acc9-e324138695fe",
"isDefault": false,
"managedByTenants": [],
"name": "Azure subscription 1",
"state": "Disabled",
"tenantId": "1e6eb10c-ccbd-416a-9410-c3665d7ac07b",
"user": {
  "name": "nikos@ultra4ais.onmicrosoft.com",
  "type": "user"
```
#### 5. Create a resource group

az group create --name eclipse-che --location italynorth

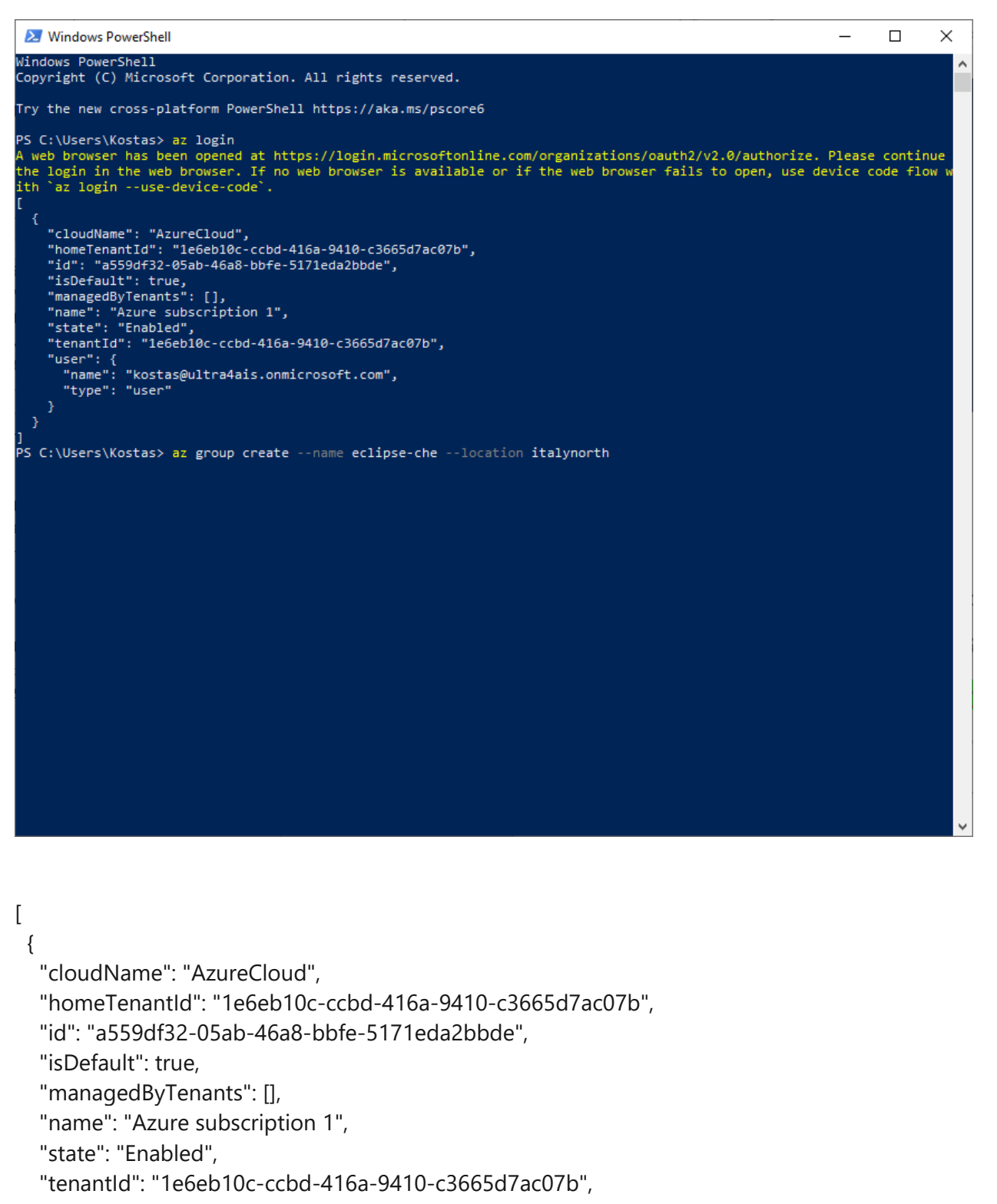

```
"user": {
    "name": "kostas@ultra4ais.onmicrosoft.com",
    "type": "user"
    }
}
```

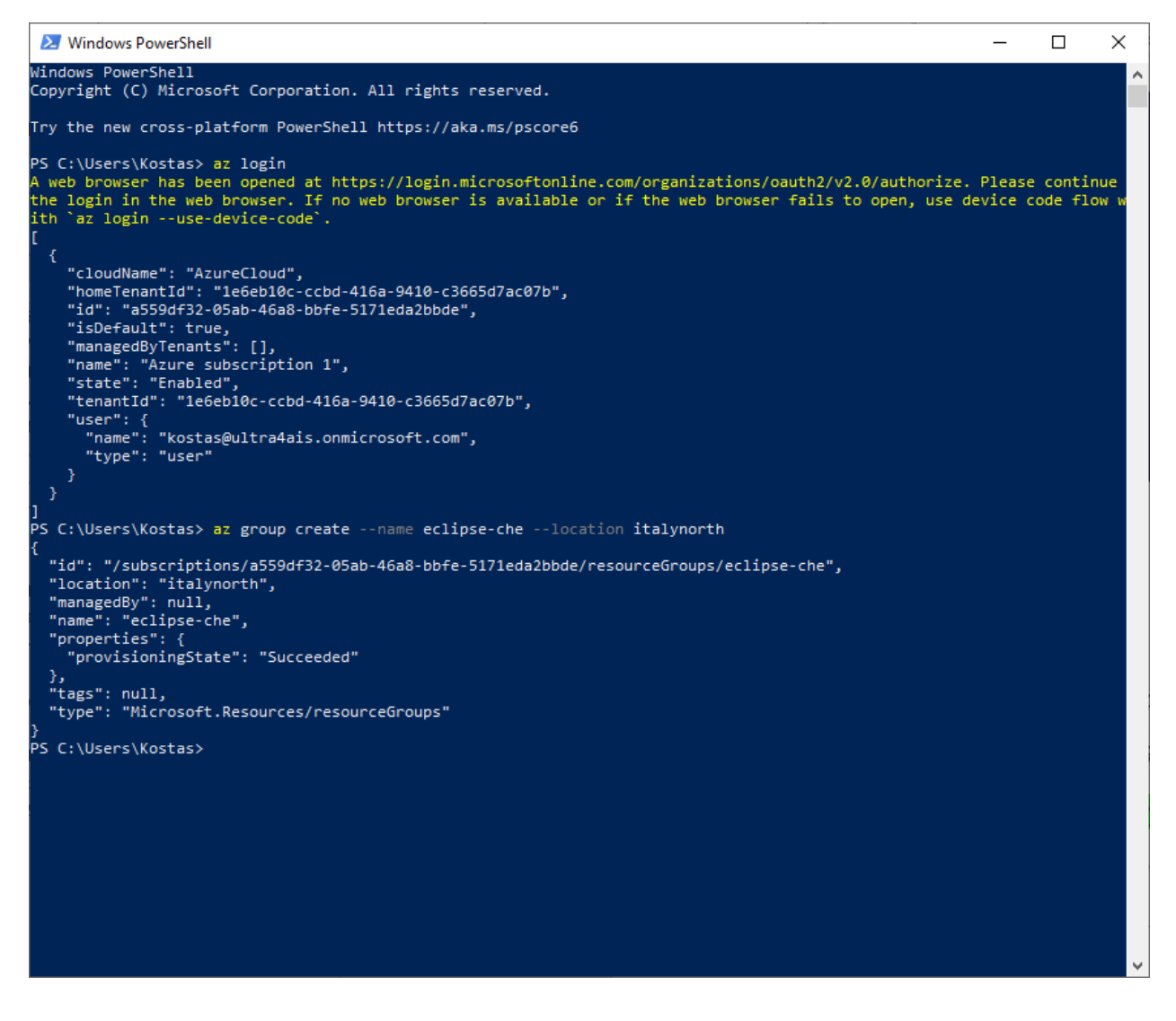

{

```
"id": "/subscriptions/a559df32-05ab-46a8-bbfe-5171eda2bbde/resourceGroups/eclipse-che",
"location": "italynorth",
"managedBy": null,
"name": "eclipse-che",
"properties": {
    "provisioningState": "Succeeded"
},
"tags": null,
```

```
"type": "Microsoft.Resources/resourceGroups"
}
```

### 6. Create a cluster admins group named AKSAdmins

az ad group create --display-name AKSAdmins --mail-nickname AKSAdmins

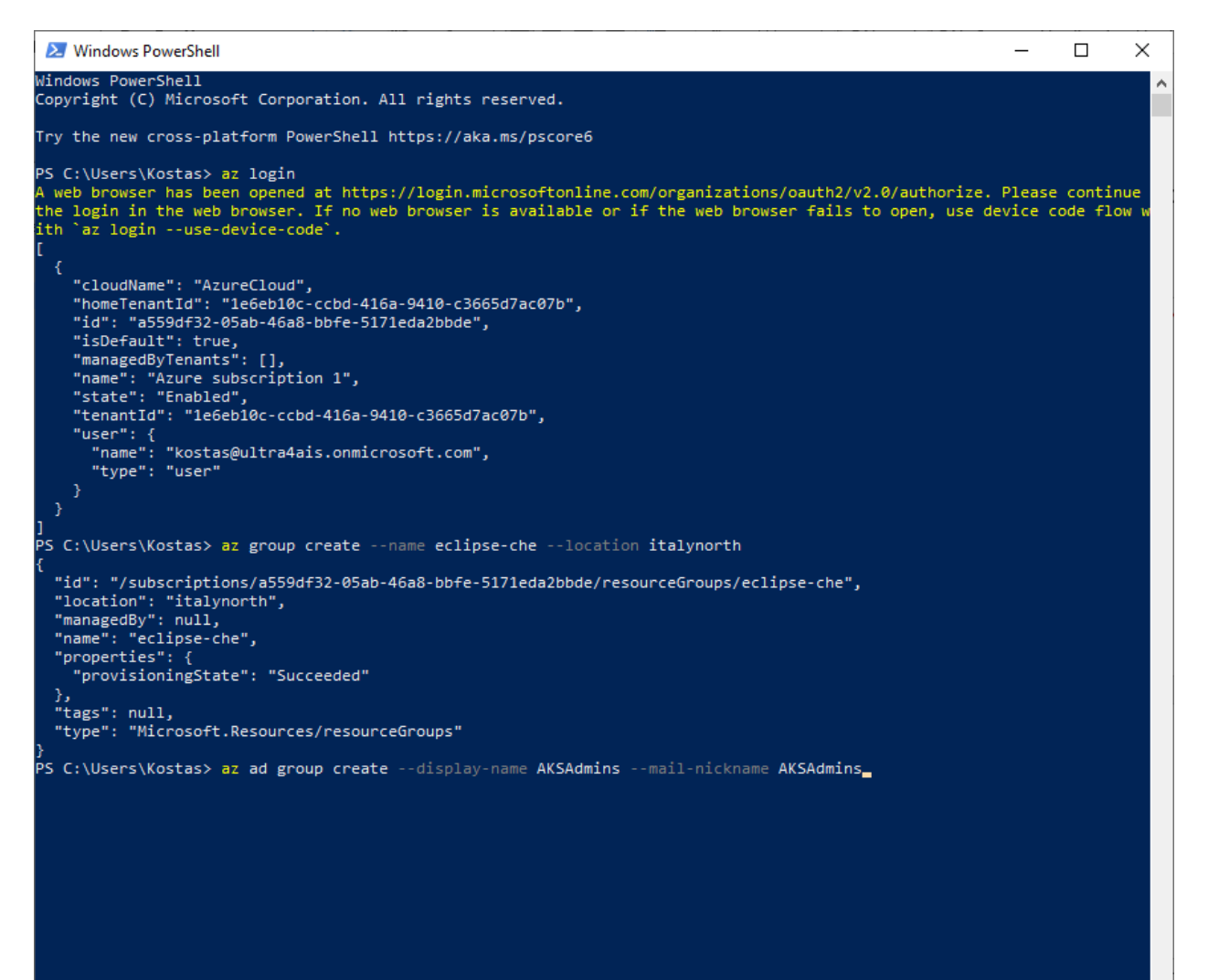

```
C:\Users\nickl> az group create --name eclipse-che --location italynorth
  "id": "/subscriptions/a559df32-05ab-46a8-bbfe-5171eda2bbde/resourceGroups/eclipse-che",
  "location": "italynorth",
"managedBy": null,
   "name": "eclipse-che",
  "properties": {
     "provisioningState": "Succeeded"
  },
"tags": null,
"type": "Microsoft.Resources/resourceGroups"
"type": "Microsoft.Resources/resourceGroups"
PS C:\Users\nickl> az ad group create --display-name AKSAdmins --mail-nickname AKSAdmins
  "@odata.context": "https://graph.microsoft.com/v1.0/$metadata#groups/$entity",
 "gooata.context : netp=///g ;
"classification": null,
"createdDateTime": "2024-03-22T12:08:54Z",
"creationOptions": [],
  "deletedDateTime": null,
  "description": null,
"displayName": "AKSAdmins",
  "expirationDateTime": null,
  "groupTypes": [],
"id": "21e2a141-cef3-4097-be65-299a26fdef66",
  "isAssignableToRole": null,
 "mail": null,
"mailEnabled": false,
"mailNickname": "AKSAdmins",
  "mailwickname : AkSAumins ,
"membershipRule": null,
"membershipRuleProcessingState": null,
  "onPremisesDomainName": null,
  "onPremisesLastSyncDateTime": null,
  "onPremisesNetBiosName": null,
"onPremisesProvisioningErrors": [],
  "onPremisesSamAccountName": null,
  "onPremisesSecurityIdentifier": null,
  "onPremisesSyncEnabled": null,
  "preferredDataLocation": null,
 "preferredLanguage": null,
"proxyAddresses": [],
"renewedDateTime": "2024-03-22T12:08:54Z",
  "resourceBehaviorOptions": [],
"resourceProvisioningOptions": [],
  "securityEnabled": true,
"securityIdentifier": "S-1-12-1-568500545-1083690739-2586404286-1727003942",
  "serviceProvisioningErrors": [],
 "theme": null,
"uniqueName": null,
"visibility": null
```

{

"@odata.context": "https://graph.microsoft.com/v1.0/\$metadata#groups/\$entity", "classification": null.

"createdDateTime": "2024-03-22T12:08:54Z",

"creationOptions": [],

"deletedDateTime": null,

"description": null,

"displayName": "AKSAdmins",

"expirationDateTime": null,

"groupTypes": [],

## "id": "21e2a141-cef3-4097-be65-299a26fdef66",

"isAssignableToRole": null,

"mail": null,

"mailEnabled": false,

"mailNickname": "AKSAdmins", "membershipRule": null, "membershipRuleProcessingState": null, "onPremisesDomainName": null, "onPremisesLastSyncDateTime": null, "onPremisesNetBiosName": null, "onPremisesProvisioningErrors": [], "onPremisesSamAccountName": null, "onPremisesSecurityIdentifier": null, "onPremisesSyncEnabled": null, "preferredDataLocation": null, "preferredLanguage": null, "proxyAddresses": [], "renewedDateTime": "2024-03-22T12:08:54Z", "resourceBehaviorOptions": [], "resourceProvisioningOptions": [], "securityEnabled": true, "securityIdentifier": "S-1-12-1-568500545-1083690739-2586404286-1727003942", "serviceProvisioningErrors": [], "theme": null, "uniqueName": null, "visibility": null }

| 🙎 🔲 😂 Installing Che on Microsoft Azure 🗙                      | 🚦 Azure Command-Line Interface ( 🗙 👗 Groups - Microsoft Azure        | × +                                          |               |                         | - 0 X                  |
|----------------------------------------------------------------|----------------------------------------------------------------------|----------------------------------------------|---------------|-------------------------|------------------------|
| $\leftarrow \rightarrow$ C $\bigcirc$ https://portal.azure.com | m/#view/Microsoft_AAD_IAM/GroupsManagementMenuBlade/~,               | AllGroups                                    |               | 표 🖄 ☆                   | 口 住 🖲 😪 … 🏈            |
| Office Home & Stu 💶 (10) Bad, Bad Leroy 🕒                      | Amazon.co.uk - On 🎦 Booking.com 🎦 TripAdvisor 🛅 SoMa                 |                                              |               |                         | Cther favorites Q      |
| $\equiv$ Microsoft Azure                                       |                                                                      | ocs (G+/)                                    | 5 <b>G</b> Q  | 🕲 🕐 ନ୍ମି kosta<br>ULTRA | as@ultra4ais.onmic 🕘 🥏 |
| Home >                                                         |                                                                      |                                              |               |                         | *                      |
| Groups   All groups                                            | <br>s - K. Tzerras - J. van Slooten Partnership - Microsoft Entra ID |                                              |               |                         | × #<br>0               |
| «                                                              | 🗚 New group 🞍 Download groups 💍 Ref                                  | resh 🔯 Manage view 🗸 📋 Delete 🛛 📈 Got feedba | ck?           |                         | <u>a</u>               |
| All groups                                                     |                                                                      |                                              |               |                         | *                      |
| 🎥 Deleted groups                                               | Azure Active Directory is now Microsoft Entra                        | ID. Learn more 13                            |               |                         | <u> </u>               |
| 🗙 Diagnose and solve problems                                  | 𝒫 Search                                                             | Y Add filter                                 |               |                         | +                      |
| Settings                                                       | Search mode Contains                                                 |                                              |               |                         |                        |
| General                                                        | 3 groups found                                                       |                                              |               |                         |                        |
| Expiration                                                     | Name 1                                                               | Object Id                                    | Group type    | Membership type         | Email                  |
| Naming policy                                                  | AKSAdmins                                                            | 050104b0_f544_450a_001a_7r5474a660d2         | Security      | Assigned                |                        |
| Activity                                                       |                                                                      | 557615615717562 6614 765474666642            | Secondy       | rasigned                |                        |
| Privileged Identity Management                                 | AC All Company                                                       | b00b12cf-f7b9-462f-b859-6f21cb512cef         | Microsoft 365 | Assigned                | allcompany@ultra4ais   |
| ≋ Access reviews                                               | SD SoMa Developers                                                   | 656ccce3-4894-4ac3-8f26-b0432f34207e         | Security      | Assigned                |                        |
| Audit logs                                                     |                                                                      |                                              |               |                         |                        |
| 👶 Bulk operation results                                       |                                                                      |                                              |               |                         |                        |
| Troubleshooting + Support                                      |                                                                      |                                              |               |                         |                        |
| New support request                                            |                                                                      |                                              |               |                         |                        |
|                                                                |                                                                      |                                              |               |                         |                        |
|                                                                |                                                                      |                                              |               |                         |                        |
|                                                                |                                                                      |                                              |               |                         |                        |
|                                                                |                                                                      |                                              |               |                         | \$                     |
| 📲 🔎 Type here to search 🛛 🔒 👘                                  | H C ڬ O 💶 🗃 📝 💷                                                      | S 🐂 💶 🚿 🥵 🖪 🧶 🗷                              |               | 🔮 54*F Sunny \land 🖗    | ENG 2/12/2024          |

| 🙎 🔲 😂 Installing Che on Microsoft Azura 🗙 📗         | Azure Command-Line Interface ( X 🙏 AKSAdmins   | Microsoft Azure × +               |                            |               |     |      |                  |                                              | - 0                     | ×       |
|-----------------------------------------------------|------------------------------------------------|-----------------------------------|----------------------------|---------------|-----|------|------------------|----------------------------------------------|-------------------------|---------|
| ← C 🗈 https://portal.azure.com/#view                | w/Microsoft_AAD_IAM/GroupDetailsMenuBlade/~/Ov | verview/groupId/959184b8-f544-458 | e-881a-7c5d7de668d2/menulo | /             |     |      | ⊞ A <sup>N</sup> | 🗘 🗘 🗘 🕀                                      | ~~ ···                  | •       |
| Coffice Home & Stu 💶 (10) Bad, Bad Leroy            | Amazon.co.uk - On 🎦 Booking.com 🎦 TripAdvisor  | C SoMa                            |                            |               |     |      |                  | 1                                            | Other favorites         | Q,      |
|                                                     | , P Search resources, servi                    | ces, and docs (G+/)               |                            |               | D 🕼 | ₽ \$ | ) © R            | kostas@ultra4ais.on<br>ultra4 advanced infor | тіс 🙆                   |         |
| Home > Groups   All groups >                        |                                                |                                   |                            |               |     |      |                  |                                              |                         | *       |
| AKSAdmins ☆ …     Group     Group     AKSAdmins ☆ … |                                                |                                   |                            |               |     |      |                  |                                              | ×                       | ±1<br>0 |
| «                                                   | 📋 Delete 🛛 🔗 Got feedback?                     |                                   |                            |               |     |      |                  |                                              |                         | o,      |
| <ol> <li>Overview</li> </ol>                        |                                                |                                   |                            |               |     |      |                  |                                              |                         | -       |
| 🗙 Diagnose and solve problems                       | AKSAdmins                                      | ;                                 |                            |               |     |      |                  |                                              |                         |         |
| Manage                                              | A                                              |                                   |                            |               |     |      |                  |                                              |                         | +       |
| Properties                                          |                                                |                                   |                            |               |     |      |                  |                                              |                         |         |
| A Members                                           | Membership type                                | Assigned                          |                            | D             |     |      |                  |                                              |                         |         |
| A Owners                                            | Source                                         | Cloud                             |                            | D             |     |      |                  |                                              |                         |         |
| Roles and administrators                            | Tree                                           | Cogurity                          |                            | P             |     |      |                  |                                              |                         |         |
| Administrative units                                | type                                           | Security                          |                            | ų.            |     |      |                  |                                              |                         |         |
| Group memberships                                   | Object Id                                      | 959184b8-f544-458e-881a-          | 7c5d7de668d2               | D             |     |      |                  |                                              |                         |         |
| Applications                                        | Created at                                     | 3/13/2024, 7:57:45 AM             |                            | D             |     |      |                  |                                              |                         |         |
| 🍰 Licenses                                          |                                                |                                   |                            |               |     |      |                  |                                              |                         |         |
| Azure role assignments                              |                                                |                                   |                            |               |     |      |                  |                                              |                         |         |
| Activity                                            | Direct members                                 |                                   | _                          |               |     |      |                  |                                              |                         |         |
| Privileged Identity Management                      | 🜐 1 Total 🛛 👗 1 User(s)                        | 🎎 🛛 Group(s)                      | 0 Device(s)                | 0 Other(s)    |     |      |                  |                                              |                         |         |
| š≡ Access reviews                                   | Group memberships                              | Owners                            |                            | Total members |     |      |                  |                                              |                         |         |
| Audit logs                                          | <b>24</b> 0                                    | <mark>.</mark> 0                  |                            | ا 😥 1         |     |      |                  |                                              |                         |         |
| Bulk operation results                              |                                                |                                   |                            |               |     |      |                  |                                              |                         |         |
| Troubleshooting + Support                           | -                                              |                                   |                            |               |     |      |                  |                                              |                         | \$      |
| 📲 🔎 Type here to search 🛛 🙀                         | H C 🗉 O 💁 🗃                                    | / 📲 🔇 🐂 💶                         | 🧭 💶 🥃                      | 2             |     | 3    | 🥑 54°F Sunny     | / ^ @ 🚯 🕼 🍋 🦽 E                              | NG 8:07 AM<br>3/13/2024 | 5       |

7. Add the current user to the cluster admins group

az ad signed-in-user show --query id --output tsv

| 2 Windows PowerShell                                                                                    | _ | $\times$ |
|----------------------------------------------------------------------------------------------------|---|----------|
| "id": "/subscriptions/a559df32-05ab-46a8-bbfe-5171eda2bbde/resourceGroups/eclipse-che",                 | 1 | ~        |
| "location": "italynorth",                                                                               |   |          |
| "managedBy": null,                                                                                      |   |          |
| "name": "eclipse-che",                                                                                  |   |          |
| "properties": {                                                                                         |   |          |
| "provisioningState": "Succeeded"                                                                        |   |          |
| },                                                                                                    |   |          |
| "tags": null,                                                                                           |   |          |
| "type": "Microsoft.Resources/resourceGroups"                                                            |   |          |
| }                                                                                                    |   |          |
| PS C:\Users\Kostas> az ad group createdisplay-name AKSAdminsmail-nickname AKSAdmins                     |   |          |
| {                                                                                                    |   |          |
| "@odata.context": "https://graph.microsoft.com/v1.0/\$metadata#groups/\$entity",                        |   |          |
| "classification": null,                                                                                 |   |          |
| "createdDateTime": "2024-03-13T06:57:45Z",                                                              |   |          |
| "creationOptions": [],                                                                                  |   |          |
| "deletedDateTime": null,                                                                                |   |          |
| "description": null,                                                                                    |   |          |
| "displayName": "AKSAdmins",                                                                             |   |          |
| "expirationDateTime": null,                                                                             |   |          |
| "groupTypes": [],                                                                                       |   |          |
| "id": "959184b8- <del>f</del> 544-458e-881a-7c5d7de668d2",                                              |   |          |
| "isAssignableToRole": null,                                                                             |   |          |
| "mail": null,                                                                                           |   |          |
| "mailEnabled": false,                                                                                   |   |          |
| "mailNickname": "AKSAdmins",                                                                            |   |          |
| "membershipRule": null,                                                                                 |   |          |
| "membershipRuleProcessingState": null,                                                                  |   |          |
| "onPremisesDomainName": null,                                                                           |   |          |
| "onPremisesLastSyncDateTime": null,                                                                     |   |          |
| "onPremisesNetBiosName": null,                                                                          |   |          |
| "onPremisesProvisioningErrors": [],                                                                     |   |          |
| "onPremisesSamAccountName": null,                                                                       |   |          |
| "onPremisesSecurityIdentifier": null,                                                                   |   |          |
| "onPremisesSyncEnabled": null,                                                                          |   |          |
| "preferredDataLocation": null,                                                                          |   |          |
| "preterredLanguage": null,                                                                              |   |          |
| "proxyAdaresses": [],                                                                                   |   |          |
| "reneweduatelime": "2024-03-13106:57:452",                                                              |   |          |
| resourcebenavioroptions: [],                                                                            |   |          |
| <pre>"resourceProvisionIngUptions": [], "resourceProvisionIngUptions": [],</pre>                        |   |          |
| "securitythapied": true,<br>Normalizithapicianti, N.S. 4 42 1 200244000 110000004 1500444344 2520004000 |   |          |
| SecurityIdentifier: 5-1-12-1-2509541860-1100990604-1506414544-5550090109",                              |   |          |
| structure ovisioning (rors : [],                                                                        |   |          |
| Unitiality and                                                                                          |   |          |
|                                                                                                    |   |          |
| J                                                                                                    |   |          |
| rs critesers (Kostas) az au signed-in-user snowquery idoutput isv                                       |   |          |
|                                                                                                    |   |          |
|                                                                                                    |   | × ×      |

## 0d4312c8-52ca-4b68-a62f-68f7391a323d (User Nick)

(for user Kostas Tzerras the command above delivers f52308d5-3502-43da-afc4-fd0a17791391)

az ad group member add --group AKSAdmins --member-id **f52308d5-3502-43da-afc4**-**fd0a17791391** 

| 🔰 Windows PowerShell                                                                              | —      | $\times$ |
|---------------------------------------------------------------------------------------------------|--------|----------|
| "location": "italynorth",                                                                         |        | ^        |
| "managedBy": null,                                                                                |        |          |
| "name": "eclipse-che",                                                                            |        |          |
| "properties": {                                                                                   |        |          |
| "provisioningstate": "Succeeded"                                                                  |        |          |
|                                                                                                   |        |          |
| Lags : Huily<br>"type", "Microsoft Desources/resourceSpours"                                      |        |          |
|                                                                                                   |        |          |
| ,<br>PS C:\Users\Kostas> az ad group createdisplay-name AKSAdminsmail-nickname AKSAdmins          |        |          |
|                                                                                                   |        |          |
| "@odata.context": "https://graph.microsoft.com/v1.0/\$metadata#groups/\$entity".                  |        |          |
| "classification": null.                                                                           |        |          |
| "createdDateTime": "2024-03-13T06:57:45Z",                                                        |        |          |
| "creationOptions": [],                                                                            |        |          |
| "deletedDateTime": null,                                                                          |        |          |
| "description": null,                                                                              |        |          |
| "displayName": "AKSAdmins",                                                                       |        |          |
| "expirationDateTime": null,                                                                       |        |          |
| "groupTypes": [],                                                                                 |        |          |
| "id": "959184b8-f544-458e-881a-7c5d7de668d2",                                                     |        |          |
| "isAssignableToRole": null,                                                                       |        |          |
| "mail": null,                                                                                     |        |          |
| "mailEnabled": false,                                                                             |        |          |
| "mailNickname": "AKSAdmins",                                                                      |        |          |
| "membershipRule": null,                                                                           |        |          |
| "membershipkulerocessingstate": null,                                                             |        |          |
| "onPremisesDomainwame": null,                                                                     |        |          |
| "on PremisesLastSyncDatelime : null,                                                              |        |          |
| onPremisesNetDioSName : null,                                                                     |        |          |
|                                                                                                   |        |          |
| "noPremisesSametcourtemane , null,                                                                |        |          |
| "noPremisesSyncFnabled"; null.                                                                    |        |          |
| "referredDatalocation"; null.                                                                     |        |          |
| "preferredLanguage": null.                                                                        |        |          |
| "proxyAddresses": [].                                                                             |        |          |
| "renewedDateTime": "2024-03-13T06:57:45Z",                                                        |        |          |
| "resourceBehaviorOptions": [],                                                                    |        |          |
| "resourceProvisioningOptions": [],                                                                |        |          |
| "securityEnabled": true,                                                                          |        |          |
| "securityIdentifier": "S-1-12-1-2509341880-1166996804-1568414344-3530090109",                     |        |          |
| "serviceProvisioningErrors": [],                                                                  |        |          |
| "theme": null,                                                                                    |        |          |
| "visibility": null                                                                                |        |          |
| 3                                                                                                 |        |          |
| PS C:\Users\Kostas> az ad signed-in-user showquery idoutput tsv                                   |        |          |
| +52308d5-3502-43da-a+c4-+d0a1//91391                                                              |        |          |
| PS C:\Users\Kostas> az ad group member addgroup AKSAdminsmember-id +52308d5-3502-43da-afc4-fd0a17 | 791391 |          |
| PS L: (Users Kostas)                                                                              |        | ×        |

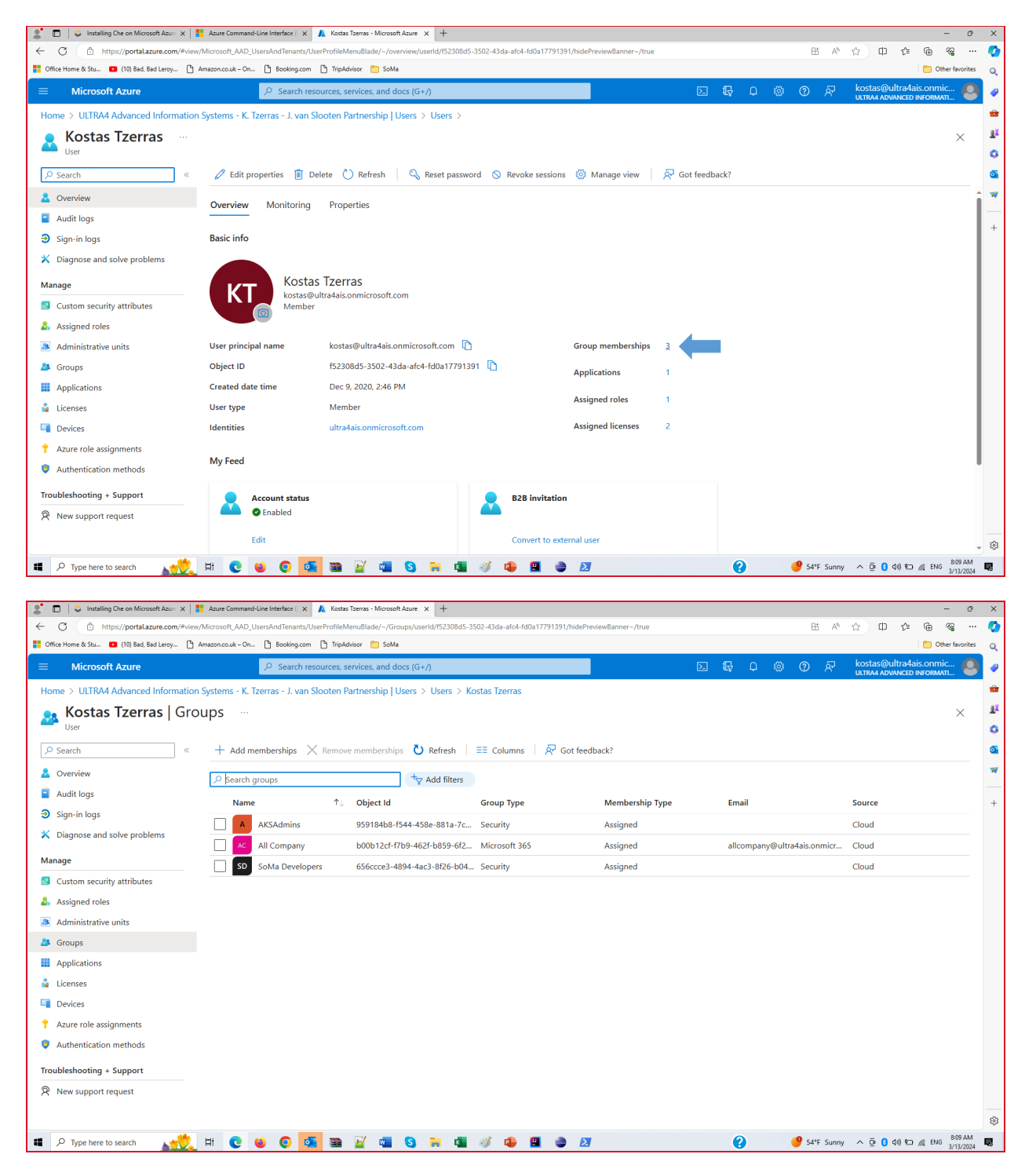

az ad group member add --group AKSAdmins --member-id 0d4312c8-52ca-4b68-a62f-68f7391a323d

🔀 Windows PowerShell \_ Х "managedBy": null, "name": "eclipse-che", "properties": { "provisioningState": "Succeeded" PS C:\Users\Kostas> az ad group create --display-name AKSAdmins --mail-nickname AKSAdmins "@odata.context": "https://graph.microsoft.com/v1.0/\$metadata#groups/\$entity", "classification": null, "createdDateTime": "2024-03-13T06:57:45Z", "creationOptions": [], "deletedDateTime": null, "description": null, "displayName": "AKSAdmins", "expirationDateTime": null, "groupTypes": [], "id": "959184b8-f544-458e-881a-7c5d7de668d2", "isAssignableToRole": null, "mail": null, "mailEnabled": false, "mailNickname": "AKSAdmins", "membershipRule": null, "membershipRuleProcessingState": null, "onPremisesDomainName": null, "onPremisesLastSyncDateTime": null, "onPremisesNetBiosName": null, "onPremisesProvisioningErrors": [], "onPremisesSamAccountName": null, "onPremisesSecurityIdentifier": null, "onPremisesSecurityIdentifier" "onPremisesSyncEnabled": null, "preferredDataLocation": null, "preferredLanguage": null, "proxyAddresses": [], "renewedDateTime": "2024-03-13T06:57:45Z", "resourceBehaviorOptions": [],
"resourceProvisioningOptions": [], "securityEnabled": true, "securityInabled": true, "securityIdentifier": "S-1-12-1-2509341880-1166996804-1568414344-3530090109", "serviceProvisioningErrors": [], "theme": null, "visibility": null PS C:\Users\Kostas> az ad signed-in-user show --query id --output tsv f52308d5-3502-43da-afc4-fd0a17791391 PS C:\Users\Kostas> az ad group member add --group AKSAdmins --member-id f52308d5-3502-43da-afc4-fd0a17791391 PS C:\Users\Kostas> az ad group member add --group AKSAdmins --member-id 0d4312c8-52ca-4b68-a62f-68f7391a323d PS C:\Users\Kostas≻

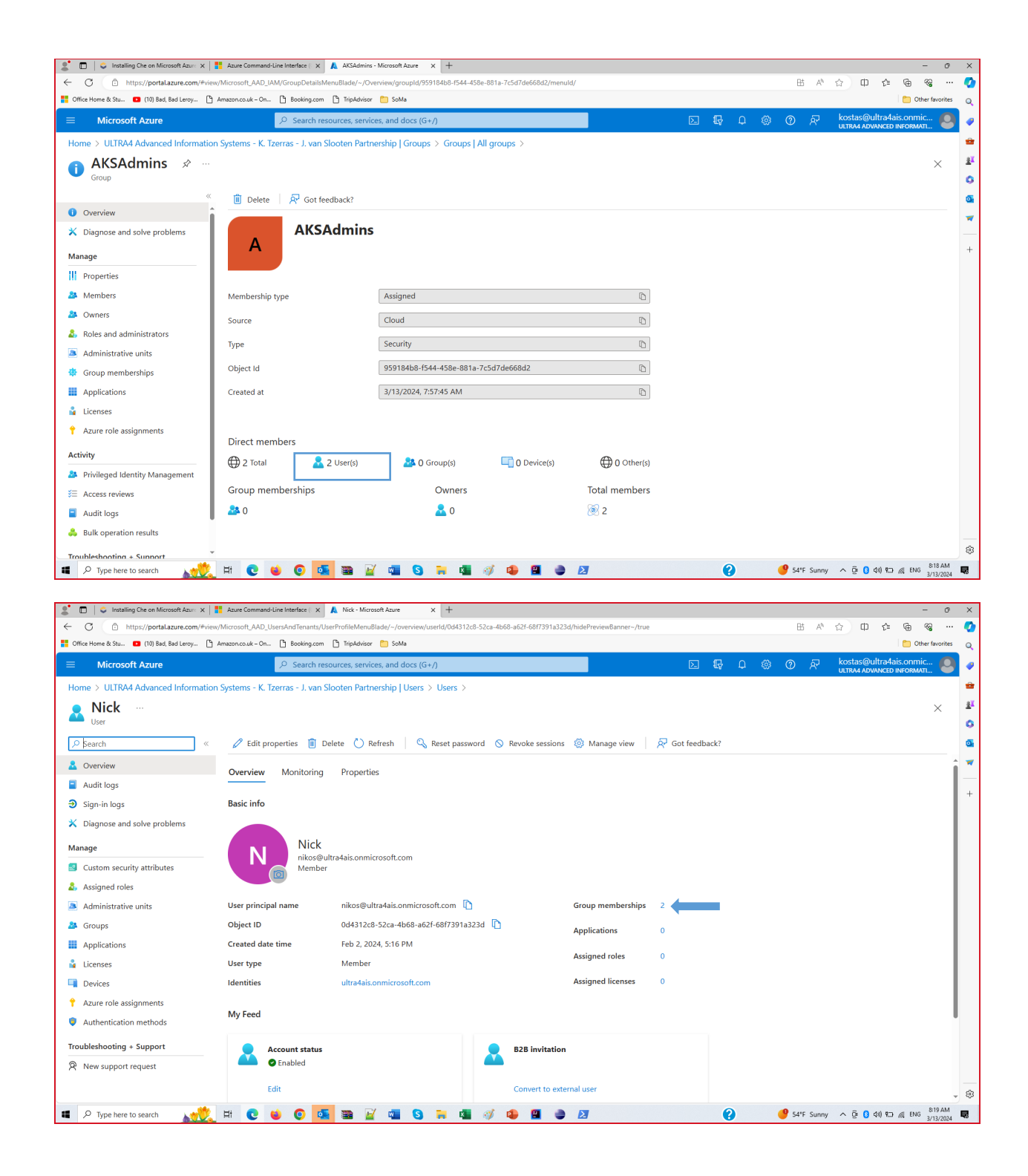

| 🙎 🗖 😂 Installing Che on Microsoft Azura 🗙   | 👫 Azure Command-Line Interface ( 🗙 🙏 Nick                                                                                                    | Microsoft Azure × +                                        |                              |              |                                                               | - 0 ×          |
|---------------------------------------------|----------------------------------------------------------------------------------------------------|------------------------------------------------------------|------------------------------|--------------|---------------------------------------------------------------|----------------|
| ← C 🗈 https://portal.azure.com/#vie         | w/Microsoft_AAD_UsersAndTenants/UserProfileN                                                                                                    | /enuBlade/~/Groups/userld/0d4312c8-52ca-4b68-a62f-68f7391a | 323d/hidePreviewBanner~/true |              | 표 🖄 🏠 🗘 🖨 🖨                                                   | 📀              |
| 🚰 Office Home & Stu 💶 (10) Bad, Bad Leroy 🗅 | ) Amazon.co.uk - On 🎦 Booking.com 🎦 TripA                                                                                                    | dvisor 🛅 SoMa                                              |                              |              | 🛅 Ot                                                          | ther favorites |
|                                             | ,                                                                                                    | ervices, and docs (G+/)                                    | E                            | 9 <b>G</b> Q | ⑦      A     kostas@ultra4ais.onm     ultra4 advanced inform/ | lic 🙆 🥏        |
| Home > ULTRA4 Advanced Informatic           | on Systems - K. Tzerras - J. van Slooten F                                                                                                    | Partnership   Users > Users > Nick                         |                              |              |                                                               | -              |
| Nick   Groups …                             |                                                                                                    |                                                            |                              |              |                                                               | × 31           |
| ✓ Search «                                  | + Add memberships $	imes$ Remov                                                                                                    | re memberships 👌 Refresh 📔 🗮 Columns 🕴 🛱                   | Got feedback?                |              |                                                               | <b>a</b>       |
| 🚨 Overview                                  | ₽ Search groups                                                                                                    | + Add filters                                              |                              |              |                                                               | *              |
| Audit logs                                  | Name ↑↓                                                                                                    | Object Id Group Type                                       | Membership Type              | Email        | Source                                                        | +              |
| Sign-in logs                                | A AKSAdmins                                                                                                    | 959184b8-f544-458e-881a-7c Security                        | Assigned                     |              | Cloud                                                         |                |
| 🗙 Diagnose and solve problems               | SoMa Developers                                                                                                    | 656ccce3-4894-4ac3-8f26-b04 Security                       | Assigned                     |              | Cloud                                                         |                |
| Manage                                      |                                                                                                    | ,                                                          | 2                            |              |                                                               |                |
| Custom security attributes                  |                                                                                                    |                                                            |                              |              |                                                               |                |
| Assigned roles                              |                                                                                                    |                                                            |                              |              |                                                               |                |
| Administrative units                        |                                                                                                    |                                                            |                              |              |                                                               |                |
| 🎥 Groups                                    |                                                                                                    |                                                            |                              |              |                                                               |                |
| Applications                                |                                                                                                    |                                                            |                              |              |                                                               |                |
| 🔓 Licenses                                  |                                                                                                    |                                                            |                              |              |                                                               |                |
| Devices                                     |                                                                                                    |                                                            |                              |              |                                                               |                |
| Azure role assignments                      |                                                                                                    |                                                            |                              |              |                                                               |                |
| Authentication methods                      |                                                                                                    |                                                            |                              |              |                                                               |                |
| Troubleshooting + Support                   |                                                                                                    |                                                            |                              |              |                                                               |                |
| R New support request                       |                                                                                                    |                                                            |                              |              |                                                               |                |
|                                             |                                                                                                    |                                                            |                              |              |                                                               | 573            |
| P Type here to search                       | H 🙃 🖬 🙃 💶 🗃                                                                                                    | 📈 🛲 💁 🐂 🛤 🛷 📫 🔍                                            | a <i>p</i>                   | 2            | 🥶 54*F Sunny 🔨 බි 🚯 🖅 🖉 ENG                                   | 8:20 AM        |
|                                             |                                                                                                    |                                                            |                              |              |                                                               | 3/13/2024      |
| 4 → C A = portal azur                       | a com/#view/Microsoft AAD IAM/Grou                                                                                                    | nDatailsManuBlada/~/Members/grounld/21a2a1/11              |                              | d/           | Ft 🛧 🐽 🔿 🕽 I                                                  | <b>n n</b> :   |
|                                             | Country in New York Country of Country of Co |                                                            | Ultra Carall A Mark Tradium  | u,           |                                                               |                |
| 😗 phpob xs 😽 Nea kaptena 😸 Web              | Courses 🌍 Pacebook 🔚 TOC-Schedule                                                                                                    | -class 💕 TOC eclass 😋 Avvijovpadija - La 🚾                 | onra4-cmail S work hacking   |              | a maa TaailaaQultaatai                                        |                |
| $\equiv$ Microsoft Azure                    | 오 Searc                                                                                                    | h resources, services, and docs (G+/)                      |                              |              | ပူ 🔅 ဤ ဂုံ႕ nikos@uitra4ais<br>ultra4 advanced i              |                |
| Home > AKSAdmins                            |                                                                                                    |                                                            |                              |              |                                                               |                |
| AKSAdmins   Meml                            | bers                                                                                                    |                                                            |                              |              |                                                               | ×              |
| Group                                       |                                                                                                    |                                                            |                              |              |                                                               |                |
| Overview                                    | + Add members X Remove                                                                                                    | Refresh     Bulk operations      I == Colun                | ins R Got feedback?          |              |                                                               |                |
| 🗙 Diagnose and solve problems               | Direct members All members                                                                                                    |                                                            |                              |              |                                                               |                |
| Manage                                      | Search by name                                                                                                    | + Add filters                                              |                              |              |                                                               |                |
| Properties                                  | Name                                                                                                    | ↑↓ Ivpe                                                    | Email                        |              | User type                                                     |                |
| A Members                                   | KT Kostas Tzerras                                                                                                    | liser                                                      |                              |              | Member                                                        |                |
| A Owners                                    | Nick                                                                                                    | licer                                                      |                              |              | Member                                                        |                |
| & Roles and administrators                  | I I I I I I I I I I I I I I I I I I I                                                                                                    | USEI .                                                     |                              |              | Weinber                                                       |                |
| Administrative units                        |                                                                                                    |                                                            |                              |              |                                                               |                |
| Group memberships                           |                                                                                                    |                                                            |                              |              |                                                               |                |

# 8. Create the Microsoft Entra integrated cluster

az ad group list --query "[?displayName=='AKSAdmins'].id" --output tsv

| PS C:\Users\nickl> az ad group createdisplay-name AKSAdminsmai                                                      | l-nickname AKSAdmins                     |
|----------------------------------------------------------------------------------------------------|------------------------------------------|
|                                                                                                    | <i>(</i> <b>/ , , , , )</b>              |
| <pre>"@odata.context": "https://graph.microsoft.com/v1.0/\$metadata#group""""""""""""""""""""""""""""""""""""</pre> | ps/\$entity",                            |
| "classification": null,                                                                                             |                                          |
| "createdDatelime": "2024-03-22112:08:542",                                                                          |                                          |
| "creationOptions": [],                                                                                              |                                          |
| "deletedDateTime": null,                                                                                            |                                          |
| "description": null,                                                                                                |                                          |
| "displayName": "AKSAdmins",                                                                                         |                                          |
| "expirationDateTime": null,                                                                                         |                                          |
| "groupTypes": [],                                                                                                   |                                          |
| "id": "21e2a141-cef3-4097-be65-299a26fdef66",                                                                       |                                          |
| "isAssignableToRole": null,                                                                                         |                                          |
| "mail": null,                                                                                                    |                                          |
| "mailEnabled": false,                                                                                               |                                          |
| "mailNickname": "AKSAdmins",                                                                                        |                                          |
| "membershipRule": null,                                                                                             |                                          |
| "membershipRuleProcessingState": null,                                                                              |                                          |
| "onPremisesDomainName": null,                                                                                       |                                          |
| "onPremisesLastSyncDateTime": null,                                                                                 |                                          |
| "onPremisesNetBiosName": null,                                                                                      |                                          |
| "onPremisesProvisioningErrors": [],                                                                                 |                                          |
| "onPremisesSamAccountName": null.                                                                                   |                                          |
| "onPremisesSecurityIdentifier": null,                                                                               |                                          |
| "onPremisesSyncEnabled": null.                                                                                      |                                          |
| "preferredDataLocation": null.                                                                                      |                                          |
| "preferredLanguage": null.                                                                                          |                                          |
| "proxvAddresses": [].                                                                                               |                                          |
| "renewedDateTime": "2024-03-22T12:08:547".                                                                          |                                          |
| "resourceBehaviorOptions": [].                                                                                      |                                          |
| "resourceProvisioningOptions": [].                                                                                  |                                          |
| "securityEnabled": true.                                                                                            |                                          |
| "securityIdentifier": "\$-1-12-1-568500545-1083690739-2586404286-17                                                 | 27003942"                                |
| "serviceProvisioningFrons": []                                                                                      | ,,,,,,,,,,,,,,,,,,,,,,,,,,,,,,,,,,,,,,,  |
| "theme"· null                                                                                                    |                                          |
| "uniqueName", pull                                                                                                  |                                          |
| "visibility". null                                                                                                  |                                          |
|                                                                                                    |                                          |
| ,<br>S (.)Users\nickl\ az ad signed_in_user showquery idoutput tsy                                                  |                                          |
| 3/13/278-5279-1668-2624-68473912323d                                                                                |                                          |
| $S(\cdot)$ (keps) nick) az ad group member addgroup AKSAdminsmember                                                 | id 0d/312c8-52ca-/b68-a62f-68f7391a323d  |
| S C: (Usens (hick) az ad group member add - group AKSAdmins - member                                                | id f52308d5 3502 A3da afc4 fd0a17701301  |
| C. (Usens (hick) az au group member audgroup Aksauminsmember                                                        | -10 15250005-5502-450a-a104-100a17791591 |
| S C. (Usens (hick))                                                                                                 |                                          |
| - C. (Users (HICKI)                                                                                                 |                                          |
| PS (:)//sons/nickly                                                                                                 |                                          |
| PS C: USERS (HICKI)                                                                                                 | oc'l id" output toy                      |
| 1-2-2141 cof2 4007 bocc 200o26fdof66                                                                                | is j.iuoutput <b>tsv</b>                 |
| 2102a141-C0T5-4097-D005-299820T00100                                                                                |                                          |
| S C. MSEPS MILCKIZ                                                                                                  |                                          |

## 21e2a141-cef3-4097-be65-299a26fdef66

az aks create --resource-group eclipse-che --name eclipse-che --enable-aad --aad-admin-group-object-ids 21e2a141-cef3-4097-be65-299a26fdef66--generatessh-keys

```
S C:\Users\nickl> az aks create -
                                                                     pup eclipse-che
                                                                                              --name eclinse-che
                                                                                                                                       aad
The behavior of this command has been altered by the following extension: aks-preview
  "aadProfile": {
"adminGroupObjectIDs": [
        "21e2a141-cef3-4097-be65-299a26fdef66"
     ],
"adminUsers": null,
"clientAppId": null,
      "enableAzureRbac": false,
      "managed": true,
     "serverAppId": null,
     "serverAppSecret": null,
     "tenantId": "1e6eb10c-ccbd-416a-9410-c3665d7ac07b"
  },
"addonProfiles": null,
"agentPoolProfiles": [
        "artifactStreamingProfile": null,
        "availabilityZones": null,
        "capacityReservationGroupId": null,
        "count": 3,
"creationData": null,
"currentOrchestratorVersion": "1.27.9",
        "enableAutoScaling": false,
"enableCustomCaTrust": false,
        "enableCustomCarrost : raise,
"enableEncryptionAtHost": false,
"enableFips": false,
"enableNodePublicIp": false,
"enableUltraSsd": false,
"gpuInstanceProfile": null,
        gpuProfile: nul,
"gpuProfile": null,
"hostGroupId": null,
"kubeletConfig": null,
"kubeletDiskType": "OS",
"liewoGccfi", unll,
        "linuxOsConfig": null,
        "maxCount": null,
"maxPods": 110,
        "messageOfTheDay": null,
        "minCount": null,
"mode": "System",
"name": "nodepool1",
        "networkProfile": {
    "allowedHostPorts": null,
           "applicationSecurityGroups": null,
           "nodePublicIpTags": null
        },
"nodeImageVersion": "AKSUbuntu-2204gen2containerd-202403.04.0",
"
        "nodeInitializationTaints": null,
        "nodeLabels": null
```

The behavior of this command has been altered by the following extension: aks-preview

```
{
    "aadProfile": {
        "adminGroupObjectIDs": [
        "21e2a141-cef3-4097-be65-299a26fdef66"
    ],
        "adminUsers": null,
        "clientAppId": null,
        "enableAzureRbac": false,
        "managed": true,
        "serverAppId": null,
        "serverAppId": null,
        "serverAppSecret": null,
        "tenantId": "1e6eb10c-ccbd-416a-9410-c3665d7ac07b"
    },
        "addonProfiles": null,
        "agentPoolProfiles": [
```

{

"artifactStreamingProfile": null, "availabilityZones": null, "capacityReservationGroupId": null, "count": 3, "creationData": null, "currentOrchestratorVersion": "1.27.9", "enableAutoScaling": false, "enableCustomCaTrust": false, "enableEncryptionAtHost": false, "enableFips": false, "enableNodePublicIp": false, "enableUltraSsd": false, "gpuInstanceProfile": null, "gpuProfile": null, "hostGroupId": null, "kubeletConfig": null, "kubeletDiskType": "OS", "linuxOsConfig": null, "maxCount": null, "maxPods": 110, "messageOfTheDay": null, "minCount": null, "mode": "System", "name": "nodepool1", "networkProfile": { "allowedHostPorts": null, "applicationSecurityGroups": null, "nodePublicIpTags": null }, "nodelmageVersion": "AKSUbuntu-2204gen2containerd-202403.04.0", "nodelnitializationTaints": null, "nodeLabels": null, "nodePublicIpPrefixId": null, "nodeTaints": null, "orchestratorVersion": "1.27.9", "osDiskSizeGb": 128, "osDiskType": "Managed", "osSku": "Ubuntu", "osType": "Linux", "podSubnetId": null, "powerState": { "code": "Running" },

```
"provisioningState": "Succeeded",
  "proximityPlacementGroupId": null,
  "scaleDownMode": null,
  "scaleSetEvictionPolicy": null,
  "scaleSetPriority": null,
  "securityProfile": {
   "sshAccess": "LocalUser"
  },
  "spotMaxPrice": null,
  "tags": null,
  "type": "VirtualMachineScaleSets",
  "upgradeSettings": {
   "drainTimeoutInMinutes": null,
   "maxSurge": null,
   "nodeSoakDurationInMinutes": null
  },
  "virtualMachineNodesStatus": null,
  "virtualMachinesProfile": null,
  "vmSize": "Standard_DS2_v2",
  "vnetSubnetId": null,
  "windowsProfile": null,
  "workloadRuntime": "OCIContainer"
}
],
"aiToolchainOperatorProfile": null,
"apiServerAccessProfile": null,
"autoScalerProfile": null,
"autoUpgradeProfile": {
 "nodeOsUpgradeChannel": "NodeImage",
 "upgradeChannel": null
},
"azureMonitorProfile": null,
"azurePortalFqdn": "eclipse-ch-eclipse-che-a559df-1dgg56uy.portal.hcp.italynorth.azmk8s.io",
"creationData": null,
"currentKubernetesVersion": "1.27.9",
"disableLocalAccounts": false,
"diskEncryptionSetId": null,
"dnsPrefix": "eclipse-ch-eclipse-che-a559df",
"enableNamespaceResources": null,
"enablePodSecurityPolicy": false,
"enableRbac": true,
"extendedLocation": null,
"fqdn": "eclipse-ch-eclipse-che-a559df-1dqq56uy.hcp.italynorth.azmk8s.io",
```

```
"fqdnSubdomain": null,
```

```
"guardrailsProfile": null,
 "httpProxyConfig": null,
 "id": "/subscriptions/a559df32-05ab-46a8-bbfe-5171eda2bbde/resourcegroups/eclipse-che/
providers/Microsoft.ContainerService/managedClusters/eclipse-che",
 "identity": {
  "delegatedResources": null,
  "principalld": "2e7407ce-2d20-47bb-b791-3624e632e9d3",
  "tenantld": "1e6eb10c-ccbd-416a-9410-c3665d7ac07b",
  "type": "SystemAssigned",
  "userAssignedIdentities": null
 },
 "identityProfile": {
  "kubeletidentity": {
   "clientId": "4863d2f9-aad1-4ed0-9c7f-1c2a9d8974f9",
   "objectId": "467e9901-706f-411c-8f16-fab38d7b6391",
   "resourceId": "/subscriptions/a559df32-05ab-46a8-bbfe-5171eda2bbde/resourcegroups/
MC_eclipse-che_eclipse-che_italynorth/providers/Microsoft.ManagedIdentity/
userAssignedIdentities/eclipse-che-agentpool"
  }
 },
 "ingressProfile": null,
 "kubernetesVersion": "1.27",
 "linuxProfile": {
  "adminUsername": "azureuser",
  "ssh": {
   "publicKeys": [
    {
      "keyData": "ssh-rsa
AAAAB3NzaC1yc2EAAAADAQABAAABAQC2A0IBDsFQI+7+nukU0P+5fwHUqsh3QGcWE3RLWHE
gYxGQRQfNykAEYphWLGcB8CugxgKZ/
FttniH5sDZkbnSeoKn8ymmXZ5AU+SezicTtssTs3okPfM0T7FI0L8XZOXeOzyKETBEWOr+Ie2CniUh
dngI1RILWnN7RIr0ThzwH8jTR9B78ackx5jfVQHyrVOym7ZZKTIPe0TYkH5UV3JWrSWSdyRFCISGRr
82FKJ3zsP5+TBBdbh4+7KtEKKswOWYVeoHVOwTFoU1zJOZfvQmdBz6uyt270bll3lsQECLqsIpAwt
kxYKvVYer+sLBztOM60iEGqVxnXWw4uc2H7oHz"
    }
   ]
  }
 },
 "location": "italynorth",
 "maxAgentPools": 100,
 "metricsProfile": {
  "costAnalysis": {
```

```
"enabled": false
}
```

```
},
 "name": "eclipse-che",
 "networkProfile": {
  "dnsServicelp": "10.0.0.10",
  "ipFamilies": [
   "IPv4"
  ],
  "kubeProxyConfig": null,
  "loadBalancerProfile": {
   "allocatedOutboundPorts": null,
   "backendPoolType": "nodelPConfiguration",
   "effectiveOutboundIPs": [
    {
      "id": "/subscriptions/a559df32-05ab-46a8-bbfe-5171eda2bbde/resourceGroups/
MC_eclipse-che_eclipse-che_italynorth/providers/Microsoft.Network/publicIPAddresses/
5203ae07-0870-486a-9946-344e06d82c5e",
      "resourceGroup": "MC_eclipse-che_eclipse-che_italynorth"
    }
   ],
   "enableMultipleStandardLoadBalancers": null,
   "idleTimeoutInMinutes": null,
   "managedOutboundIPs": {
     "count": 1,
     "countlpv6": null
   },
   "outboundIPs": null,
   "outboundIpPrefixes": null
  },
  "loadBalancerSku": "Standard",
  "monitoring": null,
  "natGatewayProfile": null,
  "networkDataplane": null,
  "networkMode": null,
  "networkPlugin": "kubenet",
  "networkPluginMode": null,
  "networkPolicy": "none",
  "outboundType": "loadBalancer",
  "podCidr": "10.244.0.0/16",
  "podCidrs": [
   "10.244.0.0/16"
  1,
  "serviceCidr": "10.0.0/16",
  "serviceCidrs": [
   "10.0.0/16"
```

```
]
},
"nodeProvisioningProfile": {
 "mode": "Manual"
},
"nodeResourceGroup": "MC_eclipse-che_eclipse-che_italynorth",
"nodeResourceGroupProfile": null,
"oidclssuerProfile": {
 "enabled": false,
 "issuerUrl": null
},
"podIdentityProfile": null,
"powerState": {
 "code": "Running"
},
"privateFqdn": null,
"privateLinkResources": null,
"provisioningState": "Succeeded",
"publicNetworkAccess": null,
"resourceGroup": "eclipse-che",
"resourceUid": "65fd7bada43cf20001bf5e1b",
"securityProfile": {
 "azureKeyVaultKms": null,
 "customCaTrustCertificates": null,
 "defender": null,
 "imageCleaner": null,
 "imageIntegrity": null,
 "nodeRestriction": null,
 "workloadIdentity": null
},
"serviceMeshProfile": null,
"servicePrincipalProfile": {
 "clientId": "msi",
 "secret": null
},
"sku": {
 "name": "Base",
 "tier": "Free"
},
"storageProfile": {
 "blobCsiDriver": null,
 "diskCsiDriver": {
  "enabled": true,
  "version": "v1"
```

```
},
  "fileCsiDriver": {
    "enabled": true
  },
  "snapshotController": {
    "enabled": true
  }
 },
 "supportPlan": "KubernetesOfficial",
 "systemData": null,
 "tags": null,
 "type": "Microsoft.ContainerService/ManagedClusters",
 "upgradeSettings": null,
 "windowsProfile": null,
 "workloadAutoScalerProfile": {
  "keda": null,
  "verticalPodAutoscaler": null
 }
}
```

#### 9. Get the user credentials to access your cluster

```
az aks get-credentials --resource-group eclipse-che --name eclipse-che -- admin
```

PS C:\Users\nickl> az aks get-credentials --resource-group eclipse-che --name eclipse-che --admin
The behavior of this command has been altered by the following extension: aks-preview
A different object named eclipse-che already exists in your kubeconfig file.
Overwrite? (y/n): y
A different object named clusterAdmin\_eclipse-che\_eclipse-che already exists in your kubeconfig file.
Overwrite? (y/n): y
Merged "eclipse-che-admin" as current context in C:\Users\nickl\.kube\config
PS C:\Users\nickl>

### 10. Set kubelogin to use the Microsoft Azure CLI

```
kubelogin convert-kubeconfig -l azurecli
```

PS C:\Users\nickl> az aks get-credentials --resource-group eclipse-che --name eclipse-che --admin
The behavior of this command has been altered by the following extension: aks-preview
A different object named eclipse-che already exists in your kubeconfig file.
Overwrite? (y/n): y
A different object named clusterAdmin\_eclipse-che\_eclipse-che already exists in your kubeconfig file.
Overwrite? (y/n): y
Merged "eclipse-che-admin" as current context in C:\Users\nickl\.kube\config
PS C:\Users\nickl> kubelogin convert-kubeconfig -1 azurecli
PS C:\Users\nickl>

### 11. View the pods in the cluster

kubectl get pods --all-namespaces

| PS C:\Users\r | nickl> az aks get-credentialsresour                  | ce-group | eclipse-cl  | nename eo   | clipse-cheadmin       |
|---------------|------------------------------------------------------|----------|-------------|-------------|-----------------------|
| The behavior  | of this command has been altered by t                | he follo | wing extens | sion: aks-p | review                |
| A different d | bject named eclipse-che already exist                | s in you | r kubeconfi | ig file.    |                       |
| Overwrite? (y | //n): y                                              |          |             |             |                       |
| A different o | bject named clusterAdmin_eclipse-che_                | eclipse- | che already | / exists in | your kubeconfig file. |
| Overwrite? (y | //n): y                                              |          |             |             |                       |
| Merged "eclip | ose-che-admin" as current context in C               | :\Users\ | nickl\.kube | e\config    |                       |
| PS C:\Users\r | <pre>iickl&gt; kubelogin convert-kubeconfig -1</pre> | azurecl  | i           |             |                       |
| PS C:\Users\r | nickl> kubectl get podsall-namespace                 | es       |             |             |                       |
| NAMESPACE     | NAME                                                 | READY    | STATUS      | RESTARTS    | AGE                   |
| kube-system   | azure-ip-masq-agent-5rccc                            | 1/1      | Running     | 0           | 16m                   |
| kube-system   | azure-ip-masq-agent-8n85x                            | 1/1      | Running     | 0           | 11m                   |
| kube-system   | azure-ip-masq-agent-g5z5h                            | 1/1      | Running     | 0           | 16m                   |
| kube-system   | cloud-node-manager-6lwhd                             | 1/1      | Running     | 0           | 16m                   |
| kube-system   | cloud-node-manager-71xxx                             | 1/1      | Running     | 0           | 16m                   |
| kube-system   | cloud-node-manager-spjd2                             | 1/1      | Running     | 0           | 11m                   |
| kube-system   | coredns-789789675-6j8pb                              | 1/1      | Running     | 0           | 15m                   |
| kube-system   | coredns-789789675-nq6s5                              | 1/1      | Running     | 0           | 16m                   |
| kube-system   | coredns-autoscaler-649b947bbd-jqlcw                  | 1/1      | Running     | 0           | 16m                   |
| kube-system   | csi-azuredisk-node-6hbz9                             | 3/3      | Running     | 0           | 11m                   |
| kube-system   | csi-azuredisk-node-75qwk                             | 3/3      | Running     | 0           | 16m                   |
| kube-system   | csi-azuredisk-node-75x6z                             | 3/3      | Running     | 0           | 16m                   |
| kube-system   | csi-azurefile-node-5m4mb                             | 3/3      | Running     | 0           | 11m                   |
| kube-system   | csi-azurefile-node-ghx8f                             | 3/3      | Running     | 0           | 16m                   |
| kube-system   | csi-azurefile-node-npmkm                             | 3/3      | Running     | 0           | 16m                   |
| kube-system   | konnectivity-agent-7c76c8f994-5bmhh                  | 1/1      | Running     | 0           | 16m                   |
| kube-system   | konnectivity-agent-7c76c8f994-hv7qz                  | 1/1      | Running     | 0           | 16m                   |
| kube-system   | kube-proxy-fzrdd                                     | 1/1      | Running     | 0           | 16m                   |
| kube-system   | kube-proxy-s4ld6                                     | 1/1      | Running     | 0           | 16m                   |
| kube-system   | kube-proxy-wh2zx                                     | 1/1      | Running     | 0           | 11m                   |
| kube-system   | metrics-server-5897c748b8-81sv2                      | 2/2      | Running     | 0           | 9m16s                 |
| kube-system   | metrics-server-5897c748b8-sjg4x                      | 2/2      | Running     | 0           | 9m16s                 |
| PS C:\Users\r | nickl>                                               |          |             |             |                       |
|               |                                                      |          |             |             |                       |

12. Install NGINX Ingress Controller

#### cd C:\Users\Kostas\windows-amd64

./helm repo add ingress-nginx <a href="https://kubernetes.github.io/ingress-nginx">https://kubernetes.github.io/ingress-nginx</a>

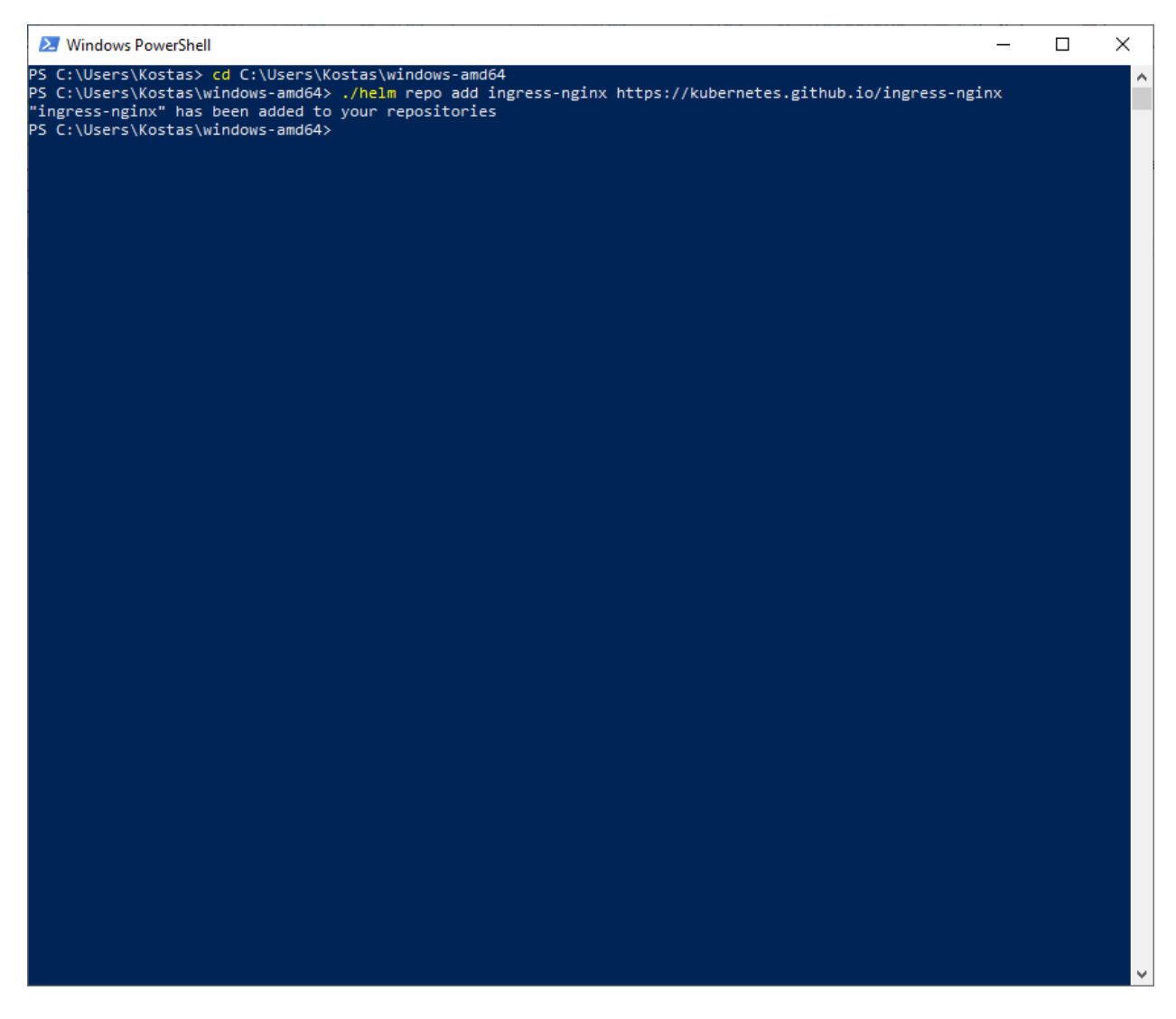

## "ingress-nginx" has been added to your repositories

./helm repo update

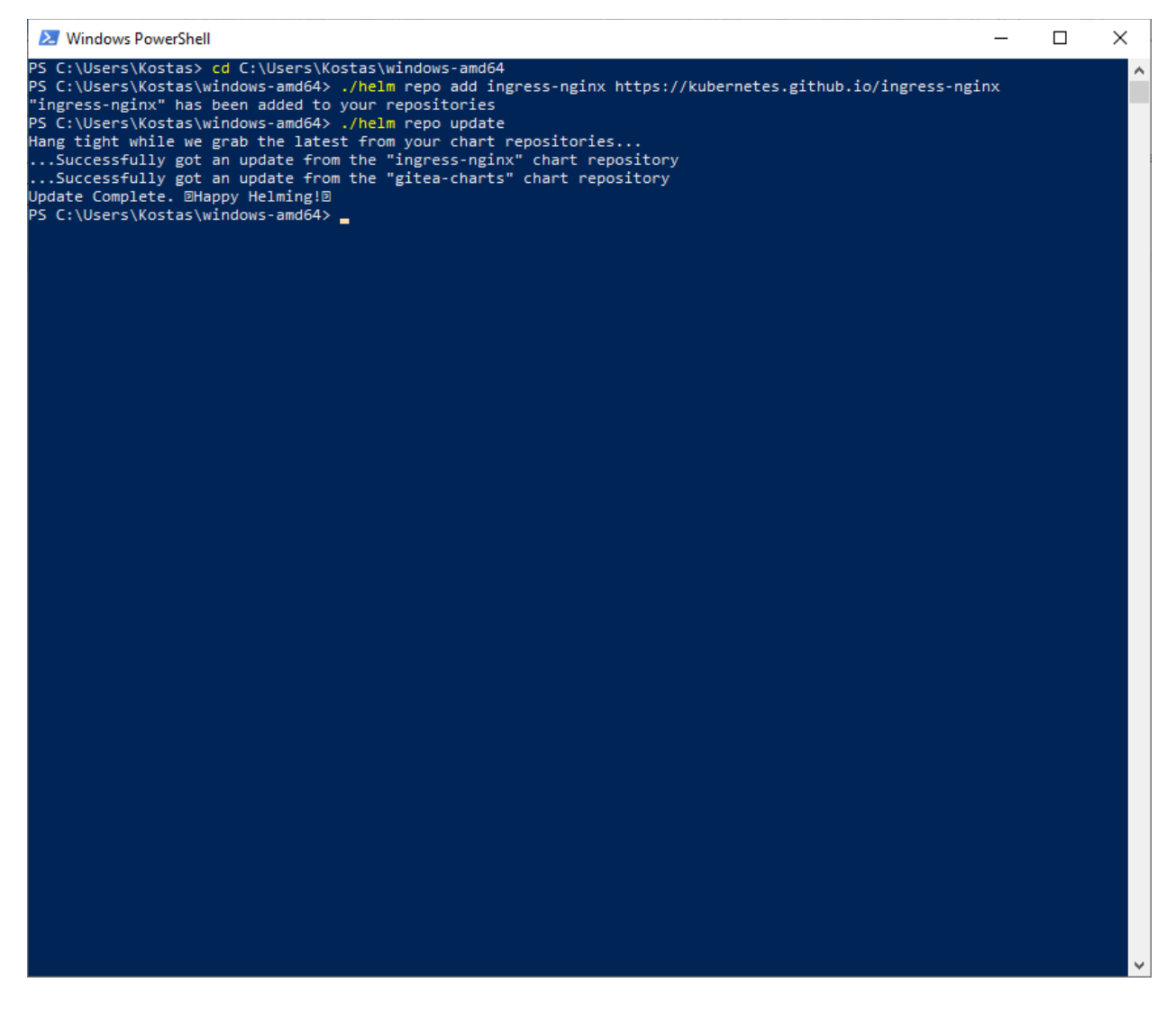

Hang tight while we grab the latest from your chart repositories...

...Successfully got an update from the "ingress-nginx" chart repository

...Successfully got an update from the "gitea-charts" chart repository Update Complete. \*Happy Helming!\*

./helm install ingress-nginx ingress-nginx/ingress-nginx --wait --createnamespace --namespace ingress-nginx --set controller.service.annotations."service\.beta\.kubernetes\.io/azure-loadbalancer-health-probe-request-path"=/healthz

5 C:\Users\nickl\windows-amd64> ./helm install ingress-nginx ingress-nginx/ingress-nginx ingr probe-request-path"=/healthz NAME: ingress-nginx LAST DEPLOYED: Fri Mar 22 14:59:52 2024 NAMESPACE: ingress-nginx STATUS: deployed REVISION: 1 TEST SUITE: None NOTES: The ingress-nginx controller has been installed. It may take a few minutes for the load balancer IP to be available. You can watch the status by running 'kubectl get service --namespace ingress-nginx ingress-nginx-controller --output wide --watch' An example Ingress that makes use of the controller: apiVersion: networking.k8s.io/v1 kind: Ingress metadata: name: example namespace: foo spec: ingressClassName: nginx rules: - host: www.example.com http: paths: - pathType: Prefix backend: service: name: exampleService port: number: 80 path: / # This section is only required if TLS is to be enabled for the Ingress tls: - hosts: www.example.com secretName: example-tls If TLS is enabled for the Ingress, a Secret containing the certificate and key must also be provided: apiVersion: v1 kind: Secret metadata: name: example-tls namespace: foo data: tls.crt: <base64 encoded cert> tls.key: <base64 encoded key> type: kubernetes.io/tls S C:\Users\nickl\windows-amd64>

NAME: ingress-nginx LAST DEPLOYED: Fri Mar 22 14:59:52 2024 NAMESPACE: ingress-nginx STATUS: deployed REVISION: 1 TEST SUITE: None NOTES: The ingress-nginx controller has been installed. It may take a few minutes for the load balancer IP to be available. You can watch the status by running 'kubectl get service --namespace ingress-nginx ingressnginx-controller --output wide --watch'

An example Ingress that makes use of the controller: apiVersion: networking.k8s.io/v1

```
kind: Ingress
metadata:
 name: example
 namespace: foo
spec:
 ingressClassName: nginx
 rules:
  - host: www.example.com
   http:
    paths:
     - pathType: Prefix
       backend:
        service:
         name: exampleService
         port:
           number: 80
       path: /
 # This section is only required if TLS is to be enabled for the Ingress
 tls:
  - hosts:
   - www.example.com
   secretName: example-tls
```

If TLS is enabled for the Ingress, a Secret containing the certificate and key must also be provided:

```
apiVersion: v1
kind: Secret
metadata:
name: example-tls
namespace: foo
data:
tls.crt: <base64 encoded cert>
tls.key: <base64 encoded key>
type: kubernetes.io/tls
```

13. Inspect NGINX Ingress Controller Config Map

kubectl describe configmap -n ingress-nginx

| 赵 Windows I                                                                                                    | PowerShell                                                                                                    |                                                                                                    |                                                                                                    |                                                                                                    |                |                 |            | _        |           | < |
|----------------------------------------------------------------------------------------------------|----------------------------------------------------------------------------------------------------|----------------------------------------------------------------------------------------------------|----------------------------------------------------------------------------------------------------|----------------------------------------------------------------------------------------------------|----------------|-----------------|------------|----------|-----------|---|
| PS C:\Users\n                                                                                                    | nickl\windo                                                                                                    | ws-amd64> <mark>kubec</mark>                                                                                                    | <mark>tl</mark> describe c                                                                                                    | onfigmap -n i                                                                                                    | ngress-nginx   |                 |            |          |           | 1 |
| Name:                                                                                                    | ingress-n                                                                                                    | ginx-controller                                                                                                    |                                                                                                    |                                                                                                    |                |                 |            |          |           |   |
| Namespace:                                                                                                    | ingress-n                                                                                                    | ginx                                                                                                    |                                                                                                    |                                                                                                    |                |                 |            |          |           |   |
| Labels:                                                                                                    | app.kuber                                                                                                    | netes.io/compon                                                                                                    | ent=controlle                                                                                                    | in .                                                                                                    |                |                 |            |          |           |   |
|                                                                                                    | app.kuberi                                                                                                    | netes.io/instan                                                                                                    | ce=ingress-ng                                                                                                    | inx                                                                                                    |                |                 |            |          |           |   |
|                                                                                                    | app.kuberi                                                                                                    | netes.io/manage                                                                                                    | d-by=Helm                                                                                                    |                                                                                                    |                |                 |            |          |           |   |
|                                                                                                    | app.kuberi                                                                                                    | netes.io/name=i                                                                                                    | ngress-nginx                                                                                                    |                                                                                                    |                |                 |            |          |           |   |
|                                                                                                    | app.kuberi                                                                                                    | netes.io/part-o                                                                                                    | t=ingress-ngi                                                                                                    | .nx                                                                                                    |                |                 |            |          |           |   |
|                                                                                                    | app.kuberi                                                                                                    | netes.10/vers10                                                                                                    | n=1.10.0                                                                                                    |                                                                                                    |                |                 |            |          |           |   |
| A                                                                                                    | neim.sn/ci                                                                                                    | nart=ingress-ng                                                                                                    | 1nx-4.10.0                                                                                                    |                                                                                                    |                |                 |            |          |           |   |
| Annotations:                                                                                                    | meta.neim                                                                                                    | .sn/release-nam                                                                                                    | e: Ingress-ng                                                                                                    |                                                                                                    |                |                 |            |          |           |   |
|                                                                                                    | meta.neim                                                                                                    | .sn/release-nam                                                                                                    | espace: ingre                                                                                                    | iss-ngrnx                                                                                                    |                |                 |            |          |           |   |
| Data                                                                                                    |                                                                                                    |                                                                                                    |                                                                                                    |                                                                                                    |                |                 |            |          |           |   |
|                                                                                                    |                                                                                                    |                                                                                                    |                                                                                                    |                                                                                                    |                |                 |            |          |           |   |
| allow-snippet<br>                                                                                                    | t-annotatio                                                                                                    | ns:                                                                                                    |                                                                                                    |                                                                                                    |                |                 |            |          |           |   |
| false                                                                                                    |                                                                                                    |                                                                                                    |                                                                                                    |                                                                                                    |                |                 |            |          |           |   |
| BinaryData                                                                                                    |                                                                                                    |                                                                                                    |                                                                                                    |                                                                                                    |                |                 |            |          |           |   |
| ====                                                                                                    |                                                                                                    |                                                                                                    |                                                                                                    |                                                                                                    |                |                 |            |          |           |   |
|                                                                                                    |                                                                                                    |                                                                                                    |                                                                                                    |                                                                                                    |                |                 |            |          |           |   |
| Events:                                                                                                    |                                                                                                    |                                                                                                    |                                                                                                    |                                                                                                    |                |                 |            |          |           |   |
| Type Rea                                                                                                    | ason Age                                                                                                    | From                                                                                                    |                                                                                                    | Message                                                                                                    |                |                 |            |          |           |   |
| Normal CRE                                                                                                    | EATE 6m28s                                                                                                    | nginx-ingress                                                                                                    | -controller                                                                                                    | ConfigMap ingre                                                                                                    | ess-nginx/ing  | ess-nginx-cont  | roller     |          |           |   |
|                                                                                                    |                                                                                                    |                                                                                                    |                                                                                                    |                                                                                                    |                |                 |            |          |           |   |
| Name:                                                                                                    | kube-root                                                                                                    | -ca.crt                                                                                                    |                                                                                                    |                                                                                                    |                |                 |            |          |           |   |
| Namespace:                                                                                                    | ingress-n                                                                                                    | ginx                                                                                                    |                                                                                                    |                                                                                                    |                |                 |            |          |           |   |
| Labels:                                                                                                    | <none></none>                                                                                                    |                                                                                                    |                                                                                                    |                                                                                                    |                |                 |            |          |           |   |
| Annotations:                                                                                                    | kubernete                                                                                                    | s.io/descriptio                                                                                                    | n:                                                                                                    |                                                                                                    |                |                 |            |          |           |   |
| the internal                                                                                                    | Contains<br>l service I                                                                                                    | s a CA bundle t<br>P or kubern                                                                                                    | hat can be us                                                                                                    | ed to verify t                                                                                                    | he kube-apiser | rver when using | internal e | endpoint | ts such a | s |
|                                                                                                    |                                                                                                    |                                                                                                    |                                                                                                    |                                                                                                    |                |                 |            |          |           |   |
| рата                                                                                                    |                                                                                                    |                                                                                                    |                                                                                                    |                                                                                                    |                |                 |            |          |           |   |
|                                                                                                    |                                                                                                    |                                                                                                    |                                                                                                    |                                                                                                    |                |                 |            |          |           |   |
| and a state of the state of the |                                                                                                    |                                                                                                    |                                                                                                    |                                                                                                    |                |                 |            |          |           |   |
| ca.crt:                                                                                                    |                                                                                                    |                                                                                                    |                                                                                                    |                                                                                                    |                |                 |            |          |           |   |
| Ca.crt:<br><br>BEGIN CE                                                                                                    | ERTTETCATE                                                                                                    |                                                                                                    |                                                                                                    |                                                                                                    |                |                 |            |          |           |   |
| ca.crt:<br><br>BEGIN CE                                                                                                    | ERTIFICATE                                                                                                    |                                                                                                    | muSiANBakabki                                                                                                    |                                                                                                    |                |                 |            |          |           |   |
| ca.crt:<br><br>MIIE6DCCAtCgA                                                                                                    | ERTIFICATE-<br>AwIBAgIQLHSI                                                                                                    | <br>rCpWQfRF8+w3F9t<br>wNDAzMityMit4NT                                                                                                    | muSjANBgkqhki                                                                                                    | .G9w0BAQsFADAN                                                                                                    |                |                 |            |          |           |   |
| ca.crt:<br><br>MIIE6DCCAtCgA<br>MQswCQYDVQQDE                                                                                                    | ERTIFICATE-<br>AwIBAgIQLHS<br>EwJjYTAgFwØy                                                                                                    | <br>rCpWQfRF8+w3F9t<br>yNDAzMjIxMjI4NT<br>iMAGCSaCSTb3DO                                                                                                    | muSjANBgkqhki<br>NaGA8yMDU0MDM<br>EBAQUAAATCDwA                                                                                                    | G9w0BAQsFADAN<br>lyMjEyMzg1M1ow                                                                                                    |                |                 |            |          |           |   |
| ca.crt:<br><br>MIIE6DCCAtCgA<br>MQswCQYDVQQDE<br>DTELMAkGA1UEA<br>meHeui0Aw6S9C                                                                                                    | ERTIFICATE -<br>AwIBAgIQLHS<br>EwJjYTAgFwØy<br>AxMCY2EwggI:<br>CRFHW5548800                                                                           | <br>rCpWQfRF8+w3F9t<br>yNDAzMjIxMjI4NT<br>iMA0GCSqGSIb3DQ<br>vSSr6k6vVv9Ni80                                                                                                | muSjANBgkqhki<br>NaGA8yMDU0MDM<br>EBAQUAA4ICDwA<br>nom7///aE51yw                                                                                      | G9w0BAQsFADAN<br>lyMjEyMzg1M1ow<br>wggIKAoICAQDB<br>u kH9V+0G /Db72                                                                                      |                |                 |            |          |           |   |
| ca.crt:<br><br>MIIE6DCCAtCgA<br>MQswCQYDVQQDE<br>DTELMAkGA1UEA<br>msHsuj0Aw6S9C<br>XhegAvybkw5BW                                                                                                    | ERTIFICATE -<br>AwIBAgIQLHS<br>EwJjYTAgFw0y<br>AxMCY2EwggI:<br>CRfHW5F4B8uv<br>W/olFnXTX9x                                                            | <br>rCpWQfRF8+w3F9t<br>yNDAzMjIxMjI4NT<br>iMA0GCSqGSIb3DQ<br>vSSr6bKoVr9Nj80<br>/mYzrBm5w0/4/D6                                                                             | muSjANBgkqhki<br>NaGA8yMDU0MDM<br>EBAQUAA4ICDwA<br>rom7//4eE51yw<br>JNFu0n0/YFizZ                                                                     | G9w0BAQsFADAN<br>lyMjEyMzg1M1ow<br>wggIKAoICAQDB<br>rLkH9V+0G/Dh72<br>1 ifXaogMokhac                                                                     |                |                 |            |          |           |   |
| ca.crt:<br>BEGIN CE<br>MIIE6DCCAtCgA<br>MQswCQYDVQQDE<br>DTELMAkGA1UEA<br>msHsuj0Aw6S9C<br>XhegAvybkw5BW<br>6zeNYnyn/k4PB                                                                                                    | ERTIFICATE<br>AwIBAgIQLHSi<br>EwJjYTAgFw0<br>AxMCY2EwggI:<br>CRfHW5F4B8u<br>W/olEnXIX9x<br>R8kmffcAs58                                                | <br>rCpWQfRF8+w3F9t<br>yNDAzMjIxMjIANT<br>iMA0GCSqGSIb3DQ<br>vSSr6bKoVr9Nj80<br>T/mYzrBm5wO//D6<br>dhaFOWV9kWIJEAL                                                          | muSjANBgkqhki<br>NaGA8yMDU0MDM<br>EBAQUAA4ICDwA<br>rom7//4eE51yw<br>JNEu0p0/YFizZ<br>iNKi8vci8Nfab                                                    | G9w0BAQsFADAN<br>WgjEyMzg1M1ow<br>wggIKAoICAQDB<br>WLKH9V+0G/Dh72<br>11fXqoqMokhnC                                                                       |                |                 |            |          |           |   |
| ca.crt:<br><br>BEGIN CE<br>MIIE6DCCAtCgA<br>MQswCQYDVQQDE<br>DTELMAkGA1UEA<br>msHsuj0Aw6S9C<br>XhegAvybkw5BW<br>6zeNYnyn/k4PR<br>jwyVY1cuozKaĐ                                                                                                    | ERTIFICATE<br>AwIBAgIQLHSi<br>EwJjYTAgFw0<br>AxMCY2EwggI:<br>CRfHW5F4Bau<br>W/o1EnXIX9x<br>R8kmffcAe5R/<br>HO1wgaR+bWa                                | <br>CCpWQfRF8+w3F9t<br>yNDAzMjIxMjI4NT<br>IMA0GCSqGSIb3DQ<br>vSSr6bKoVr9Nj80<br>T/mYzr8m5w0//D6<br>AhaEOWV9kWUT61+<br>7/z6656511hLiiu(                                      | muSjANBgkqhki<br>NaGA8yMDU0MDM<br>EBAQUAA4ICDwA<br>rom7//4eE51yw<br>JNEu0p0/YFizZ<br>iNKj8yCi8Nfah<br>MoYUNoDNT <del>Hys</del> e                      | G9w0BAQsFADAN<br>lyMjEyMzg1M1ow<br>wggIKAoICAQDB<br>LkH9V+0G/Dh72<br>(1ifXqoqMokhnC<br>i6RCxxDNuWrNQv<br>Yoz91 v0f4n1AY                                  |                |                 |            |          |           |   |
| ca.crt:<br>BEGIN CE<br>MUIE6DCCAtCgA<br>MQswCQYDVQDD<br>DTELMAkGA1UEA<br>msHsuj0Aw6S9C<br>XhegAvybkw5BW<br>6zeNYnyn/k4PR<br>iwuYV1cuozKaH<br>iwuYV1cuozKaH<br>iwuYV1cuozKaH                                                                                                    | ERTIFICATE -<br>AwIBAgIQLHS<br>EwJjYTAgFwØy<br>AxMCY2EwggI<br>CRfHW5F4B8uv<br>N/O1EnXIX9x<br>R8kmffcAe5R<br>4Q1wgqR+bWa<br>ITP51AGUnDwr               | <br>rCpWQfRF8+w3F9t<br>MA0GCSqGSIb3DQ<br>vSSr6bKoVr9Nj80<br>T/mYzr8m5wO//D6<br>AhaEOW9kWUT61+<br>71Zd6G561IhUjv1<br>KXFFP9sRw/cm <b>8</b> f5                                | muSjANBgkqhki<br>NaGA8yMDU0MDM<br>EBAQUAA4ICDwA<br>rom7//4eE51yw<br>JNEu0p0/YFizZ<br>iNKj8yCi8Nfah<br>MqYUNqDNIHyse<br>5/W9GcvAU6MsI                  | G9w0BAQsFADAN<br>WyjEyMzg1M1ow<br>wggIKAoICAQDB<br>LkH9V+0G/Dh72<br>1ifXqoqMokhnC<br>6RCxxDNuWrNQv<br>Yoz9LvQf4pJAY<br>g0VGVmOwtA7iW                     |                |                 |            |          |           |   |
| ca.crt:<br><br>BEGIN CE<br>MIIE6DCCAtCgA<br>MQswCQYDVQQDD<br>DTELMAkGA1UEA<br>msHsuj0Aw6S9C<br>XhegAvybkwSBW<br>KhegAvybkwSBW<br>6zeNYnyn/k4PR<br>iwuYV1cuozKaH<br>iAcawnEzMiZ/1<br>Trosh9x50W±02                                                                                                    | ERTIFICATE -<br>AwIBAgIQLHS<br>EwJjYTAgFwØy<br>AxMCY2EwggI<br>CRFHW5F4B8u<br>N/o1EnXIX9x<br>R8kmffcAe5R/<br>HQ1wgqR+bWa<br>ITP51AGUpDw<br>ITP51AGUpDw | <br>rCpWQfRF8+w3F9t<br>yNDAzMjIxMjI4NT<br>iMA0GCSqGSIb3DQ<br>vSSr6bKoVr9Nj80<br>T/mYzrBm5wO//D6<br>AhaEOWV9kWUT61+<br>71Zd6G5611hUjv1<br>fXtFP9sRw/cm8fS<br>bvzbvFpe16h4unk | muSjANBgkqhki<br>NaGA8yMDU0MDM<br>EBAQUAA4ICDwA<br>rom7//4eE51yw<br>JNEu0p0/YFizZ<br>iNKj8yCi8Nfah<br>MqYUNqDNIHyse<br>5/W9GCyAU6MsT<br>DRe/9+LEmA1Dt | G9w0BAQsFADAN<br>lyMjEyMzg1Mlow<br>wgg1KAoICAQDB<br>lLkH9V+0G/Dh72<br>lifXqoqMokhnC<br>i6RCxxDNuWrNQv<br>Yoz9LvQf4pJAY<br>g0VGVmQwtA7jW<br>I065hD0e7ea8K |                |                 |            |          |           |   |

Name: ingress-nginx-controller

Namespace: ingress-nginx

Labels: app.kubernetes.io/component=controller

app.kubernetes.io/instance=ingress-nginx

app.kubernetes.io/managed-by=Helm

app.kubernetes.io/name=ingress-nginx

app.kubernetes.io/part-of=ingress-nginx

app.kubernetes.io/version=1.10.0

helm.sh/chart=ingress-nginx-4.10.0

Annotations: meta.helm.sh/release-name: ingress-nginx meta.helm.sh/release-namespace: ingress-nginx

Data

====

allow-snippet-annotations:

----

false

BinaryData

Events:

Type Reason Age From Message

---- -----

Normal CREATE 6m28s nginx-ingress-controller ConfigMap ingress-nginx/ingress-nginx-controller

Name: kube-root-ca.crt

Namespace: ingress-nginx

Labels: <none>

Annotations: kubernetes.io/description:

Contains a CA bundle that can be used to verify the kube-apiserver when using internal endpoints such as the internal service IP or kubern...

Data

====

ca.crt:

----

-----BEGIN CERTIFICATE-----

MIIE6DCCAtCqAwIBAqIQLHSrCpWQfRF8+w3F9tmuSjANBqkqhkiG9w0BAQsFADAN MQswCQYDVQQDEwJjYTAgFw0yNDAzMjIxMjI4NTNaGA8yMDU0MDMyMjEyMzq1M1ow DTELMAkGA1UEAxMCY2EwgqliMA0GCSqGSlb3DQEBAQUAA4ICDwAwgqlKAoICAQDB msHsuj0Aw6S9CRfHW5F4B8uvSSr6bKoVr9Nj80rom7//4eE51ywLkH9V+0G/Dh72 XheqAvybkw5BW/olEnXIX9xT/mYzrBm5wO//D6JNEu0p0/YFizZ1ifXaoqMokhnC 6zeNYnyn/k4PR8kmffcAe5RAhaEOWV9kWUT6I+iNKj8yCi8Nfah6RCxxDNuWrNQv iwuYV1cuozKaHQ1wggR+bWa7lZd6G561lhUjv1MgYUNgDNlHyseYoz9LvQf4pJAY iAcawnEzMiZ/ITP51AGUpDwfXtFP9sRw/cm8fS5/W9GcyAU6MsTq0VGVmQwtA7jW TrOsh9x5OWsO7eUEyujn56lbyzbyFpq16h4wpkDRe/9+LEmAJDtlo6ShQpe7ea8K TEnLdBFKJnnFqSDJCBOReoPqFEnm6v351aB852+o6doNWoblfixsYGGfVKox72x1 ozDqMcMR/HLbkLcbGTKYuan6/K6/Qyh084icBMd+2wSkjD/Tqy5F9mwNvo4w7Yq2 v0xA8b0bkwZhqVGknqyCU8gr+mth5Qzbk+a+6rNvNiUH7SdM3ysGG8cFDoHv6O0k 4QSupiwuSFQ+nnfLdItD4Vu13vw9zDF+83bc3a2tQgHwIHaJsOhYrlLMmnC1z2Kj oh0eEcH6ryN5CG0r98v9sEGyZ85LNQ15EZmQ8Z9iWQIDAQABo0IwQDAOBgNVHQ8B Af8EBAMCAqQwDwYDVR0TAQH/BAUwAwEB/zAdBqNVHQ4EFqQUMVWQsOrd54puywyq ptKYlpdbQ+YwDQYJKoZlhvcNAQELBQADqqIBADvdiKVcUr9jIK3Sz0vCGMJtJZ4I zYMekWOrsYv7T5RQYQ25WKDYRG8v3rfLDD/lxvNTtYBfG6Yaa19fw/B3EAGmP1CY

cxPzkK/KhM31GgEoDlyq6Dw2lDJEJzsKZMWKA1tp/EPfRuWFa0/7CuxtgDwQfWRH Niiq9C9P52MtLXOV/w9Y9lvviO/zOmyKxk5suSwT2XMXuiLzPfFJL0upSh+7ni06 5JPbYD0kGK5lKYegTm80pynOo+APVNXviQpP+XWy22EkGVsJywmAAj/qKNAqi83O ikHi1h65K57lxl0ycZltQpUBCkeZVrjHMU1xXyS0TPHtruLYf4taX4Z5QtvfGg8L hrGTrfIJonEe/z+PguVJlfUr2FU6rDN0JDaC7zhL+bCyHZsloIVTvD04rRW+IQpM UavV2uCknhjOXbrl/6oSPCP/4poRHVaenTpOvHjE72DNYHWkY52UQmpR8oWjo2T4 3BaJtiMa7ckgxFJQXkZaMBPI7RITeX+qgyDZaROZ+yP5dSkIzOhQfTGmNMgnq2oP m25dwbWQhPNvsO8Xw0j3bT08RKLtIBMaSr1liPdBJu9ptuOZDAyG+SbA1xLw8WC1 3O88pgpxQnBWskPNE1CQobwrqoJxcYKuFuhvtRr3OHhXQ7zGnvyapVjTYluztaX1 +Va5TDMT36gr66Hp -----END CERTIFICATE-----

BinaryData

====

Events: <none>

14. Wait/Check for the external IP

kubectl get services ingress-nginx-controller --namespace ingressnginx

| 🔀 Windows PowerShell                                                                     |                                                                   |                                          |                                               |                                 |                                    |                    | -                   | × |
|------------------------------------------------------------------------------------------|-------------------------------------------------------------------|------------------------------------------|-----------------------------------------------|---------------------------------|------------------------------------|--------------------|---------------------|---|
| PS C:\Users\nickl\window<br>NAME<br>ingress-nginx-controller<br>PS C:\Users\nickl\window | s-amd64> <mark>kubectl</mark><br>TYPE<br>LoadBalancer<br>s-amd64> | get services<br>CLUSTER-IP<br>10.0.9.150 | ingress-nginx-<br>EXTERNAL-IP<br>4.232.217.40 | controlle<br>PORT(S)<br>80:3023 | ernamespace<br>)<br>33/TCP,443:325 | ingress-<br>03/TCP | nginx<br>AGE<br>10m | ^ |
|                                                                                          |                                                                   |                                          |                                               |                                 |                                    |                    |                     |   |
|                                                                                          |                                                                   |                                          |                                               |                                 |                                    |                    |                     | ŀ |
|                                                                                          |                                                                   |                                          |                                               |                                 |                                    |                    |                     |   |
|                                                                                          |                                                                   |                                          |                                               |                                 |                                    |                    |                     |   |
|                                                                                          |                                                                   |                                          |                                               |                                 |                                    |                    |                     |   |
|                                                                                          |                                                                   |                                          |                                               |                                 |                                    |                    |                     |   |
|                                                                                          |                                                                   |                                          |                                               |                                 |                                    |                    |                     |   |
|                                                                                          |                                                                   |                                          |                                               |                                 |                                    |                    |                     |   |
|                                                                                          | TVDE                                                              |                                          |                                               |                                 |                                    |                    |                     | ~ |

NAME CLUSTER-IP EXTERNAL-IP PORT(S) TYPE ingress-nginx-controller LoadBalancer 10.0.9.150 4.232.217.40 80:30233/TCP,443:32503/TCP 10m

AGE

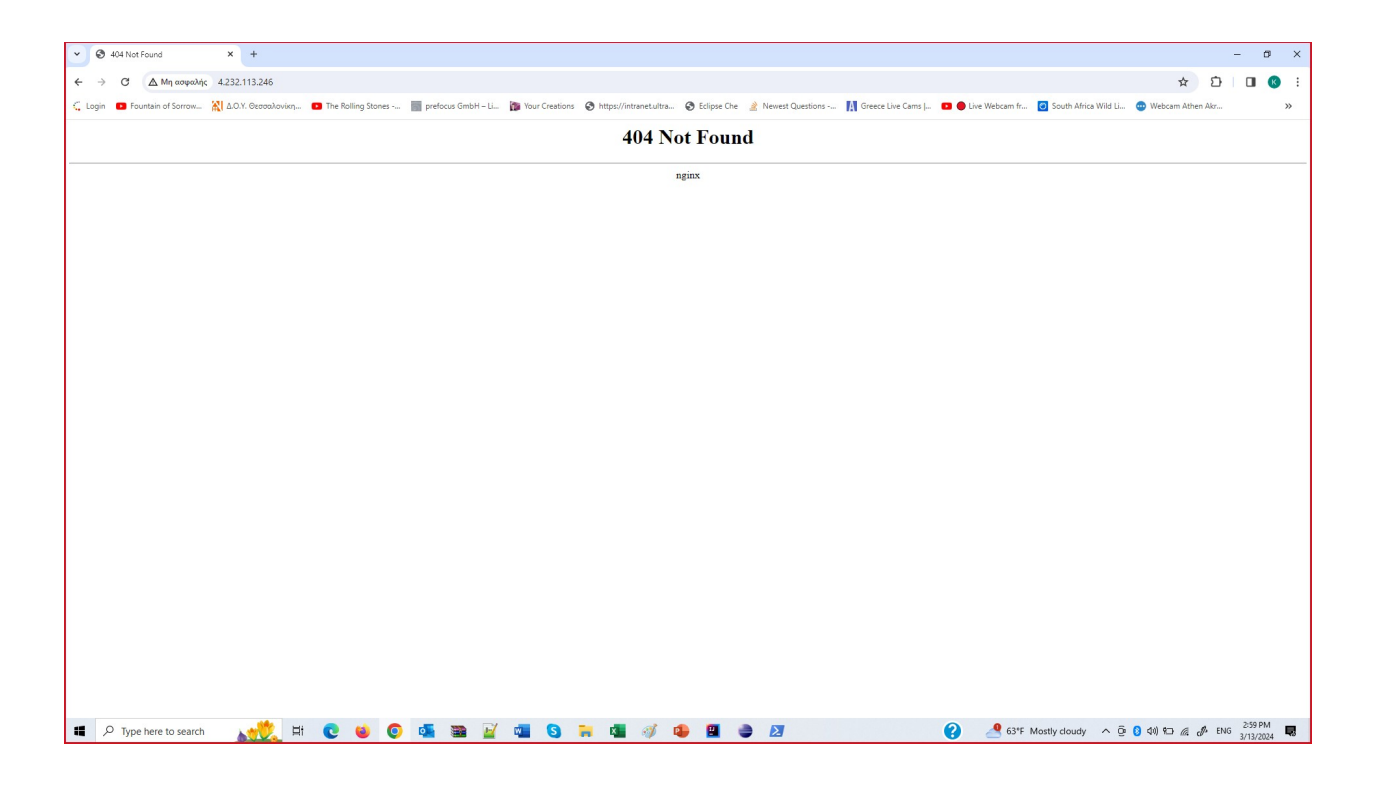

## 15. Install the cert-manager

- cd C:\Users\Kostas\windows-amd64
- ./helm repo add jetstack <a href="https://charts.jetstack.io">https://charts.jetstack.io</a>

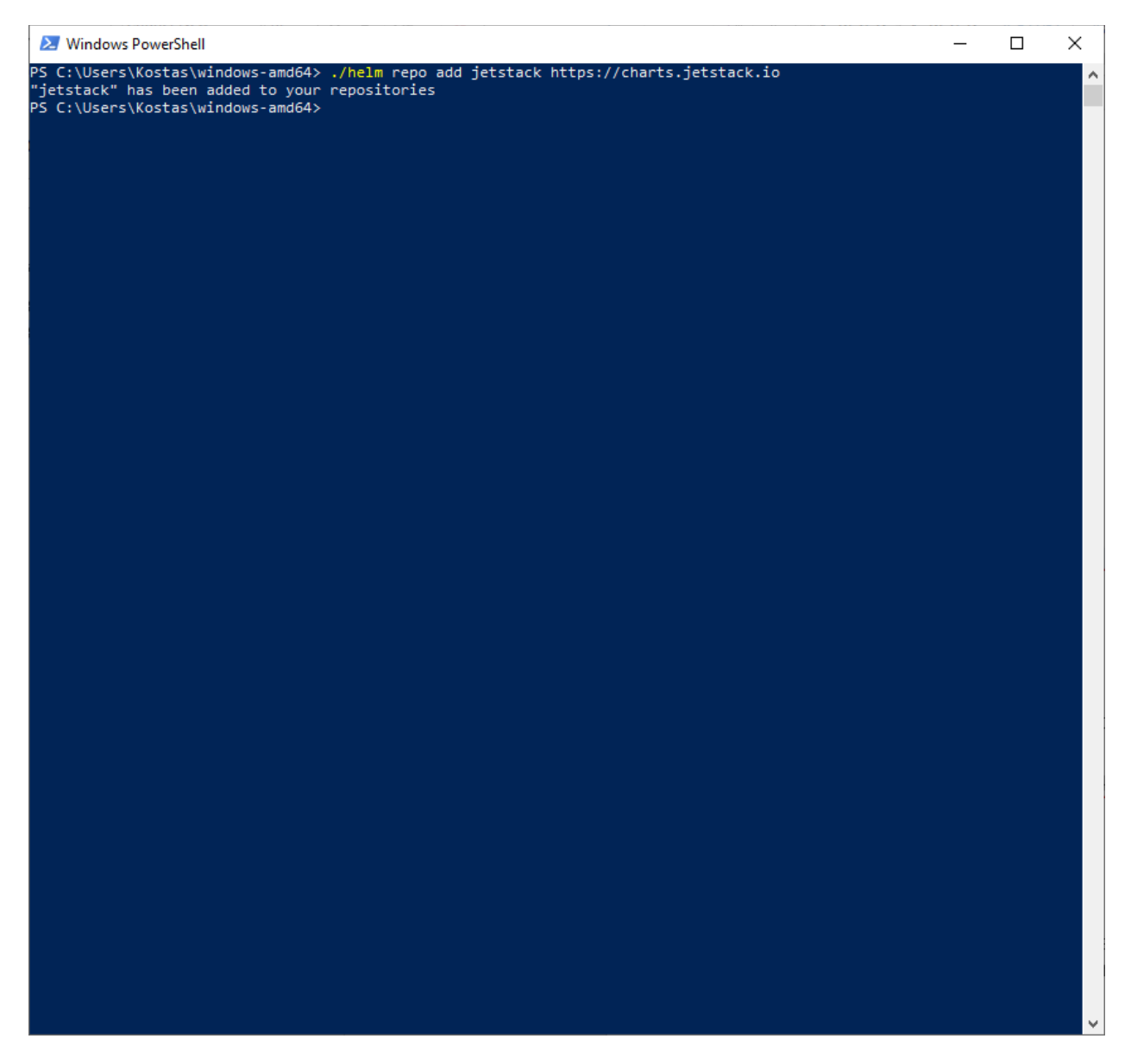

# "jetstack" has been added to your repositories

./helm repo update

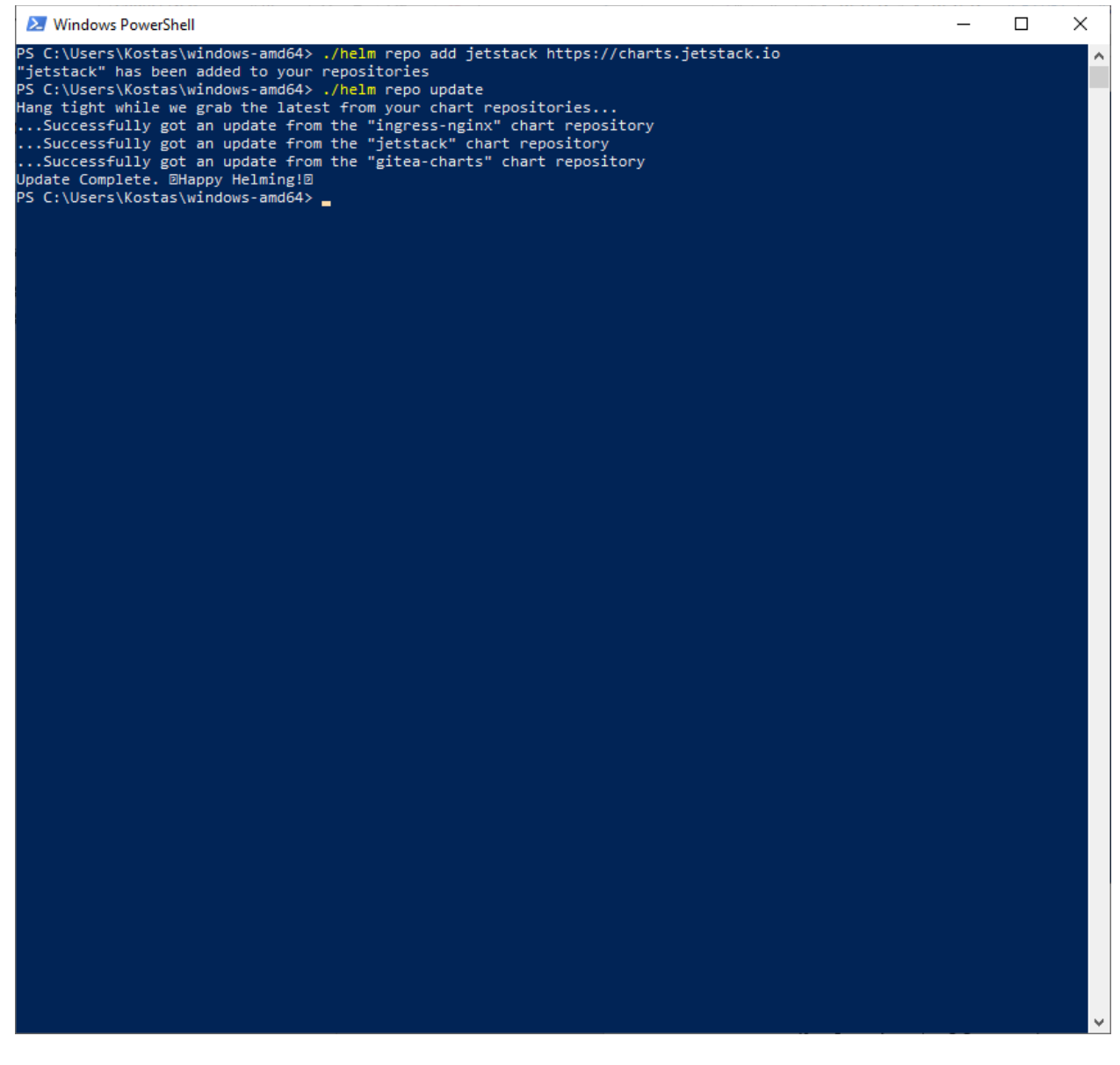

Hang tight while we grab the latest from your chart repositories...

...Successfully got an update from the "ingress-nginx" chart repository

...Successfully got an update from the "jetstack" chart repository

...Successfully got an update from the "gitea-charts" chart repository Update Complete. \*Happy Helming!\*

./helm install cert-manager jetstack/cert-manager --wait --create-namespace --namespace cert-manager --set installCRDs=true

| Windows PowerShell                                                                                                    | _      |        | $\times$ |
|----------------------------------------------------------------------------------------------------|--------|--------|----------|
| Hang tight while we grab the latest from your chart repositories<br>Successfully got an update from the "jetstack" chart repository<br>Successfully got an update from the "ingress-nginx" chart repository<br>Update Complete. BHappy Helming!B<br>PS C:\Users\nickl\windows-amd64> ./helm install cert-manager jetstack/cert-managerwaitcreate-nam<br>e cert-managerset installCRDs=true<br>NAME: cert-manager<br>LAST DEPLOYED: Fri Mar 22 15:23:26 2024<br>NAMESPACE: cert-manager<br>STATUS: deployed<br>REVISION: 1<br>TEST SUITE: None | espace | namesp | A<br>Dac |
| NOTES:<br>cert-manager v1.14.4 has been deployed successfully!                                                                                                    |        |        |          |
| In order to begin issuing certificates, you will need to set up a ClusterIssuer<br>or Issuer resource (for example, by creating a 'letsencrypt-staging' issuer).                                                                                                    |        |        |          |
| More information on the different types of issuers and how to configure them<br>can be found in our documentation:                                                                                                    |        |        |          |
| https://cert-manager.io/docs/configuration/                                                                                                    |        |        |          |
| For information on how to configure cert-manager to automatically provision<br>Certificates for Ingress resources, take a look at the `ingress-shim`<br>documentation:                                                                                                    |        |        |          |
| https://cert-manager.io/docs/usage/ingress/<br>PS C:\Users\nickl\windows-amd64>                                                                                                    |        |        |          |
|                                                                                                    |        |        |          |
|                                                                                                    |        |        |          |
|                                                                                                    |        |        | ~        |
| NAME: cert-manager                                                                                                    |        |        |          |
| LAST DEPLOYED: Fri Mar 22 15:23:26 2024                                                                                                    |        |        |          |

LAST DEPLOYED: Fri Mar 22 15:23:26 2024 NAMESPACE: cert-manager STATUS: deployed REVISION: 1 TEST SUITE: None NOTES: cert-manager v1.14.4 has been deployed successfully!

In order to begin issuing certificates, you will need to set up a ClusterIssuer or Issuer resource (for example, by creating a 'letsencrypt-staging' issuer).

More information on the different types of issuers and how to configure them

can be found in our documentation:

## https://cert-manager.io/docs/configuration/

For information on how to configure cert-manager to automatically provision Certificates for Ingress resources, take a look at the `ingress-shim` documentation:

## https://cert-manager.io/docs/usage/ingress/

## 16. Inspect cert-manager Config Map

```
kubectl describe configmap -n cert-manager
```

| 🔀 Windows I                                                          | PowerShell                                                                                                    | -       |         | ×      |
|----------------------------------------------------------------------|----------------------------------------------------------------------------------------------------|---------|---------|--------|
| https://cert-                                                        | manager in/dors/usage/ingress/                                                                                  |         |         | ^      |
| PS (:\llconc\r                                                       | manager i by doug and by kiner i describe configmen in centimenegen                                             |         |         |        |
| Nomo:                                                                | kuba post sa sut                                                                                                |         |         |        |
|                                                                      |                                                                                                    |         |         |        |
| Namespace:                                                           |                                                                                                    |         |         |        |
|                                                                      |                                                                                                    |         |         |        |
| Annotations:                                                         | Kupernetes.io/description:                                                                                      |         |         |        |
|                                                                      | Contains a CA bundle that can be used to verify the kube-apiserver when using internal                          | enapoin | ts such | as     |
| the internal                                                         | service IP or kubern                                                                                            |         |         |        |
| Data                                                                 |                                                                                                    |         |         |        |
| ====                                                                 |                                                                                                    |         |         |        |
| ca.crt:                                                              |                                                                                                    |         |         |        |
|                                                                      |                                                                                                    |         |         |        |
| BEGIN CE                                                             | RTIFICATE                                                                                                    |         |         |        |
| MIIE6DCCAtCgA                                                        | wIBAgIQLHSrCpWQfRF8+w3F9tmuSjANBgkqhkiG9w0BAQsFADAN                                                             |         |         |        |
| MQswCQYDVQQDE                                                        | wJjYTAgFw0yNDAzMjIxMjI4NTNaGA8yMDU0MDMyMjEyMzg1M1ow                                                             |         |         |        |
| DTELMAKGA1UEA                                                        | xMCY2EwggIiMA0GCSqGSIb3D0EBA0UAA4ICDwAwggIKAoICA0DB                                                             |         |         |        |
| msHsui0Aw6S9C                                                        | RfHW5F4B8uvSSr6bKoVr9N180rom7//4eE51vwLkH9V+0G/Dh72                                                             |         |         |        |
| XhegAvybkw5Bk                                                        | //olEnXIX9xT/mYzrBm5w0//D6JNEu0p0/YFizZ1ifXaoaMokhnC                                                            |         |         |        |
| 67eNYnyn /k4PR                                                       | kmffcde5R4baE0WV9kWIIT61+1NK18vC18Nfab6RCxxDNuWeN0v                                                             |         |         |        |
| iwuW1cuozKał                                                         | olwgaB+bWa717d6G561TbHiv/IMg/INgDNIHyseYgz9Iv0f4g1AY                                                            |         |         |        |
| iAcawnEzMi7/1                                                        | TESTACION. FLEDGERU / cm8455/10/6c/u/16/MeTa0/KC/m0.utA7il/                                                     |         |         |        |
|                                                                      | allEvitisSGTburzbuEng16b/umbCNg/04LEma10t1a65b/0a7aa8K                                                          |         |         |        |
|                                                                      | COLONDADZEST PETOTAMPRONE/STELINASOLIOUSING/SECON                                                               |         |         |        |
|                                                                      | JUJ LOUREUR BELINNEV JJ LEBO J LOURUNUUT I I XS I GG I VANZ XX ZX ZX ZX ZX ZX ZX ZX ZX ZX ZX ZX ZX              |         |         |        |
|                                                                      | LCDGTRTUano/Ko/Qyneo41Cphu+2w3KJD/TQ9F9Iiiiiiv04w/Tg2                                                           |         |         |        |
|                                                                      | VGKTUVCUOBIT+IIILTIVZDK+A+OTIVVILUT/SUHDYSGGGCFUOUVOUK                                                          |         |         |        |
| 4QSupiWuSFQ+r                                                        | ntLaitu4vui3vw9z0F+830C3a2tvgHwiHaJSONYFILMMLI22KJ                                                              |         |         |        |
| oh0eEcH6ryN50                                                        | GALARÁAREGA SERVÍTETSTMÓRSALMÓTEDA MARINA MARINA MARINA MARINA MARINA MARINA MARINA MARINA MARINA MARINA MARINA |         |         |        |
| A+8EBAMCAqQwL                                                        | wYDVK01AQH/BAUwAwEB/zAdBgnVHQ4EFgQUMWQsOrd54puywyq                                                              |         |         |        |
| ptKYIpdbQ+YwD                                                        | QYJKoZIhvcNAQELBQADggIBADvdiKVcUr9j1K3SzØvCGMJtJZ41                                                             |         |         |        |
| zYMekWOrsYv7T                                                        | 5RQYQ25WKDYRG8v3rfLDD/1xvNTtYBfG6Yaa19fw/B3EAGmP1CY                                                             |         |         |        |
| cxPzkK/KhM310                                                        | gEoDlyq6Dw21DJEJzsKZMWKA1tp/EPfRuWFa0/7CuxtgDwQfWRH                                                             |         |         |        |
| Niiq9C9P52Mtl                                                        | XOV/w9Y9IvviO/zOmyKxk5suSwT2XMXuiLzPfFJL0upSh+7ni06                                                             |         |         |        |
| 5JPbYD0kGK51k                                                        | YegTm80pynOo+APVNXviQpP+XWy22EkGVsJywmAAj/qKNAqi830                                                             |         |         |        |
| ikHi1h65K571x                                                        | I0ycZltQpUBCkeZVrjHMU1xXyS0TPHtruLYf4taX4Z5QtvfGg8L                                                             |         |         |        |
| hrGTrfIJonEe/                                                        | z+PguVJ1fUr2FU6rDN0JDaC7zhL+bCyHZsloIVTvD04rRW+IQpM                                                             |         |         |        |
| UavV2uCknhj0X                                                        | brI/6oSPCP/4poRHVaenTpOvHjE72DNYHWkY52UQmpR8oWjo2T4                                                             |         |         |        |
| 3BaJtiMa7ckgx                                                        | FJQXkZaMBP17RITeX+qgyDZaROZ+yP5dSkIzOhQfTGmNMgnq2oP                                                             |         |         |        |
| m25dwbWQhPNvs                                                        | 08Xw0j3bT08RKLtIBMaSr1IiPdBJu9ptu0ZDAyG+SbA1xLw8WC1                                                             |         |         |        |
| 3088pgpxQnBWs                                                        | kPNE1CQobwrgoJxcYKuFuhvtRr30HhXQ7zGnvyapVjTYluztaX1                                                             |         |         |        |
| +Va5TDMT36gr6                                                        | 6Hp                                                                                                    |         |         |        |
| END CERT                                                             | IFICATE                                                                                                    |         |         |        |
|                                                                      |                                                                                                    |         |         |        |
| BinaryData                                                           |                                                                                                    |         |         |        |
| ====                                                                 |                                                                                                    |         |         |        |
|                                                                      |                                                                                                    |         |         |        |
| Events: <nor< td=""><td>e&gt;</td><td></td><td></td><td></td></nor<> | e>                                                                                                    |         |         |        |
| PS C:\Users\n                                                        | ickl\windows-amd64>                                                                                             |         |         | $\sim$ |

Name: kube-root-ca.crt

Namespace: cert-manager

Labels: <none>

Annotations: kubernetes.io/description:

Contains a CA bundle that can be used to verify the kube-apiserver when using internal endpoints such as the internal service IP or kubern...

Data

====

ca.crt:

----

-----BEGIN CERTIFICATE-----

MIIE6DCCAtCqAwIBAqIQLHSrCpWQfRF8+w3F9tmuSjANBqkqhkiG9w0BAQsFADAN MQswCQYDVQQDEwJjYTAqFw0yNDAzMjIxMjI4NTNaGA8yMDU0MDMyMjEyMzq1M1ow DTELMAkGA1UEAxMCY2EwqqliMA0GCSqGSIb3DQEBAQUAA4ICDwAwqqIKAoICAQDB msHsuj0Aw6S9CRfHW5F4B8uvSSr6bKoVr9Nj80rom7//4eE51ywLkH9V+0G/Dh72 XheqAvybkw5BW/olEnXIX9xT/mYzrBm5wO//D6JNEu0p0/YFizZ1ifXqoqMokhnC 6zeNYnyn/k4PR8kmffcAe5RAhaEOWV9kWUT6I+iNKj8yCi8Nfah6RCxxDNuWrNQv iwuYV1cuozKaHQ1wggR+bWa7lZd6G561lhUjv1MgYUNgDNlHyseYoz9LvQf4pJAY iAcawnEzMiZ/ITP51AGUpDwfXtFP9sRw/cm8fS5/W9GcyAU6MsTg0VGVmQwtA7jW TrOsh9x5OWsO7eUEyujn56lbyzbyFpg16h4wpkDRe/9+LEmAJDtlo6ShQpe7ea8K TEnLdBFKJnnFqSDJCBOReoPqFEnm6v351aB852+o6doNWoblfixsYGGfVKox72x1 ozDqMcMR/HLbkLcbGTKYuan6/K6/Qyh084icBMd+2wSkjD/Tqy5F9mwNvo4w7Yq2 v0xA8b0bkwZhqVGknqyCU8gr+mth5Qzbk+a+6rNvNiUH7SdM3ysGG8cFDoHv6O0k 4QSupiwuSFQ+nnfLdItD4Vu13vw9zDF+83bc3a2tQqHwIHaJsOhYrlLMmnC1z2Kj oh0eEcH6ryN5CG0r98v9sEGyZ85LNQ15EZmQ8Z9iWQIDAQABo0IwQDAOBgNVHQ8B Af8EBAMCAqQwDwYDVR0TAQH/BAUwAwEB/zAdBqNVHQ4EFqQUMVWQsOrd54puywyq ptKYIpdbQ+YwDQYJKoZIhvcNAQELBQADgqIBADvdiKVcUr9jIK3Sz0vCGMJtJZ4I zYMekWOrsYv7T5RQYQ25WKDYRG8v3rfLDD/lxvNTtYBfG6Yaa19fw/B3EAGmP1CY cxPzkK/KhM31GgEoDlyg6Dw2lDJEJzsKZMWKA1tp/EPfRuWFa0/7CuxtgDwQfWRH Niig9C9P52MtLXOV/w9Y9lvviO/zOmyKxk5suSwT2XMXuiLzPfFJL0upSh+7ni06 5JPbYD0kGK5IKYeqTm80pynOo+APVNXviQpP+XWy22EkGVsJywmAAj/qKNAqi83O ikHi1h65K57lxl0ycZltQpUBCkeZVrjHMU1xXyS0TPHtruLYf4taX4Z5QtvfGg8L hrGTrfIJonEe/z+PquVJIfUr2FU6rDN0JDaC7zhL+bCyHZsloIVTvD04rRW+IQpM UavV2uCknhjOXbrl/6oSPCP/4poRHVaenTpOvHjE72DNYHWkY52UQmpR8oWjo2T4 3BaJtiMa7ckgxFJQXkZaMBPI7RITeX+ggyDZaROZ+yP5dSkIzOhQfTGmNMgng2oP m25dwbWQhPNvsO8Xw0j3bT08RKLtIBMaSr1liPdBJu9ptuOZDAyG+SbA1xLw8WC1 3O88pgpxQnBWskPNE1CQobwrqoJxcYKuFuhvtRr3OHhXQ7zGnvyapVjTYluztaX1 +Va5TDMT36gr66Hp

-----END CERTIFICATE-----
====

Events: <none>

#### 17. Define the domain name

\$DOMAIN\_NAME="software-machines.online"

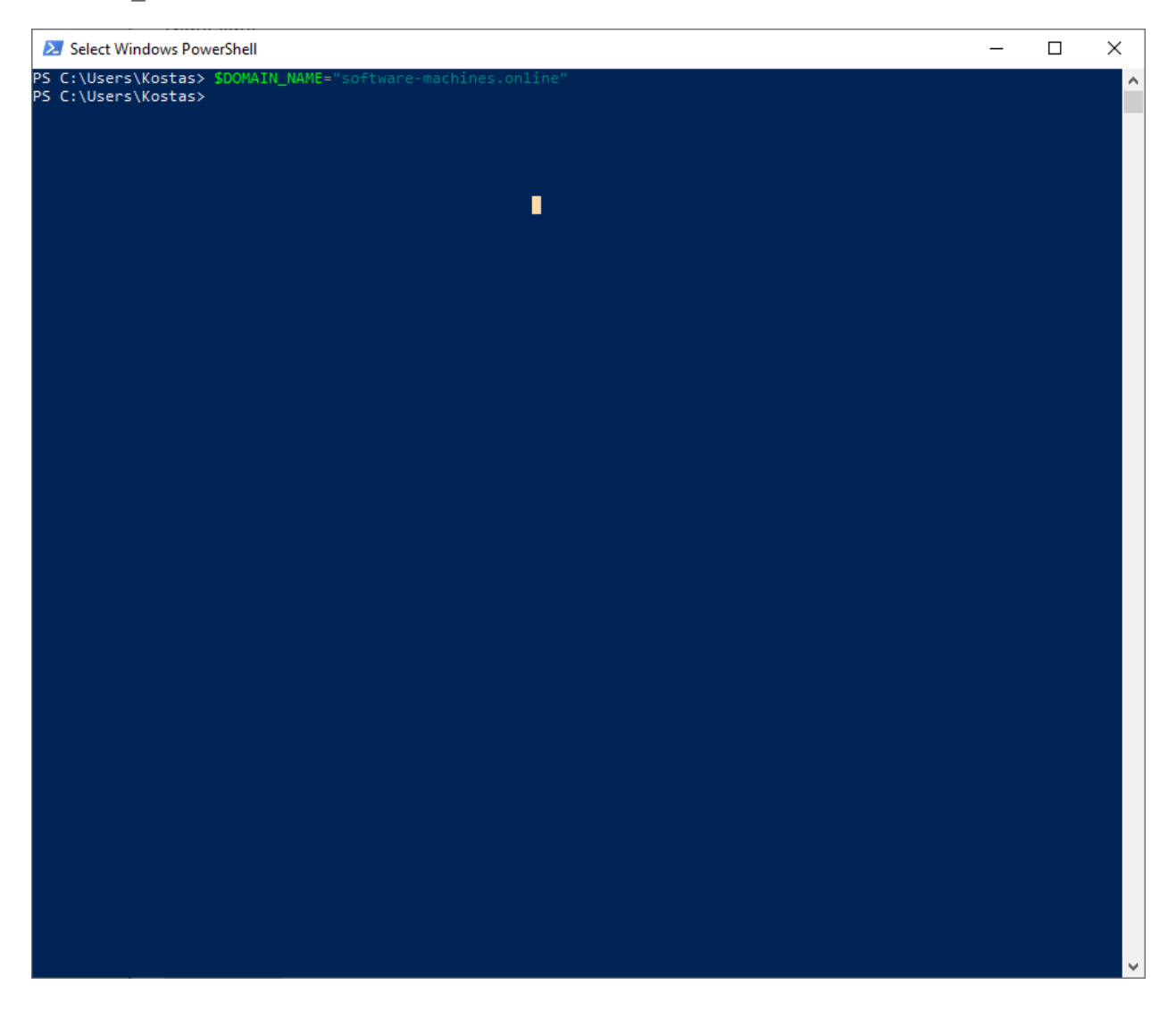

# 18. Create a DNS zone

az network dns zone create --resource-group eclipse-che --name \$DOMAIN NAME

```
Windows PowerShell
                                                                                                                                                                                      \times
PS_C:\Users\nickl\windows-amd64>
PS C:\Users\nickl\windows-amd64> $DOMAIN NAME
software-machines.online
PS C:\Users\nickl\windows-amd64> az network dns zone create --resource-group eclipse-che --name $DOMAIN NAME
  "etag": "3634f783-2a77-4260-8ae5-899cfc4e18b8",
"id": "/subscriptions/a559df32-05ab-46a8-bbfe-5171eda2bbde/resourceGroups/eclipse-che/providers/Microsoft.Network/dnsz
 "1d": "/subscriptions/ab59df32-05ab
nes/software-machines.online",
"location": "global",
"maxNumberOfRecordSets": 10000,
"name": "software-machines.online",
"nameServers": [
"ns1-36.azure-dns.com.",
"ns2-36.azure-dns.net.","
      "ns3-36.azure-dns.org.
      "ns4-36.azure-dns.info."
   ],
"numberOfRecordSets": 2,
  "resourceGroup": "eclipse-che",
"tags": {},
"type": "Microsoft.Network/dnszones",
"zoneType": "Public"
PS C:\Users\nickl\windows-amd64>
```

```
{
```

```
"etag": "3634f783-2a77-4260-8ae5-899cfc4e18b8",
```

"id": "/subscriptions/a559df32-05ab-46a8-bbfe-5171eda2bbde/resourceGroups/eclipse-che/providers/Microsoft.Network/dnszones/software-machines.online",

```
"location": "global",
```

"maxNumberOfRecordSets": 10000,

```
"name": "software-machines.online",
```

```
"nameServers": [
```

```
"ns1-36.azure-dns.com.",
```

```
"ns2-36.azure-dns.net.",
```

```
"ns3-36.azure-dns.org.",
```

```
"ns4-36.azure-dns.info."
```

```
],
```

```
"numberOfRecordSets": 2,
```

```
"resourceGroup": "eclipse-che",
```

```
"tags": {},
```

```
"type": "Microsoft.Network/dnszones",
"zoneType": "Public"
}
```

19. Configure the name servers with the registrar Europeregistry of the domain

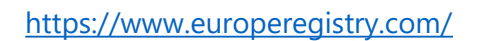

| V 🖉 🌢 Europe Registry (European ccl: X +                                                                                                    |                    | - a ×     |
|----------------------------------------------------------------------------------------------------|--------------------|-----------|
| ← → C ti europeregisty.com                                                                                                    | ©a ☆ D             |           |
| < Login 🖬 Fourtain of Somow. 🖹 ۵.0.Y. Geosolowing. 🖬 The Rolling Stones 📓 prefocas GmbH – Li 👔 Your Creations 🗞 https://ritranet.utra 🗞 Edipse Che 🏄 Nevert Questions 🚶 Steeret Live Samp Live Webcam fr 🗊 South Africa Wild Li. | 😳 Webcam Athen Akr | >>        |
| C Germany +49 222-2109-7818                                                                                                    | MY ACCOUNT         | SIGN UP 🍐 |
| Europe's trusted domain search and registration services                                                                                                    |                    |           |
| BLK ¥ Ø AVVALCED SEARCH Ø                                                                                                    |                    |           |
|                                                                                                    |                    |           |
| 💭 for only 19.99 👫 uk 613.99 🜓 .fr 617.99 🧰 .es 69.99 🥃 .de 68.99 👄 .com 611.49                                                                                                    |                    | THE P     |
| Europe Registry is a trusted domain expert with over twenty years experience<br>in the domain industry. We have multiple ICANN Accreditations and provide<br>domain registration for country code top level domains (ccTLDs).    |                    |           |
|                                                                                                    | -                  | Chat Now  |
| http://www.www.engenergation.com/concentration                                                                                                    | Chiller a the ENG  | 2:57 PM   |

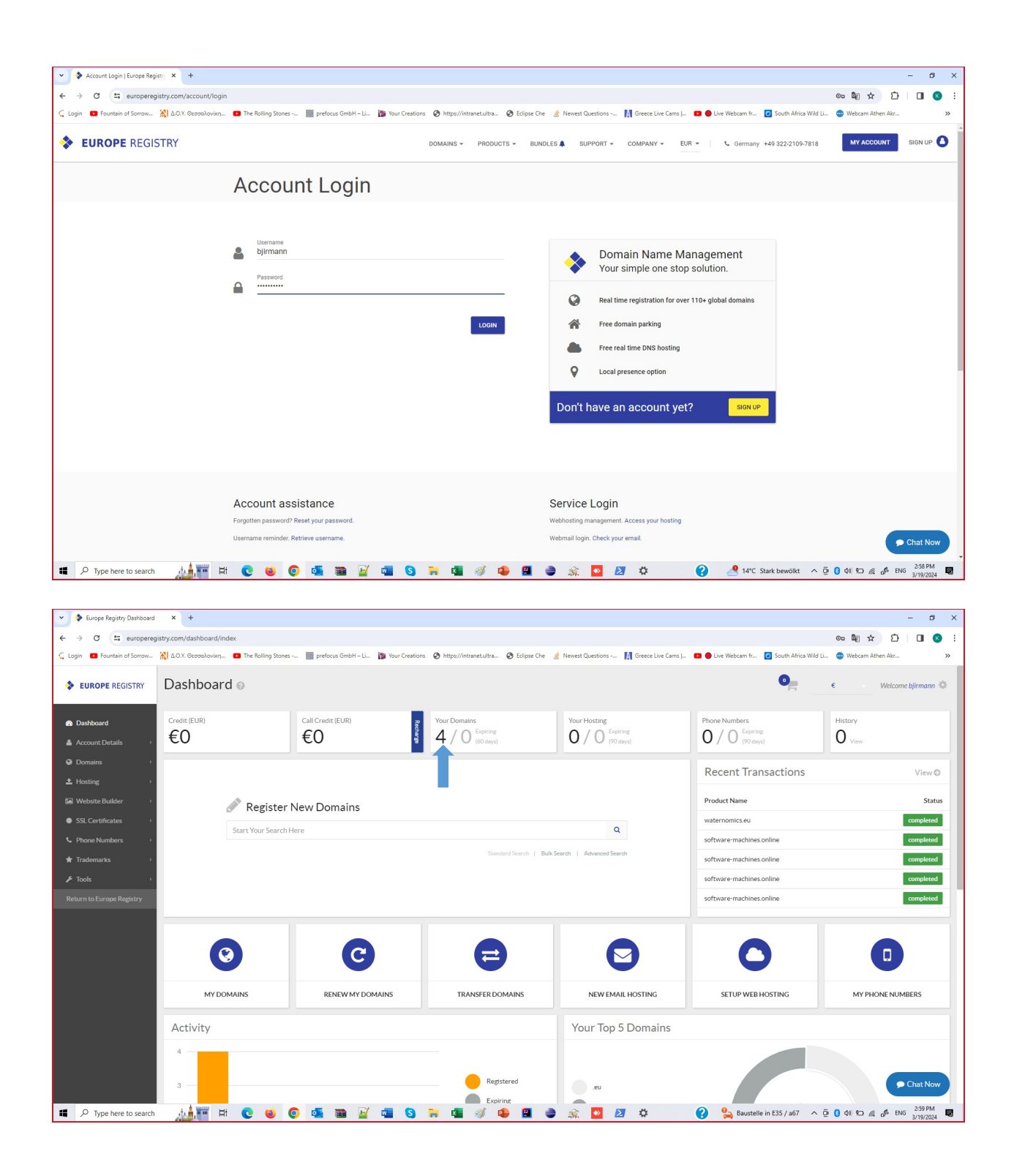

| 👻 💠 Europe Registry Dashboard                                        | × +                                         |                                       |                                      |                                     |                                        | - a ×                     |
|----------------------------------------------------------------------|---------------------------------------------|---------------------------------------|--------------------------------------|-------------------------------------|----------------------------------------|---------------------------|
| ← → C = europereg                                                    | gistry.com/domain/index                     |                                       |                                      |                                     |                                        | 🔤 🕁 🖸 🗆 🔞 🗄               |
| 🕻 Login 🛛 Fountain of Sorrow                                         | 🖹 Δ.Ο.Υ. Θεσσαλονίκη 💶 The Rolling Stones   | prefocus GmbH – Li 🍞 Your Creations 🥥 | https://intranet.ultra 🔇 Eclipse Che | Newest Questions 🚺 Greece Live Cams | 💶 🛑 Live Webcam fr 👩 South Africa Wild | Li 😳 Webcam Athen Akr 🔉 🚿 |
| EUROPE REGISTRY                                                      | My Domains 🛛                                |                                       |                                      |                                     |                                        | € Welcome bjirmann ♥      |
| <ul> <li>B Dashboard</li> <li>▲ Account Details →</li> </ul>         | Your Domains<br>4 / 0 Expiring<br>(60 days) | History<br>O view                     |                                      |                                     |                                        |                           |
| Domains     My Domains     Register New Domains     Transfer Domains | 0                                           | 0                                     |                                      | 0                                   | Θ                                      | U                         |
| Renew My Domains                                                     | REGISTER NEW DOMAINS                        | RENEW DOMAIN                          | BULK DNS EDIT                        | ASSIGN CATEGORY                     | UNASSIGN CATEGORY                      | ADD PRIVACY               |
| Expired Domains<br>Domain Category<br>Domain Credits                 | My Domains                                  |                                       |                                      |                                     |                                        |                           |
| Eligibility Required                                                 | Bulk Actions - APPLY                        |                                       |                                      |                                     | Search                                 | Q Show: 10 V              |
| 🖼 Website Builder 🛛 👌                                                | Domain Name                                 | Registrant                            | Expiry Renewal                       | Date Features                       | Category                               | Edit                      |
| SSL Certificates                                                     | software-machines.online                    | Brigitte Jirmann                      | 2024-11-18                           | 🗢 🔒 🤤                               | delegated                              |                           |
|                                                                      | software- hines.com                         | Brigitte Jirmann                      | 2024-11-18                           | 💙 🔒 🤣                               | Parked                                 |                           |
| 🗙 Trademarks 🛛 🔸                                                     | waternomics.eu                              | Brigitte Jirmann                      | 2028-01-12                           | © ≙ ↔                               | dns forwarding                         |                           |
|                                                                      | ultra4.eu                                   | Jesse van Slooten                     | 2024-06-20                           | © ≙ ↔                               | delegated                              |                           |
|                                                                      | Showing 1 to 4 of 4 entries                 |                                       |                                      |                                     |                                        | < 1 >                     |
|                                                                      | Cenerate CSV                                | t                                     |                                      |                                     |                                        | Chat Now                  |

| 👻 💠 Europe Registry Dashboard | x +                                                                                                    | < |
|-------------------------------|----------------------------------------------------------------------------------------------------|---|
| ← → C == europereg            | istry.com/domain/mio/domain/key=Vmd/BW1QNTCXXgm0VRK12z20USVHHVCVVNpbkgdxXpkVU0azhjV0EhVD0.                                                                                                    | : |
| 🗧 Login 🛛 Fountain of Sorrow  | 🖹 D.O.Y. Georoloviev, 🔳 The foling Stores 👡 🏢 protocas GmbH – LL. 👔 tour Creations 📀 https://ntranetultra 📀 Edipee Che 者 Newest Questions – 👖 Greece Live Came J. 🚥 🕒 Lee Vebbaan fr 😨 South Ahira Wild LL. 📚 Webbaan Ahima Ahar 🔊 |   |
| <b>EUROPE</b> REGISTRY        | Domain Info 💿 🗧 🦒 Welcome bjirmann 🔅                                                                                                    |   |
| 🚳 Dashboard                   | software-machines.online                                                                                                    |   |
| 🛔 Account Details 🛛 🔸         |                                                                                                    |   |
| Oomains                       | SUMMARY DNS SETTINGS CONTACTS HISTORY                                                                                                    |   |
| My Domains                    |                                                                                                    |   |
| Register New Domains          | ✓ Active Restand Date: Experiod Date: RENEW 2079-11:20 2074-11:38 RENEW                                                                                                    |   |
| Transfer Domains              |                                                                                                    |   |
| Renew My Domains              | Registrant: " EDIT Auto Renew: @                                                                                                    |   |
| Expired Domains               | Digite Jiniani                                                                                                    |   |
| Domain Category               | Name Server:      EDIT Whole Privacy:      DISABLE                                                                                                    |   |
| Eligibility Required          | ns1-08.azure-dns.com IP Protected                                                                                                    |   |
| ± Hosting →                   | ns3-08.azure-dns.org                                                                                                    |   |
| En Website Builder →          |                                                                                                    |   |
| SSI Certificates              | Domin Auth Code                                                                                                    |   |
| Dhane Mumbers                 | Dinami Audi Code:<br>The verification code will be sent to info@ultrs4.eu.                                                                                                    |   |
| C Phone Numbers               | CET AUTHCODE                                                                                                    |   |
| Trademarks                    |                                                                                                    |   |
| ≁ lools →                     |                                                                                                    |   |
| Return to Europe Registry     | Strup Web 6<br>Email Hosting                                                                                                    |   |
| P Type here to search         | 🚲 🏣 🛱 😍 😆 😳 🌆 📓 🥁 🖏 🚱 🐂 🖏 🧭 🥔 🥵 🖳 🥔 🔹 🔝 🖉                                                                                                    |   |

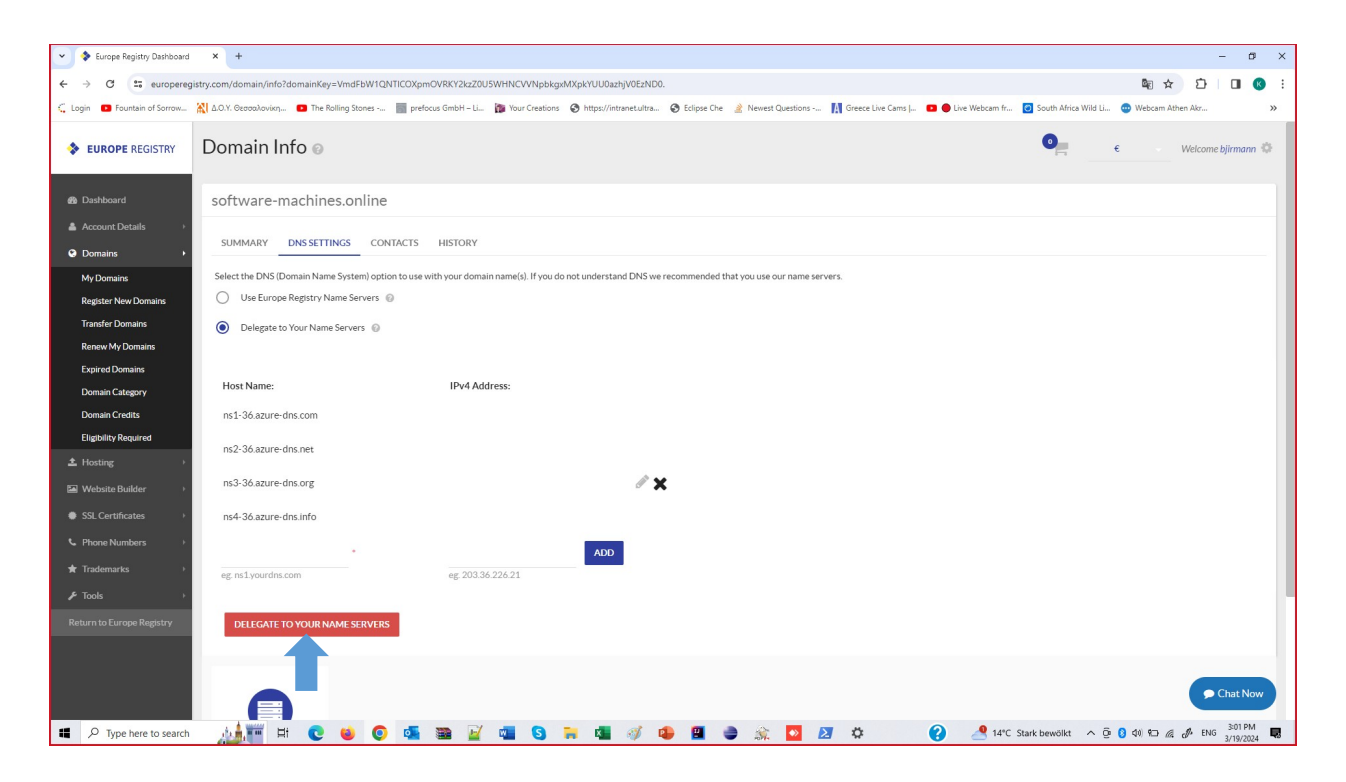

# 20. Create two DNS record sets

kubectl get service -n ingress-nginx ingress-nginx-controller o=jsonpath='{.status.loadBalancer.ingress[0].ip}'

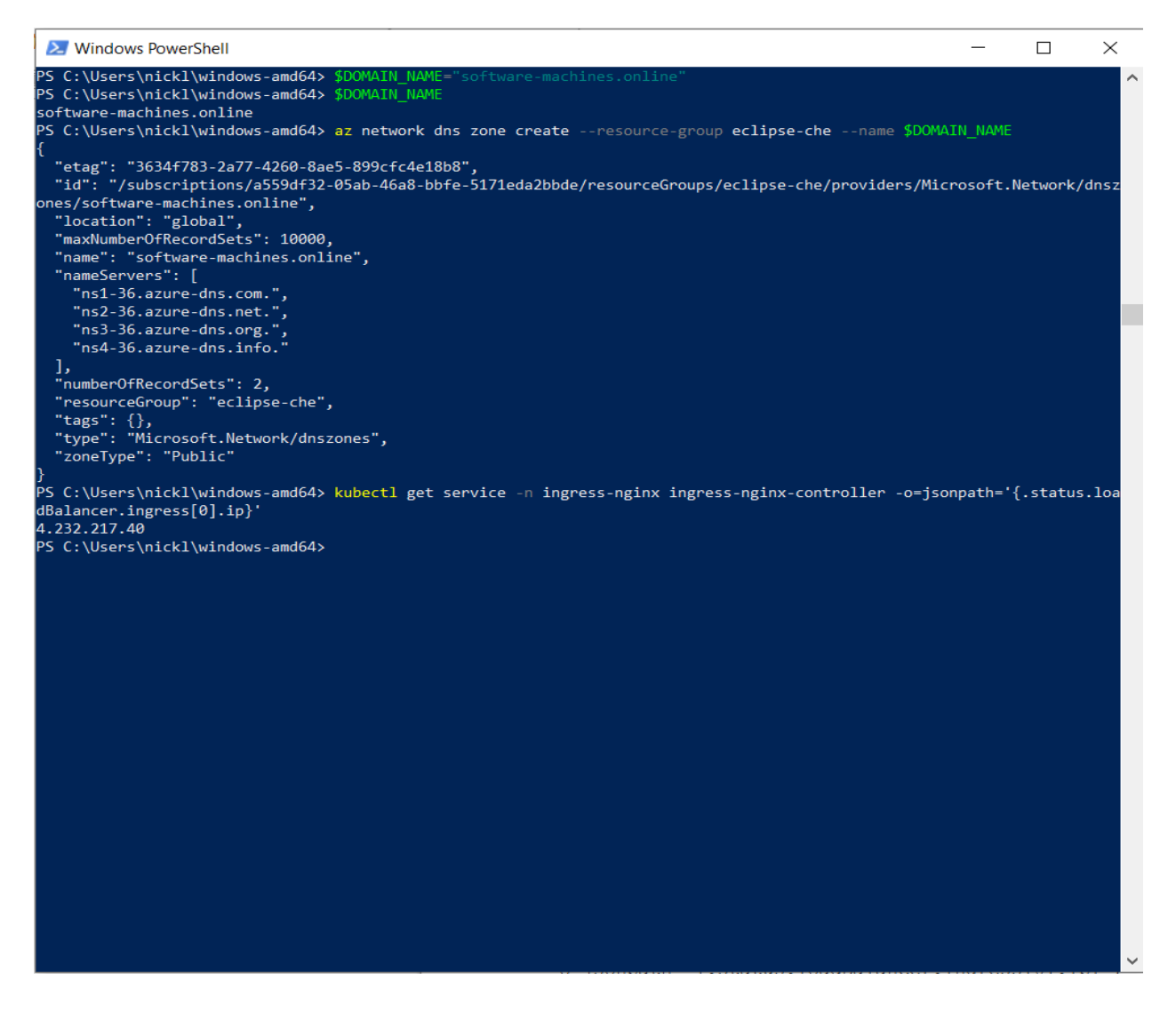

#### 4.232.217.40

az network dns record-set a add-record --resource-group eclipse-che --zonename \$DOMAIN\_NAME --record-set-name "\*" --ipv4-address \$(kubectl get service -n ingress-nginx ingress-nginx-controller o=jsonpath='{.status.loadBalancer.ingress[0].ip}')

```
Windows PowerShell
                                                                                                                      \times
 S C:\Users\nickl\windows-amd64> az network dns zone create --resource-group eclipse-che
                                                                                                -name $DOMAIN |
 "etag": "3634f783-2a77-4260-8ae5-899cfc4e18b8",
"id": "/subscriptions/a559df32-05ab-46a8-bbfe-5171eda2bbde/resourceGroups/eclipse-che/providers/Microsoft.Network/dnsz
 nes/software-machines.online",
  "location": "global",
  "maxNumberOfRecordSets": 10000,
  "name": "software-machines.online",
  "nameServers": [
    "ns1-36.azure-dns.com.",
"ns2-36.azure-dns.net.",
    "ns3-36.azure-dns.org."
    "ns4-36.azure-dns.info."
 ],
"numberOfRecordSets": 2,
 "resourceGroup": "eclipse-che",
 "tags": {},
"type": "Microsoft.Network/dnszones",
  "zoneType": "Public"
PS C:\Users\nickl\windows-amd64> <mark>kubectl</mark> get service -n ingress-nginx ingress-nginx-controller -o=jsonpath='{.status.loa
dBalancer.ingress[0].ip}
4.232.217.40
 S C:\Users\nickl\windows-amd64> az network dns record-set a add-record --resource-group eclipse-che --zone-name $DOMAI
                                     address $(kubectl get service -n ingress-nginx ingress-nginx-controller -o=jsonpath=
.status.loadBalancer.ingress[0].ip}')
  "ARecords": [
      "ipv4Address": "4.232.217.40"
    }
 ],
"TTL": 3600,
 "rtag": "5be8a526-2c1e-4b14-a2a6-638ad054bc37",
"fqdn": "*.software-machines.online.",
"id": "/subscriptions/a559df32-05ab-46a8-bbfe-5171eda2bbde/resourceGroups/eclipse-che/providers/Microsoft.Network/dnsz
 nes/software-machines.online/A/*",
  "name":
 "provisioningState": "Succeeded",
 "resourceGroup": "eclipse-che",
"targetResource": {},
"type": "Microsoft.Network/dnszones/A"
S C:\Users\nickl\windows-amd64>
 "ARecords": [
     "ipv4Address": "4.232.217.40"
  }
 ],
 "TTL": 3600,
 "etag": "5be8a526-2c1e-4b14-a2a6-638ad054bc37",
 "fqdn": "*.software-machines.online.",
 "id": "/subscriptions/a559df32-05ab-46a8-bbfe-5171eda2bbde/resourceGroups/eclipse-che/
providers/Microsoft.Network/dnszones/software-machines.online/A/*",
 "name": "*",
 "provisioningState": "Succeeded",
 "resourceGroup": "eclipse-che",
 "targetResource": {},
 "type": "Microsoft.Network/dnszones/A"
```

}

| ← → C ⋒ 😁 portal.az              | zure.com/#@ultra4ais.onmicrosoft.com | n/resource/subscriptions/a559df32-05al      | -46a8-bbfe-5171eda2l            | bde/resourceGroups/eclipse-che/                | providers/Microsoft ট 🛠                          | 🎂 🥹 호 🗆 🛛 🖉                                           |
|----------------------------------|--------------------------------------|---------------------------------------------|---------------------------------|------------------------------------------------|--------------------------------------------------|-------------------------------------------------------|
| 🕃 phpBB XS 	 🔇 Νέα καρτέλα 🛭 👹 V | VebCourses 😝 Facebook  🚹 TUC-Sche    | edule-Class 俊 TUC eclass 🛛 ໑ϡλληλογ         | γραφία - La 🐱 Ultra4-           | Email 🔇 Work Tracking                          |                                                  |                                                       |
| Microsoft Azure                  | ۶ م                                  | earch resources, services, and docs (G+/)   |                                 |                                                | 5 Q 🕸 Q                                          | 자 nikos@ultra4ais.onmicr<br>ULTRA4 ADVANCED INFORMATI |
| Home > Resource groups > eclipse | e-che >                              |                                             |                                 |                                                |                                                  |                                                       |
| Software-machine                 | es.online 🖈 🛧 …                      |                                             |                                 |                                                |                                                  | >                                                     |
| ₽ Search                         | « + Record set + Child zone          | ↑ Import ↓ Export 📋 Delete z                | one $\rightarrow$ Move $\lor$ 🖒 | Refresh                                        |                                                  |                                                       |
| <ul> <li>Overview</li> </ul>     | ▲ Essentials                         |                                             |                                 |                                                |                                                  | JSON View                                             |
| Activity log                     | Resource group (move) : eclipse      | -che                                        |                                 | Name server 1 : ns1-36.azu                     | re-dns.com.                                      |                                                       |
| Access control (IAM)             | Subscription (move) : Azure :        | subscription 1                              |                                 | Name server 2 : ns2-36.azur                    | re-dns.net.                                      |                                                       |
| 🖉 Tags                           | Subscription ID : a559d              | 32-05ab-46a8-bbfe-5171eda2bbde              |                                 | Name server 3 : ns3-36.azu                     | re-dns.org.                                      |                                                       |
| 🗙 Diagnose and solve problems    |                                      |                                             |                                 | Name server 4 : ns4-36.azu                     | re-dns.info.                                     |                                                       |
| Cattings                         | Tags ( <u>edit</u> ) : <u>Add ta</u> | gs                                          |                                 |                                                |                                                  |                                                       |
|                                  | You can search for record sets th    | hat have been loaded on this page. If you d | on't see what you're look       | ing for, you can try scrolling to allow        | more record sets to load.                        |                                                       |
|                                  | Search record sets                   |                                             |                                 |                                                |                                                  |                                                       |
| Locks                            | Name                                 | Туре                                        | TTL                             | Value                                          | Alias resource type                              | Alias target                                          |
| Monitoring                       |                                      |                                             |                                 | ns1-36.azure-dns.com.<br>ns2-36.azure-dns.net. |                                                  |                                                       |
| Alerts                           | @                                    | NS                                          | 172800                          | ns3-36.azure-dns.org.                          |                                                  |                                                       |
| Metrics                          |                                      |                                             |                                 | Email: azuredns-hostma                         | aster                                            |                                                       |
| Automation                       |                                      |                                             |                                 | Host: ns1-36.azure-dns<br>Refresh: 3600        | .com.                                            |                                                       |
|                                  | @                                    | SOA                                         | 3600                            | Retry: 300<br>Expire: 2419200                  |                                                  |                                                       |
| Tasks (areview)                  |                                      |                                             |                                 | Minimum TTL: 300                               | Europuerroué erro moi M                          | lindaus                                               |
| ala idoko (preview)              | *                                    | ۵                                           | 3600                            | Serial number: 1                               | Ενεργοποιηστε τα V<br>Μετάβαση στις ουθμίσεις γι | ντησοws<br>α ενεονοποίηση των Windows.                |
|                                  |                                      |                                             |                                 |                                                |                                                  |                                                       |

az network dns record-set a add-record --resource-group eclipse-che --zonename \$DOMAIN NAME --record-set-name "@" --ipv4-address \$(kubectl get service -n ingress-nginx ingress-nginx-controller o=jsonpath='{.status.loadBalancer.ingress[0].ip}')

{

}

```
"ARecords": [
  {
   "ipv4Address": "4.232.217.40"
  }
 ],
 "TTL": 3600,
 "etag": "07c5f937-d218-4fb4-8e8c-12a83eae232a",
 "fqdn": "software-machines.online.",
 "id": "/subscriptions/a559df32-05ab-46a8-bbfe-5171eda2bbde/resourceGroups/eclipse-che/
providers/Microsoft.Network/dnszones/software-machines.online/A/@",
 "name": "@",
 "provisioningState": "Succeeded",
 "resourceGroup": "eclipse-che",
 "targetResource": {},
 "type": "Microsoft.Network/dnszones/A"
```

| ← → C ⋒ 📼 portal.azu           | re.com/#@ultra4ais.onmicrosoft.c | m/resource/subscriptions/a559df32-05a              | b-46a8-bbfe-5171eda2l                  | bbde/resourceGroups/eclipse-che/p               | oroviders/Microsoft Ե 🛧     | 💩 🕺 🖸 । 🗖 🌘                                        | D : |
|--------------------------------|----------------------------------|----------------------------------------------------|----------------------------------------|-------------------------------------------------|-----------------------------|----------------------------------------------------|-----|
| Ġ phpBB XS 🔇 Νέα καρτέλα 🧉 Wet | oCourses 😝 Facebook  🛨 TUC-S     | thedule-Class 俊 TUC eclass 🦉 Αλληλα                | γραφία - La 🐱 Ultra4-                  | Email 🔇 Work Tracking                           |                             |                                                    |     |
|                                | م                                | Search resources, services, and docs (G+/)         |                                        |                                                 | D Q 🕸 🕐                     | R nikos@ultra4ais.onmic<br>ULTRA4 ADVANCED INFORMA | r 🙆 |
| Home >                         |                                  |                                                    |                                        |                                                 |                             |                                                    |     |
| software-machines<br>DNS zone  | s.online 🖈 ☆ …                   |                                                    |                                        |                                                 |                             |                                                    | ×   |
| ✓ Search «                     | + Record set + Child zo          | ne ↑ Import \downarrow Export 🔟 Delete a           | tone $\rightarrow$ Move $\checkmark$ C | Refresh                                         |                             |                                                    |     |
| Overview                       | Resource group (move) : eclip    | se-che                                             |                                        | Name server 1 : ns1-36.azur                     | e-dns.com.                  |                                                    | *   |
| Activity log                   | Subscription (move) : Azu        | e subscription 1                                   |                                        | Name server 2 : ns2-36.azur                     | e-dns.net.                  |                                                    | - 1 |
| Access control (IAM)           | Subscription ID : a559           | df32-05ab-46a8-bbfe-5171eda2bbde                   |                                        | Name server 3 : ns3-36.azur                     | e-dns.org.                  |                                                    | - 1 |
| 🔷 Tags                         |                                  |                                                    |                                        | Name server 4 : ns4-36.azur                     | e-dns.info.                 |                                                    | - 1 |
| X Diagnose and solve problems  | Tags (edit) : Add                | tags<br>that have been loaded on this page. If you | don't see what you're look             | ring for, you can try scrolling to allow r      | more record sets to load.   |                                                    | - 1 |
| Settings                       | √ Search record sets             | ,                                                  | ,                                      |                                                 |                             |                                                    |     |
| Properties                     | Name                             | Туре                                               | TTL                                    | Value                                           | Alias resource type         | Alias target                                       |     |
| 🔒 Locks                        | @                                | А                                                  | 3600                                   | 4.232.217.40                                    |                             |                                                    |     |
| Monitoring                     |                                  |                                                    |                                        | ns1-36.azure-dns.com.<br>ns2-36.azure-dns.net   |                             |                                                    |     |
| 💵 Alerts                       | @                                | NS                                                 | 172800                                 | ns3-36.azure-dns.inct.<br>ns3-36.azure-dns.info |                             |                                                    |     |
| 🕍 Metrics                      |                                  |                                                    |                                        | Email: azuredns-hostma                          | ster                        |                                                    |     |
| Automation                     |                                  |                                                    |                                        | Host: ns1-36.azure-dns.<br>Refresh: 3600        | com.                        |                                                    | - 1 |
| CLI / PS                       | @                                | SOA                                                | 3600                                   | Retry: 300<br>Expire: 2419200                   |                             |                                                    |     |
| 🖧 Tasks (preview)              |                                  |                                                    |                                        | Minimum TTL: 300<br>Serial number: 1            | Ενερνοποιήστε τα W          | √indows                                            | - 1 |
| Export template                | *                                | А                                                  | 3600                                   | 4.232.217.40                                    | Μετάβαση στις ρυθμίσεις για | α ενεργοποίηση των Windows.                        |     |
| المل                           | -                                |                                                    |                                        |                                                 |                             |                                                    | -   |

# 21. Create a service principal

\$CERT\_MANAGER\_SERVICE\_PRINCIPAL\_NAME="cert-manager-eclipse-che"

| 🔀 Windows PowerShell                                                                                          | _ | × |   |
|----------------------------------------------------------------------------------------------------|---|---|---|
| PS C:\Users\Kostas> \$CERT_MANAGER_SERVICE_PRINCIPAL_NAME="cert-manager-eclipse-che"<br>PS C:\Users\Kostas> _ |   | ^ |   |
|                                                                                                    |   |   | 1 |
|                                                                                                    |   |   |   |
|                                                                                                    |   |   |   |
|                                                                                                    |   |   |   |
|                                                                                                    |   |   |   |
|                                                                                                    |   |   |   |
|                                                                                                    |   |   |   |
|                                                                                                    |   |   |   |
|                                                                                                    |   |   |   |
|                                                                                                    |   |   |   |
|                                                                                                    |   |   |   |
|                                                                                                    |   |   |   |
|                                                                                                    |   |   |   |
|                                                                                                    |   |   |   |
|                                                                                                    |   |   |   |
|                                                                                                    |   |   |   |
|                                                                                                    |   |   |   |
|                                                                                                    |   |   |   |
|                                                                                                    |   |   |   |
|                                                                                                    |   |   |   |
|                                                                                                    |   |   |   |
|                                                                                                    |   |   |   |
|                                                                                                    |   |   |   |
|                                                                                                    |   | - |   |

\$CERT\_MANAGER\_SERVICE\_PRINCIPAL\_APP\_ID=\$(az ad sp create-for-rbac --name \$CERT\_MANAGER\_SERVICE\_PRINCIPAL\_NAME --query "appId" --output tsv)

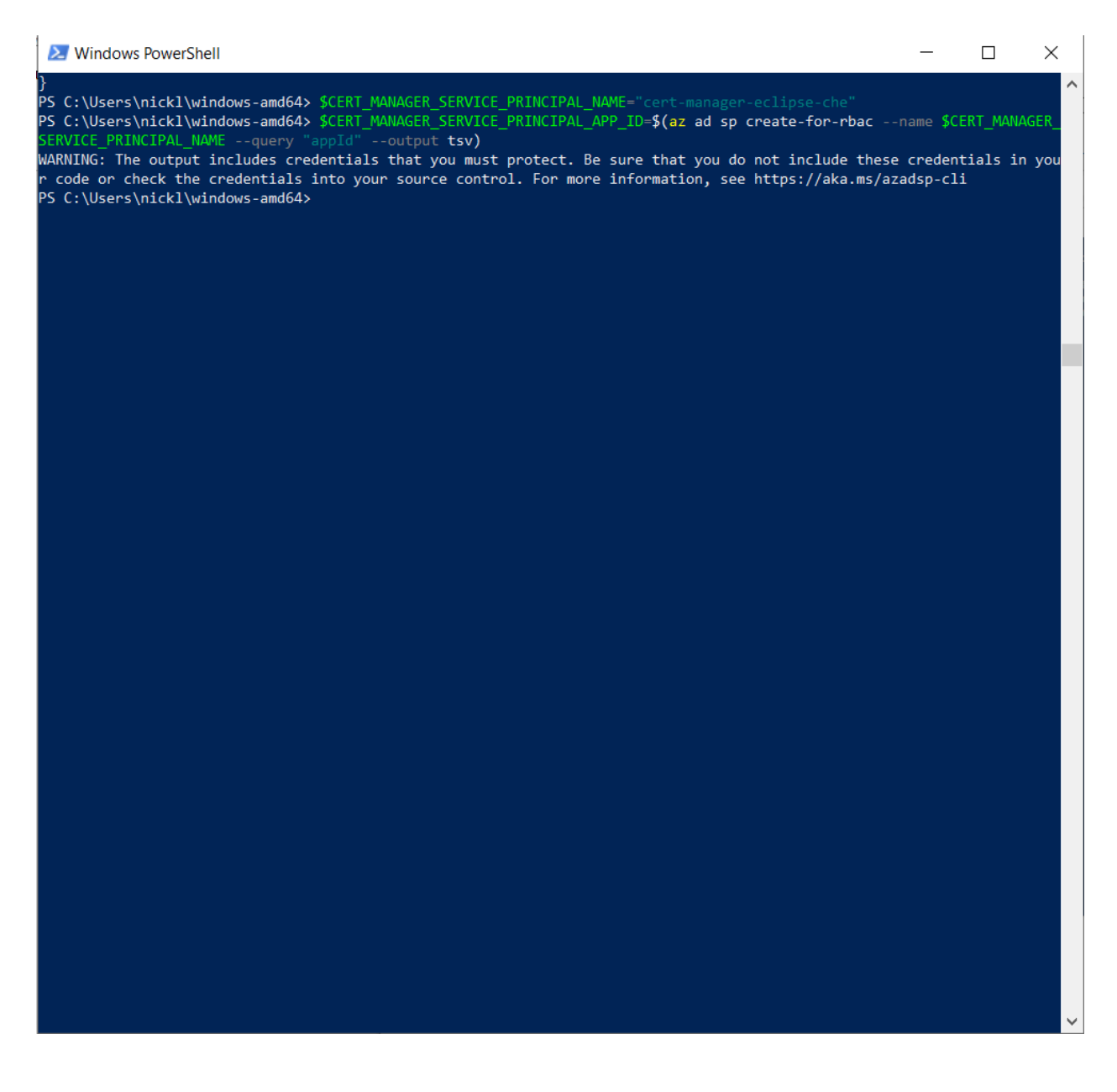

WARNING: The output includes credentials that you must protect. Be sure that you do not include these credentials in your code or check the credentials into your source control. For more information, see https://aka.ms/azadsp-cli

**Note:** In previous installation there was a warning about an existing application instance with an id ending at: ...2593 . Now the "we will patch it" warning is gone.

\$CERT\_MANAGER\_SERVICE\_PRINCIPAL\_APP\_ID is 83605b9f-4174-48a2-8c7f-9af5b50c19b4

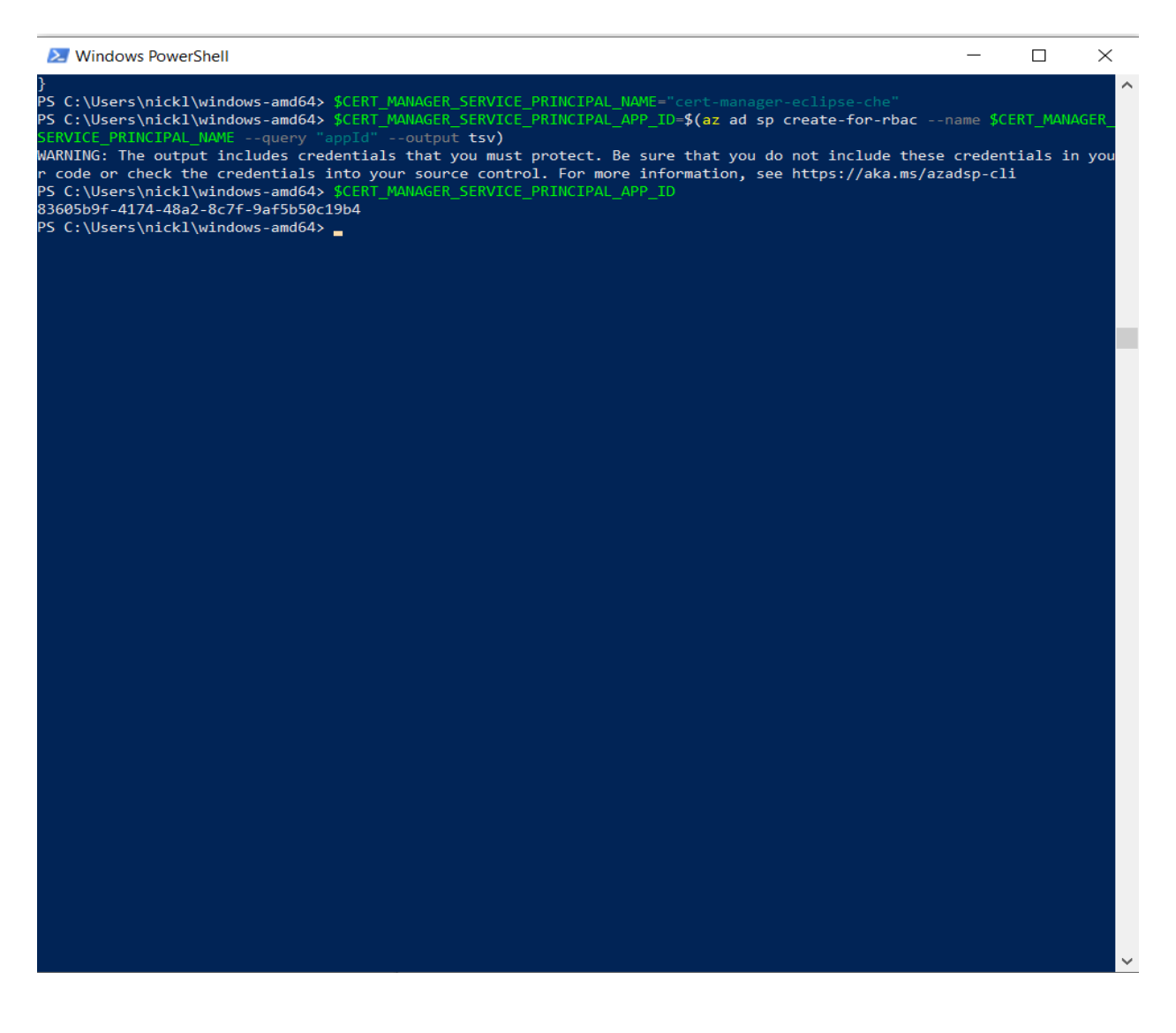

#### 22. Give access to the DNS zone

az role assignment create --assignee \$CERT\_MANAGER\_SERVICE\_PRINCIPAL\_APP\_ID --scope \$(az network dns zone show --name \$DOMAIN\_NAME --resource-group eclipse-che --query "id" --output tsv) --role "DNS Zone Contributor"

#### Windows PowerShell

| }                                                                                                    | ~      |
|----------------------------------------------------------------------------------------------------|--------|
| PS C:\Users\nickl\windows-amd64> \$CERT_MANAGER_SERVICE_PRINCIPAL_NAME="cert-manager-eclipse-che"                                                                                                    |        |
| PS C:\Users\nickl\windows-amd64> \$CERT_MANAGER_SERVICE_PRINCIPAL_APP_ID=\$(az ad sp create-for-rbacname \$CERT_MANAGER_                                                                                                    |        |
| SERVICE_PRINCIPAL_NAMEquery "appId"output tsv)                                                                                                    |        |
| WARNING: The output includes credentials that you must protect. Be sure that you do not include these credentials in you                                                                                                    | u      |
| r code or check the credentials into your source control. For more information, see https://aka.ms/azadsp-cli                                                                                                    |        |
| PS C:\Users\nickl\windows-amd64> \$CERT_MANAGER_SERVICE_PRINCIPAL_APP_ID                                                                                                    |        |
| 83605b9f-4174-48a2-8c7f-9af5b50c19b4                                                                                                    |        |
| PS C:\Users\nickl\windows-amd64> az role assignment createassignee \$CERT_MANAGER_SERVICE_PRINCIPAL_APP_IDscope \$(                                                                                                    | a      |
| z network dns zone showname \$DOMAIN_NAMEresource-group eclipse-chequery "id"output tsv)role "DNS Zone Co                                                                                                    | n      |
|                                                                                                    |        |
|                                                                                                    |        |
| "condition": null,                                                                                                    |        |
| "conditionVersion": null,                                                                                                    |        |
| "createdBy": null,                                                                                                    |        |
| "createdun": "2024-05-22114:08:47.042/14+00:00",                                                                                                    |        |
| delegatedmanagedidentitykesourceid : null,                                                                                                    |        |
| description : null,                                                                                                    |        |
| 10 : /Subscriptions/dosyutsz-0300-4000-bote-51/leazbood/resourceGroups/eclipse-cne/providerS/microsott.wetwork/uns.                                                                                                    | ٤      |
| $[n_{2}] = [n_{2}] = [n_{$ |        |
| name . 03/03/03-402/-402/-2022/10/22/06/                                                                                                    |        |
| principality . 2004444-200-4644-200-6604-2005,                                                                                                    |        |
| "resourceGroup": "eclipse-che".                                                                                                    |        |
| "rolePerinitionId": "/subscriptions/a559df32-05ab-46a8-bbfe-5171eda2bbde/providers/Microsoft.Authorization/roleDefinit                                                                                                    | t      |
| ions/befefa01-2a29-4197-83a8-272ff33ce314",                                                                                                    |        |
| "scope": "/subscriptions/a559df32-05ab-46a8-bbfe-5171eda2bbde/resourceGroups/eclipse-che/providers/Microsoft.Network/                                                                                                    | d      |
| nszones/software-machines.online",                                                                                                    |        |
| "type": "Microsoft.Authorization/roleAssignments",                                                                                                    |        |
| "updatedBy": "0d4312c8-52ca-4b68-a62f-68f7391a323d",                                                                                                    |        |
| "updatedOn": "2024-03-22T14:08:47.475722+00:00"                                                                                                    |        |
| }                                                                                                    |        |
| PS C:\Users\nickl\windows-amd64>                                                                                                    |        |
|                                                                                                    |        |
|                                                                                                    |        |
|                                                                                                    |        |
|                                                                                                    |        |
|                                                                                                    |        |
|                                                                                                    |        |
|                                                                                                    |        |
|                                                                                                    |        |
|                                                                                                    |        |
|                                                                                                    |        |
|                                                                                                    |        |
|                                                                                                    |        |
|                                                                                                    |        |
|                                                                                                    |        |
|                                                                                                    |        |
|                                                                                                    | $\sim$ |
|                                                                                                    |        |
|                                                                                                    |        |
| 1                                                                                                    |        |
| l                                                                                                    |        |
| n a carre de la nación de                                                                                                    |        |

"condition": null,

"conditionVersion": null,

"createdBy": null,

"createdOn": "2024-03-22T14:08:47.042714+00:00",

"delegatedManagedIdentityResourceId": null,

"description": null,

"id": "/subscriptions/a559df32-05ab-46a8-bbfe-5171eda2bbde/resourceGroups/eclipse-che/providers/Microsoft.Network/dnszones/software-machines.online/providers/

Microsoft.Authorization/roleAssignments/83965cb3-4823-4053-9716-2e24702299ee",

"name": "83965cb3-4823-4053-9716-2e24702299ee",

"principalId": "2bbc4414-2e83-4ce4-91c7-ce0cfe742e65",

"principalType": "ServicePrincipal",

"resourceGroup": "eclipse-che",

\_

 $\times$ 

"roleDefinitionId":

"/subscriptions/a559df32-05ab-46a8-bbfe-5171eda2bbde/providers/Microsoft.Authorization/ roleDefinitions/befefa01-2a29-4197-83a8-272ff33ce314",

"scope": "/subscriptions/a559df32-05ab-46a8-bbfe-5171eda2bbde/resourceGroups/eclipse-che/providers/Microsoft.Network/dnszones/software-machines.online",

```
"type": "Microsoft.Authorization/roleAssignments",
```

"updatedBy": "0d4312c8-52ca-4b68-a62f-68f7391a323d",

```
"updatedOn": "2024-03-22T14:08:47.475722+00:00"
```

}

# 23. Create the eclipse-che namespace

kubectl create namespace eclipse-che

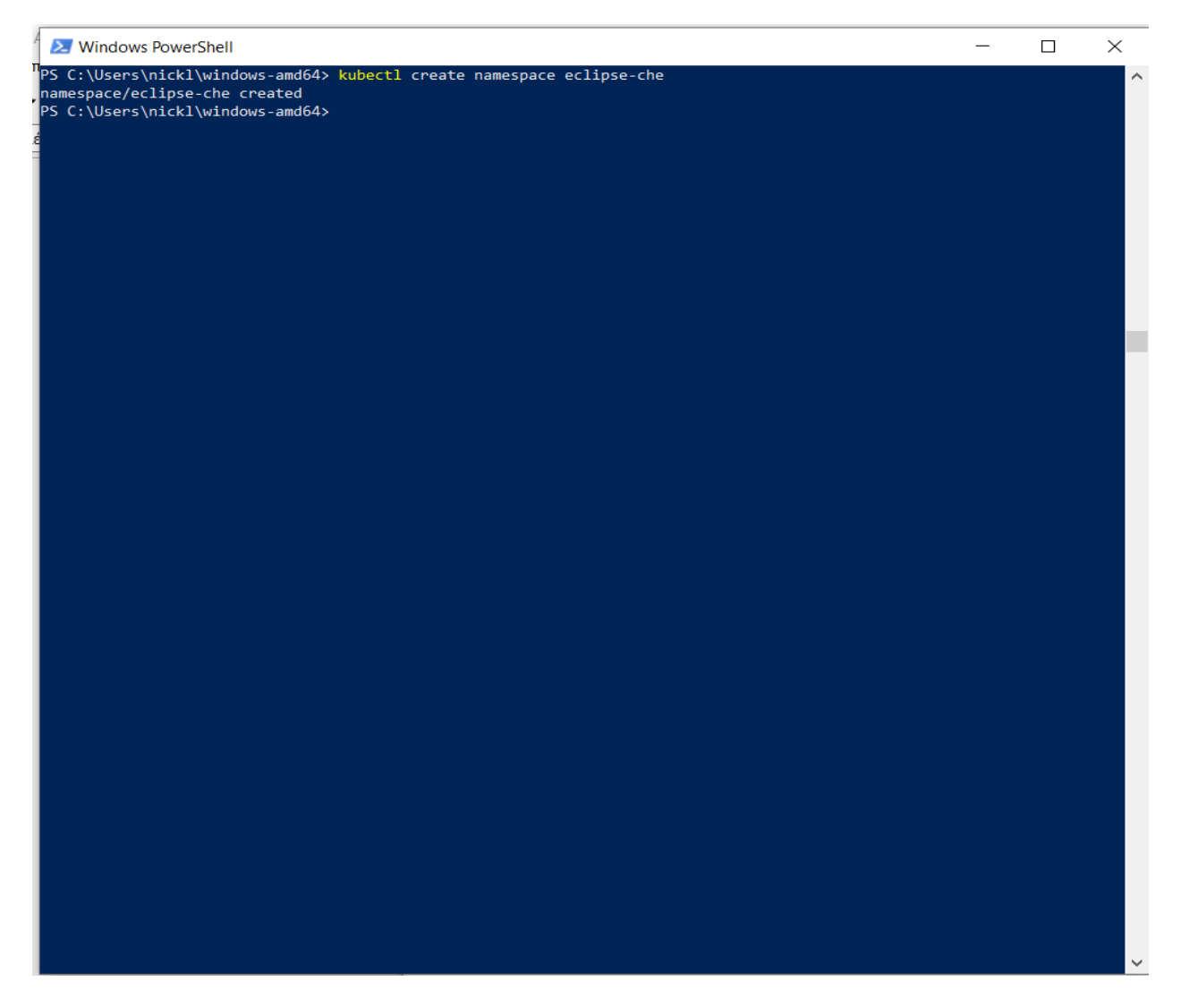

namespace/eclipse-che created

# 24. Create a Service Account Secret

kubectl create secret generic azuredns-config --from-literal=clientSecret=\$
(az ad sp create-for-rbac --name \$CERT\_MANAGER\_SERVICE\_PRINCIPAL\_NAME --query
"password" --output tsv) --namespace eclipse-che

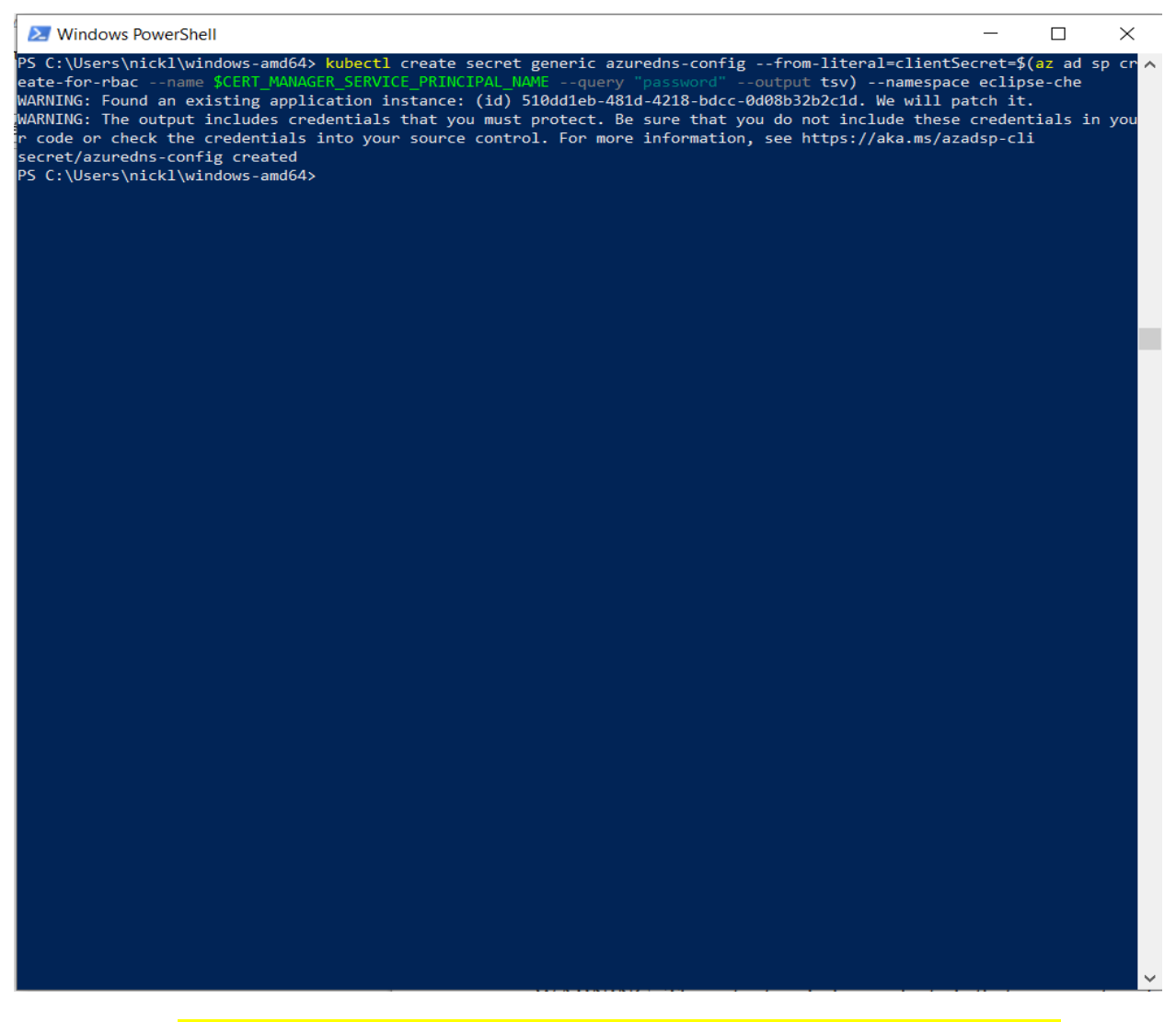

WARNING: Found an existing application instance: (id) 510dd1eb-481d-4218-bdcc-0d08b32b2c1d. We will patch it.

WARNING: The output includes credentials that you must protect. Be sure that you do not include these credentials in your code or check the credentials into your source control. For more information, see https://aka.ms/azadsp-cli

secret/azuredns-config created

25. Create the Issuer create file certificateIssuer.yaml with the following content:

apiVersion: cert-manager.io/v1 kind: Issuer metadata: name: che-letsencrypt namespace: eclipse-che spec: acme: solvers: - dns01: azureDNS: clientID: 83605b9f-4174-48a2-8c7f-9af5b50c19b4 clientSecretSecretRef: name: azuredns-config key: clientSecret subscriptionID: \$(az account show --query "id" --output tsv) tenantID: \$(az account show --query "tenantId" --output tsv) resourceGroupName: eclipse-che hostedZoneName: software-machines.online email: tzerras@ultra4.eu privateKeySecretRef: name: letsencrypt server: https://acme-v02.api.letsencrypt.org/directory

kubectl apply -f certificateIssuer.yaml

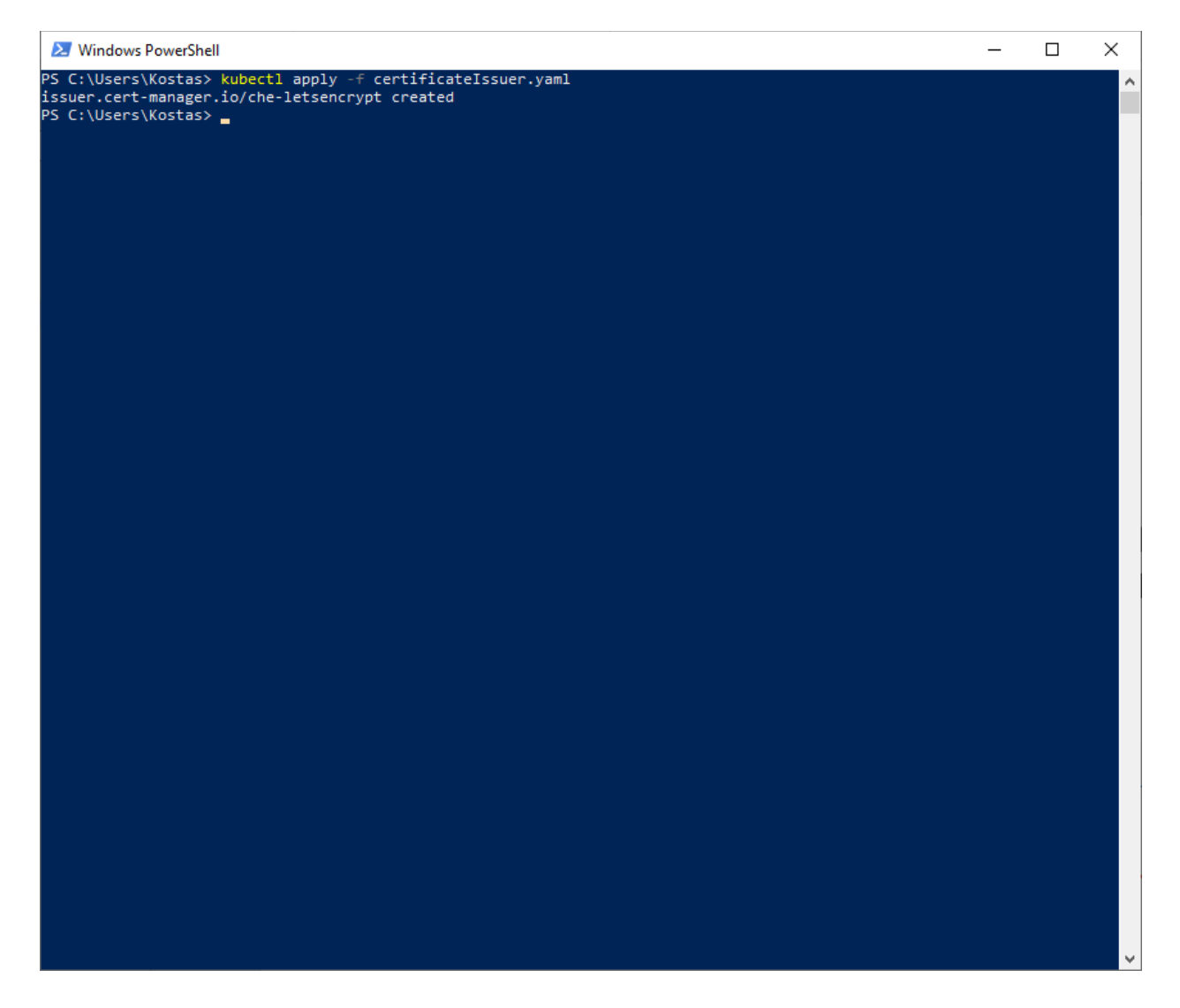

issuer.cert-manager.io/che-letsencrypt created

26. Create the Certificate

create file certificate.yaml with the following content:

```
apiVersion: cert-manager.io/v1
kind: Certificate
metadata:
   name: che-tls
   namespace: eclipse-che
spec:
   secretName: che-tls
   issuerRef:
      name: che-letsencrypt
      kind: Issuer
   commonName: 'software-machines.online'
```

dnsNames:

- 'software-machines.online'

```
- '*.software-machines.online'
```

usages:

- server auth
- digital signature
- key encipherment
- key agreement
- data encipherment

kubectl apply -f certificate.yaml

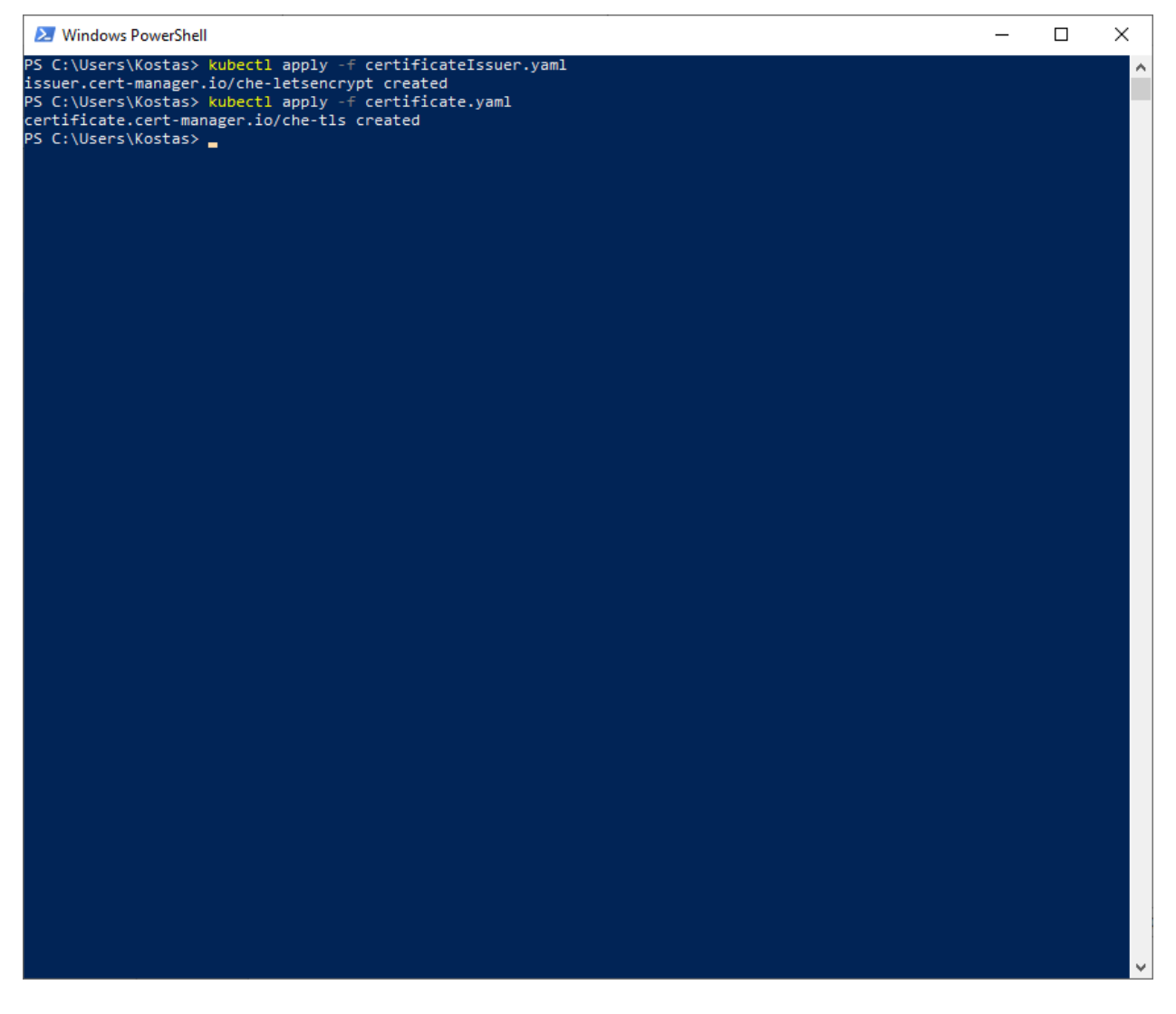

certificate.cert-manager.io/che-tls created

| Stype     Stype     S |                                                 |                                                                                |                                                            |                              |                        |                                                                                                    |                           |                              |                                          | - C X<br>Si View |
|----------------------------------------------------------------------------------------------------|-------------------------------------------------|--------------------------------------------------------------------------------|------------------------------------------------------------|------------------------------|------------------------|----------------------------------------------------------------------------------------------------|---------------------------|------------------------------|------------------------------------------|------------------|
|                                                                                                    | 💌 🛛 servic:   🗸 Instali   🖓 Has ar   G          | export   📤 Chapt   🌀 how d   🏪 ab                                              | oout   🎇 about   [ linux                                   | 📑 Export 🥒 djang             | A = × G                | why ti 📔 🦸 azure 📔 🥌 Azu                                                                                                    | ire   🕙 End T:   +        | - a ×                        |                                          |                  |
|                                                                                                    | ← → C A S portalazure.com/#                     | @ultra4ais.onmicrosoft.com/resource/sub                                        | bscriptions/a559df32-05ab-4                                | ia8-bbfe-5171eda2bbde/r      | sourceGroups/eclip     | se-che/providers/Microsoft                                                                                                    | G 🖈 💿                     | ay 12   11 (1) i             |                                          |                  |
|                                                                                                    | G php88 XS 😵 Νέα καρτέλα 🧉 WebCourses           | 🕜 Facebook  🚹 TUC-Schedule-Class                                               | 🕼 TUC eclass 🛛 Αλληλογραι                                  | piα - La 🔯 Ultra4-Email      | Hork Tracking          |                                                                                                    |                           |                              |                                          |                  |
|                                                                                                    | Microsoft Azure                                 | P Search resources                                                             | s, services, and docs (G+/)                                |                              |                        | D Q                                                                                                    |                           | ikos@ultra4ais.onmicr 🧶      |                                          |                  |
|                                                                                                    | Home > DNS zones >                              |                                                                                |                                                            |                              |                        |                                                                                                    |                           |                              |                                          |                  |
|                                                                                                    | ULTRA4 Advanced Information Systems - K. Tzerra | software-machine<br>DNS zone                                                   | es.online ≉ ☆                                              |                              |                        |                                                                                                    |                           | ×                            |                                          |                  |
|                                                                                                    | 🕂 Create  🞯 Manage view 🗸 \cdots                | P Search                                                                       | Record set + C     Automation #3                           | nild zone ↑ Import 🤳         | Export 📋 Delete :      | zone → Move ∨ 🚫 Ref                                                                                                    | resh                      |                              |                                          |                  |
|                                                                                                    | Filter for any field                            | Overview                                                                       | a559df32-05ab-46a8-bbfe-5171eda2bbde ns3-36.azure-dns.org. |                              |                        |                                                                                                    |                           |                              |                                          |                  |
|                                                                                                    | Name 1                                          | Activity log                                                                   |                                                            |                              |                        | Name server 4<br>ns4-36.azure-dns.info.                                                                                                  |                           |                              |                                          |                  |
|                                                                                                    | software-machines.online ····                   | Access control (IAM)                                                           | Tags (edit)                                                |                              |                        |                                                                                                    |                           |                              |                                          |                  |
|                                                                                                    |                                                 | <ul> <li>Togs</li> <li>Diagnose and solve problems</li> </ul>                  | You can search for reco<br>load.                           | rd sets that have been loade | l on this page. If you | don't see what you're looking f                                                                                                    | or, you can try scrolling | to allow more record sets to |                                          |                  |
|                                                                                                    |                                                 | Settings                                                                       | Search record sets                                         |                              |                        |                                                                                                    |                           |                              |                                          |                  |
|                                                                                                    |                                                 | Properties                                                                     | Name                                                       | Туре                         | TTL                    | Value                                                                                                    | Alias resource type       | Alias target                 |                                          |                  |
|                                                                                                    |                                                 | Locks                                                                          | 0                                                          | A                            | 3600                   | 4.232.113.246                                                                                                    |                           |                              |                                          |                  |
|                                                                                                    |                                                 | Monitoring Alerts                                                              | ø                                                          | NS                           | 172800                 | ns1-36.azure-dns.com.<br>ns2-36.azure-dns.net.<br>ns3-36.azure-dns.org.<br>nsd 36.azure-dns.org.                                         |                           |                              |                                          |                  |
|                                                                                                    |                                                 | iii     Metrics       Automation       CU/ PS       iiii       Tasks (preview) | ø                                                          | SOA                          | 3600                   | Email: azuredins-host<br>Host: ns1-36.azure-di<br>Refresh: 3600<br>Retry: 300<br>Expire: 2419200<br>Minimum TTL: 300<br>Serial number: 1 |                           |                              |                                          |                  |
|                                                                                                    | < Page 1 v of 1 >                               | Export template                                                                | *                                                          | A B                          | 3600                   | 4.232.113.246                                                                                                    |                           |                              |                                          |                  |
|                                                                                                    | Αναζήτηση                                       | Heln                                                                           | 0 0                                                        | 3                            |                        | — 16°C Νεφώσεις                                                                                                    | ^ @ 🚳 🖡 🛥 d               | € Φ1) ENG 5:25 μμ □          |                                          | 1x               |
| Record Add particip Translate Captions                                                                                                    | ;<br>                                           |                                                                                | <b>Q</b> ^                                                 | X ^ 🔗                        |                        |                                                                                                    |                           |                              | A     Chat Share screen                  | React More       |
| Type here to search                                                                                                    | 🤙 🖷 🗷 😢 🚺                                       | s 🛯 🖉 🐨 🗧                                                                      | 🐂 💶 🚿                                                      | 4 🖪 🗢                        | si. 💽 E                | •                                                                                                    | (2) 15 <sup>4</sup>       | °C Stark bewölkt \land 🧕     | 1 (1) (1) (1) (1) (1) (1) (1) (1) (1) (1 | 425 PM           |

# 27. Create the application Eclipse Che

\$ECLIPSE\_CHE\_APPLICATION\_DISPLAY\_NAME="Eclipse Che"

create file requiredResourceAccesses.json with the following content:

```
'[{"resourceAccess":[{"id":"34a47c2f-cd0d-47b4-a93c-
2c41130c671c","type":"Scope"}],"resourceAppId":"6dae42f8-4368-4678-
94ff-3960e28e3630"},{"resourceAccess":[{"id":"e1fe6dd8-ba31-4d61-89e7-
88639da4683d","type":"Scope"}],"resourceAppId":"00000003-0000-0000-
c000-00000000000"}]'
```

create file optionalClaims.json with the following content:

```
'{"accessToken":[{"additionalProperties":
[],"essential":false,"name":"groups","source":null}]}'
```

#### run the command:

```
az ad app create --display-name $ECLIPSE_CHE_APPLICATION_DISPLAY_NAME
--enable-access-token-issuance --required-resource-accesses
"@requiredResourceAccesses.json" --optional-claims
"@optionalClaims.json" --sign-in-audience AzureADMyOrg --web-
redirect-uris https://$DOMAIN NAME/oauth/callback
```

az ad app create \

--display-name \$ECLIPSE\_CHE\_APPLICATION\_DISPLAY\_NAME \

--enable-access-token-issuance  $\$ 

--required-resource-accesses '[{"resourceAccess":[{"id":"34a47c2f-cd0d-47b4-a93c-

2c41130c671c","type":"Scope"}],"resourceAppId":"6dae42f8-4368-4678-94ff-3960e28e3630"},

{"resourceAccess":[{"id":"e1fe6dd8-ba31-4d61-89e7-

88639da4683d","type":"Scope"}],"resourceAppId":"00000003-0000-0000-c000-00000000000"}]' \

--optional-claims '{"accessToken":[{"additionalProperties":

[],"essential":false,"name":"groups","source":null}]}' \

--sign-in-audience AzureADMyOrg \

--web-redirect-uris https://\$DOMAIN\_NAME/oauth/callback

| 2 Windows PowerShell                                                                                                    | _          | ٥        | × |
|----------------------------------------------------------------------------------------------------|------------|----------|---|
| PS C:Users\nickl\uindows-amd64> az ad app createdisplay-name \$ECLIPSE_OHE_APPLICATION_DISPLAY_NAMEenable-access-token-issuancerequired-resource-accesses "@requiredResourceAccesses.json"optional-claims "@op<br>sign-in-audience AzureADMyOngweb-redirect-uris https://SOUADH_NAME/Callback                                                                                                    | cionalClai | ims.json | ^ |
| <pre>[     "godata.context": "https://graph.microsoft.com/v1.0/Smetadata#applications/Sentity",     "addInis": [],     "acceptWappedClaiss": null,     "encomclinetadapplications': [],     "authDPermissionScopes:: [],     "preduthDreadsplications': [],     "requestedAccessTokenVersion': null     // appII': "addCodd.comScAtdI-922d-038c69c40115",     "appClat": "addCodd.comScAtdI-922d-038c69c40115",     "appClat": "addCodd.comScAtdI-922d-938c69c40115",     "appClat": "addCodd.comScAtdI-922d-938c69c40115",     "appClat": "addCodd.comScAtdI-922d-938c69c4015",     "appClat": "addCodd.comScAtdI-922d-938c69c4015",     "appClat": "addCodd.comScAtdI-922d-938c69c4015",     "appClat": "addCodd.comScAtdI-922d-938c69c4015",     "appClat": "addCodd.comScAtdI-922d-938c69c4015",     "appClat": "addCodd.comScAtdI-922d-938c69c4015",     "appClat": "addCodd.comScAtdI-922d-938c69c4015",     "appClat": "addCodd.comScAtdI-922d-938c69c4015",     "appClat": "addCodd.comScAtdI-922d-938c69c4015",     "appClat": "addCodd.comScAtdI-922d-938c69c4015",     "appClat": "addCodd.comScAtdI-922d-938c69c4015",     "appClat": "addCodd.comScAtdI-922d-938c69c4015",     "appClat": "addCodd.comScAtdI-922d-938c69c4015",     "appClat": "addCodd.comScAtdI-922d-938c69c4015",     "appClat": "addCodd.comScAtdI-922d-9</pre>                                                                                                    |            |          |   |
| "#pplicationTmplateI": null,<br>"errification": null,<br>"createGuteIme": 2024-03-22114:36:03.25727172",                                                                                                    |            |          |   |
| offaultheire(tor): nul,<br>"description": nul,<br>"description": nul,<br>"disable#MyLincosoftStruts": nul,<br>"disableMyLincosoftStruts": nul,<br>"disableMyLincosoftStruts": nul,<br>" |            |          |   |
| ld : 42/drtf="b3:-doad-badd-addeds/2ff",<br>Infort[f="b1:s"[],<br>Infort: null,<br>"marketIng0b1: null,<br>"supportion": null,<br>"supportion": null,                                                                                                    |            |          |   |
| <pre>"" iSeviceOnlyAuthSupported": null, "iSeviceOnlyAuthSupported": null, "isFalbackWublic(ient": null, "keyfredentials": [], "notes": null, "optionalClais": {     accessToken": [</pre>                                                                                                    |            |          |   |
| <pre>{     "additionalProperties": [],     "essential": false,     "name": groups",     "source": null     }    </pre>                                                                                                    |            |          |   |
| <pre>"saml2Token": [] }, "porentalControlSettings": {     "countriesBlockeforMinors": [],</pre>                                                                                                    |            |          |   |

{

"@odata.context": "https://graph.microsoft.com/v1.0/\$metadata#applications/\$entity", "addIns": [],

"api": {

"acceptMappedClaims": null,

"knownClientApplications": [],

"oauth2PermissionScopes": [],

"preAuthorizedApplications": [],

"requestedAccessTokenVersion": null

```
},
"appId": "ad0c6add-c605-4fd1-992d-038c69c84115",
"appRoles": [],
"applicationTemplateId": null,
"certification": null,
"createdDateTime": "2024-03-22T14:36:03.2572717Z",
"defaultRedirectUri": null.
"deletedDateTime": null,
"description": null,
"disabledByMicrosoftStatus": null,
"displayName": "Eclipse Che",
"groupMembershipClaims": null,
"id": "482aefe4-b5a5-46da-b400-a57ee0592f2f",
"identifierUris": [],
"info": {
 "logoUrl": null,
 "marketingUrl": null,
 "privacyStatementUrl": null,
 "supportUrl": null,
 "termsOfServiceUrl": null
},
"isDeviceOnlyAuthSupported": null,
"isFallbackPublicClient": null,
"keyCredentials": [],
"notes": null,
"optionalClaims": {
 "accessToken": [
  {
   "additionalProperties": [],
   "essential": false,
   "name": "groups",
   "source": null
  }
 ],
 "idToken": [],
 "saml2Token": []
},
"parentalControlSettings": {
 "countriesBlockedForMinors": [],
 "legalAgeGroupRule": "Allow"
},
"passwordCredentials": [],
"publicClient": {
 "redirectUris": []
},
```

```
"publisherDomain": "ultra4ais.onmicrosoft.com",
"requestSignatureVerification": null,
"requiredResourceAccess": [
 {
  "resourceAccess": [
   {
    "id": "34a47c2f-cd0d-47b4-a93c-2c41130c671c",
    "type": "Scope"
   }
  ],
  "resourceAppId": "6dae42f8-4368-4678-94ff-3960e28e3630"
 },
 {
  "resourceAccess": [
   {
    "id": "e1fe6dd8-ba31-4d61-89e7-88639da4683d",
    "type": "Scope"
   }
  ],
  "resourceAppId": "00000003-0000-0000-c000-00000000000"
 }
],
"samlMetadataUrl": null,
"serviceManagementReference": null,
"servicePrincipalLockConfiguration": null,
"signInAudience": "AzureADMyOrg",
"spa": {
 "redirectUris": []
},
"tags": [],
"tokenEncryptionKeyId": null,
"uniqueName": null,
"verifiedPublisher": {
 "addedDateTime": null,
 "displayName": null,
 "verifiedPublisherId": null
},
"web": {
 "homePageUrl": null,
 "implicitGrantSettings": {
  "enableAccessTokenIssuance": true,
  "enableIdTokenIssuance": false
 },
 "logoutUrl": null,
 "redirectUriSettings": [
```

```
{
    "index": null,
    "uri": "https://software-machines.online/oauth/callback"
    }
  ],
    "redirectUris": [
    "https://software-machines.online/oauth/callback"
  ]
}
```

```
Note: In previous installation there was an application instance ending at (..83d). Now is gone also the second "we will patch it" issue.
```

28. Update the application group membership claims

```
az ad app list --query "[?
displayName=='$ECLIPSE_CHE_APPLICATION_DISPLAY_NAME'].id" --output tsv
```

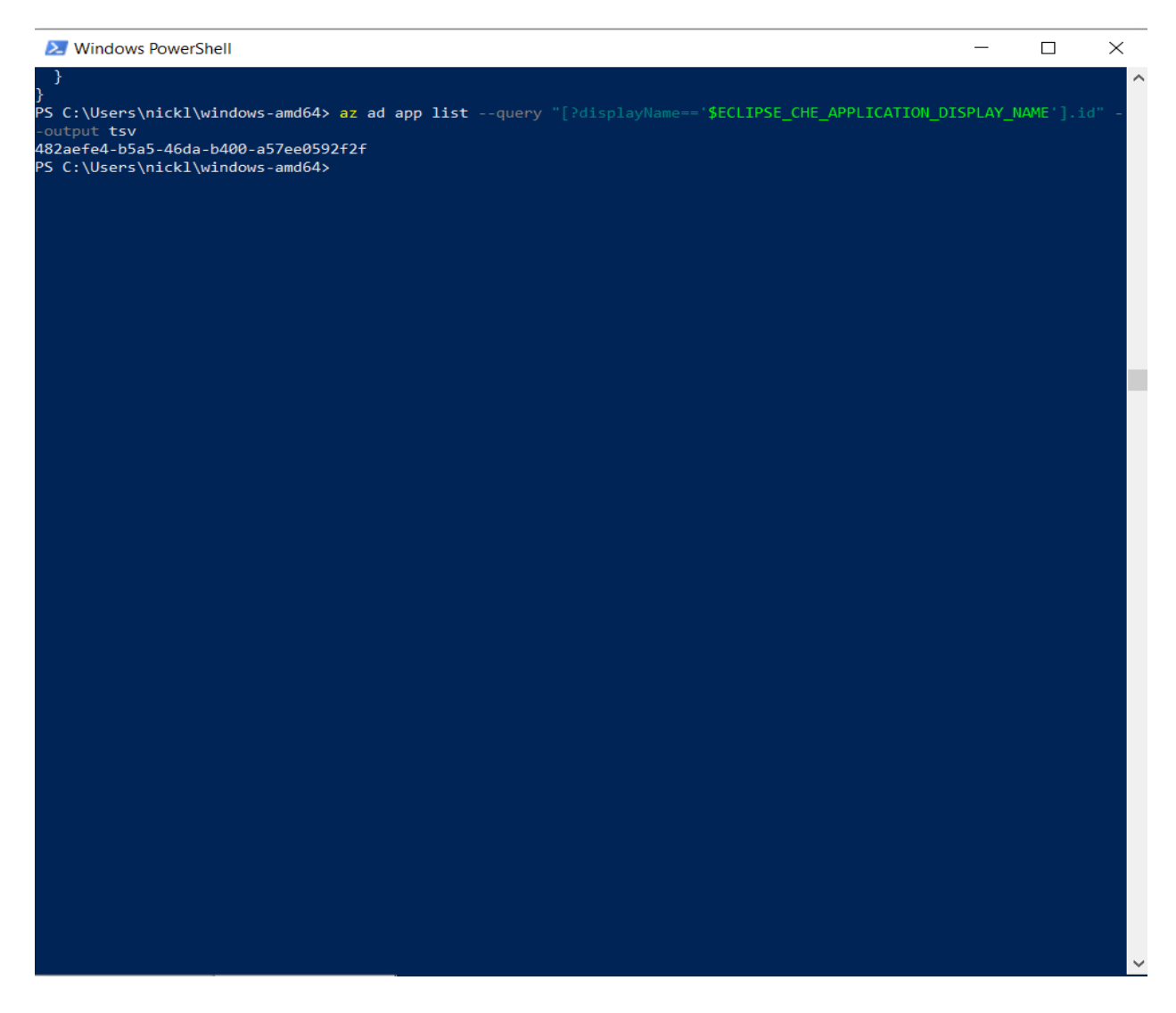

#### 482aefe4-b5a5-46da-b400-a57ee0592f2f

```
az ad app update --id $(az ad app list --query "[?
displayName=='$ECLIPSE_CHE_APPLICATION_DISPLAY_NAME'].id" --output
tsv) --set groupMembershipClaims=SecurityGroup
```

| Windows PowerShell                                                                                                    | _                  |                      | $\times$ |
|----------------------------------------------------------------------------------------------------|--------------------|----------------------|----------|
|                                                                                                    |                    |                      | ^        |
| <pre>PS C:\Users\nickl\windows-amd64&gt; az ad app listquery "[?displayName=='\$ECLIPSE_CHE_APPLICATION_DIS -output tsv 482aefed-b5a5-46da-b400-a57ee0592f2f PS C:\Users\nickl\windows-amd64&gt; az ad app updateid \$(az ad app listquery "[?displayName=='\$ECLI ION_DISPLAY_NAME'].id"output tsv)set groupMembershipClaims=SecurityGroup PS C:\Users\nickl\windows-amd64&gt; _</pre> | PLAY_NA<br>IPSE_CH | ME'].id"<br>E_APPLIC | -<br>AT  |
|                                                                                                    |                    |                      |          |
|                                                                                                    |                    |                      |          |
|                                                                                                    |                    |                      |          |
|                                                                                                    |                    |                      |          |
|                                                                                                    |                    |                      |          |
|                                                                                                    |                    |                      |          |
|                                                                                                    |                    |                      |          |
|                                                                                                    |                    |                      |          |
|                                                                                                    |                    |                      |          |
|                                                                                                    |                    |                      |          |
|                                                                                                    |                    |                      |          |
|                                                                                                    |                    |                      |          |
|                                                                                                    |                    |                      |          |
|                                                                                                    |                    |                      |          |
|                                                                                                    |                    |                      |          |
|                                                                                                    |                    |                      |          |
|                                                                                                    |                    |                      | ~        |

29. Install Che on Microsoft Azure Kubernetes Service

az account show --query "tenantId" --output tsv

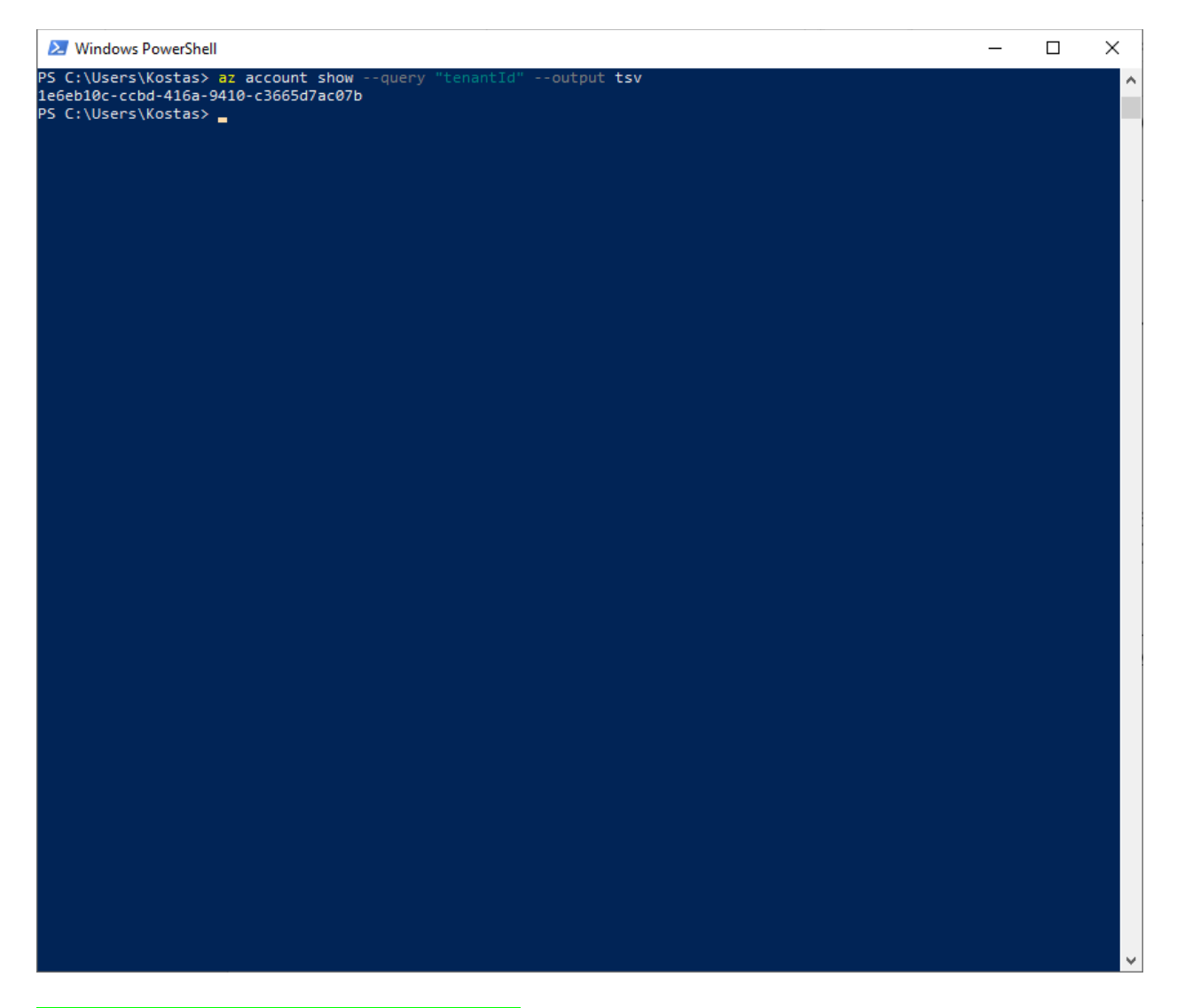

1e6eb10c-ccbd-416a-9410-c3665d7ac07b

\$ECLIPSE\_CHE\_APPLICATION\_DISPLAY\_NAME="Eclipse Che"

az ad app list --query "[?
displayName=='\$ECLIPSE\_CHE\_APPLICATION\_DISPLAY\_NAME'].appId" --output
tsv

PS C:\Users\nickl\windows-amd64> \$ECLIPSE\_CHE\_APPLICATION\_DISPLAY\_NAME="Eclipse Che" PS C:\Users\nickl\windows-amd64> az ad app list --query "[?displayName=='\$ECLIPSE\_CHE\_APPLICATION\_DISPLAY\_NAME'].appId " --output tsv ad0c6add-c605-4fd1-992d-038c69c84115 PS C:\Users\nickl\windows-amd64> \_

ad0c6add-c605-4fd1-992d-038c69c84115

az ad app credential reset --id \$(az ad app list --query "[? displayName=='\$ECLIPSE\_CHE\_APPLICATION\_DISPLAY\_NAME'].id" --output tsv) --query "password" --output tsv

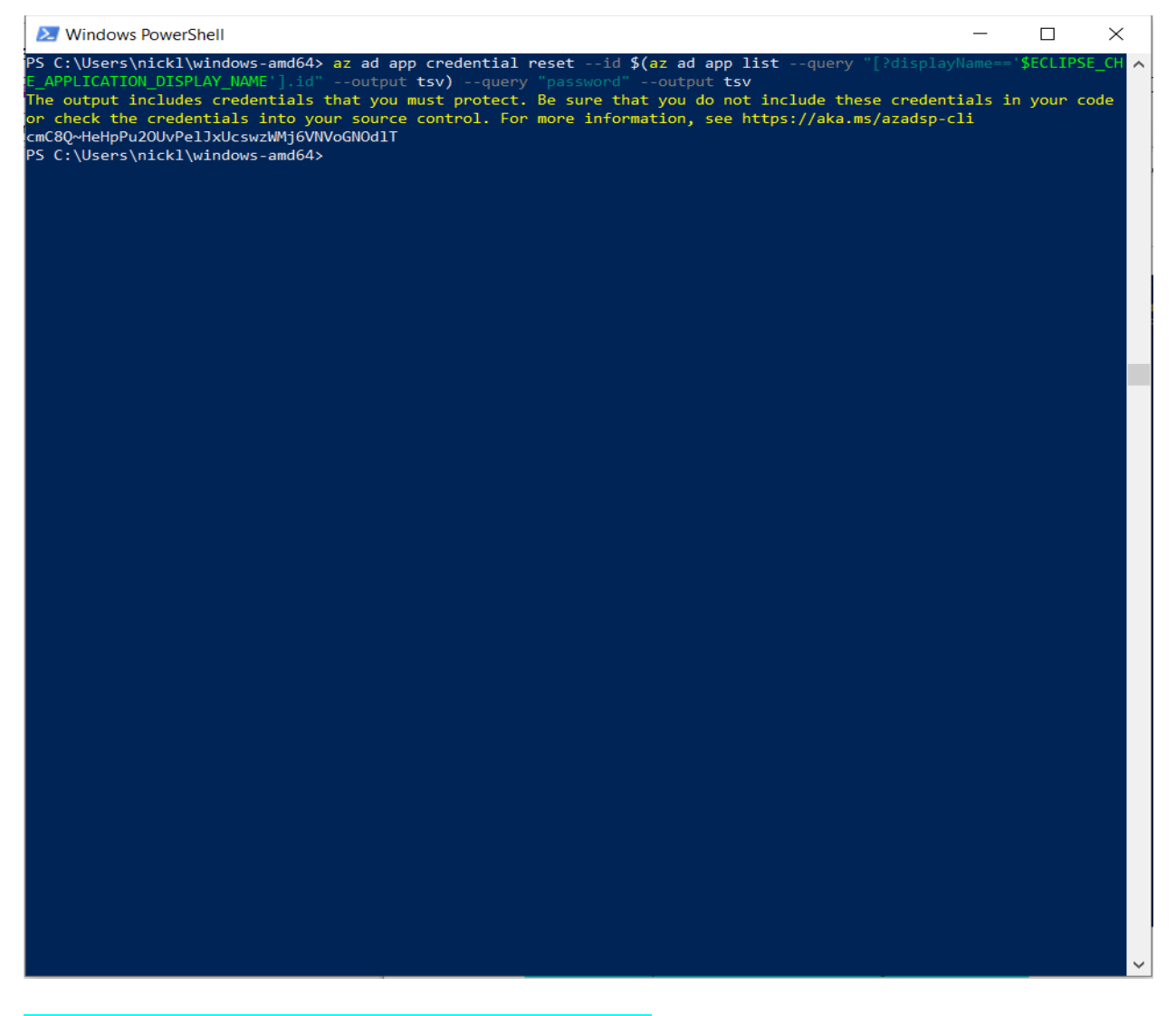

# cmC8Q~HeHpPu2OUvPelJxUcswzWMj6VNVoGNOdIT

create file che-cluster-patch.yaml with the following content:

```
spec:
    networking:
    auth:
        identityProviderURL: "https://sts.windows.net/le6eb10c-ccbd-
416a-9410-c3665d7ac07b/v2.0/"
        identityToken: access_token
        oAuthClientName: ad0c6add-c605-4fd1-992d-038c69c84115
        oAuthSecret: cmC8Q~HeHpPu2OUvPelJxUcswzWMj6VNVoGNOdlT
        oAuthScope: openid email profile 6dae42f8-4368-4678-94ff-
3960e28e3630/user.read
        gateway:
        deployment:
        containers:
        - env:
```

```
- name: OAUTH2 PROXY INSECURE OIDC ALLOW UNVERIFIED EMAIL
                value: "true"
              name: oauth-proxy
  components:
    cheServer:
       extraProperties:
         CHE OIDC AUTH SERVER URL: "https://sts.windows.net/1e6eb10c-
<mark>ccbd-416a-9410-c3665d7ac07b</mark>/v2.0/"
         CHE OIDC EMAIL CLAIM: unique name
spec:
 networking:
  auth:
   identityProviderURL: "https://sts.windows.net/$(az account show --query "tenantId" --output
tsv)/v2.0/"
   identityToken: access_token
   oAuthClientName: $(az ad app list --query "[?
displayName=='$ECLIPSE_CHE_APPLICATION_DISPLAY_NAME'].appId" --output tsv)
   oAuthSecret: $(az ad app credential reset --id $(az ad app list --query "[?
displayName=='$ECLIPSE_CHE_APPLICATION_DISPLAY_NAME'].id" --output tsv) --
query "password" --output tsv)
   oAuthScope: openid email profile 6dae42f8-4368-4678-94ff-3960e28e3630/user.read
   gateway:
    deployment:
     containers:
     - env:
      - name: OAUTH2_PROXY_INSECURE_OIDC_ALLOW_UNVERIFIED_EMAIL
       value: "true"
      name: oauth-proxy
 components:
  cheServer:
   extraProperties:
    CHE_OIDC_AUTH_SERVER_URL: "https://sts.windows.net/$(az account show --
guery "tenantId" --output tsv)/v2.0/"
   CHE_OIDC_EMAIL_CLAIM: unique_name
```

#### Run the following command:

```
chectl server:deploy --platform=k8s --che-operator-cr-patch-yaml=che-
cluster-patch.yaml --skip-oidc-provider-check --skip-cert-manager --
domain=$DOMAIN NAME
```

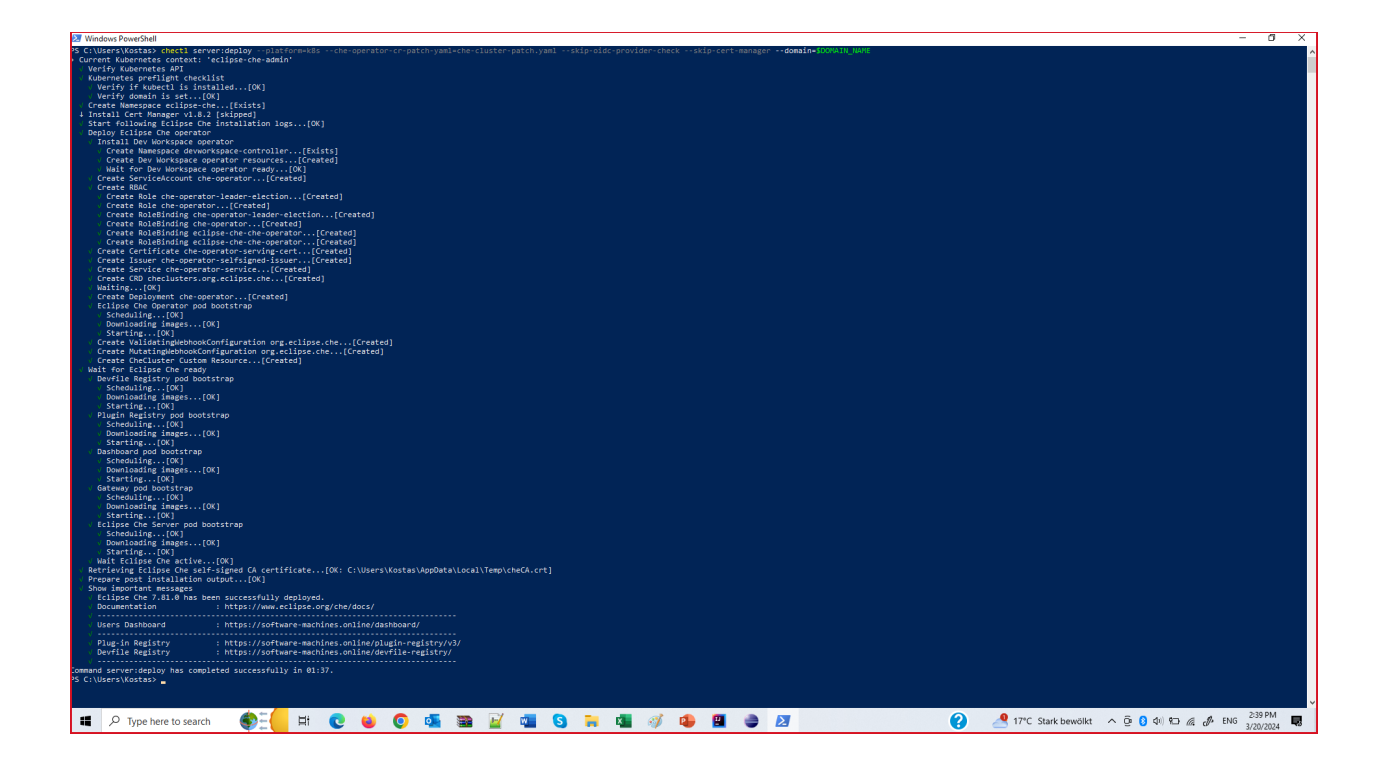

- > Current Kubernetes context: 'eclipse-che-admin'
- √ Verify Kubernetes API
- √ Kubernetes preflight checklist
- √ Verify if kubectl is installed...[OK]
- √ Verify domain is set...[OK]
- √ Create Namespace eclipse-che...[Exists]
- ↓ Install Cert Manager v1.8.2 [skipped]
- √ Start following Eclipse Che installation logs...[OK]
- $\checkmark$  Deploy Eclipse Che operator
- $\checkmark$  Install Dev Workspace operator
- √ Create Namespace devworkspace-controller...[Created]
- √ Create Dev Workspace operator resources...[Created]
- √ Wait for Dev Workspace operator ready...[OK]
- √ Create ServiceAccount che-operator...[Created]
- √ Create RBAC
- √ Create Role che-operator-leader-election...[Created]
- √ Create Role che-operator...[Created]
- √ Create RoleBinding che-operator-leader-election...[Created]
- √ Create RoleBinding che-operator...[Created]
- √ Create RoleBinding eclipse-che-che-operator...[Created]
- √ Create RoleBinding eclipse-che-che-operator...[Created]
- √ Create Certificate che-operator-serving-cert...[Created]
- √ Create Issuer che-operator-selfsigned-issuer...[Created]
- √ Create Service che-operator-service...[Created]

√ Create CRD checlusters.org.eclipse.che...[Created]

√ Waiting...[OK]

√ Create Deployment che-operator...[Created]

 $\checkmark$  Eclipse Che Operator pod bootstrap

√ Scheduling...[OK]

√ Downloading images...[OK]

√ Starting...[OK]

 $\forall \ Create \ Validating We bhook Configuration \ org.eclipse.che...[Created]$ 

√ Create MutatingWebhookConfiguration org.eclipse.che...[Created]

√ Create CheCluster Custom Resource...[Created]

 $\checkmark$  Wait for Eclipse Che ready

 $\checkmark$  Plugin Registry pod bootstrap

```
√ Scheduling...[OK]
```

```
√ Downloading images...[OK]
```

√ Starting...[OK]

√ Dashboard pod bootstrap

√ Scheduling...[OK]

√ Downloading images...[OK]

√ Starting...[OK]

√ Gateway pod bootstrap

√ Scheduling...[OK]

√ Downloading images...[OK]

√ Starting...[OK]

 $\checkmark$  Eclipse Che Server pod bootstrap

√ Scheduling...[OK]

√ Downloading images...[OK]

√ Starting...[OK]

√ Wait Eclipse Che active...[OK]

√ Retrieving Eclipse Che self-signed CA certificate...[OK: C:\Users\nickl\AppData\Local\Temp\ cheCA.crt]

√ Prepare post installation output...[OK]

√ Show important messages

 $\checkmark$  Eclipse Che next has been successfully deployed.

√ Documentation : https://www.eclipse.org/che/docs/

 $\sqrt{}$ 

√ Plug-in Registry : https://software-machines.online/plugin-registry/v3/

√ Devfile Registry : https://registry.devfile.io/

 $\checkmark$  -----

Command server: deploy has completed successfully in 05:24.

chectl dashboard:open

We receive 500 error and non-secure application